# Gigaset C470 IP

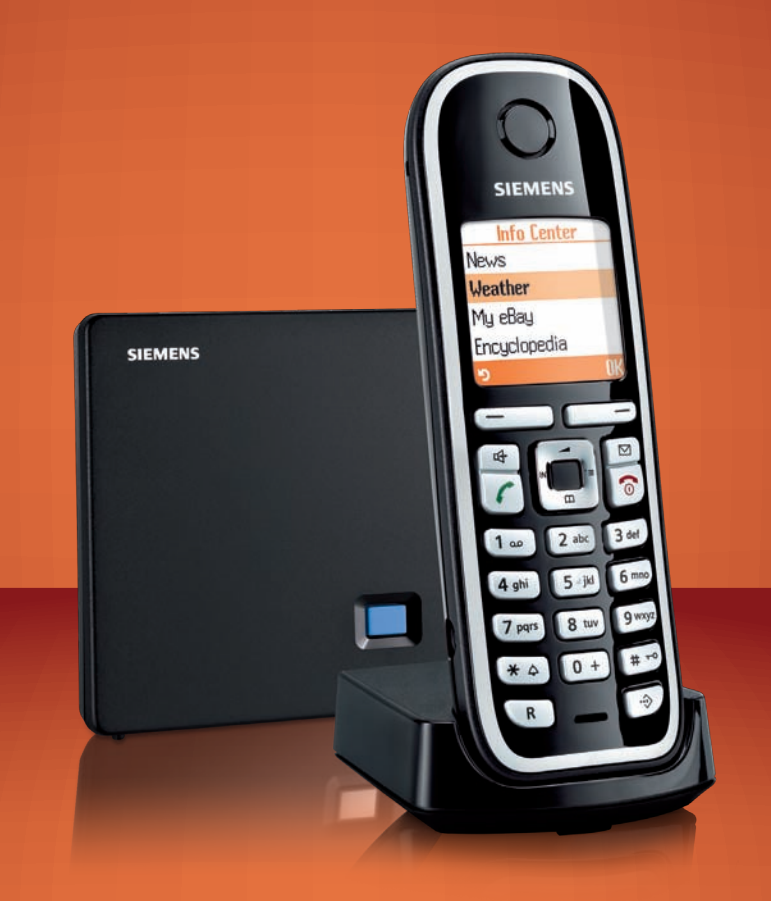

# SIEMENS

# Breve resumo do terminal móvel

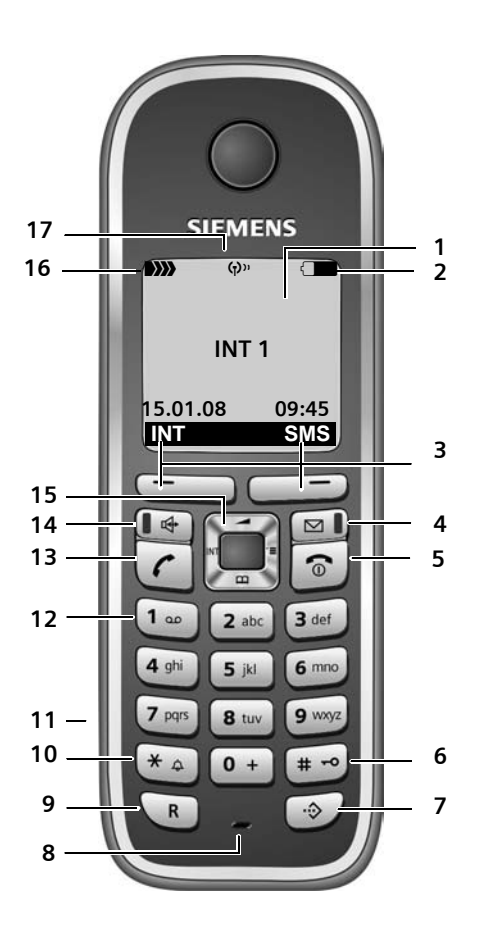

#### Elementos do terminal móvel

- 1 Display no estado de repouso (exemplo)
- 2 Estado de carga das baterias 2 Estado de carga das baterias 2 International de carregada) 2 pisca: baterias quase vazias 2 Internitente: As baterias estão a carregar
- 3 Teclas de Display (pág. 39)
- 4 Tecla de Mensagens

Aceder às listas de chamadas e de mensagens

Intermitente: nova mensagem ou chamada

#### 5 Tecla Ligar/Desligar

Terminar uma chamada, cancelar uma função, retroceder um nível no menu (premir brevemente), voltar ao estado de repouso (premir sem soltar), ligar/desligar o terminal móvel (premir sem soltar no estado de repouso)

#### 6 Tecla Cardinal

Activar/desactivar a protecção do teclado (premir sem soltar, pág. 38) Na escrita de texto, alternar entre letras maiúsculas, minúsculas e dígitos (pág. 171)

#### 7 Lista adicional

Aceder à lista para marcação rápida

#### 8 Microfone

9 Tecla de Sinalização (R)

Rede fixa: Inserir flash (premir brevemente) Inserir uma pausa (premir sem soltar) VoIP: Inserir Flash (regulável, pág. 139)

10 Tecla Asterisco

Estado de repouso: Activar/desactivar o sinal de chamar (premir sem soltar), Rede fixa: alternar entre marcação por impulsos/multifrequência Ao editar texto: aceder à tabela de caracteres especiais

- 11 Conector para auricular (pág. 24)
- 12 Atendedor de chamadas da rede (premir sem soltar)
- 13 Tecla Atender/Marcar

Atender uma chamada, aceder à lista de repetição da marcação (premir brevemente no modo de repouso), seleccionar o tipo de ligação e iniciar o processo de marcação (digitar o número a chamar e premir brevemente ou sem soltar, pág. 31) Ao editar uma mensagens SMS: enviar mensagem SMS

14 Tecla Mãos-livres

Alternar entre o modo normal e o modo Mãos-livres Iluminada: quando a função mãos-livres está activada

Intermitente: quando recebe uma chamada

- 15 Tecla de navegação (pág. 38)
- 17 Modo Eco activado(pág. 25)

Breve resumo da base

## Breve resumo da base

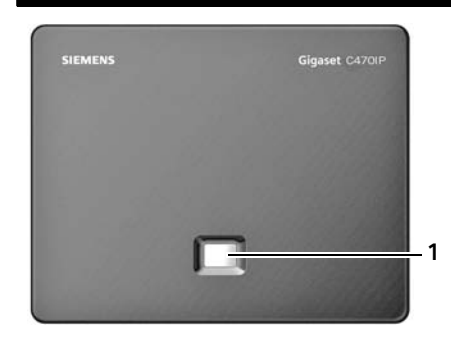

#### Tecla da base

1 **Tecla de Registo/Paging** Iluminada: existe ligação LAN (a base está ligada ao router) Intermitente: transmissão de dados via ligação LAN **Premir** brevemente: Iniciar Paging (pág. 92), visualizar o endereço IP da base no terminal móvel **Premir** sem soltar: Colocar a base no modo de registo (pág. 91)

# Índice

| Breve resumo do terminal móvel                                                                                                    | 1                                       |
|----------------------------------------------------------------------------------------------------|-----------------------------------------|
| Breve resumo da base                                                                                                    | 2                                       |
| Indicações de segurança                                                                                                    | 7                                       |
| Gigaset C470 IP – muito mais do que apenas telefonar                                                                                                    | 9                                       |
| VoIP – fazer chamadas através da Internet                                                                                                    | 10                                      |
| Primeiros passos                                                                                                    | <b>11</b><br>11<br>14<br>15<br>18<br>24 |
| DECT ECO:                                                                                                    |                                         |
| reduzir o consumo de energia e a potência de sinal da base                                                                                                    | 25                                      |
| Vista geral do menu                                                                                                    | 26<br>26<br>30                          |
| Telefonar via VoIP e através da rede fixa Estabelecer chamadas externas   Terminar uma chamada Estabelecer chamada   Atender uma chamada Estabelecer chamada   Identificação do chamador Estabelecer chamada   Função Mãos-livres Estabelecer chamada   Desactivar o microfone Estabelecer chamada | <b>31</b><br>33<br>34<br>34<br>37<br>37 |
| Utilizar o terminal móvel I   Ligar/desligar o terminal móvel I   Activar/desactivar o bloqueio do teclado I   Tecla de Navegação I   Teclas de Display I   Voltar ao estado de repouso I   Explicação dos menus I   Correcção de caracteres I                                                     | 38<br>38<br>38<br>39<br>39<br>40<br>40  |
| Telefonia VoIP através da rede Gigaset.net A   Procurar outros utilizadores da rede Gigaset.net A   Modificar informação pessoal na rede Gigaset.net A   Telefonar a na Gigaset.net A                                                                                                    | <b>11</b><br>42<br>44<br>44             |
| Serviços da rede                                                                                                    | <b>15</b><br>45<br>46<br>48             |

Índice

| Utilizar a lista telefónica e outras listasLista telefónica/lista adicionalUtilização dos directórios telefónicos onlineLista de repetição da marcaçãoAceder às listas através da tecla de Mensagens                                                                                                    | <b>50</b><br>54<br>57<br>58                   |
|----------------------------------------------------------------------------------------------------|-----------------------------------------------|
| Chamadas económicas                                                                                                    | 61                                            |
| SMS (mensagens de texto)<br>Escrever/enviar mensagens SMS<br>Receber uma mensagem SMS<br>Notificação via mensagem SMS<br>Listas SMS<br>Definir o centro de serviço SMS<br>Mensagem SMS nas centrais telefónicas<br>Activar/desactivar a função de mensagens SMS<br>Eliminação de erros nas mensagens SMS | 62<br>63<br>65<br>68<br>70<br>71<br>71<br>71  |
| Notificações de e-mail Aceder à lista de correio recebido   Visualizar o cabeçalho da mensagem de e-mail Visualizar o endereço do remetente de um e-mail                                                                                                    | <b>73</b><br>73<br>75<br>75                   |
| Messenger   Estabelecer uma ligação, entrar online   Alterar/consultar o próprio estado, entrar offline   Aceder à lista de amigos   Receber mensagens   Escrever e enviar mensagens   Telefonar a um amigo   Ajuda nas mensagens de erro                                                                | 77<br>78<br>79<br>80<br>82<br>84<br>85<br>86  |
| Utilização do atendedor de chamadas externo<br>Activar/desactivar o atendedor de chamadas, inserir o número<br>Definir o atendedor de chamadas externo para a marcação rápida<br>Ouvir as mensagens do atendedor de chamadas externo                                                                     | <b>87</b><br>87<br>88<br>89                   |
| Utilizar vários terminais móveis   Registar vários terminais móveis   Desregistar terminais móveis   Procurar um terminal móvel ("Paging")   Alterar o número interno de um terminal móvel   Alterar o nome de um terminal móvel   Chamadas internas   Função alerta de ruído                            | <b>91</b><br>92<br>92<br>93<br>93<br>94<br>96 |
| Configurar o terminal móvel   Alterar idioma do terminal móvel   Configurar o display   Configurar a imagem de fundo   Configurar a iluminação do display                                                                                                    | <b>98</b><br>98<br>98<br>98<br>99             |

| Acesso rápido às funções                                      | 100 |
|---------------------------------------------------------------|-----|
| Desactivar/activar o atendimento automático de chamadas       | 101 |
| Alterar o volume do auscultador/função Mãos-livres            | 101 |
| Alterar os sinais de chamar                                   | 102 |
| Activar/desactivar os sinais de aviso                         | 103 |
| Programar o despertador                                       | 104 |
| Repor o terminal móvel no estado de fábrica                   | 105 |
| Configurar a Base                                             | 106 |
| Proteger contra um acesso não autorizado                      | 106 |
|                                                               | 106 |
| Modo espera                                                   | 107 |
| Activar/desactivar a função de Repeater                       | 107 |
| Configurar o tino de ligação principal                        | 108 |
| Actualizar o Firmware da hase                                 | 108 |
|                                                               |     |
| Efectuar as configurações VolP                                | 110 |
| Utilizar o assistente de ligação                              | 110 |
| Alterar as configurações sem o assistente de ligação          | 110 |
| Configurar o endereço IP do telefone na LAN.                  | 112 |
| Activar/desactivar a visualização de mensagens de estado voiP | 113 |
| Consultar o endereço MAC da base                              | 113 |
| Utilizar a base juntamente com uma central telefónica         | 114 |
| Alterar o modo de marcação                                    | 114 |
| Programar o tempo de Flash                                    | 114 |
| Configurar os tempos de pausa                                 | 114 |
| Comutar temporariamente para marcação por multi-frequência MF | 115 |
| Configurador web - configurar o telefone através do PC        | 116 |
| Ligar o PC ao configurador web do telefone                    | 117 |
| Registar, definir o idioma do configurador web                | 118 |
| Sair do configurador web                                      | 118 |
| Configuração das páginas web                                  | 119 |
| Aceder às páginas web                                         | 121 |
| Utilizar o configurador web                                   | 121 |
| IP Configuration                                              | 122 |
| Configurar ligações telefónicas                               | 124 |
| Optimizar a qualidade de voz para ligações VoIP               | 132 |
| Configurar o acesso predefinido do telefone                   | 136 |
| Atribuir números individuais aos terminais móveis             | 136 |
| Reencaminhamento de chamadas VoIP                             | 137 |
| Configurar a sinalização DTMF para VoIP                       | 138 |
| Definir a tecla de Sinalização para VoIP (Hook Flash)         | 139 |
| Definir as portas de comunicação locais para VolP             | 139 |
| Configurações para ligar 2 chamadas VoIP                      | 140 |
| Definir prefixo local automático                              | 140 |
| Definir regras de marcação – controlo de custos               | 141 |
| Activar/desactivar o atendedor de chamadas, inserir o número  | 144 |
| Gravar os dados de acesso do Messenger                        | 144 |

| Efectuar configurações de E-Mail<br>Activar/desactivar serviços de informação<br>Seleccionar a lista telefónica online e proceder ao seu registo para acesso<br>Alterar os números e nomes internos dos terminais móveis<br>Carregar/apagar listas telefónicas do terminal móvel do/para o PC<br>Activar a indicação de mensagens de estado VoIP<br>Iniciar a actualização do Firmware<br>Activar/desactivar a verificação automática da versão<br>Utilizar um servidor horário<br>Consultar o estado do telefone | 146<br>147<br>148<br>149<br>150<br>152<br>152<br>154<br>154<br>155 |
|----------------------------------------------------------------------------------------------------|--------------------------------------------------------------------|
| Anexo                                                                                                    | 156                                                                |
| Cuidados                                                                                                    | 156                                                                |
| Contacto com líquidos                                                                                                    | 156                                                                |
| Perguntas e respostas                                                                                                    | 156                                                                |
| Consultar Informação de serviços                                                                                                    | 164                                                                |
|                                                                                                    | 165                                                                |
| Garanția                                                                                                    | 166                                                                |
| Características técnicas                                                                                                    | 167                                                                |
| Símbolos utilizados                                                                                                    | 168                                                                |
| Exemplo de utilização dos menus                                                                                                    | 169                                                                |
| Exemplo de funções com várias linhas                                                                                                    | 170                                                                |
| Escrever e editar texto                                                                                                    | 1/1                                                                |
| Gigaset C470 IP – Software gratuito                                                                                                    | 172                                                                |
| Acessórios                                                                                                    | 179                                                                |
| Glossário                                                                                                    | 182                                                                |
| Índice remissivo                                                                                                    | 195                                                                |
| Montagem do carregador na parede, ligar o carregador                                                                                                    | 208                                                                |
| Montagem da base em parede                                                                                                    | 209                                                                |

# Indicações de segurança

#### Atenção:

Antes de utilizar o telefone, leia as indicações de segurança e as instruções deste manual. Explique aos seus filhos as regras de utilização e os riscos que podem correr ao utilizar incorrectamente este produto.

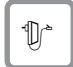

Utilize apenas o alimentador fornecido, conforme está referido no lado inferior da base/carregador.

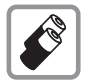

Utilize apenas as **baterias recarregáveis recomendadas** (pág. 167), ouseja, não utilize nenhum outro tipo de baterias, nem baterias não recarregáveis, pois poderão provocar consideráveis danos pessoais e prejudicar a saúde.

As baterias não devem ser eliminadas com os resíduos domésticos. Observe as determinações locais relacionadas com a eliminação de resíduos, que poderá consultar junto do seu município ou onde adquiriu o equipamento.

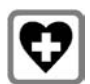

O funcionamento de equipamentos médicos poderá ser afectado. Respeite as condições técnicas nas respectivas áreas de utilização, por ex., num consultório.

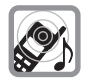

Não coloque o terminal móvel com a parte de trás junto ao ouvido, enquanto este tocar ou quando a função Mãos-livres estiver ligada. Caso contrário, pode causar lesões graves e permanentes no aparelho auditivo.

O terminal móvel poderá causar ruídos desagradáveis em próteses auditivas.

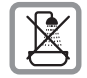

Não instalar a base ou o carregador em casas de banho. O terminal móvel, a base, assim como o carregador, não estão protegidos contra salpicos de água (pág. 156).

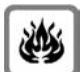

Não utilize o telefone em locais com perigo de explosão, por exemplo, em oficinas de pintura.

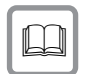

Entregue o seu telefone Gigaset a terceiros sempre acompanhado deste manual de instruções.

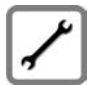

Desligue a base com anomalias ou proceda à reparação da mesma junto do Serviço de Assistência Técnica, pois os eventuais danos poderão interferir com outros serviços móveis.

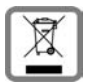

Todos os equipamentos eléctricos e electrónicos devem ser eliminados de forma separada do lixo doméstico comum, utilizando os pontos de recolha legalmente previstos para o efeito.

O símbolo constituído por um contentor de lixo assinalado com uma cruz indica que o produto está abrangido pela Directiva n.º 2002/96/CE.

A correcta eliminação e a recolha selectiva de equipamentos usados destinamse à prevenção de potenciais danos para o ambiente e para a saúde, sendo também condição essencial para a reutilização e a reciclagem de equipamentos eléctricos e electrónicos inutilizados.

Poderá obter informações mais completas sobre a eliminação de equipamentos usados junto dos serviços municipalizados, dos serviços de recolha do lixo, da loja onde comprou o produto ou do respectivo distribuidor.

#### Atenção:

Com a protecção do teclado activada não é possível marcar os números de emergência!

Aviso:

Nem todas as funções descritas neste manual de instruções estão disponíveis em todos os países.

# Gigaset C470 IP - muito mais do que apenas telefonar

O seu telefone oferece-lhe a possibilidade de estabelecer chamadas tanto através da rede fixa, como através da Internet (VoIP) mesmo sem utilizar um PC. – O seu telefone ainda tem muitas mais capacidades:

- Sempre que telefonar pode escolher, através da utilização da tecla Marcar, se a chamada deverá ser efectuada pela rede fixa ou pela Internet (pág. 31).
- Pode registar até seis terminais móveis na sua base. Quando utilizar terminais móveis adicionais, poderá estabelecer até três chamadas externas em simultâneo, duas via VoIP e outra através da rede fixa.
- Crie até seis contas VoIP junto de diferentes operadores VoIP. Em conjunto com o seu número de telefone da rede fixa e do número da rede Gigaset.net o seu telefone passa a estar disponível através de até oito números de telefone diferentes.
- Atribua a cada terminal móvel o seu próprio número VoIP. Desta forma, ao receber uma chamada para o seu número de telefone VoIP, apenas o seu terminal móvel sinalizará a chamada (pág. 136).
- Pode ainda utilizar contas VoIP de diferentes operadores consoante as suas opções pessoais. Ao marcar poderá indicar qual a conta VoIP que deve ser utilizada em função dos tarifários mais económicos (pág. 32).
- Defina regras de marcação para automatizar a selecção da conta VoIP a utilizar, consoante o número marcado (pág. 141).
- Utilize a rede Gigaset.net para realizar chamadas VoIP de forma simples. Ligue a base à rede eléctrica e à Internet e poderá então fazer de imediato chamadas gratuitas na rede Gigaset.net (pág. 41).
- Mesmo sem utilizar um PC, poderá configurar os dados de uma conta VoIP. O assistente de ligação do seu telefone efectua o download dos parâmetros de ligação do seu operador VoIP directamente da Internet (apenas se o operador que deseja utilizar estiver disponível) e orienta-o ao inserir os seus dados pessoais (nome de utilizador e password da conta VoIP). Desta forma, o acesso ao VoIP é simplificado (pág. 19).
- Eventualmente, poderá realizar outras configurações adicionais utilizando um PC. O telefone tem uma interface web (Configurador web), ao qual pode aceder através do web browser do seu PC (pág. 116).
- Utilize um serviço de mensagens instantâneas directamente no seu terminal móvel. Entre online e veja quais dos seus contactos estão também online. Troque mensagens curtas com os seus amigos ou telefone-lhes (pág. 77). O servidor Jabber da rede Gigaset.net já tem definida uma conta Messenger gratuita para si (pág. 145).
- Com o seu telefone pode informar-se sem PC acerca de novas mensagens de e-mail na sua caixa de correio (pág. 73). Utilize o seu terminal móvel para apagar mensagens de e-mail que já não são necessárias.
- Mantenha o seu telefone sempre actualizado. Verifique se existem novas actualizações de firmware na Internet e faça o download de forma bastante simples (pág. 108).
- Reduza a potência de transmissão, activando o Modo Eco (pág. 25).

O Gigaset C470 IP, com o seu sistema operativo protegido, oferece **segurança reforçada contra vírus** da Internet.

# VoIP – fazer chamadas através da Internet

Sempre que utilizar uma conta VoIP (Voice over Internet Protocol), as suas chamadas não são efectuadas através de uma ligação fixa como na rede telefónica, mas em vez disso, são transmitidas em forma de pacotes de dados através da Internet.

Com o seu telefone pode aproveitar todas as vantagens do VoIP:

- Pode fazer chamadas económicas e de elevada qualidade de voz com interlocutores na Internet, na rede fixa e na rede móvel.
- O seu operador VoIP atribuir-lhe-á números pessoais, através dos quais poderá ser contactado a partir da Internet, da rede fixa e qualquer rede móvel.

Para poder realizar chamadas VoIP, necessita do seguinte:

- Uma ligação à Internet de banda larga (por ex. DSL) com tarifário plano (recomendável) ou variável consoante o volume de dados ou tempo de ligação.
- Acesso à Internet através de um router, que liga a base à Internet. Encontrará uma lista de routers recomendados em: <u>www.gigaset.com/customercare</u>

Aqui, aceda à página FAQ e seleccione "Gigaset C470 IP" Procure, por ex., "Router".

 Acesso aos serviços de um operador VoIP. Poderá ter até seis contas em diferentes operadores VoIP.

# Primeiros passos

## Conteúdo da embalagem

Conteúdo da embalagem:

- uma base Gigaset C470 IP
- um terminal móvel Gigaset C47H
- um alimentador para a base
- um carregador com alimentador
- um cabo telefónico
- um cabo Ethernet (cabo LAN)
- duas baterias
- uma tampa da bateria
- um clip de cinto
- um guia de instalação rápida

#### Actualizações do firmware:

O telefone é fornecido com uma versão de firmware posterior a 097.

Sempre que existem funções novas ou melhoradas para o seu Gigaset C470 IP, são disponibilizadas actualizações do firmware da base, que poderá utilizar para facilmente actualizar o seu telefone (pág. 108). Caso isso resulte em alterações na utilização do telefone, também estará disponível uma nova versão do manual de instruções em <u>www.gigaset.com</u>

## Colocar o terminal móvel em funcionamento

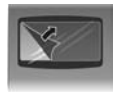

O display está protegido por uma película. Por favor, retire a película de protecção!

#### Inserir as baterias

#### Atenção:

Utilizar apenas as baterias recarregáveis recomendadas pela Gigaset Communications GmbH<sup>\*</sup>, (pág. 167), ouseja, não utilizar baterias normais (não recarregáveis), pois poderão provocar consideráveis danos pessoais e prejudicar a saúde. Poderia, por exemplo, destruir o revestimento das baterias ou fazer explodir as mesmas. Da mesma forma, podem ocorrer avarias de funcionamento e danos no equipamento.

> Colocar as baterias com a polaridade correcta (consulte a representação esquemática).

A polaridade está identificada no compartimento das baterias.

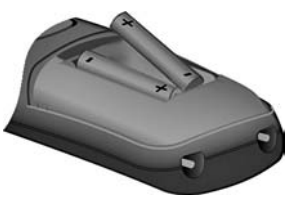

O terminal móvel liga-se automaticamente. Ouvirá um sinal de confirmação.

#### Feche a tampa do compartimento da bateria

- > Primeiro, deverá alinhar a tampa com os entalhes de fixação.
- Em seguida, pressionar a tampa até encaixar.

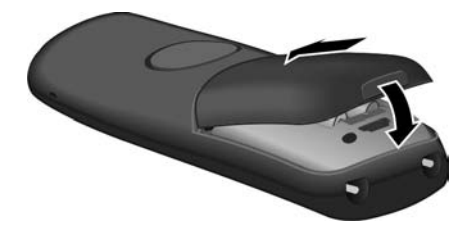

#### Abrir a tampa do compartimento da bateria

Segurar o entalhe na parte inferior do terminal móvel e puxar na direcção indicada.

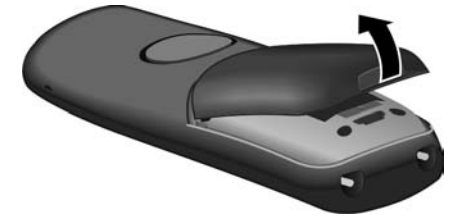

#### Ligar o carregador

O carregador foi concebido para funcionar em ambientes secos e fechados, com temperaturas entre os +5 °C e +45 °C.

As instruções para ligar o carregador e, eventualmente, para montagem na parede, encontram-se na pág. 208.

> Deixe o terminal no carregador para carregar as baterias.

#### Notas:

- O terminal móvel pode apenas ser colocado no carregador previsto para este efeito.
- Se o terminal móvel se tiver desligado devido às baterias vazias, quando for colocado no carregador, será automaticamente ligado.

No caso de surgirem questões ou problemas, consultar a pág. 156.

#### Primeiro carregamento e descarregamento das baterias

Sempre que o terminal móvel estiver colocado no carregador, o processo de carga das baterias é indicado no canto superior direito do display, através do piscar do símbolo das baterias (I).

Durante a utilização do terminal móvel, este símbolo indica o estado de carga da bateria (pág. 1).

O estado da carga das baterias só será correctamente indicado após as baterias realizarem um ciclo de carga **e** descarga completo.

- Para este efeito, mantenha o terminal móvel ininterruptamente no carregador, até que o símbolo das baterias deixe de piscar (aprox. 5 horas).
- Retire o terminal móvel do carregador e apenas volte a carregá-lo quando as baterias estiverem totalmente descarregadas.

#### Aviso:

Depois do primeiro carregamento  $\mathbf{e}$  descarregamento completo, pode colocar o seu terminal móvel no carregador no final de cada chamada.

#### Nota:

- Repita sempre o processo de carga e descarga completo sempre que retirar as baterias do terminal móvel.
- As baterias podem aquecer durante o carregamento. Isto não representa qualquer perigo.
- Por razões técnicas, a capacidade de carga das baterias reduz-se passado algum tempo.

#### Aviso:

No capítulo Anexo encontra explicações relativamente aos símbolos utilizados neste manual de instruções, pág. 168.

#### Alterar o idioma para Português

Pode rapidamente configurar o terminal movel para apresentaros textosem Português, da seguinte forma:

☐ 5 № 4 № 1 ∞ Premir seguidamente as teclas.

Seleccionar Português e premir OK.

#### Configurar os servisos de rede

Para actualizar as opcoes do menu **Serviçõs** - **Rede** com os servicos da rede fixa actualmente disponiveis em Portugal, realize o seguinte procedimento:

Menu → Configurações → Base → 9271

Aparecerá a indicação SET [1] que deverá confirmar com OK.

#### Configurar a data e a hora

A data e a hora são necessárias para que, por ex., ao receber chamadas, seja indicada a hora correcta e para poder utilizar as funções Despertador.

#### Aviso:

O seu telefone tem memorizado o endereço de um servidor horário, na Internet. A data e a hora são automaticamente actualizadas, desde que a base esteja ligada à Internet e a função de sincronização com o servidor horário esteja activada (pág. 154). Nesse caso, qualquer alteração manual será substituída quando a data e a hora forem sincronizadas.

Se a data e a hora não estiverem ainda configuradas é apresentada a tecla de Display Hora.

#### Definição manual:

Pode configurar directamente a data e a hora através do menu:

- ▶ Premir Hora ou aceder ao menu 🕞 → 🖎 Configurações → Data/Hora.
- Alterar parâmetros em várias linhas:

Data:

Inserir dia, mês, ano com 6 dígitos, p. ex., O+ (7m) (1m) O+ (0+ (7m) para o dia 07.01.2008.

Hora:

Inserir horas e minutos com 4-dígitos, por ex. •+ 7 to 5 para as 7:15 horas.

Gravar Premir a tecla de Display.

A data e a hora são indicadas no display do terminal móvel no estado de repouso (pág. 1).

#### Registar o terminal móvel na base

O terminal móvel já se encontra registado na base (de fábrica).

A pág. 91 descreve como pode registar outros terminais móveis na base e como estabelecer chamadas internas gratuitas.

### Instalar a Base

A base foi concebida para funcionar em ambientes secos e fechados com temperaturas entre +5 °C e +45 °C.

> Instale ou fixe a base num ponto central da área de utilização dos terminais móveis.

As instruções acera da montagem na parede estão descritas na pág. 209.

Notas:

- Nunca exponha o seu telefone sem fios às seguintes situações: fontes de calor, radiação solar directa ou outros equipamentos eléctricos.
- Proteja o seu telefone Gigaset da humidade, poeiras, líquidos agressivos e vapores.

## Ligar a base

Para poder estabelecer chamadas utilizando a rede fixa e através da Internet (VoIP), deverá ligar fisicamente a base à rede fixa e à Internet, ver Figura 1.

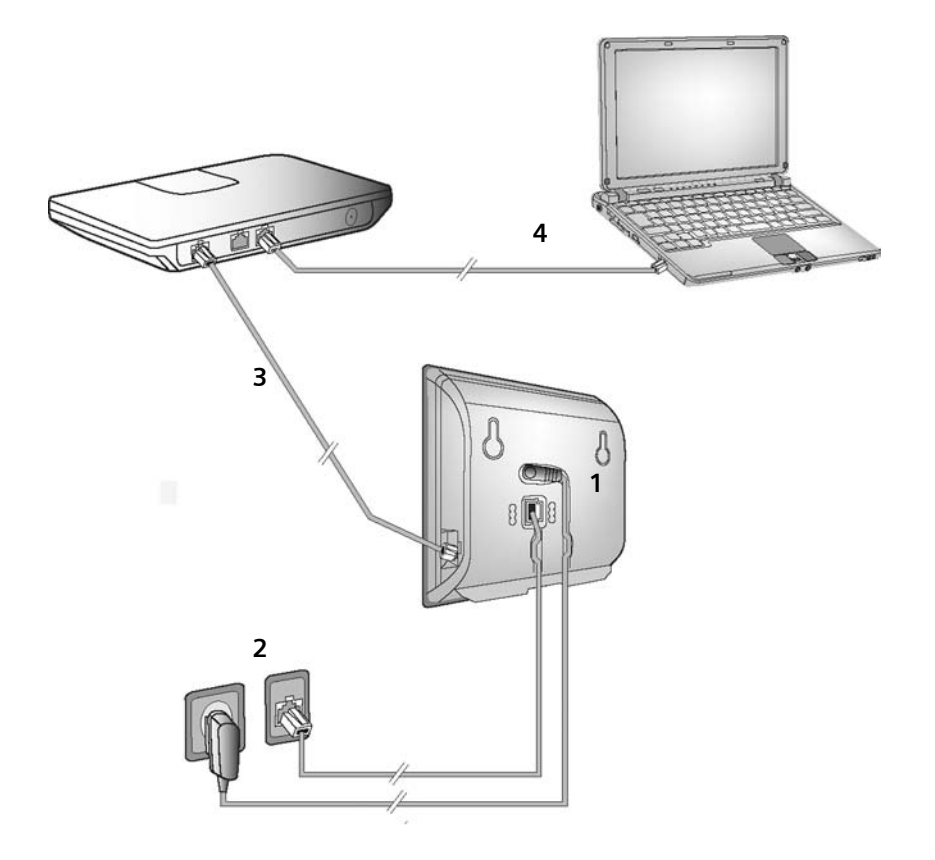

Figura 1 Ligação do telefone à rede fixa e à Internet

Efectue as ligações pela seguinte ordem (ver Figura 1):

- 1. Ligar o cabo telefónico e o cabo de alimentação à base.
- 2. Ligar a base à rede telefónica e à rede eléctrica
- 3. Para ligação da base à Internet, ligar a base ao router (ligação através de router e modem ou através de router com modem integrado).
- 4. Ligar o PC ao router (opcional) para configuração avançada da base (ver pág. 116).

1. Ligar o cabo telefónico e o cabo de alimentação à base

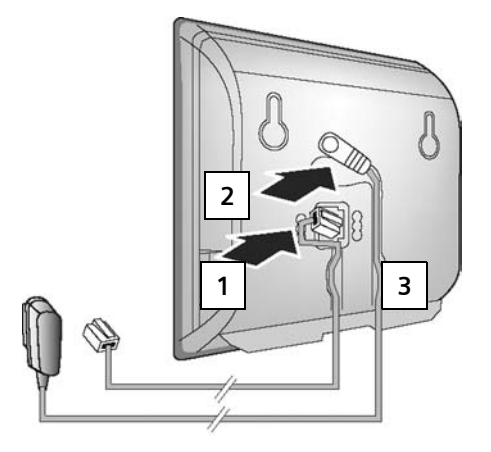

- 1. Ligar o cabo telefónico ao conector inferior na parte de trás da base.
- 2. Ligar o cabo de alimentação do alimentador ao conector superior na parte de trásda base.
- 3. Colocar ambos os cabos nos entalhes previstos para o efeito.
- 2. Ligar a base à rede fixa e à rede eléctrica

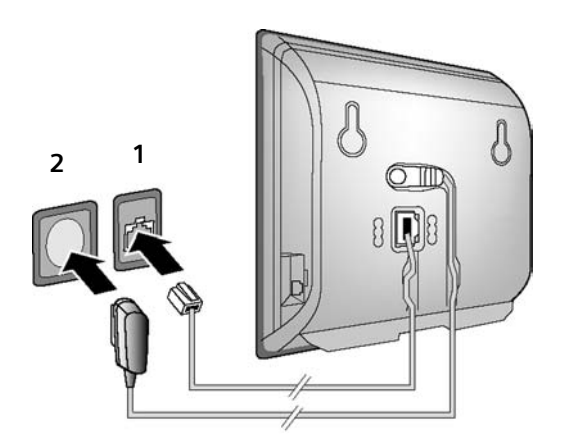

- 1. Ligue o cabo telefónico ao conector da rede fixa.
- 2. Em seguida ligue o alimentador à tomada eléctrica.

Nota:

- O alimentador deve estar **sempre ligado**, uma vez que o telefone não funciona sem estar ligado à corrente eléctrica.
- Utilize apenas o alimentador e cabo telefónico fornecidos na embalagem.
- Caso tenha adquirido outro cabo telefónico, certifique-se de que este tem uma correcta disposição dos contactos da ficha telefónica (posições 3-4).

#### Disposição correcta dos contactos da ficha do cabo telefónico

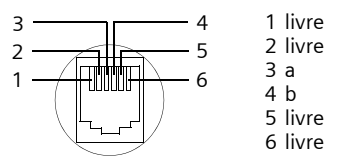

Agora pode estabelecer chamadas com o seu telefone através da rede fixa e fica acessível através do seu número de rede fixa!

#### 3. Ligar a base ao router (Internet)

Para a ligação da base à Internet necessita de um router, que deverá estar ligado à Internet através de um modem (eventualmente integrado no router).

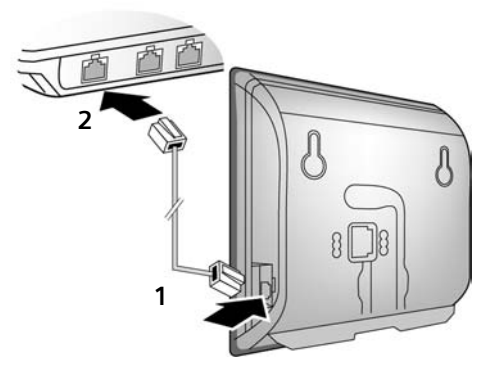

- 1. Ligar uma das fichas do cabo Ethernet ao conector LAN, na parte lateral da base.
- 2. Ligar a segunda ficha do cabo Ethernet a um conector LAN do router.

Assim que o cabo entre o telefone e o router estiver ligado, a tecla de Paging na frente da base ilumina-se.

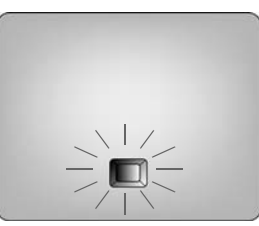

Já pode efectuar chamadas VoIP dentro da rede Gigaset.net (pág. 41).

## Configurar uma conta VoIP com o assistente de ligação

Para que seja possível telefonar para qualquer número, da rede fixa ou da rede móvel, através da Internet (VoIP), são necessários os serviços de um operador VoIP que suporte o Standard SIP.

**Condição prévia:** Estabeleceu um contrato com um operador VoIP e possui pelo menos uma conta VoIP.

Para poder utilizar o VoIP, são necessárias as seguintes definições no seu telefone. O seu operador deverá fornecer-lhe todos os dados necessários relativos à conta VoIP.

- O seu nome de utilizador (opcional)
- O seu nome de registo
- A sua password de autenticação
- Definições gerais do seu operador VoIP

O assistente de ligação auxilia-o com a configuração da sua conta VoIP.

#### Configuração automática:

Se o seu operador suportar a "configuração automática", em vez do nome e password de registo, este fornecer-lhe-á um "código de configuração automática".

Tem de efectuar a configuração VoIP com o código de configuração automática através do configurador web da base (pág. 117 "Ligar o PC ao configurador web do telefone" e pág. 126 "Configurar uma conta VoIP")

#### Iniciar o assistente de ligação

**Condição prévia:** A base está ligada à rede eléctrica e ao router. O router tem uma ligação à Internet (pág. 17).

**Sugestão:** Mantenha a opção VoIP como tipo de ligação principal (definição de fábrica, pág. 108). Assim que o assistente de ligação terminar, o Gigaset C470 IP tenta autenticase no servidor do seu operador VoIP utilizando os dados fornecidos. Se, devido a dados errados ou incompletos, não for possível autenticar-se será exibida uma mensagem de erro (pág. 22).

Aviso:

O telefone está configurado para obter um endereço IP dinamicamente. Para que o seu router "reconheça" o telefone, a função de atribuição dinâmica de endereços IP deve de estar activada no router, ouseja, o servidor DHCP do router deve estar activado. Para saber como, eventualmente, atribuir um endereço IP fixo ao telefone, consulte a pág. 112.

Assim que a bateria do terminal móvel ficar suficientemente carregada, a tecla de Mensagens do seu terminal móvel pisca (aproximadamente 20 min. após ter colocado o terminal móvel no carregador). Premir a tecla de Mensagens (), para iniciar o assistente de ligação.

É exibida a seguinte indicação:

| Assistente lig  | ação  |
|-----------------|-------|
| Iniciar o assis | tente |
| de ligação p    | ara   |
| configurar os d | lados |
| para cham. Vo   | olP?  |
| Não             | Sim   |

Premir a tecla de Display, para iniciar o assistente de ligação.

Digitar o PIN da base (de fábrica: 0000) e premir OK.

Se premir Não, deve prosseguir como descrito em "Escolher um nome para registo na rede Gigaset.net" na página pág. 21.

#### Aviso:

Sim

μ.

O assistente de ligação também se inicia automaticamente se tentar estabelecer uma chamada através da Internet, antes de ter efectuado as configurações necessárias.

O assistente de ligação pode ser acedido a qualquer altura, através do menu (pág. 110).

#### Seleccionar um operador VoIP

O telefone estabelece uma ligação ao servidor da Gigaset na Internet. Desta forma são disponibilizados diversos perfis com os parâmetros VoIP de diversos operadores.

Após um momento, é exibida a seguinte indicação:

| Escolher País    |  |
|------------------|--|
| Germany          |  |
| England          |  |
| France           |  |
| Netherlands, the |  |
| ່າ OK            |  |

- Seleccionar o país (premir a tecla de Navegação para cima/para baixo) e confirmar com OK. São indicados os operadores VoIP para os quais estão disponíveis perfis.
  - Seleccione o seu operador VoIP e prima OK.

É realizada a transferência dos parâmetros VoIP do seu operador e estes são gravados no telefone.

Se os dados do seu operador VoIP não estiverem disponíveis prima duas vezes a tecla de Display De seguida, pode executar os seguintes passos do assistente de ligação. Deverá utilizar o configurador web para configurar uma conta VoIP com os parâmetros fornecidos pelo seu operador (pág. 126).

#### Inserir os dados de utilizador da sua primeira conta VoIP

O próximo passo será configurar os dados pessoais relativos à sua conta. Deverá ter recebido estes dados do seu operador VoIP.

Posteriormente, através do configurador web, poderá configurar mais cinco contas VoIP (pág. 124). Nessa altura, o seu telefone (em conjunto com o seu número de telefone da rede fixa) fica acessível através de até sete diferentes números de telefone. Os números de telefone podem ser atribuídos aos terminais móveis individualmente (pág. 136).

Nome de utilizador:

Se este parâmetro for solicitado, insira o nome de utilizador e prima OK .

Nome autenticação:

Inserir o nome para autenticação e premir OK.

Password:

Ô

Inserir a password e premir OK.

#### Aviso:

Ao inserir os dados de utilizador VoIP, tenha atenção à utilização correcta de maiúsculas e minúsculas. Ao inserir o texto, a primeira letra é sempre maiúscula. Para alternar entre a escrita com maiúsculas e minúsculas, prima a tecla 🐨 várias vezes. Depois de ter inserido todos os dados necessários, o display apresenta a seguinte mensagem "Configuração da ligação terminada".

De seguida será iniciado o assistente da rede Gigaset.net.

#### Escolher um nome para registo na rede Gigaset.net

Através da rede Gigaset.net pode telefonar directamente e sem custos através da Internet para outros utilizadores que também estejam registados na rede Gigaset.net – isto sem ter de criar uma conta num operador VoIP e sem efectuar mais definições. Pode encontrar outras pessoas registadas na rede Gigaset.net, efectuando uma busca por nome directamente na lista telefónica da rede Gigaset.net (pág. 42).

No display do terminal móvel é apresentado o seguinte:

| Assistente ligação   |
|----------------------|
| Iniciar o assistente |
| para Gigaset.net?    |
|                      |
|                      |
| Não Sim              |

Sim premir a tecla de Display.

O seu Nickname na Gigaset.net:

Insira o nome com o qual deseja ser registado na lista telefónica Gigaset.net e prima OK. O nome pode ter, no máximo, 25 caracteres.

É estabelecida uma ligação ao servidor da rede Gigaset.net.

Se já existir um registo com este nome, será exibida a respectiva mensagem e ser-lhe-á solicitado para voltar a inserir um nome.

Se o registo na lista telefónica da rede Gigaset.net for bem sucedido, será exibida a seguinte mensagem "Utilizador foi adicionado à Gigaset.net!".

Se a tentativa de criação do registo não for bem sucedida (por ex., porque o telefone não se encontra ligado à Internet), será apresentada uma mensagem de erro (ver pág. 22). É possível efectuar o registo na lista telefónica Gigaset.net posteriormente (ver pág. 44).

#### Concluir o assistente de ligação

Após ter configurado uma conta VoIP com o auxilio do assistente de ligação, o terminal móvel regressa ao estado de repouso.

Se todos os parâmetros fornecidos estiverem correctos e o telefone conseguir registar-se no servidor do seu operador VoIP, será exibido o nome interno do terminal móvel (exemplo: INT1):

|     | INT 1 |     |
|-----|-------|-----|
|     |       |     |
| INT |       | SMS |

Agora pode estabelecer chamadas com o seu telefone tanto através da rede fixa, como através da Internet! Pode ser contactado através do número de rede fixa e através do seu número VoIP!

#### Notas:

- Para que possa estar sempre contactável através da Internet, o router tem de estar sempre ligado à Internet.
- Se tentar estabelecer uma ligação VoIP que não esteja correctamente configurada, será visualizada a seguinte mensagem de estado VoIP no display: Configuração IP Erro: xxx ou Erro nasconfig. VoIP: xxx (xxx = código de estado VoIP). Os possíveis códigos de estado e os seus significados encontram-se no anexo, na pág. 161.

#### Não existe ligação ao servidor VoIP

Se, após a conclusão do assistente de ligação, forem exibidas as seguintes mensagens, em vez do nome interno, podem ter ocorrido erros:

Servidor não disponível!

O telefone não tem ligação à Internet.

- Verifique a ligação por cabo entre a base e o router (o LED da base tem de estar iluminado), bem como a capacidade do router em estabelecer uma ligação à Internet.
- Verifique se o telefone faz parte da rede local (LAN).

Eventualmente não foi possível atribuir um endereço IP dinâmico ao telefone ou

- o endereço IP fixo atribuído ao telefone já se encontrava em utilização por outro equipamento da LAN ou não pertence à sub-rede de endereços do router.
- Premir a tecla de Registo/Paging na base. O endereço IP é apresentado no display do terminal móvel.
- > Premir a tecla Atender no terminal móvel para terminar a chamada de paging.

- > Iniciar o configurador web com o endereço IP indicado.
- Se não puder ser estabelecida nenhuma ligação, alterar as definições no router (activar o servidor DHCP) ou alterar o endereço IP da base.

#### Autenticação sem sucesso!

- Eventualmente os seus dados pessoais de registo no operador VoIP estão incompletos ou incorrectos.
  - Verifique os seus dados de Nome de utilizador, Nome autenticação e Password. Observe com especial atenção a utilização correcta de maiúsculas e minúsculas.

Para esse efeito aceda ao menu do terminal móvel:

 $\Box \rightarrow \Box$  Configurações  $\rightarrow$  Telefonar  $\rightarrow$  VolP (Digitar o PIN da base)

→ Autenticação (ver pág. 111)

- Os parâmetros do servidor VoIP do seu operador ainda não foram configurados ou estão incorrectos.
  - ▶ Iniciar o configurador web.
  - ► Aceder à página web Settings → Telephony → Connections.
  - > Clique no botão Edit correspondente à primeira conta VoIP.
  - > Se necessário, corrija os parâmetros do servidor VoIP.

#### Aviso:

Se para as portas configuradas como porta SIP (standard 5060) e porta RTP (standard 5004), estiver activada a função Port Forwarding no seu router, é aconselhável desligar o DHCP e atribuir um endereço IP fixo (estático) ao telefone, caso contrário poderá não ouvir o seu interlocutor nas chamadas VoIP:

- Para modificar o endereço IP através dos menus do terminal móvel:
  - □ → ▲ Configurações → Base → Rede Local

Ou

Alternativamente pode utilizar o configurador web:

- ► Aceder à página web Settings → IP Configuration.
- Seleccionar IP address type.

Tenha em atenção que o endereço IP e a máscara de sub-rede devem ser escolhido de acordo com a definição de sub-rede do router.

Adicionalmente deverá configurar os campos **Default gateway** e **Preferred DNS** server com o endereço IP do router.

## Clip de cinto e auricular

Com o clip de cinto e um auricular (acessório opcional não fornecido) poderá utilizar o seu terminal móvel com maior flexibilidade.

#### Fixar o clip de cinto

O terminal móvel tem três entalhes para a fixação do clip de cinto, um em cima e dois de lado.

 Encoste o clip de cinto na parte de trás do terminal móvel e prima para que este fique preso nos entalhes de fixação.

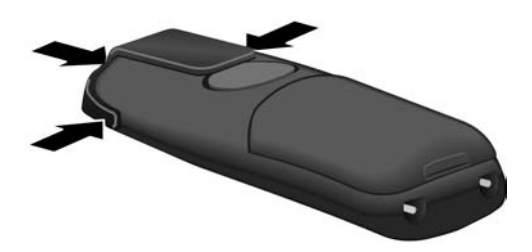

#### Conector para auricular

É possível ligar ao terminal móvel, auriculares com fichas áudio de 2,5 mm, como por ex., HAMA Plantronics M40, MX100 e MX150.

Poderá encontrar na Internet uma lista de modelos compatíveis e testados em:

www.plantronics.com/productfinder

# DECT ECO:

# reduzir o consumo de energia e a potência de sinal da base

A base do seu telefone é uma base DECT ECO, o que significa:

- A base consome menos energia mediante a utilização de um carregador economizador de corrente.
- O terminal móvel reduz a potência do sinal sem fios, dependendo da sua distância até à base.
- Além disso, pode comutar a base para o modo Eco. Desta forma é reduzida a potência do sinal e o consumo de energia da base. Estas configurações são efectuadas no terminal móvel.

#### Activar/desactivar o modo Eco

Condição prévia: O suporte de Repeater está desactivado.

□ → S Configurações → Base → Program. Extra

Modo Eco Seleccionar e confirmar com OK ( $\checkmark$  = activado).

O modo Eco tem como efeito uma redução adicional da potência do sinal do terminal móvel **Gigaset C47H**. Se, com modo Eco activado, se verificar uma redução da potência do sinal na base e também no terminal móvel, na primeira linha do display é apresentado o símbolo φ<sup>»</sup>.

#### Nota:

- O alcance é reduzido com o Modo Eco activado.
- O modo Eco e o suporte de Repeater excluem-se mutuamente, ouseja, não é possível utilizar ambas as funções em simultâneo.

# Vista geral do menu

## Menu do telefone

Para aceder ao menu principal do telefone prima, no modo de standby, o lado direito da tecla de Navegação: D.

Existem duas formas de seleccionar uma função:

#### Utilizar uma sequência de dígitos

 Inserir a combinação de dígitos correspondente a cada função (consultar o esquema de menus representado a seguir).

Exemplo: 🕞 🗊 💷 para "Configurar o idioma do terminal móvel".

#### Percorrendo os menus

 Percorrer as funções com a tecla de Navegação () (premir para cima/para baixo) até chegar à opção pretendida e seleccionar OK.

| 1 🖂 | Mensagens |
|-----|-----------|
|-----|-----------|

| 1-1 | SMS | Activou | Activou uma lista SMS (geral ou pessoal) sem PIN 👘 pá |          |                 |         |
|-----|-----|---------|-------------------------------------------------------|----------|-----------------|---------|
|     |     | 1-1-1   | Novo SMS                                              |          |                 | pág. 63 |
|     |     | 1-1-2   | Entrada (0)                                           |          |                 | pág. 65 |
|     |     | 1-1-3   | Saída (0)                                             |          |                 | pág. 64 |
|     |     | Activou | i uma lista SMS com                                   | PIN ou 2 | 2 a 3 lista SMS |         |
|     |     | 1-1-1   | List. SMS(geral)                                      | 1-1-1-1  | Novo SMS        | pág. 63 |
|     |     |         |                                                       | 1-1-1-2  | Entrada (0)     | pág. 65 |
|     |     |         |                                                       | 1-1-1-3  | Saída (0)       | pág. 64 |
|     |     | 1-1-2   | Lista SMS(1)                                          | 1-1-2-1  | Novo SMS        | pág. 63 |
|     |     | até     | Lista SMS(2)                                          | até      |                 |         |
|     |     | 1-1-4   | Lista SMS(3)                                          | 1-1-4-1  |                 |         |
|     |     |         |                                                       | 1-1-2-2  | Entrada (0)     | pág. 65 |
|     |     |         |                                                       | até      |                 |         |
|     |     |         |                                                       | 1-1-4-2  |                 |         |
|     |     |         |                                                       | 1-1-2-3  | Saída (0)       | pág. 64 |
|     |     |         |                                                       | até      |                 |         |
|     |     |         |                                                       | 1-1-4-3  |                 | ]       |

|     |           | 1-1-6 | Configurações | 1-1-6-1 | Centros SMS          | pág. 70 |
|-----|-----------|-------|---------------|---------|----------------------|---------|
|     |           |       |               | 1-1-6-2 | Listas SMS           | pág. 69 |
|     |           |       |               | 1-1-6-3 | Nº Notificação       | pág. 68 |
|     |           |       |               | 1-1-6-4 | Tipo Notificação     | pág. 68 |
|     |           |       |               | 1-1-6-6 | Subscrição de<br>SMS | pág. 63 |
| 1-2 | E-mail    | ]     |               |         |                      | pág. 73 |
| 1-3 | Messenger | 1-3-1 | Amigos        |         |                      | pág. 80 |
|     |           | 1-3-2 | Estado        | 1-3-2-1 | Alterar Estado       | pág. 80 |
|     |           |       |               | 1-3-2-2 | Info                 | pág. 80 |
|     |           | 1-3-3 | Mensagens     |         |                      | pág. 82 |

#### 2 🐼 Serviços-Rede

| 2-1 | VoIP      | 2-1-6 | Reencaminhar    | pág. 48 |
|-----|-----------|-------|-----------------|---------|
|     |           | 2-1-7 | Cham. em Espera | pág. 48 |
| 2-2 | Rede fixa | 2-2-6 | Reencaminhar    | pág. 46 |
|     |           | 2-2-7 | Cham. em Espera | pág. 46 |

#### 3 O Despertador

4 ★ Funções Extra

4-3 Alerta de Ruído

pág. 104

pág. 96

#### 5 S Configurações

| 5-1 | Data/Hora    |       |                     |         |                  | pág. 13  |
|-----|--------------|-------|---------------------|---------|------------------|----------|
| 5-2 | Áudio/Avisos | 5-2-1 | Volume Áudio        | ]       |                  |          |
|     |              | 5-2-2 | Volume/Melodia      | 5-2-2-1 | Cham. Externas   | pág. 102 |
|     |              |       |                     | 5-2-2-2 | Cham. Internas   |          |
|     |              |       |                     | 5-2-2-3 | Igual para todas |          |
|     |              | 5-2-3 | Sinais de Aviso     |         |                  | pág. 103 |
| 5-3 | Display      | 5-3-1 | Imagem de Fundo     |         |                  | pág. 98  |
|     |              | 5-3-2 | Esquema Cores       |         |                  | pág. 98  |
|     |              | 5-3-3 | Contraste           |         |                  | pág. 98  |
|     |              | 5-3-4 | lluminação          |         |                  | pág. 99  |
|     |              |       |                     | _       |                  |          |
| 5-4 | Terminal     | 5-4-1 | Idioma              |         |                  | pág. 98  |
|     |              | 5-4-2 | Atendim. Autom.     |         |                  | pág. 101 |
|     |              | 5-4-3 | Registar Term.      |         |                  | pág. 91  |
|     |              | 5-4-4 | Inicializar Term.   |         |                  | pág. 105 |
| 5-5 | Base         | 5-5-1 | Tipo de Lista       | 5-5-1-1 | Cham. Perdidas   | pág. 59  |
|     |              |       |                     | 5-5-1-2 | Todas as Cham.   | pág. 107 |
|     |              | 5-5-2 | Mús. em Espera      |         |                  | pág. 107 |
|     |              | 5-5-3 | PIN Sistema         |         |                  | pág. 106 |
|     |              | 5-5-4 | Inicializar Base    |         |                  | pág. 106 |
|     |              | 5-5-5 | Program. Extra      | 5-5-5-1 | Modo Repeater    | pág. 107 |
|     |              |       |                     | 5-5-5-4 | Modo Eco         | pág. 25  |
|     |              | 5-5-6 | Rede Local          | ]       |                  | pág. 112 |
|     |              | 5-5-8 | Actualizar Firmware |         |                  | pág. 108 |

| 5-6 | Atendedor | 5-6-2    | AC FXT             | 5-6-2-1                                                                                                    | AC FXT R Fixa     | pág. 87  |
|-----|-----------|----------|--------------------|----------------------------------------------------------------------------------------------------|-------------------|----------|
| 50  |           | 502      |                    | 5627                                                                                                    |                   | Pag. 07  |
|     |           |          |                    | 5-0-2-2                                                                                                    | ACEATIFT          | ]        |
|     |           |          |                    | :<br>(dependendo da quantidade dos<br>números de telefone VoIP<br>configurados-e os números de recepção<br>do terminal móvel) |                   |          |
|     |           |          |                    | 5-6-2-7                                                                                                    | AC EXT IP6        | ]        |
|     |           | 5-6-3    | Prog. Tecla 1      | Atendedor pág.<br>(apenas na base C475 IP)                                                                                    |                   | pág. 104 |
|     |           |          |                    | AC EXT R. Fixa                                                                                                    |                   | pág. 88  |
|     |           |          |                    | AC EXT IP1                                                                                                    |                   | pág. 88  |
|     |           |          |                    | :<br>(dependendo da quantidade dos<br>números de telefone VoIP<br>configurados-e os números de recepção<br>do terminal móvel) |                   |          |
|     |           |          |                    | AC EXT IP6                                                                                                    |                   | pág. 88  |
| 5-7 | Telefonar | 5-7-1    | Ligação principal  | 5-7-1-1                                                                                                    | VoIP              | pág. 108 |
|     |           |          |                    | 5-7-1-2                                                                                                    | Rede fixa         |          |
|     |           | 5-7-2    | Assistente ligação | Ī                                                                                                    |                   | pág. 110 |
|     |           | 5-7-6    | Rede fixa          | 5-7-6-1                                                                                                    | Modo Marcação     | pág. 114 |
|     |           |          |                    | 5-7-6-2                                                                                                    | Tempo de Flash    | pág. 114 |
|     |           | 5-7-7    | VoIP               | Digitar o                                                                                                    | Mostrar estado    | pág. 113 |
|     |           | <u>.</u> |                    | PIN da<br>base                                                                                                    | Escolher operador | pág. 110 |
|     |           |          |                    |                                                                                                    | Autenticação      | pág. 111 |

# Menu do configurador web

| Home     | ]                |                   | pág. 117                 |
|----------|------------------|-------------------|--------------------------|
| Settings | _                |                   |                          |
|          | IP Configuration |                   | pág. 122                 |
|          | Telephony        |                   |                          |
|          |                  | Connections       | pág. 124                 |
|          |                  | Audio             | pág. 132                 |
|          |                  | Number Assignment | pág. 136                 |
|          |                  | Call Forwarding   | pág. 137                 |
|          |                  | Dialling Plans    | pág. 141                 |
|          |                  | Network Mailbox   | pág. 144                 |
|          |                  | Advanced Settings | pág. 138                 |
|          | Messaging        |                   | 1                        |
|          |                  | Messenger         | pág. 144                 |
|          |                  | E-Mail            | pág. 146                 |
|          | Services         |                   | pág. 147                 |
|          | Handsets         |                   | pág. 149/<br>pág. 150    |
|          | Miscellaneous    |                   | pág. 152 até<br>pág. 152 |
| Status   |                  |                   |                          |
|          | Device           |                   | pág. 155                 |

# Telefonar via VoIP e através da rede fixa

## Estabelecer chamadas externas

Chamadas externas são telefonemas efectuados utilizando a rede telefónica pública (rede fixa) ou através da Internet (VoIP). É possível definir qual o tipo de ligação que pretende utilizar para uma chamada durante a marcação.

#### Notas:

- Com a sua base pode efectuar três chamadas externas em paralelo (com diversos terminais móveis): duas chamadas através de VoIP e uma chamada através da rede fixa.
- Para determinados números ou prefixos, pode definir regras de marcação, nas quais define, através de que tipo de ligação (VoIP ou rede fixa) estas chamadas devem ser marcadas e consequentemente facturadas (controlo de custos, ver pág. 141).
- A marcação utilizando registos da lista telefónica/lista adicional (pág. 50), ou da lista de repetição da marcação (pág. 57) permite-lhe fazer chamadas evitando a marcação repetida de todos os dígitos de um número telefónico. Pode alterar ou adicionar dígitos a estes números de telefone durante a preparação da marcação.
- Ao telefonar para um número da rede fixa ou da rede móvel através de VoIP, é possível que seja necessário marcar o prefixo para chamadas locais (depende dos operadores VoIP). Se programar este prefixo nos planos de marcação (pág. 140), pode evitar ter que inserir o prefixo repetidas vezes. O prefixo passa a ser colocado automaticamente antes do número de telefone a marcar.

#### Seleccionar o tipo de ligação com a tecla Marcar e iniciar uma a chamada

Premindo brevemente ou sem soltar a tecla Marcar 🕜 pode definir o tipo de ligação (rede fixa ou VoIP) para a chamada em curso.

**Condição prévia:** Insere o número sem sufixo de linha (pág. 32) e não definiu nenhuma regra de marcação para o número a marcar.

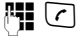

 Inserir o número (sem sufixo) ou o endereço-IP e premir brevemente/sem soltar a tecla Marcar.

O seu telefone tem uma configuração para definir o tipo de ligação principal (rede fixa ou VoIP, pág. 108/pág. 136).

- ► Caso deseje realizar a chamada através do tipo de ligação definido como principal, prima brevemente a tecla Marcar
- Caso deseje realizar a chamada através do outro tipo de ligação, prima sem soltar a tecla Marcar

Se estiverem configuradas várias contas VoIP no seu telefone, pode definir individualmente para cada terminal móvel, quais os números de telefone VoIP que devem ser utilizados para as chamadas VoIP externas (número de envio do terminal móvel, pág. 136).

#### Aviso:

Se utilizar outro terminal móvel GAP que não sejam os terminais móveis Gigaset C47H, S67H, S68H, SL37H, S45 e C45, todas as chamadas são estabelecidas utilizando a ligação principal que estiver definida (rede fixa ou VoIP), mesmo quando premir a tecla Marcar sem soltar. Se desejar estabelecer chamadas através do outro tipo de ligação deverá inserir um asterisco (\*) no final do número a marcar.

#### Seleccionar o tipo de ligação através das teclas de Display e iniciar uma chamada

**Condição prévia:** As teclas de Display do seu terminal móvel estão programadas com Rede fixa e/ou IP (pág. 100).

Rede fixa / IP

Premir a tecla de Display para seleccionar o tipo de ligação.

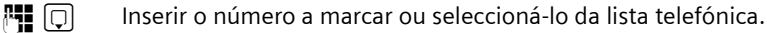

🕝 / 🔄 Premir a tecla Marcar ou a tecla de Mãos-livres.

O número é sempre marcado através do tipo de ligação seleccionado.

#### Notas:

Se, antes da marcação, premiu a tecla de Display IP e ...

- ... se tiver marcado o número com o sufixo #1 até #6, a chamada é estabelecida através da conta VoIP pertencente ao sufixo. Se o sufixo não for válido (p.ex., se não lhe estiver atribuído nenhuma ligação VoIP), o número não é marcado.
- ... se marcou o número sem sufixo ou com o sufixo #0, a chamada é efectuada através do número de envio VoIP do terminal móvel.

Se, antes da marcação, premiu a tecla de Display Rede fixa, não pode indicar nenhum sufixo. Caso contrário, o sufixo será marcado em conjunto com o número através da rede fixa. Tal situação pode originar erros!

#### Seleccionar o tipo de ligação através de um sufixo de linha e iniciar uma chamada

Para além do número de rede fixa e do número da rede Gigaset.net pode configurar até seis números de telefone VoIP no seu telefone. Cada número de telefone está associado a um sufixo de linha de forma a permitir escolher facilmente qual o número de envio a utilizar numa determinada chamada:

- o sufixo #0 para o número de rede fixa
- os sufixos #1 até #6 para os números VoIP (pág. 125)
- o sufixo #9 para o número da rede Gigaset.net

Com este sufixo de linha pode indicar a ligação, durante a marcação, através da qual pretende efectuar a chamada e processar a facturação.

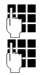

Inserir o número a marcar.

Anexar um dos sufixos de linha disponíveis (que correspondem aos número de telefone que estão configurados) através do qual a chamada será estabelecida e facturada.

Premir a tecla Marcar.

O número de telefone é sempre marcado através do número ao qual está associado o sufixo, independentemente de premir a tecla Marcar (r) brevemente ou sem soltar.

**Exemplo:** Se inserir o número 1234567890#1 e se premir na tecla Atender (r), o número 1234567890 é marcado através da 1.ª ligação VoIP existente na configuração.

#### Nota:

Se indicar um sufixo para o qual a base não tiver configurada uma ligação VoIP, é apresentada a mensagem de estado VoIP 0x33. O número não é marcado.

#### Marcar utilizando um endereço IP

É também possível iniciar uma chamada VoIP marcando um endereço IP em vez de um número de telefone.

- Premir a tecla Asterisco (\*) para separar os blocos de números do endereço IP uns dos outros (porexemplo 149\*246\*122\*28).
- Eventualmente premir a tecla Cardinal (\*\*\*), para anexar o número da porta SIP do seu interlocutor ao endereço IP (porexemplo 149\*246\*122\*28#5060).

Não pode marcar os endereços IP com sufixo de linha.

#### Interromper a marcação

A tecla Desligar 🗊 permite cancelar a marcação.

#### Marcar números de emergência - definir regras de marcação

Com o configurador web pode bloquear a marcação de certos números ou definir que determinados números sejam sempre marcados utilizado a rede fixa ou uma das contas VoIP disponíveis (Dialling Plans, ver pág. 141).

Ao marcar um número para o qual está definida uma regra de marcação, este número é marcado de acordo com a regra de marcação – independentemente da tecla Marcar ser premida brevemente ou sem soltar. Neste caso, o prefixo para chamadas locais não será acrescentado automaticamente.

#### Números de emergência

Para alguns países as regras de marcação dos números de emergência (por ex. o número de emergência para a polícia) são predefinidos em fábrica. Os números de emergência são sempre marcados através da rede fixa.

Não pode apagar ou desactivar estas regras de marcação. Contudo, pode pode alterar a ligação através da qual o respectivo número de emergência deve ser marcado (por ex. quando o telefone não está ligado à rede fixa). Contudo, certifique-se de que o operador VoIP suporta chamadas para os números de emergência.

Se o seu telefone não tiver regras de marcação predefinidas para os números de emergência, deve definir essas regras de marcação (pág. 141). Atribua a esses números um tipo de ligação (rede fixa ou VoIP) que suporte números de emergência. Na rede fixa, os números de emergência são sempre suportados.

**Atenção:** Se não estiverem definidas regras de marcação para os números de emergência e se estiver a utilizar um prefixo para chamadas locais (pág. 140), este prefixo também será adicionado aos números de emergência, sempre que estes sejam marcados através de uma ligação VoIP.

#### Nota:

6

Não é possível marcar os números de emergência com a protecção do teclado activada. Antes de marcar um número, prima sem soltar a tecla Cardinal (\*\*\*), para desactivar a protecção do teclado.

## Terminar uma chamada

Premir a tecla Desligar.

## Atender uma chamada

Uma chamada é sinalizada no terminal móvel de três formas: através do sinal de chamar, uma indicação no display e da tecla Mãos-livres a piscar 💽.

#### Aviso:

No seu terminal móvel apenas serão sinalizadas as chamadas dirigidas aos números de recepção associados a este terminal móvel (pág. 136).

Se um número de telefone não estiver atribuído como número de recepção a nenhum terminal móvel, as chamadas para este número de telefone não são sinalizadas em nenhum terminal móvel.

Existem três formas de atender uma chamada:

- Premir a tecla Atender 🕝.
- ▶ Premir a tecla Mãos-livres 🔄 .

Se o terminal móvel se encontrar no carregador e a função de Atendim. Autom. estiver activada (pág. 101), o terminal móvel atenderá a chamada automaticamente, quando for retirado do carregador.

Se o sinal de chamar incomodar, prima a tecla de Display M/Tocar. A chamada só pode ser atendida enquanto permanecer indicada no Display.

#### Nota:

Premindo a tecla Desligar, é possível rejeitar chamadas VoIP 💿. O chamador receberá uma mensagem correspondente (depende do operador).

Nas chamadas de rede fixa, premir a tecla Desligar tem como efeito a desactivação do sinal de chamar (como N/Tocar).

## Identificação do chamador

Sempre que receber uma chamada através da Internet, o número do chamador ou o nome definido pelo mesmo, é indicado no display.

Ao receber uma chamada da rede fixa, aparece no display a identificação do número de telefone do chamador, se estiverem criadas as seguintes condições:

- O seu operador de rede fixa suporta os serviços CLIP, CLI :
  - CLI (Calling Line Identification): O número do chamador é transmitido
  - CLIP (Calling Line Identification Presentation): o número de telefone do chamador é apresentado
- Solicitou ao seu operador de rede o serviço CLIP
- O chamador solicitou ao operador de rede o serviço CLI.

Se o número de telefone for transmitido e se o número do chamador estiver gravado na lista telefónica local do terminal móvel, é apresentado o nome da lista telefónica.

Se o número de telefone não estiver gravado na lista telefónica local, são apresentados o nome e o apelido da lista telefónica online actualmente definida. **Condição prévia:** Procedeu à activação desta opção (consulte configurador web na pág. 148).

#### Indicação no display

Mediante a indicação no display, pode verificar se a chamada se destina ao seu número de rede fixa ou a um dos seus números VoIP.

# Chamadas para o seu número de rede fixa

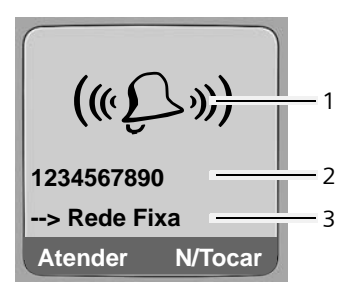

# Chamadas para um dos seus números VoIP

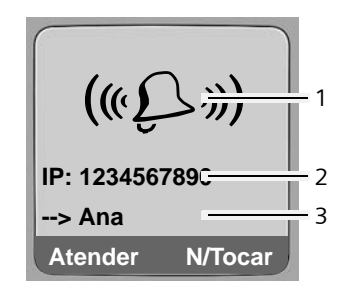

- 1 Sinalização de uma chamada
- 2 Número de telefone ou nome do chamador
- 3 Número de recepção: indica qual dos números de telefone o chamador marcou. Este nome é definido no configurador web durante a configuração do telefone (pág. 126/pág. 132). Nas chamadas da rede Gigaset.net é indicado ---> Gigaset.net.

#### Aceitação do nome da lista telefónica online

Pode visualizar o nome com que o chamador está gravado na lista telefónica online.

#### Condições prévias:

- O operador do directório telefónico online que definiu para o seu telefone (pág. 148) suporta esta função.
- Activou a indicação do nome do chamador através do configurador web (pág. 148).
- O chamador solicitou a transmissão do número de telefone e não suprimiu a mesma.
- O telefone não tem ligação à Internet.
- O número de telefone do chamador não está gravado na lista telefónica local do terminal móvel.

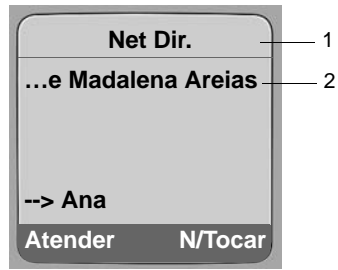

- 1 Nome da lista telefónica online actualmente definida, da qual foi retirado o nome
- 2 Nome do chamador, se necessário em diversas linhas
- Se o nome do chamador não estiver gravado na lista telefónica nem na lista telefónica online, é apresentado o número.
### Indicação ao suprimir a identificação do número de telefone

O número ou o nome do chamador não é apresentado caso este tenha suprimido a identificação do número de telefone:

- VoIP: O chamador activou a função "estabelecer chamada anónima".
- Rede fixa: O chamador activou a função "estabelecer chamada anónima" ou não solicitou a identificação do número de telefone junto do operador da rede fixa.

Em vez do número de telefone aparece o que se segue:

• Numa chamada para um dos seus números de telefone VoIP (exemplo):

| IP: N⁰Desc | onhecido |
|------------|----------|
| Anónimo    |          |
| > IP1      |          |
| Atender    | N/Tocar  |

- Numa chamada para os seus números da rede fixa:
  - Cham. Externa, caso o número de telefone não seja transmitido.
  - Cham. Anónima, caso o chamador tenha suprimido a transmissão do número de telefone.
  - NºDesconhecido, caso o chamador não tenha solicitado a identificação do número de telefone.

# VoIP: Indicação do número de telefone do destinatário (COLP)

### Condições prévias:

- ◆ O seu operador VoIP suporta a funcionalidade COLP (Connected Line Identification Presentation) (identificação da linha chamadora). Eventualmente terá de activar a funcionalidade COLP junto do seu operador VoIP (informe-se junto do mesmo).
- ◆ O destinatário não activou a funcionalidade COLR (Connected Line Identification Restriction) (restrição da identificação da linha chamadora).

Nas chamadas VoIP de saída, o número de telefone da ligação, no qual é atendida a chamada, é apresentado no display do terminal móvel.

O número de telefone apresentado pode ser distinguido do número de telefone cuja marcação efectuou. Exemplos:

- O destinatário activou um reencaminhamento de chamadas.
- A chamada foi atendida por outra linha de uma centraltelefónica.

Se na lista telefónica existir um registo para este número de telefone, é apresentado o respectivo nome no display.

#### Notas:

- Mesmo ao alternar nas conferências e em consultas, é apresentado o número de telefone da linha que atendeu e não o número marcado (nomeadamente o respectivo nome).
- Ao aceitar o número de telefone na lista telefónica (Opções → Gravar na Lista) e na lista de repetição de marcação, é aceite o número marcado (não o número indicado).

# Função Mãos-livres

Ao utilizar a função mãos-livres não deve colocar o terminal móvel junto do ouvido, mas deixá-lo, por ex., em cima da mesa, à sua frente. Deste modo, podem participar outras pessoas na chamada.

# Activar/desactivar a função mãos-livres

### Activar durante a marcação

Digitar um número e premir a tecla Mãos-livres **brevemente/sem soltar**, para seleccionar o tipo de ligação (pág. 31).

> Ao utilizar a função mãos-livres, deve informar o seu interlocutor.

### Alternar entre a utilização normal e utilização mãos-livres

 Premir a tecla Mãos-livres random para, durante uma chamada activar ou desactivar a função mãos-livres.

Se pretender colocar o terminal móvel no carregador durante uma chamada:

- > Premir sem soltar 🕢 a tecla Mãos-livres ao colocar o terminal móvel no carregador.
- ▶ Se a tecla Mãos-livres 🔄 não se iluminar, volte a premir a tecla.

Para ajustar o volume da função Mãos-livres, consulte ver pág. 101.

# Desactivar o microfone

O microfone do seu terminal móvel pode ser desactivado durante uma chamada externa. Ao desactivá-lo o seu interlocutor ouve a melodia de chamada em espera (pág. 107).

### Desactivar o microfone

 $\overline{\mathbf{O}}$ 

Premir o lado esquerdo da tecla de Navegação para desactivar o microfone.

### Activar o microfone

🕥 / 💿 Premir a tecla de Display ou a tecla Desligar, para voltar a activar o microfone.

# Utilizar o terminal móvel

# Ligar/desligar o terminal móvel

Prima sem soltar a tecla Desligar no estado de repouso.

Ouvirá um sinal de confirmação.

# Activar/desactivar o bloqueio do teclado

### Premir longamente a tecla Cardinal.

Ouvirá um sinal de confirmação. Se a protecção do teclado se encontrar activada, aparece no display o símbolo -o.

A protecção do teclado é automaticamente desactivada sempre que receber uma chamada e volta a ser activada após a chamada.

#### Aviso:

Se a protecção do teclado se encontrar activada e premir involuntariamente uma tecla, aparece um texto de aviso no display. Para desactivar a protecção do teclado, premir **longamente** a tecla (\*\*\*).

# Tecla de Navegação

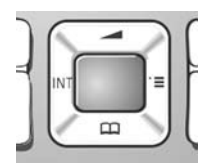

Como convenção neste manual de instruções, o lado da tecla de Navegação que deve ser premido aparece marcado a preto (em cima, em baixo, direita, esquerda). Exemplo: D para "premir o lado superior da tecla de Navegação".

A tecla de Navegação possui diversas funções:

### Com o terminal móvel no estado de repouso

- Premir brevemente: Aceder à lista telefónica do terminal móvel.
   Premir a tecla sem soltar: Aceder às listas telefónicas online disponíveis.
- Aceder ao menu principal.
- Aceder à lista dos terminais móveis registados na base.
- Aceder ao menu Áudio/Avisos: Volume Áudio (pág. 101), Volume/Melodia (pág. 102) e sinais de aviso (pág. 103) do terminal móvel.

### Em campos de dados

| Utilizar a tecla de Navegação par | a deslocar o cursor <b>para</b> | cima 🗋, para ba | aixo 🗊, para a |
|-----------------------------------|---------------------------------|-----------------|----------------|
| direita 🕞 ou para a esquerda      | ⊡.                              |                 |                |

### Nas listas e menus

 $\Box$ 

🗋 / 🗊 Percorrer linha a linha para cima ou para baixo.

Aceder ao submenu.

Voltar ao menu anterior ou cancelar.

### Durante uma chamada externa

- Premir brevemente: Aceder à lista telefónica do terminal móvel.
   Premir a tecla sem soltar: Aceder à lista telefónica da rede Gigaset.net).
- Iniciar uma consulta interna.
- Alterar o nível de volume do auscultador ou da função Mãos-livres.

# Teclas de Display

As funções das teclas de display são apresentadas de forma destacada na linha inferior do display. Estas funções variam consoante o contexto de utilização.

Exemplo:

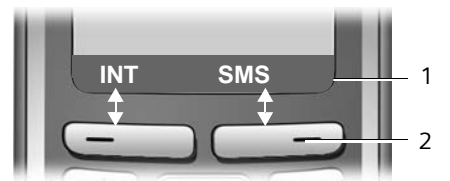

1 As funções actuais das teclas de Display aparecem na linha inferior do display

2 Teclas de Display

Os símbolos mais importantes do Display são:

Opções Aceder a um menu em função do contexto (menu de contexto).

Tecla Apagar: apaga caracteres da direita para a esquerda.

Voltar ao menu anterior ou cancelar a programação.

Copiar o número para a lista telefónica.

# Voltar ao estado de repouso

Para voltar ao estado de repouso a partir de qualquer local no menu:

Premir sem soltar a tecla Desligar 🔊.

Ou:

→ □
□

Não premir nenhuma tecla: após 2 minutos o terminal móvel retorna automaticamente ao estado de repouso.

As alterações que não foram confirmadas ou gravadas, premindo OK, Sim, Gravar, Enviar ou Gravar Registo OK são perdidas.

Na pág. 1 encontra-se um exemplo do display no estado de repouso.

# Explicação dos menus

As funções do telefone são apresentadas através de um menu, composto por vários submenus.

## Menu principal (primeiro menu)

▶ Para aceder ao menu principal, seleccionar ☐ quando o terminal móvel estiver no estado de repouso.

As funções do menu principal são apresentadas no display como símbolos coloridos.

### Aceder a uma função

Com a tecla de Navegação ①/⊡, navegue até à função desejada. No topo do display aparece o nome da função seleccionada. Prima a tecla de Display OK.

Ou:

- Inserir a sequência numérica indicada na vista geral do menu (pág. 26) como associada à função desejada.
- É apresentado o respectivo submenu (menu seguinte).

# Submenus

As funções dos submenus são indicadas em forma de lista.

Aceder a uma função:

▶ Percorrer as funções com a tecla de Navegação ① e premir OK.

Ou:

 Inserir a sequência numérica indicada na vista geral do menu (pág. 26) como associada à função desejada.

Se premir uma vez **brevemente** a tecla Desligar 💿, volta para o menu anterior ou cancela a programação.

# Correcção de caracteres

Para corrigir caracteres no texto, desloque o cursor até ao carácter que pretende corrigir. Poderá:

- Com **C** apagar o carácter à esquerda do cursor.
- Inserir um carácter novo à esquerda do cursor.
- Ao programar a hora e data, etc., deve substituir os caracteres que se apresentam a piscar.

Para obter exemplos dos símbolos, da utilização dos menus e sobre como configurar parâmetros em várias linhas deverá consultar a pág. 168.

# Telefonia VoIP através da rede Gigaset.net

A rede **Gigaset.net** permite-lhe ligar **directamente** para outros utilizadores da rede Gigaset.net através da Internet, sem custos, sem criar uma conta junto de um operador VoIP e sem efectuar mais definições! Necessita apenas ligar o telefone à rede eléctrica e à Internet e registar-se, com um nome escolhido por si, na lista telefónica da rede Gigaset.net (pág. 21/pág. 44)

A rede **Gigaset.net** é um serviço VoIP da Gigaset Communications GmbH, no qual podem participar todos os utilizadores de um Gigaset VoIP.

Pode telefonar **sem custos** para outros utilizadores da rede Gigaset.net, ouseja, para além da ligação à Internet não existem outros custos. Não é possível estabelecer ligações para/ de outras redes.

Todos os equipamentos Gigaset VoIP já vêm com um número Gigaset.net predefinido (pág. 164).

Todos os interlocutores registados encontram-se na lista telefónica da rede Gigaset.net, à qual poderá aceder.

Para que possa verificar o correcto funcionamento do seu telefone ao realizar chamadas VoIP, poderá ligar para os números do serviço eco da Gigaset.net que estão listados a seguir:

### ◆ 12341#9 (inglês)

Após um anúncio, o serviço eco devolverá qualquer sinal acústico que receber. Experimente falar e verifique que ouve com atraso exactamente aquilo que disse.

#### Isenção de responsabilidade

A rede Gigaset net é um serviço livre da Gigaset Communications GmbH, pelo qual a Gigaset Communications não se responsabiliza nem presta garantia. Este serviço pode ser cancelado em qualquer altura com um aviso de três meses de antecedência.

#### Aviso:

Se não utilizar a ligação Gigaset.net durante seis semanas, esta será automaticamente desactivada. Desta forma não continuará disponível para receber chamadas da rede Gigaset.net.

A ligação é novamente activada:

- assim que iniciar uma procura na lista telefónica Gigaset.net ou
- assim que telefonar através da rede Gigaset.net (se ao marcar um número incluir o sufixo de linha #9) ou
- se activar a ligação através do configurador web (pág. 132)

# Procurar outros utilizadores da rede Gigaset.net

O terminal móvel encontrar-se no estado de repouso.

| ( | Ţ |  |
|---|---|--|
| ſ | Ô |  |

Premir longamente.

Se necessário, seleccionar um registo das listas telefónicas online disponíveis e premir <mark>OK</mark>.

Ou:

- ▶ Aceder à lista telefónica com a tecla .
- Seleccionar o registo da lista telefónica e premir a tecla Atender 

   É estabelecida uma ligação ao directório telefónico da rede Gigaset.net.

### Notas:

- O registo da lista telefónica é transmitido para o terminal móvel, durante o registo de um terminal móvel na base. Contanto que o terminal móvel pode enviar e receber registos da lista telefónica.
- As chamadas na rede Gigaset.net são sempre gratuitas.
- Também podeiniciar uma procura na rede Gigaset.net se marcar 1188#9 (número de telefone da lista telefónica da rede Gigaset.net) e premir a tecla Marcar <a>[</a>].

Se a ligação à lista telefónica da rede Gigaset.net não puder ser estabelecida, será apresentada a respectiva mensagem e o terminal móvel regressa ao estado de repouso

Depois de estabelecida a ligação, ser-lhe-á solicitado para inserir o nome que deseja procurar.

na Gigaset.net:

Insira o nome ou parte de um nome (no máx. 25 caracteres).

Opções Premir a tecla de Display.

Iniciar pesquisa

Seleccionar e confirmar com OK.

Se a procura tiver sido bem sucedida, será exibida uma lista de resultados da procura com todos os nomes iniciados com a sequência de caracteres inserida.

Exemplo:

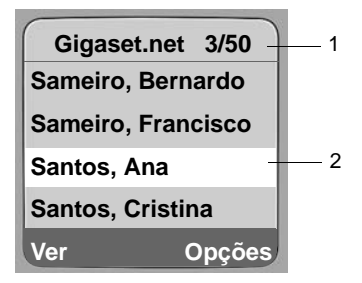

- 1. 3/50: Número actual/quantidade de resultados da procura
- 2. Nome do registo, eventualmente abreviado

Com a tecla 🗊 pode percorrer a lista de resultados da procura.

Caso não tenha sido possível encontrar o registo **correspondente**, será exibida a respectiva mensagem. Existem as seguintes opções:

> Premir novamente a tecla Novo, para iniciar uma nova procura.

Ou

Premir a tecla de Display Alterar, para alterar os critérios da procura. O nome indicado previamente é gravado e pode ser alterado.

Se existirem **demasiados** registos correspondentes na lista telefónica Gigaset.net, é apresentada a mensagem Foram encontrados muitos registos!, em vez da lista de resultados da procura.

Premir a tecla de Display Detalhar, para iniciar uma procura detalhada. O nome indicado previamente é gravado e pode ser alterado/completado.

### Iniciar uma chamada

٢

Seleccionar um utilizador na lista de resultados da procura e premir a tecla Marcar.

### Visualizar o número do utilizador

- Seleccionar um utilizador da lista de resultados.
- Ver premir a tecla de Display.

É apresentado o número da rede Gigaset.net e o nome do utilizador, eventualmente, ao longo de várias linhas.

#### Notas:

- As ligações para a rede Gigaset.net serão sempre estabelecidas através da Internet. Independentemente do tipo de acesso predefinido no seu telefone, premir Ibrevemente ou sem soltar a tecla
   bem como inserir um "\*" no final do número não produz qualquer efeito.
- Pode aceder à lista telefónica Gigaset.net e estabelecer ligações, mesmo brevemente ou sem soltar a tecla registado na lista telefónica Gigaset.net.

# Utilizar outras funções

Condição prévia: É apresentada a lista de resultados da procura.

(↓) (seleccionar o registo) → Opções

As seguintes funções podem ser seleccionadas através de 🛈:

Copiar para a Lista

Gravar o número de telefone para a lista telefónica do terminal móvel. O número e o nome (eventualmente abreviado, no máx. 16 caracteres) são gravados para a lista telefónica.

Se necessário, alterar e guardar o registo (pág. 51).

A lista de resultados da procura é apresentada de novo.

Nova busca

Iniciar procura com outro nome (pág. 42).

Informação Pessoal

Ver "Modificar informação pessoal na rede Gigaset.net" na pág. 44.

 $<sup>\</sup>bigcirc \frown$ 

### Aviso:

Se marcar um número Gigaset.net guardado na lista telefónica local, a ligação será estabelecida automaticamente através da rede Gigaset.net via Internet.

# Modificar informação pessoal na rede Gigaset.net

Existem as seguintes opções:

- Alterar o nome do seu registo na lista telefónica da rede Gigaset.net
- Apagar o seu registo da lista telefónica da rede Gigaset.net
- Caso não tenha indicado nenhum nome durante a colocação em funcionamento do telefone (pág. 21), pode ainda escolher um nome e registar-se na lista telefónica.

### Visualizar informação pessoal na rede Gigaset.net

É estabelecida uma ligação com a lista telefónica Gigaset.net.

▶ Opções → Informação Pessoal seleccionar e premir OK.

São indicados o número da rede Gigaset.net e, eventualmente, o nome actual registado.

### Inserir/alterar o nome

Alterar premir a tecla de Display.

Alterar ou inserir novo nome (no máx. 25 caracteres) e premir OK. Com C é possível apagar o nome.

Caso na lista telefónica Gigaset.net ainda não exista nenhum registo com este nome, este será gravado. É apresentada a respectiva mensagem. O terminal móvel volta ao estado de repouso.

Se já existir um registo com este nome ou se o nome contiver caracteres não autorizados, ser-lhe-á solicitado para inserir um nome diferente.

#### Aviso:

Se apagar o nome, o seu registo será apagado da lista telefónica. Deixa de estar "visível" para outros interlocutores Gigaset.net. Contudo, continua a estar disponível através do seu número Gigaset.net. Para saber como visualizar o número, consulte ver pág. 164.

# Telefonar a na Gigaset.net

Pode telefonar directamente a um utilizador da rede Gigaset.net utilizando a lista telefónica da rede Gigaset.net (veracima) ou através da marcação do número na rede Gigaset.net:

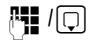

inserir o número do utilizador que pretende chamar na rede Gigaset.net (adicionar #9) ou seleccioná-lo da lista telefónica do terminal móvel.

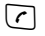

Premir a tecla Marcar.

Todos os números com #9 no final serão marcados através da rede Gigaset.net.

# Serviços da rede

Os serviços da rede são os serviços disponibilizados pelo seu operador de rede fixa ou VoIP.

# Estabelecer chamada anónima - suprimir a indicação do número

Pode suprimir a transmissão do seu número de telefone (CLIR = Calling Line Identification Restriction) (restrição da identificação da linha chamadora). Nesse caso, o seu número de telefone não é indicado. Estabelece uma chamada anónima.

# Condições prévias:

- Para chamadas anónimas através da rede da fixa deverá ter solicitado o respectivo serviço (funcionalidade) junto do seu operador de rede fixa.
- É apenas possível efectuar chamadas anónimas através das ligações VoIP nas quais o operador suporta a funcionalidade "estabelecer chamada anónima". Eventualmente terá de activar a função junto dos operadores das suas ligações VoIP.

# Activar/desactivar "estabelecer chamada anónima" para todas as chamadas

Pode activar/desactivar permanentemente a supressão da transmissão do número para todas as ligações do telefone (rede fixa e VoIP).

Quando activada, esta função suprime a transmissão do número de telefone nas chamadas através da rede fixa e nas chamadas através de uma ligação VoIP. A supressão da transmissão do número de telefone está activada para todos os terminais móveis registados.

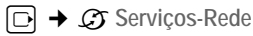

Sempre Anónimo

Seleccionar e confirmar com OK ( $\checkmark$  = activado).

Se a função Sempre Anónimo estiver activada, é apresentado Supressão do número activada no display, em estado de repouso, do terminal móvel.

# Activar/desactivar "estabelecer chamada anónima" para a chamada seguinte

Pode alterar as definições para a supressão da transmissão do número de telefone para a chamada seguinte.

Anónimo:

Seleccionar Sim / Não para activar/desactivar a supressão da transmissão do número de telefone e confirmar com Marcar.

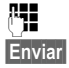

Eventualmente, inserir o número de telefone com o sufixo de linha.

Premir a tecla de Display. O número é marcado. Se não indicou o sufixo de linha, o número é marcado através do acesso predefinido.

# Serviços adicionais da rede para a rede fixa

Pode utilizar os seguintes serviços da rede apenas para chamadas através da rede fixa. Estes serviços têm de ser solicitados junto do seu operador de rede fixa.

# No caso de ocorrerem problemas na utilização dos serviços da rede, contacte o seu operador de rede.

## Serviços disponíveis para todas as chamadas

Depois de terminado um dos seguintes procedimentos, será enviado um código à rede.

Após a confirmação pela rede telefónica, premir a tecla Desligar 🔊.

Pode utilizar as seguintes funções:

### Reencaminhamento de chamadas

□ → ③ Serviços-Rede → Rede fixa → Reencaminhar

> Alterar parâmetros em várias linhas:

Tipo:

Imediato / NãoAtende / SeOcupado seleccionar.

Número:

Premir a tecla de Display Alterar. Inserir o número para o qual pretende fazer o reencaminhamento e premir Gravar. É possível inserir um número de rede fixa, rede móvel ou VoIP.

Estado:

Activar/desactivar o reencaminhamento de chamadas.

- Premir a tecla de Display Enviar.
- > Após o anúncio da rede telefónica, premir a tecla Desligar 🔊.

### Activar/desactivar o aviso de chamada em espera

Se o serviço de aviso de chamada em espera estiver activado e se existir uma chamada estabelecida através da rede fixa, o chamador que marcou o número da rede fixa ouvira o telefone a chamar como se este número estivesse desocupado. O aviso de chamada em espera será sinalizado por um sinal acústico e o número do chamador será apresentado no display do seu terminal móvel.

As chamadas VoIP não são indicadas como chamadas em espera. São sinalizadas nos outros terminais móveis que tenham este número atribuído como número de recepção VoIP. Se não estiver disponível outro terminal móvel, o chamador ouve o sinal de ocupado.

Atender/rejeitar chamada em espera, ver pág. 47.

□ → 𝔅 Serviços-Rede → Rede fixa → Cham. em Espera

Estado: Activar/desactivar.

- Premir a tecla de Display Enviar.
- > Após o anúncio da rede telefónica, premir a tecla Desligar 💿.

### Aviso:

Esta configuração não têm efeito sobre o comportamento de chamadas recebidas via VoIP. Para activar/desactivar a o aviso de chamada em espera para a linha VoIP, ver pág. 48.

## Serviços disponíveis durante uma chamada

### Iniciar uma rechamada

Ouve o sinal de ocupado.

Opções 🔶 Rechamada

Premir a tecla Desligar.

### Consulta

Durante uma chamada:

Consulta premir a tecla de Display.

Seleccionar o número da lista telefónica ou inseri-lo directamente e confirmar com OK.

O número é marcado através da rede fixa.

### Aviso:

O número de telefone seleccionado para a consulta será guardado, após alguns segundos, na lista de repetição de marcação.

### Durante a chamada de consulta poderá:

- ◆ Alternar:
  - ▶ Com () alternar entre os interlocutores.
  - Terminar a chamada com o interlocutor da chamada actual: Opções Desligar Chamada.

### Atender uma chamada em espera

Condição prévia: a função de chamada em espera está activada (pág. 46).

Atender premir a tecla de Display.

Ou: Se o número da pessoa que ligou não for transmitido:

Opções → Atender Ch. Espera

Tem a possibilidade de alternar entre as duas chamadas estabelecidas.

#### Notas:

- Sem a função CLIP, a chamada em espera apenas é indicada por um sinal acústico.
- Se a primeira chamada for uma chamada interna, a ligação interna será desligada.
- Uma chamada interna em espera será visualizada no display. Não pode atender nem rejeitar a chamada interna.

### Rejeitar a chamada em espera

Opções 🔶 Rejeitar Ch. Espera

# Serviços adicionais da rede para VolP

Pode utilizar os seguintes serviços de rede para as chamadas VoIP.

### Serviços disponíveis para todas as chamadas

#### Reencaminhamento de chamadas

Condição prévia: O operador VoIP suporta o reencaminhamento de chamadas.

□ → ③ Serviços-Rede → VoIP → Reencaminhar

É apresentada uma lista com os número de telefone VoIP configurados e activados do seu telefone e o número da rede Gigaset.net do seu telefone. Os números de telefone, para os quais está activado um reencaminhamento de chamadas, estão assinalados com **[**].

- Seleccione o número de telefone, para o qual pretende activar ou desactivar um reencaminhamento de chamadas e prima a tecla OK.
- > Alterar parâmetros em várias linhas:

Tipo:

Imediato / NãoAtende / SeOcupado seleccionar.

Número:

Premir a tecla de Display Alterar. Inserir o número para o qual pretende fazer o reencaminhamento e premir Gravar.

No reencaminhamento de um dos seus números VoIP pode indicar um número da rede fixa, móvel ou VoIP.

No reencaminhamento do seu número da rede Gigaset.net tem de indicar um outro número da rede Gigaset.net.

Estado:

Activar/desactivar o reencaminhamento de chamadas.

Premir a tecla de Display Gravar.

Tenha em atenção que o reencaminhamento das suas chamadas VoIP pode acarretar custos adicionais. Informe-se junto do seu operador VoIP.

### Activar/desactivar o aviso de chamada em espera

**Condição prévia:** A opção que limita a realização de 2 chamadas VoIP em simultâneo não está seleccionada (ver Allow 1 VoIP call only na pág. 133).

Se o serviço de aviso de chamada em espera estiver activado e se existir uma chamada estabelecida através de um número VoIP, o chamador que marcou este número ouvira o telefone a chamar como se estivesse desocupado.

O aviso de chamada em espera será sinalizado por um sinal acústico e o número do chamador será apresentado no display do seu terminal móvel.

As chamadas da rede fixa não são indicadas como chamadas em espera. São sinalizadas nos outros terminais móveis rque estejam configurados para receberem chamadas da rede fixa. Se não estiver disponível outro terminal móvel, o chamador ouve o sinal de ocupado.

Atender/rejeitar uma chamada em espera, ver pág. 49.

 $\Box \rightarrow \mathcal{O} \text{ Serviços-Rede } \rightarrow \text{VolP} \rightarrow \text{Cham. em Espera}$ 

Estado: Activar/desactivar.

Premir a tecla de Display Gravar.

### Aviso:

A configuração aplica-se a todos os números de telefone VoIP. Não têm efeito sobre o comportamento de chamadas em espera na rede fixa. Para activar/desactivar a chamada em espera na rede fixa, ver pág. 46.

# Serviços disponíveis durante uma chamada

**Condição prévia:** A opção que limita a realização de 2 chamadas VoIP em simultâneo não está seleccionada (ver Allow 1 VoIP call only na pág. 133).

### Consulta

Durante uma chamada:

Consulta premir a tecla de Display.

Seleccionar o número da lista telefónica ou inseri-lo directamente e premir **bre**vemente/sem soltar () a tecla Marcar.

O número tem de ser marcado através de VoIP.

### Aviso:

O número de telefone seleccionado para a consulta será guardado, após alguns segundos, na lista de repetição de marcação.

Quando o interlocutor atender tem as seguintes opções (dependem do seu operador VoIP):

- ◆ Alternar:
  - ▶ Com () alternar entre os interlocutores.
  - > Terminar a chamada com o interlocutor da chamada actual: Opções Desligar Chamada.
- Conferência:
  - Falar com ambos os interlocutores: Premir a tecla de Display Confer.
  - > Terminar a conferência: Premir a tecla de Display Individ..
  - ▶ Terminar a chamada com um dos interlocutores: Premir a tecla Desligar .
- Ligar 2 chamadas:

**Condição prévia:** Não se encontra em conferência com os 2 participantes e foi quem iniciou a chamada para o interlocutor activo.

> Para ligar ambos os interlocutores externos: Opções Transferir Cham.

Se o procedimento for bem sucedido receberá uma mensagem de confirmação. De seguida, o terminal móvel volta ao estado de repouso.

### Atender uma chamada em espera

Condição prévia: a função de aviso de chamada em espera está activada (pág. 48).

Atender premir a tecla de Display.

Tem a possibilidade de alternar ou iniciar uma conferência.

# Notas:

- Se a primeira chamada for uma chamada interna, a ligação interna será desligada.
- Uma chamada interna em espera será visualizada no display. Não pode atender nem rejeitar a chamada interna.

# Utilizar a lista telefónica e outras listas

Tem à disposição as seguintes listas:

- ♦ Lista telefónica,
- Lista adicional
- Eventualmente, listas telefónicas online
- Lista de repetição da marcação
- Lista de SMS, e-mail e Messenger
- Lista de chamadas

A lista telefónica e a lista adicional permitem-lhe gravar até 150 registos (o número depende do tamanho dos registos individuais).

Poderá criar e personalizar no seu terminal móvel uma lista telefónica e uma lista adicional para marcação rápida. Pode enviar as listas ou registos individuais para outros terminais móveis (pág. 53).

# Lista telefónica/lista adicional

### Nota:

Para um acesso rápido a um número de telefone da lista telefónica pode atribuir um número a uma tecla (pág. 53).

# Lista telefónica

Na lista telefónica, pode ter os seguintes dados:

 Aceder à lista telefónica com o terminal móvel no estado de repouso, premindo a tecla .

### Tamanho dos registos

Número de telefone: no máximo, 32 dígitos Nome: no máximo, 16 caracteres

### Notas:

Alguns operadores VoIP não suportam chamadas locais para a rede fixa. Nesse caso, guarde o número da rede fixa na lista telefónica sempre com o prefixo local incluído. Em alternativa é possível definir um prefixo através do configurador web que, nas chamadas VoIP, será colocado automaticamente antes de todos os números marcados sem prefixo (pág. 140).

# Lista adicional

Na lista **adicional** pode gravar números que utilize com mais frequência ou prefixos de operadores de rede, que pode colocar antes dos números a marcar através da rede fixa.

▶ No estado de repouso, aceder à lista adicional com a tecla 🔊.

### Tamanho dos registos

Número de telefone: no máximo, 32 dígitos Nome: no máximo, 16 caracteres

# Gravar um número de telefone na lista telefónica

□ → Novo Registo

> Alterar parâmetros em várias linhas:

Número

Inserir o número de telefone.

Nome

Inserir o nome.

Marc. abreviada:

Seleccionar uma tecla numérica para marcação abreviada deste registo.

Gravar as alterações.

#### Notas:

- Quando inserir um endereço IP consulte a pág. 33.
- Se pretender que um número seja marcado sempre através de uma determinada ligação (rede fixa ou conta VoIP),, pode acrescentar o sufixo de linha dessa ligação ao número (pág. 32).
- Se inserir um asterisco (\*) no final de um número, este será marcado através do tipo de ligação que não a definida como principal (pág. 108), mesmo se premir brevemente a tecla Marcar 
   Contanto que o número não esteja sujeito a nenhuma regra de marcação (pág. 141).
- Com o configurador web pode guardar a lista telefónica num ficheiro do seu PC, onde estes poderão ser editados antes de voltarem a ser gravados no terminal móvel (pág. 150). Desta forma também é possível transferir os contactos do Outlook do PC para lista telefónica do terminal móvel.

# Gravar um número na lista adicional

→ Novo Registo

> Alterar parâmetros em várias linhas:

Número:

Inserir o número de telefone.

Nome:

Inserir o nome.

# Sequência dos registos na lista telefónica/lista adicional

Por norma, os registos da lista telefónica estão organizados por ordem alfabética. O espaço em branco e os dígitos têm prioridade. A sequência de ordenação é a seguinte:

- 1. Espaço em branco
- 2. Dígitos (0-9)
- 3. Letras (alfabeticamente)
- 4. Restantes caracteres

Para contornar a ordenação alfabética dos registos, insira um espaço ou um dígito antes do respectivo nome. Estes registos passam automaticamente para o início da lista telefónica. Se colocar um asterisco antes dos nomes, estes passam automaticamente para o fim da lista telefónica.

# Seleccionar um registo da lista telefónica/lista adicional

↓ Aceder à lista telefónica ou à lista adicional.

Existem as seguintes opções:

- Percorrer a lista até ao registo com () e seleccionar o nome pretendido.

# Marcar com a lista telefónica/lista adicional

### $\bigcirc$ / $\bigcirc$ + $\bigcirc$ (seleccionar um registo; pág. 52)

Premir brevemente ou sem soltar a tecla 🕜 Marcar. O número é marcado com o tipo de ligação seleccionado (pág. 31).

### Aviso:

Os endereços IP podem apenas ser utilizados para iniciar uma chamada VoIP.

# Gerir registos da lista telefónica/lista adicional

□ / ③ → ① (seleccionar um registo; pág. 52)

### Visualizar um registo

Ver premir a tecla de Display. O registo é apresentado. Voltar com OK.

### Alterar um registo

#### Ver Alterar

Premir seguidamente as teclas de Display.

Alterar e gravar as definições.

### Utilizar outras funções

□ / ③ → ① (seleccionar um registo; pág. 52)

Opções Aceder ao menu.

As seguintes funções podem ser seleccionadas com 🛈:

Utilizar Número

Alterar ou acrescentar um número guardado no telefone e, em seguida, marcá-lo (tecla Marcar 
) ou guardá-lo como um novo registo. Para isso, premir após a apresentação do número.

Alterar Registo

Alterar o registo seleccionado.

Apagar Registo

Apagar o registo seleccionado.

Marcar como VIP (apenas na lista telefónica)

Marcar um registo da lista telefónica como **VIP** (Very Important Person) e atribuir-lhe uma melodia específica para o sinal de chamar. Isto permite-lhe identificar as chamadas VIP através do sinal de chamar.

Condição prévia: serviço de identificação do chamador (pág. 34).

Enviar Registo

Enviar um registo individual para um terminal móvel (pág. 53).

Apagar Lista

Apagar todos os registos da lista telefónica ou da lista adicional.

Enviar Lista

Enviar a lista completa para um terminal móvel (pág. 53).

Memória Livre

Visualizar o número de registos ainda livres na lista telefónica e na lista adicional.

# Marcação abreviada

Na pág. 47 descreve-se como se atribuem os números de telefone às teclas de dígitos do seu terminal móvel.

> Premir longamente a respectiva tecla de marcação abreviada.

Se na lista telefónica, no final do número se encontrar um sufixo de linha válido (p.ex: #1), o número é marcado através da linha pertencente ao sufixo (pág. 125).

Se no final do número se encontrar apenas um cardinal (#), o número é marcado através do acesso predefinido.

Se no final do número se encontrar um asterisco (\*), o número é marcado através do acesso não predefinido (pág. 108).

Se não estiver registado nenhum sufixo, o número é marcado através do acesso predefinido. Excepção: Está definida uma regra de marcação para o número (pág. 141).

# Transferir lista telefónica/adicional para outro terminal móvel

# Condições prévias:

 O terminal móvel de recepção e o terminal móvel de emissão encontram-se registados na mesma base.

• O outro terminal móvel pode enviar e receber registos da lista telefónica.

□ / ③ → □ (seleccionar um registo; pág. 52) → Opções → Enviar Registo / Enviar Lista

Seleccionar o número interno do terminal móvel de recepção e premir OK.

A transferência concluída com sucesso é sinalizada no terminal móvel de recepção com uma mensagem e um sinal de confirmação.

É possível transmitir seguidamente vários registos individuais, confirmando a pergunta Enviar outro registo? com Sim.

# Nota:

D

- Os registos com números de telefone idênticos não são substituídos no terminal móvel de recepção.
- A transferência é cancelada se o telefone tocar ou se a memória do terminal móvel de recepção estiver cheia.

# Gravar um número de telefone apresentado no display para a lista telefónica

Pode gravar na lista telefónica números de telefone que sejam indicados numa lista, por ex., lista de chamadas ou lista de repetição da marcação, numa mensagem SMS ou durante uma chamada.

É apresentado um número de telefone:

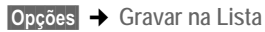

Ou:

→□ Premir a tecla de Display.

• Completar o registo ver pág. 51.

## Seleccionar um registo da lista telefónica

Em diversas situações, pode aceder à lista telefónica para, porexemplo, seleccionar um número de telefone. O terminal móvel não necessita de estar no estado de repouso.

Seleccionar o registo (pág. 52).

# Utilização dos directórios telefónicos online

Dependendo do operador, é possível utilizar directórios telefónicos online (= lista telefónica e directório de empresas online, p. ex. "Páginas Amarelas").

Com o configurador web pode definir qual o directório telefónico online na Internet deseja utilizar (pág. 148).

#### Isenção de responsabilidade

A Gigaset Communications GmbH não se responsabiliza nem presta garantia quanto à disponibilidade deste serviço. Este serviço pode ser desactivado a qualquer momento.

### Aceder à lista telefónica/directório de empresas online

**Condição prévia:** O terminal móvel encontra-se no estado de repouso e está disponível uma linha VoIP.

- Premir longamente. É acedida a lista com as listas telefónicas online. São apresentados os nomes específicos dos operadores.
- Seleccionar lista telefónica ou directório de empresas online da lista e premir OK.

#### Ou:

Nas listas telefónicas locais dos terminais móveis registados encontra os registos Net Directory, Yellow Pages das listas telefónicas online. Através destes registos pode aceder às listas telefónicas online definidas para o seu telefone (pág. 148).

▶ Aceder à lista telefónica com a tecla 🖵.

 Seleccionar o registo Net Directory da lista telefónica online, nomeadamente o registo Yellow Pages do directório de empresas e premir a tecla Atender

É estabelecida uma ligação à lista telefónica ou directório de empresas online.

#### Notas:

- Durante o registo na base, os registos da lista telefónica Net Directory / Yellow Pages são transmitidos para o respectivo terminal móvel (pág. 91). Condição prévia: O terminal móvel pode enviar e receber registos da lista telefónica.
- É possível estabelecer uma ligação à lista telefónica online da seguinte forma:
  - No estado de repouso, marcar o número 1#91 e, em seguida, premir a tecla Atender 📿.
  - A ligação ao directório de empresas é estabelecida quando marcar 2#91.
  - A ligação à lista telefónica Gigaset.net é estabelecida quando marcar 1188#9.

As chamadas para a lista telefónica online são sempre gratuitas.

## Procurar registo

Condição prévia: Acedeu à lista telefónica/directório de empresas online.

• Inserir registo de várias linhas:

Apelido: (lista telefónica online) /

Categoria/Nome: (directório de empresas)

Nome, parte de um nome ou ramo (no máx. 30 caracteres).

Cidade: Inserir o nome da cidade na qual mora o destinatário procurado.

Número: Inserir o número (no máx. 30 dígitos).

> Premir a tecla de Display Procurar, para iniciar a procura.

Tem de indicar Apelido: ou Categoria/Nome: **e** em Cidade: ou em Número. A procura através do número é apenas possível quando a lista telefónica online suporta a procura por números. Para inserir texto ver pág. 171.

Se existirem diversas cidades com o nome indicado, é apresentada uma lista com as cidades encontradas:

Û

Seleccionar cidade.

Com a tecla Ver é possível visualizar as informações detalhadas da cidade seleccionada.

Se não foi possível encontrar uma cidade correspondente: Prima Alterar, se desejar alterar os critérios da procura. Os dados para Categoria/Nome e Cidade são aceites e podem ser alteradas.

OK Premir a tecla de Display, para continuar a procura.

Se não for encontrado nenhum interlocutor que corresponda aos critérios de procura indicados, é apresentada a respectiva mensagem. Existem as seguintes opções:

> Premir novamente a tecla Novo, para iniciar uma nova procura.

Ou

Premir a tecla de Display Alterar, para alterar os critérios da procura. O nome indicado e a cidade são aceites e podem ser alterados.

Se a lista de resultados da procura for demasiado extensa, os resultados da procura não serão apresentados. É apresentada a respectiva mensagem.

> Premir a tecla de Display Detalhar, para iniciar uma procura detalhada (pág. 57).

Ou

Depende do operador: Se for apresentada a quantidade dos resultados da procura no display, pode visualizar a lista dos resultados da procura. Prima a tecla de Display Ver.

# Resultado da procura (lista de resultados da procura)

O resultado da procura é apresentado numa lista no display. Exemplo:

| Net Dire  | ctory 3/50   | — 1 |
|-----------|--------------|-----|
| Santos, M | laria        |     |
| +4912345  | 6789         |     |
| Rua do Pa | arque 11 $+$ | 2   |
| Lisboa    |              |     |
| Ver       | Opções       |     |

- 1. 2/50: Número actual/quantidade de resultados da procura (se a quantidade dos resultados da procura for >99, é apenas apresentado o número actual)
- 2. Quatro linhas com nome, ramo, número de telefone e morada do interlocutor (eventualmente abreviado)

Existem as seguintes opções:

- ▶ Com a tecla () pode percorrer a lista.
- Premir a tecla de Display Ver. São apresentadas todas as informações do registo (nome, eventualmente ramo, morada, número de telefone sem serem abreviadas. Com a tecla
   pode percorrer o registo.

Com Opções dispõe ainda das seguintes opções:

Refinar a pesquisa

Restringir os critérios da procura e limitar a lista de resultados da procura (pág. 57).

Nova pesquisa

Iniciar nova procura.

Gravar na Lista

Aceitar o número do registo na lista telefónica do terminal móvel (pág. 54). O apelido é aceite no campo do nome da lista telefónica.

# Telefonar a interlocutores

Condição prévia: É apresentada uma lista com resultados da procura.

▶ Seleccionar o registo e premir a tecla Atender 🕝.

Se o registo possuir apenas um número, esse será o número marcado.

Se o registo possuir diversos números de telefone, será apresentada uma lista com os mesmos.

▶ Seleccionar o número com a tecla ① e voltar a premir a tecla Atender <a>C</a>.

## Iniciar a procura detalhada

Com a procura detalhada pode limitar a quantidade de resultados de uma procura anterior, através da ajuda de critérios de procura adicionais (nome e/ou rua).

**Condição prévia:** É apresentado o resultado de uma procura (lista com resultados da procura com diversos registos ou mensagens devido aos resultados excessivos).

| Detalhar                      | premir a tecla de Display.                                                                                      |
|-------------------------------|----------------------------------------------------------------------------------------------------|
| Ou                            |                                                                                                    |
| Opções →                      | Refinar a pesquisa<br>Seleccionar e confirmar com <mark>OK</mark> .                                             |
| Os critérios                  | da procura anterior são aceites e inseridos nos respectivos campos.                                             |
| Apelido: (lis<br>Categoria/No | ta telefónica online) /<br>ome: (directório de empresas)<br>Se necessário, alterar o nome/ramo ou nome parcial. |
| Cidade:                       | Eventualmente, alterar o nome da cidade.                                                                        |
| Rua:                          | Eventualmente, inserir o nome da rua (no máx. 30 caracteres).                                                   |
| Primeiro Nor                  | ne: (apenas na lista telefónica online)<br>Eventualmente, inserir o nome (no máx. 30 caracteres).               |
| Procurar                      | Iniciar a procura detalhada                                                                                     |

# Lista de repetição da marcação

A lista de repetição da marcação grava os últimos 20 números de telefone marcados (máx. 32 dígitos). Caso um número de telefone já se encontre gravado na lista telefónica ou na lista adicional, aparece o nome desse registo.

# Marcar a partir da lista de repetição da marcação

### Premir **brevemente** a tecla 🕝.

Seleccionar o registo.

Premir a tecla Marcar 🕝 brevemente ou sem soltar. O número é marcado com o tipo de ligação seleccionado (pág. 31).

Caso apareça um nome na lista de repetição da marcação, pode consultar o respectivo número de telefone premindo a tecla de Display Ver.

# Gerir registos da lista de repetição da marcação

Premir **brevemente** a tecla 📿.

Seleccionar o registo.

Opções Aceder ao menu.

As seguintes funções podem ser seleccionadas com 🛈:

Utilizar Número

Ô

(como na lista telefónica, pág. 52).

Gravar na Lista Transferir um registo para a lista telefónica (pág. 54).

Apagar Registo

Ápagar o registo seleccionado.

Apagar Lista

Apagar a lista inteira

# Aceder às listas através da tecla de Mensagens

A tecla de Mensagens 📼 permite aceder às seguintes listas:

• Atendedor de chamadas externo, ver pág. 89

É apresentada uma lista própria para cada atendedor de chamadas externo.

**Condição prévia:** O número do atendedor de chamadas externo está gravado na base, está activado (pág. 87/pág. 144) e o respectivo número de VoIP/rede fixa está atribuído como número de recepção ao terminal móvel.

- Lista de mensagens SMS, ver pág. 65
   Caso se encontrem definidas várias listas SMS (pág. 68), eventualmente, são apresentadas várias listas.
- Lista de e-mails recebidos, ver pág. 73

A lista é apenas apresentada quando existem novas mensagens na caixa de correio no servidor.

- Lista de chamadas
- Lista de mensagens do Messenger, ver pág. 82

A lista é apenas indicada no terminal móvel que estiver online.

Assim que ficar gravado um **novo registo** numa lista de mensagens, é emitido um sinal de aviso. A tecla de mensagens 📼 pisca (deixa de piscar depois de ser premida). Com o terminal móvel no estado de repouso, aparece no display um símbolo de nova mensagem:

### Símbolo Nova mensagem...

- مە ... num dos seus atendedores de chamadas externo
- •» ... na lista de chamadas
- 🖂 ... na Lista de SMS, Messenger ou e-mail

O número de novas mensagens é indicado por baixo do respectivo símbolo.

### Selecção de listas

Se premir a tecla 📼, são apenas apresentadas listas que contêm mensagens, bem como listas dos atendedores de chamadas externos AC EXT ....

As listas com novas mensagens aparecem primeiro e destacadas em negrito. O número das mensagens novas é apresentado entre parênteses.

Se uma lista não contiver mensagens novas é apresentado o número das mensagens antigas. Excepção: Nos atendedores de chamadas externos AC EXT ... é apresentado (0).

Exemplo:

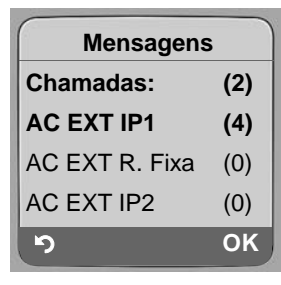

Seleccione um registo com 🗊 e prima 🔀.

# Lista de chamadas

Condição prévia: serviço de identificação do chamador (CLIP, pág. 34).

Dependendo do tipo de lista configurado, a lista de chamadas contém

- chamadas perdidas
- ◆ todas as chamadas (as chamadas atendidas são assinaladas com ✓)

Os números das últimas 30 chamadas ficam gravados na lista de chamadas.

Diversas chamadas do mesmo número são gravadas apenas uma vez na lista das chamadas perdidas (a última chamada). O registo contém, entre parênteses, o número de chamadas deste número.

Se a lista de chamadas estiver configurada para registar todas as chamadas, as diversas chamadas do mesmo número são gravadas várias vezes.

### Aviso:

Na lista de chamadas são gravados apenas os números de recepção que estão atribuídos ao seu terminal móvel (pág. 136).

Se não estiverem atribuídos números de recepção, são gravadas todas as chamadas das listas de chamadas de todos os terminais móveis.

# Definir o tipo de lista de chamadas

□ → ○ Configurações → Base → Tipo de Lista

Cham. Perdidas / Todas as Cham.

Seleccionar e confirmar com OK ( $\checkmark$  = activado).

Premir **sem soltar** (voltar ao estado de repouso).

Os registos da lista de chamadas mantêm-se mesmo que se altere o tipo de lista.

# Registos na lista de chamadas

Os novos registos aparecem no princípio da lista.

Exemplo dos registos na lista:

| Todas as Cham.  |         |
|-----------------|---------|
| António Almeida |         |
| 15.01.08        | 12:20 🗸 |
| Mário Silva     |         |
| 15.01.08        | 11:15   |
| Apagar Opções   |         |

- Tipo de lista no cabeçalho: Cham. Perdidas, Todas as Cham.
- Estado do registo

Negrito: novo registo

- Número de telefone ou nome do chamador Também pode transferir o número de telefone da pessoa que ligou para a lista telefónica (pág. 54).
- Data e hora da chamada (caso estejam configuradas, pág. 13).
- Tipo de registo:
  - chamadas atendidas (🗸 )
  - chamadas perdidas

### Gerir registos na lista de chamadas

Premindo a tecla de Display Apagar o registo marcado é apagado.

Depois de premir a tecla de Display Opções pode seleccionar outras funções com a tecla ():

Gravar na Lista

Gravar o número de telefone na lista telefónica

Informação

Se para uma chamada VoIP tiver sido recebido e guardado um URI (Uniform Resource Identifier), este é apresentado. Para iniciar uma chamada com o URI deverá permir a tecla Marcar (). O URI não é gravado na lista de repetição da marcação.

Apagar Lista

Apagar a lista inteira

Ao sair da lista de chamadas, os novos registos passam ao estado "antigo", ou seja, deixam de aparecer em negrito ao aceder novamente à lista de chamadas.

# Seleccionar a partir da lista de chamadas

➡ Chamadas: (2) / Atendedor: (1)

Seleccionar o registo.

Û

Premir a tecla Marcar 🕝 brevemente ou sem soltar. O número é marcado com o tipo de ligação seleccionado (pág. 31).

# Chamadas económicas

Utilize a Internet (VoIP) como forma privilegiada de fazer chamadas económicas.

Nas chamadas para a rede fixa ou móvel, pode tirar partido da função de controlo de custos do telefone. Abra contas junto de diversos operadores VoIP que oferecem tarifários vantajosos para as chamadas em diferentes redes. Nas configurações do telefone defina a ligação VoIP (conta) mais vantajosa, por ex. para determinados prefixos locais, regionais ou rede móvel, que deverá ser utilizada para a marcação (Dialling Plans, pág. 141). Ou defina a ligação VoIP a utilizar directamente durante a marcação (marcar com sufixo de linha, pág. 32).

Se estiver a efectuar uma chamada através da rede fixa, seleccione um operador que pratique tarifários especialmente vantajosos. Na lista adicional também pode guardar prefixos de operadores para utilizar chamada a chamada.

### Utilizar um prefixo de operador chamada a chamada

Nas chamadas através da rede fixa pode colocar o prefixo de um operador de rede antes do número a marcar.

Aceder à lista adicional.

Seleccionar um registo (da lista adicional).

Opções premir a tecla de Display.

Utilizar Número

Seleccionar e confirmar com OK.

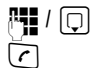

Seleccionar o número da lista telefónica ou digitá-lo directamente (pág. 54).

Premir a tecla Marcar (brevemente/sem soltar) para marcar o número através da rede fixa. Ambos os números são marcados.

### Nota:

Para que o número em cadeia seja marcado através da rede fixa, pode definir as respectivas regras de marcação para os números com sufixos (pág. 141). Ou, durante a marcação, pode anexar o sufixo de linha #0 (para a rede fixa) ao número.

### Apresentar a duração da chamada

Em todas as chamadas através da rede fixa e VoIP, a duração da chamada é indicada no display

- durante a chamada,
- até cerca de 3 segundos depois de desligar, caso não coloque o terminal móvel no carregador.

Aviso:

A duração real da chamada pode diferir alguns segundos do valor apresentado.

# SMS (mensagens de texto)

Apenas é possível enviar e receber mensagens SMS através da rede fixa.

Ao enviar mensagens SMS, a base estabelece automaticamente uma ligação através da rede fixa.

### Condições prévias:

- O serviço de identificação do chamador para a ligação de rede fixa está activado.
- O seu operador de rede tem de suportar o serviço SMS na rede fixa (para obter mais informações sobre este serviço, contacte o seu operador de rede).
- O serviço SMS foi subscrito junto do seu operador de rede para a sua linha telefónica.

As mensagens SMS são enviadas e recebidas pelos centros de serviço SMS dos operadores de rede. O centro de serviço SMS, através do qual pretende enviar ou receber mensagens, deve estar configurado no seu telefone. No entanto, pode receber mensagens SMS de **qualquer** centro de serviço SMS configurado, desde que tenha subscrito este serviço no respectivo operador.

As suas mensagens SMS são enviadas através do centro de serviço de mensagens SMS, registado como centro de serviço de mensagens SMS (pág. 70). Apenas um centro de serviço pode estar activado como centro de envio.

As suas mensagens de SMS são enviadas através do **Centro Serviço**, que está registado como **centro de envio**. No entanto, poderá activar qualquer centro de serviço SMS como centro de envio para o envio de uma mensagem (pág. 70).

Se não existir nenhum centro de serviço SMS configurado, a função SMS tem apenas disponível a opção Configurações . Introduza um centro de serviço SMS (pág. 70).

Poderá encontrar notas acerca da escrita de mensagens SMS no anexo (pág. 171).

### Regras

- Uma mensagem SMS deve ter, no máximo, 612 caracteres.
- Se a mensagem SMS tiver um tamanho superior a 160 caracteres, esta é enviada em forma de mensagem SMS encadeada (até quatro SMS com 152 ou 153 caracteres, respectivamente, dependendo do comprimento das informações de encadeamento).

Ao escrever uma mensagem SMS, é indicado o seguinte no topo do display (exemplo):

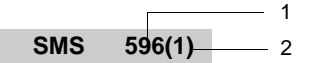

- 1 Quantidade máxima de caracteres que ainda podem ser utilizados.
- 2 Quantidade de mensagens SMS, que têm de ser associadas ao texto escrito até ao momento.

Tenha em atenção que o encadeamento de mensagens SMS pode acarretar custos adicionais.

### Nota:

- Se o seu telefone se encontrar ligado a uma central telefónica, consulte a ver pág. 71.
- Para receber mensagens SMS, tem que previamente subscrever o serviço com o seu operador de rede.

# Utilizar o assistente de subscrição do serviço SMS

Ao aceder pela primeira vez ao menu  $\square \rightarrow \square$  Mensagens  $\rightarrow$  SMS, é-lhe perguntado se pretende registar-se automaticamente em todos os centros-SMS (ver pág. 70). Se confirmar com a tecla Sim, poderá receber mensagens SMS de todos os centros SMS registados.

Se responder com Não, o registo automático é interrompido. É possível aceder ao registo automático posteriormente através do menu:

Condição prévia: Existe centros de serviço SMS registados.

□ → ☑ Mensagens → SMS → Configurações → Subscrição de SMS

O assistente não suporta a criação de listas SMS pessoais (pág. 68).

# Escrever/enviar mensagens SMS

### Escrever uma mensagem SMS

 $\Box \rightarrow \Box$  Mensagens  $\rightarrow$  SMS

Lista SMS(2) Se necessário, seleccionar a lista SMS e premir OK (pág. 68).

Eventualmente, introduza o PIN da lista SMS e prima OK.

Novo SMS

Seleccionar e confirmar com OK.

r.

R.

Escrever mensagem SMS.

### Enviar mensagem SMS

Premir a tecla Marcar.

ou:

Opções premir a tecla de Display.

Enviar Seleccionar e premir OK.

Em seguida:

SMS Seleccionar e premir OK.

Q / 🤍 /

Seleccionar o número de telefone na lista telefónica, lista adicional ou inseri-lo directamente. Para enviar uma mensagem SMS para uma lista-SMS pessoal: Adicionar a identificação da lista SMS pessoal do destinatário no fim do número de telefone.

Enviar Premir a tecla de Display.

A mensagem SMS é enviada assim que a linha da rede fixa do telefone estiver desocupada.

### Notas:

- Se for interrompido por uma chamada externa enquanto estiver a escrever uma mensagem SMS, o texto é automaticamente gravado na lista de Saída.
- Se a memória estiver cheia ou se a função SMS estiver a ser utilizada por um outro terminal móvel, o processo é interrompido. No display aparece o respectivo aviso. Apague as mensagens SMS de que já não necessita ou envie a mensagem SMS mais tarde.

# Lista de Saída

Poderá gravar uma mensagem SMS na lista de Saída, alterá-la e enviá-la posteriormente.

### Gravar SMS na lista de Saída

Estar a escrever uma mensagem SMS (pág. 63).

Opções § Premir a tecla de Display.

Gravar Seleccionar e premir OK.

#### Aviso:

Após a memorização volta a ser apresentado o editor de mensagens SMS. Pode prosseguir com a escrita do texto e guardá-lo novamente. A mensagem SMS memorizada anteriormente será substituída.

### Aceder à lista de Saída

□ → □ Mensagens → SMS → (Lista SMS, PIN-da lista SMS)

Saída (3)

Seleccionar e confirmar com OK. A quantidade de mensagens SMS da lista é apresentada em parênteses (por ex. (3)).

É apresentado o primeiro registo da lista, por ex.:

| 12345678 | 90    |
|----------|-------|
| 15.01.08 | 12:20 |

### Ler ou apagar mensagens SMS

Aceder à lista de Saída e, em seguida:

Seleccionar a mensagem SMS.

Ler SMS Premir a tecla de Display. O texto da mensagem é indicado. Percorrer as linhas com ().

Ou:

Opções Aceder ao menu.

Apagar Registo

premir OK. A mensagem SMS seleccionada será apagada.

Com a função Opções → Apagar Lista é possível apagar todas as mensagens SMS da lista de saída.

### Escrever/alterar uma mensagem SMS

Está a ler uma mensagem SMS da lista de Saída.

Opções Aceder ao menu.

Pode optar pelo seguinte:

Novo SMS

Escrever uma mensagem SMS nova e depois enviar (pág. 63) ou gravar.

Alterar Mensagem

Alterar o texto da mensagem SMS gravada e depois enviar (pág. 63).

Caracteres

O texto é apresentado com os caracteres seleccionados.

# Enviar uma mensagem SMS para um endereço de e-mail

Se o seu operador suportar a função "SMS para e-mail", também pode enviar as suas mensagens SMS para endereços de e-mail.

O endereço de e-mail deve estar no início do texto. A mensagem SMS tem de ser enviada para o serviço de e-mail do seu centro de serviço SMS.

| ⊡ → [      | ☑ Mensagens → SMS → (Lista SMS, PIN-lista SMS) → Novo SMS                                               |
|------------|----------------------------------------------------------------------------------------------------|
|            | Inserir endereço de e-mail. Terminar com um espaço ou com dois pontos<br>(depende do operador de rede). |
| P <b>1</b> | Inserir o texto da mensagem SMS.                                                                        |
| Opções     | premir a tecla de Display.                                                                              |
| Enviar     | Seleccionar e premir OK.                                                                                |
|            |                                                                                                    |

E-mail Seleccionar e premir OK. Caso o número do seu serviço de e-mail não estiver registado (pág. 70), introduza o número do serviço de e-mail.

Enviar premir a tecla de Display.

A mensagem SMS é enviada assim que a linha da rede fixa do telefone estiver desocupada.

# Receber uma mensagem SMS

Todas as mensagens SMS são gravadas na lista de Entrada. As mensagens SMS em cadeia são apresentadas como **uma** mensagem SMS. Se esta mensagem for demasiado comprida (se for composta por demasiadas mensagens SMS individuais em cadeia) ou se não tiver sido transmitida na totalidade, será dividida em várias mensagens SMS individuais.

Como uma mensagem SMS permanece na lista depois de lida, deverá **apagar regularmente as mensagens SMS dessa lista**.

Se a memória de mensagens SMS estiver cheia, aparece um aviso no display.

Apagar as mensagens SMS que já não são necessárias (pág. 66).

# Lista de Entrada

A lista de Entrada contém:

- todas as mensagens SMS recebidas, a começar pela mais recente.
- As mensagens SMS não enviadas devido a um erro.

As mensagens SMS novas são sinalizadas em todos os terminais móveis Gigaset C47H através do símbolo ⊠ no display, através da tecla de Mensagens 🐵 a piscar e de um sinal de confirmação.

### 

Premir.

Se for necessário, seleccionar uma lista SMS pessoal e inserir o respectivo PIN.

A lista de Entrada é apresentada da seguinte forma (exemplo):

 Negrito: número de novos registos Sem negrito: número de registos lidos
 O nome da lista SMS, aqui: lista SMS geral

Aceder à lista com OK.

O registo da lista de Entrada é apresentado, por ex., da seguinte forma:

| 1234567890 |        | 1      |
|------------|--------|--------|
| 01 01 00   | 00.45  | י<br>ר |
| 01.01.08   | 09:45- | Z      |

1 Número de telefone do remetente ou nome do registo da lista telefónica

2 Estado da mensagem SMS: Negrito: mensagens SMS novas, ainda não lidas Sem negrito: mensagens SMS antigas

#### Aceder à lista de Entrada através do menu Mensagens SMS

□ → □ Mensagens → SMS → (Lista SMS, PIN-lista SMS) → Entrada (2)

#### Ler ou apagar mensagens SMS

- Aceder à lista de Entrada.
- Continuar como em "Ler ou apagar mensagens SMS", pág. 64.

Após a leitura de uma nova mensagem SMS, esta fica com o estado "Antiga" (deixa de ser apresentada em negrito).

#### Apagar a lista de Entrada

Todas as mensagens SMS novas e antigas da lista serão apagadas.

Aceder à lista de Entrada.

Opções Aceder ao menu.

Apagar Lista

Seleccionar, premir OK e confirmar com Sim. A lista será apagada.

### Responder ou reenviar mensagens SMS

Ler uma mensagem SMS (pág. 66):

Opções premir a tecla de Display.

Existem as seguintes opções:

Responder

Poderá responder directamente a uma mensagem SMS e enviá-la (pág. 63).

Alterar Mensagem

Alterar o texto da mensagem SMS e, de seguida, enviá-la (pág. 63).

### Reenviar mensagens SMS

Está a ler uma mensagem SMS (pág. 66):

Opções premir a tecla de Display.

Enviar Seleccionar e premir OK. Para continuar, ver pág. 63.

### Gravar o número de telefone na lista telefónica

#### Gravar o número de telefone do remetente

Aceder à lista de Entrada e seleccionar a mensagem SMS (pág. 65).

Opções premir a tecla de Display. Para continuar, ver pág. 54.

#### Notas:

- Pode criar uma secção especial na sua lista telefónica para as mensagens SMS, colocando um asterisco (\*) antes do nome do registo.
- A identificação da lista SMS pessoal do remetente é gravada na lista telefónica. Tem de ser apagada para "chamadas normais".

### Gravar/marcar números de telefone do texto SMS para a lista telefónica

Ler a mensagem SMS (pág. 66) e percorrer até ao número de telefone.

Os dígitos estão apresentados de forma destacada.

Premir a tecla Atender brevemente/sem soltar para marcar o número.

C Ou:

Premir a tecla de Display, para gravar o número de telefone na lista telefónica. Para continuar, ver pág. 54.

#### Notas:

⇒ []]

- Nos prefixos internacionais o carácter +-não é gravado.
- Neste caso inserir "00" no início do número.
- Se uma mensagem SMS contiver diversos números, é marcado o número seguinte, quando percorrer a mensagem SMS até o primeiro número desaparecer do display.

Se pretender utilizar o número de telefone para o envio de uma mensagem SMS:

> gravar o número de telefone com o prefixo na lista telefónica.

# Notificação via mensagem SMS

É possível receber uma notificação por mensagem SMS das chamadas perdidas

**Condição prévia:** em caso de chamadas perdidas, o número de telefone do chamador tem de ser transmitido (CLI).

A notificação segue para o seu terminal móvel ou outros equipamentos com compatibilidade SMS.

Necessita apenas de gravar o número de telefone, para o qual a notificação deve ser enviada (número de notificação), e definir o tipo de notificação.

Tenha em atenção que, habitualmente, o operador cobra o serviço de notificação SMS.

### Gravar o número de notificação

| ┍→ | Mensagens → SMS → Configurações → Nº Notificação                                                      |
|----|----------------------------------------------------------------------------------------------------|
|    | Inserir o número (com prefixo) de telefone para o qual pretende que a mensa-<br>gem SMS seja enviada. |

Gravar premir a tecla de Display.

Premir longamente 🕤 (modo de standby).

### Atenção:

O número de notificação para chamadas perdidas **não** deverá ser configurado com o seu próprio número de telefone fixo. Isto poderá conduzir a um ciclo interminável com custos.

### Programar o tipo de notificação

□ → ☑ Mensagens → SMS → Configurações → Tipo Notificação

Alterar um registo de várias linhas:

Cham. Perdidas:

Seleccionar LIG caso deva ser enviada uma mensagem SMS de notificação.

• Gravar as alterações (pág. 170).

# Listas SMS

De fábrica, vem activada a **Lista SMS geral**. Esta lista SMS está acessível a todos os utilizadores e não pode ser protegida por um código PIN. No entanto, poderá activar no seu telefone três **listas SMS pessoais** e protegê-las com um **PIN**. Cada lista SMS é identificada com um nome e uma identificação de lista SMS (como fosse uma extensão).

Nota:

- Se tiver vários equipamentos compatíveis com SMS (bases) na sua linha telefónica, cada identificação da lista SMS pessoal deve ser única. Neste caso, também terá que alterar a identificação predefinida na lista SMS geral ("0").
- As listas SMS pessoais só podem ser utilizadas se forem suportadas pelo operador de rede. Isto reconhece-se quando é acrescentado um asterisco (\*) ao número de telefone de um centro de serviço SMS (predefinido).
- Se se esquecer do PIN da lista SMS pessoal, pode recuperá-lo repondo as definições de fábrica da sua base. Desta forma, apaga todas as mensagens de todas as listas SMS.

# Configurar e alterar uma lista SMS pessoal

### Criar uma lista SMS pessoal

□ → ☑ Mensagens → SMS → Configurações → Listas SMS

Seleccionar a lista SMS, por ex. Lista SMS(2) e premir OK.

Alterar parâmetros em várias linhas:

Estado:

Activar ou desactivar a lista SMS.

Identificação:

Seleccionar a identificação de lista SMS (0 a 9). Apenas podem ser seleccionados os números livres.

Protecção

Activar/desactivar protecção por PIN.

PIN

μ.

Inserir um PIN de 4 dígitos.

• Gravar as definições (pág. 170).

As listas SMS activadas são apresentadas no menu Listas SMS e sinalizadas com √. Estas são apresentadas na lista e, eventualmente, podem ser visualizadas com a tecla de Mensagens 🖾.

### Desactivar a lista SMS

Estado: definir para DES. Confirmar o aviso com Sim.

Todas as mensagens SMS gravadas nessa lista SMS pessoal são apagadas.

# Desactivar a protecção por PIN

Protecção definir para DES.

O PIN da lista SMS pessoal é reposto para 0000.

# Alterar o nome de uma lista SMS

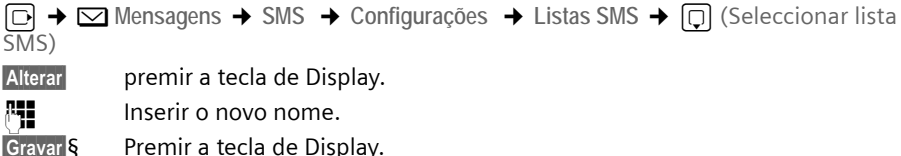

Premir (a) sem soltar (modo de repouso).

# Alterar o PIN e identificação de uma lista SMS

□ → ☑ Mensagens → SMS → Configurações → Listas SMS → □ (Seleccionar lista SMS)

Eventualmente, introduza o PIN da lista SMS e prima 📧.

ldentificação: Protecção, configurar PIN (pág. 69).

# Enviar mensagens SMS para uma lista SMS pessoal

Para que uma mensagem chegue à sua lista SMS pessoal, o remetente tem que conhecer a identificação da lista e adicioná-la na parte final do seu número de telefone.

Envie uma mensagem SMS ao seu correspondente SMS através da sua lista SMS pessoal.

Desta forma, ele receberá o seu número de telefone para mensagens SMS, com a respectiva identificação, podendo depois gravar o número de telefone na sua lista telefónica. Caso a identificação não seja válida, a mensagem SMS não será enviada.

# Definir o centro de serviço SMS

# Configurar/alterar o centro de serviço SMS

- Informe-se sobre a oferta de serviços e as particularidades do seu operador antes de um novo registo ou antes de apagar números predefinidos.
- ► → Mensagens → SMS → Configurações → Centros SMS

Seleccionar o centro de serviço SMS (por ex. Centro Serviço 1) e premir OK.

> Alterar parâmetros em várias linhas:

Activar:

Sim Seleccionar se pretender que a mensagem SMS seja enviada através do centro. SMS:

Premir a tecla de Display Alterar. Inserir o número do centro SMS e, se for suportado pelo seu operador de rede, adicionar um asterisco, listas SMS implementadas. Listas SMS implementadas.

E-mail:

Premir a tecla de Display Alterar. Inserir o número do centro de serviço de e-mail.

• Gravar as definições (pág. 170).

#### Nota:

Contacte o seu operador de rede para saber como deve configurar os números de serviço para utilização de listas SMS pessoais (condição prévia: o seu operador deverá suportar esta funcionalidade).

# Enviar uma mensagem SMS através de outro centro de serviço SMS

- Activar o centro de serviço SMS (2 a 4) como centro emissor.
- Enviar a mensagem SMS.

Esta definição apenas se aplica à próxima mensagem SMS a enviar. Posteriormente está novamente definido o Centro Serviço 1.

# Mensagem SMS nas centrais telefónicas

- Só pode receber uma mensagem SMS, se a transmissão do números de chamada for transferida para o terminal da central telefónica (CLIP). A comparação da identificação recebida com o número do centro de serviço SMS é efectuada no seu telefone Gigaset.
- Eventualmente, terá de inserir primeiro o código de acesso à rede antes do número do centro de serviço SMS (depende da sua central telefónica, por ex., 0129990\*).
   Em caso de dúvida, teste a sua central telefónica, enviando, por ex., uma mensagem SMS para o seu próprio número de telefone: uma vez com prefixo e uma vez sem prefixo.
- Quando envia mensagens SMS, o seu número do remetente será eventualmente enviado sem o número adicional que identifica uma lista SMS pessoal. Neste caso, é enviado o número de telefone da central, não sendo possível a resposta directa da mensagem para uma lista pessoal.

Enviar e receber mensagens SMS **para centrais telefónicas RDIS** só é possível através do número MSN atribuído à sua base.

# Activar/desactivar a função de mensagens SMS

Depois de desactivar a funcionalidade SMS já não pode receber mensagens SMS e o seu telefone também já não envia mensagens SMS.

As configurações efectuadas para o envio e recepção de mensagens SMS, números dos centros de serviço SMS, assim como, mensagens da lista de Entrada e Saída, mantêm-se inalteradas depois de desactivar esta função.

D 4

Abrir menu.

5 jkl 5 jkl 9 wxyz 2 abc 6 mno

Inserir os números.

•• OK Desactivar a função de mensagem SMS.

Ou:

**I** OK Activar a função de mensagem SMS (estado de fábrica).

# Eliminação de erros nas mensagens SMS

### Código de erro ao enviar

| EO | Restrição da identificação do número de telefone activada (CLIR) ou transmissão do número de telefone não autorizada. |
|----|----------------------------------------------------------------------------------------------------|
| FE | Erro na transmissão da mensagem SMS.                                                                                  |
| FD | Erro na tentativa de ligação ao centro de serviço SMS, ver Ajuda nas mensagens de erro.                               |
#### Ajuda nas mensagens de erro

A tabela seguinte apresenta uma lista de situações de erro e possíveis causas, fornecendo indicações para a eliminação do erro.

Não é possível enviar mensagens.

- 1. A característica "identificação do número de telefone" (CLIP) não foi solicitada.
  - Solicitar a activação do serviço junto do seu operador de rede.
- 2. A transmissão da mensagem SMS foi interrompida (por ex., por uma chamada).
  - Enviar novamente a mensagem SMS.
- 3. O seu operador de rede não suporta este serviço..
- O número do centro de serviço SMS activado não está configurado ou foi inserido incorrectamente.
  - Inserir o número (pág. 70).

Recebe uma mensagem SMS com texto incompleto.

- 1. A memória do seu telefone está cheia.
  - Apagar SMS antigas (pág. 66).
- 2. O operador de rede ainda não terminou de transmitir o resto da mensagem SMS.

Não é possível receber mais mensagens SMS.

- 1. Alterou a identificação da sua lista SMS pessoal.
  - Informe os seus correspondentes de mensagens SMS sobre a alteração da identificação ou anule a alteração (pág. 69).
- 2. A sua lista SMS pessoal não está activada.
  - Active a sua lista SMS pessoal (pág. 69).
- 3. Para a linha da rede fixa está activado um reencaminhamento de chamadas com Tipo: Imediato ou para o atendedor de chamadas externo está activado um reencaminhamento de chamadas Imediato .
  - Altere o reencaminhamento de chamadas.

A mensagem é lida.

- 1. A característica "indicação do número de telefone" não foi definida.
  - Activar característica junto do seu operador de rede (sujeito a custos).
- 2. Os operadores de redes móveis e de mensagens SMS de rede fixa poderão não ter acordo.
  - Contacte o seu operador de mensagens SMS de rede fixa.
- O telefone não está registado no seu operador como tendo compatibilidade SMS, ou seja, já não se encontra registado.
  - Inicie o assistente de registo e proceda com a subscrição automática (ver pág. 63).
    - Registe (novamente) o aparelho para a recepção de mensagens SMS.

Recepção só durante o dia.

- O terminal foi inserido na base de dados do seu operador de mensagens como não tendo compatibilidade para mensagens SMS da rede fixa, ouseja, já não está registado.
  - Inicie o assistente de registo e proceda com a subscrição automática (ver pág. 63).
  - Contacte o seu operador de mensagens SMS da rede fixa.
  - Subscreva manualmente o serviço SMS (de novo) conforme indicações do seu operador (veracima).

# Notificações de e-mail

O Gigaset C470 IP pode avisá-lo sempre que verificar novas mensagens de e-mail na sua caixa de correio.

Pode configurar o telefone de forma que seja estabelecida uma ligação periódica ao servidor de e-mail e seja verificado se existem novas mensagens.

#### Aviso:

O símbolo ⊠ é ainda indicado quando existem novas mensagens SMS ou do Messenger. Se, depois de premir a tecla de Mensagens existirem novas mensagens de e-mail, é apresentada a lista Email:

É possível estabelecer uma ligação entre o telefone e o servidor de correio recebido e mensagens de e-mail, data/hora de entrada para cada mensagem de e-mail recebida (pág. 73).

### Condições prévias:

- possui uma conta de e-mail junto de um operador de Internet.
- O servidor de correio recebido utiliza o protocolo POP3.
- Memorizou o nome do servidor de correio recebido e os seus dados de acesso pessoais (nome da conta, password) no telefone (pág. 146).

## Aceder à lista de correio recebido

 $\Box \rightarrow \Box$  Mensagens  $\rightarrow$  E-mail

Ou, se existirem novas mensagens de e-mail (pisca a tecla de Mensagens 📼 ):

Imail:

O telefone estabelece uma ligação com o servidor de correio recebido. É indicada a lista das mensagens de e-mail que estão armazenadas no servidor.

As mensagens novas, não lidas encontram-se antes das mensagens antigas, já lidas. O registo mais recente encontra-se no princípio da lista.

Para cada e-mail é indicado o nome ou endereço de e-mail do remetente (numa linha, eventualmente abreviado) bem como data e hora (a data e a hora terão apenas valores correctos se o remetente e o destinatário se encontrarem no mesmo fuso horário).

Exemplo da indicação:

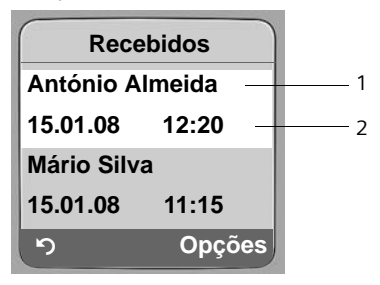

- 1 Endereço de e-mail ou o nome transmitido do remetente Negrito: A mensagem é nova.
- 2 Data e hora de recepção da nova mensagem de e-mail

Se a lista de entrada do servidor de correio recebido estiver vazia, é indicada a mensagem Sem mensagens.

#### Aviso:

Muitos operadores de e-mail têm activada uma protecção anti-spam standard. As mensagens de e-mail classificadas como spam são guardadas numa pasta separada não sendo indicadas na lista de correio recebido do display.

Alguns operadores de e-mail permitem a configuração deste comportamento: Desactivar a protecção anti-spam ou visualizar os e-mails de spam da lista de correio recebido.

Outros operadores de e-mail enviam uma mensagem para o correio recebido, quando é recebida um novo e-mail spam. Este procedimento tem como finalidade informá-lo acerca da entrada de uma mensagem de e-mail suspeita de ser spam.

A data e o remetente deste e-mail são sempre actualizados de novo, para que a mensagem seja sempre visualizada como nova.

#### Mensagens durante o estabelecimento da ligação

Durante o estabelecimento da ligação ao servidor de correio recebido podem ocorrer os seguintes problemas. As mensagens são apresentadas durante alguns segundos no display.

Servidor não disponível!

Não foi possível estabelecer a ligação ao servidor de correio recebido. As seguintes causas poderão estar na origem da anomalia:

- Dados incorrectos do nome do servidor de correio recebido.
- Problemas temporários no servidor de correio recebido (não funciona ou não está ligado à Internet).
- Verificar as configurações (pág. 146).
- Repetir o procedimento mais tarde.

Não é possível neste momento!

Os recursos do telefone necessários para o estabelecimento da ligação estão ocupados, por ex.:

- Já existem duas ligações VoIP.
- Actualmente, outro terminal móvel está ligado ao servidor de correio recebido.
- Repetir o procedimento mais tarde.

Ligação ao servidor não foi possível!

Erro de registo no servidor de correio recebido. A seguinte causa poderá estar na origem da anomalia:

- Dados incorrectos do nome do servidor de correio recebido, nome de utilizador e/ou password.
- Verificar as configurações (pág. 146).

Parâmetros da mailbox incompletos

Os seus dados para o nome do servidor de correio recebido, nome de utilizador e/ou password estão incompletos.

• Verificar ou completar as configurações (pág. 146).

## Visualizar o cabeçalho da mensagem de e-mail

Condição prévia: Acedeu à lista de correio recebido (pág. 73).

Seleccionar uma mensagem de e-mail.

Assunto Premir a tecla de Display.

É apresentado o campo de assunto da mensagem de e-mail (no máx. 120 caracteres).

Premir a tecla de Display para voltar para a lista de entrada.

### Aviso:

5

Se o campo de assunto estiver em formato HTML, este poderá ser apresentado de forma diferente do que no cliente de e-mail no PC.

## Visualizar o endereço do remetente de um e-mail

Condição prévia: Acedeu à lista de correio recebido (pág. 73).

Seleccionar registo de e-mail.

De Premir a tecla de Display.

O endereço de e-mail do remetente é visualizado na totalidade.

Premir a tecla de Display para voltar para a lista de entrada.

### Exemplo:

| De        |           |
|-----------|-----------|
| Julia.Soa | res@mailp |
| rov.com   |           |
|           |           |
|           |           |
| ち         | Opções    |

### Apagar o e-mail

**Condição prévia:** Visualiza o cabeçalho ou o endereço de remetente de um e-mail (pág. 75).

► Seleccione Opções → Apagar E-Mail e prima a tecla OK.

A mensagem de e-mail é apagada no servidor de correio recebido.

# Messenger

O Messenger da sua base permite o **Instant Messaging** (transferência de mensagens imediata, chat). O telefone é compatível com o Messenger XMPP (Jabber).

Instant Messaging designa uma comunicação entre "amigos" na Internet. Nesse processo trocam-se pequenas mensagens entre os interlocutores, que são directamente reencaminhadas. Desta forma obtem-se uma "conversa" fluida, parecida ao chat (português: tagarelar).

Condição prévia para esta forma de comunicação é que ambos os interlocutores tenham uma ligação ao **servidor de Messenger** do mesmo operador de Instant Messaging. Ambos os interlocutores têm ainda de estar **online**. O servidor de Messenger reencaminha as mensagens para o destinatário.

No Instant Messaging, os interlocutores chamam-se Buddies (amigos).

Na maioria dos servidores de Messenger é possível criar listas as chamadas **listas de amigos**. Na lista dos amigos pode memorizar os contactos com os quais pretende ter conversas de chat.

O servidor de Messenger informa-o, assim que um dos seus amigos entra online ou offline. Offline significa que o amigo terminou a ligação com o servidor de Messenger.

Para além disso, cada amigo pode determinar um **estado** de comunicação próprio (**state of presence**, ver pág. 80), que permite aos outros amigos saber se está com vontade de conversar ou se não quer ser interrompido.

Com o Messenger do seu telefone tem as seguintes opções:

- Entre online (pág. 78).
- Visualize a lista com os seus contactos (amigos) no terminal móvel, que anteriormente criou no PC. Para cada amigo é indicado se está disponível (online) e com vontade de conversar (state of presence, ver pág. 80).
- Contacte os seus amigos directamente da lista de amigos (pág. 85).

#### Condições prévias para o Instant Messaging:

- Registou-se através do web browser do seu PC junto de um operador de Instant Messaging e (opcionalmente) acordou um nome web (nickname).
- Criou uma lista de amigos através do cliente Messenger no PC.
- Memorizou o endereço do servidor de Messenger e os seus dados de acesso para o servidor de Messenger (ID do utilizador, password) através do configurador web no telefone (pág. 144). O telefone necessita dos dados para estabelecer a ligação com o servidor de Messenger.

Se o seu operador de Instant Messaging não suportar o cliente Messenger do telefone, abra uma conta num servidor Jabber aberto e insira o endereço do mesmo com a ajuda do configurador web no seu telefone. Muitos destes servidores Jabber disponibilizam gateways para outros servidores de Messenger (por ex. AOL, ICQ, MSN, Yahoo!).

Pode encontrar uma lista com servidores Jabber e uma vista geral dos gateways para outros servidores de Messenger na Internet, em:

http://www.jabber.org.

Pode encontrar informações para criar uma conta Jabber com ligação de ICQ, MSN ou Yahoo por ex. na Internet, em: <u>http://web.swissjabber.ch</u>

## Estabelecer uma ligação, entrar online

A sua lista de amigos é apenas apresentada no terminal móvel quando entrar online e as mensagens dos seus amigos apenas são recebidas nessa altura.

Apenas um dos terminais móveis ligados à base pode estabelecer uma ligação ao servidor de Messenger. O chat é apenas possível nesse terminal móvel.

O chat é interrompido por uma chamada externa. Contudo, permanece online. Depois de terminar a conversa ou rejeitar a chamada, pode retomar o chat.

**Condição prévia:** Memorizou o endereço do servidor de Messenger e os seus dados de acesso para o servidor de Messenger (ID do utilizador e password) através do configurador web no telefone (pág. 144).

⊡ -Sim

 $\square \rightarrow \square$  Mensagens  $\rightarrow$  Messenger

Premir a tecla de Display para confirmar e apagar a consulta.

O telefone tenta estabelecer a ligação. A respectiva mensagem informa-o no display acerca do estado da ligação.

Se for possível estabelecer a ligação, está Ligado. O sub-menu do Messenger é apresentado no display. Pode aceder à sua lista de amigos, enviar e receber mensagens e telefonar aos amigos.

Com o terminal móvel em estado de repouso é apresentado o seguinte:

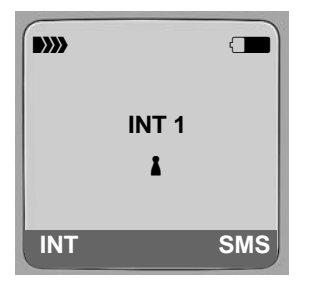

Permanece online, até definir o seu estado para Desligado (pág. 79) ou até a ligação ao servidor de Messenger ser interrompida (pág. 86).

Também permanece online, se premir a tecla Desligar 🔊.

Se a mensagem não pode ser enviada, tem a opção de repetir a operação. Tente novamente mais tarde (pág. 86).

Também pode ocupar um das teclas de Display do seu terminal móvel com o Messenger (pág. 100). A ligação é estabelecida quando premir a tecla de Display.

## Perda de ligação

Se o telefone perder a ligação ao servidor de Messenger, a tecla de Mensagens 📼 pisca no terminal móvel que estabeleceu a ligação ao Messenger. No display em estado de repouso é apresentada a mensagem "Ligação ao Messenger falhou!". Todas as mensagens recebidas previamente e a mensagem que está a escrever actualmente são guardadas.

Estabelecer de novo a ligação:

Premir a tecla de Mensagens.

Sim Premir a tecla de Display para confirmar e apagar a consulta.

O telefone tenta estabelecer de novo a ligação. A respectiva mensagem informa-o no display acerca do estado da ligação.

Se responder à consulta com Não, o telefone comporta-se como numa conlusão norma de ligação. Todas as mensagens do Messenger são apagadas. O telefone está offline.

## Alterar/consultar o próprio estado, entrar offline

Pretende desregistar-se (entrar offline) ou comunicar aos outros amigos se está com vontade de conversar ou se prefere não ser interrompido.

Tem as seguintes possibilidades:

Desligado

Desregista-se do servidor de Messenger. O servidor de Messenger informa os outros amigos que deixa de estar disponível.

O terminal móvel volta ao estado de repouso. Não é possível receber nem enviar mensagens.

Ligado

(Configuração após o estabelecimento da ligação)

Está registado junto do servidor de Messenger e pode enviar e receber mensagens.

Disponível

Está Ligado e pode enviar e receber mensagens.

Convida os outros amigos para "tagarelar".

Ocupado / Muito ocupado / Não perturbar

Está Ligado e pode enviar e receber mensagens. Comunica aos outros amigos que, neste momento, não pode/pretende conversar, ou seja, não responderá directamente às suas mensagens.

Invisível

Está Ligado e pode enviar e receber mensagens.

Contudo, servidor de Messenger indica aos outros amigos que está Desligado.

Todas as configurações de estado, excepto Desligado servem para informar os outros amigos acerca do seu estado de comunicação. Depende do operador, se esta informação é reencaminhada para os outros amigos.

### Alterar o estado

| → | ☑ Mensagens 	→ Messenger 	→ Estado 	→ Alterar Estado                   |  |  |
|---|------------------------------------------------------------------------|--|--|
| Ţ | Seleccionar um estado e premir OK ( = activado).                       |  |  |
| 6 | Se necessário, premir <b>sem soltar</b> (voltar ao estado de repouso). |  |  |

### Terminar uma ligação, entrar offline

> Seleccione o estado Desligado e responda com Sim à pergunta de segurança.

É terminada a ligação ao servidor de Messenger. O terminal móvel volta ao estado de repouso. As mensagens novas de Messenger do deixam de lhe ser enviadas. A lista de mensagens do Messenger será apagada. A lista de amigos deixa de estar disponível.

#### Nota:

Depende do operador se as mensagens que lhe estavam destinadas são eliminadas ou memorizadas no servidor do Messenger. As mensagens memorizadas ser-lhe-ão enviadas quando voltar a entrar online.

### Consultar o seu estado e a sua identificação de utilizador

 $\Box \rightarrow \Box$  Mensagens  $\rightarrow$  Messenger  $\rightarrow$  Estado  $\rightarrow$  Info

Se estiver online, é possível mostrar as seguintes informações (isto depende do operador):

- O seu nome (nickname, eventualmente abreviado)
- O seu estado actual
- A sua ID de utilizador (Formato: userid@provider-domain; eventualmente abreviada)

Se estiver offline é apenas indicado Desligado .

## Aceder à lista de amigos

**Condição prévia**: Está Ligado e criou uma lista de amigos (através do PC) no servidor de Messenger.

 $\Box \rightarrow \Box$  Mensagens  $\rightarrow$  Messenger  $\rightarrow$  Amigos

No máximo é efectuada a leitura dos primeiros 20 amigos da lista de amigos por parte do servidor de Messenger e indicado no terminal móvel. Este número depende da capacidade de memória disponível.

Quais os amigos que são apresentados depende de quais os amigos que são transmitidos em primeiro lugar pelo servidor de Messenger.

#### Aviso:

Também pode receber e responder a mensagens de amigos que não são indicados na lista do terminal móvel. Exemplo:

| Amig    | os   |
|---------|------|
| Mark    | I.   |
| Julian  | 1    |
| Lisa    | 8    |
| Herbert | 8    |
| Chat    | Info |

Na lista são visualizados os nomes web (nicknames) dos amigos. Se não existir um nome web, é apresentada a ID de utilizador.

Se o nome de um amigo não couber numa linha, este é abreviado. Pode navegar na lista com a tecla de Navegação ().

Os amigos encontram-se ordenados na lista da seguinte forma. Mediante a cor do símbolo 1 atrás dos amigos, pode consultar o seu estado (pág. 79):

- 1. Os amigos em estado Ligado ou Disponível por ordem alfabética. O símbolo 🛔 é verde.
- 2. Os amigos em estado Ocupado , Muito ocupado ou Não perturbar por ordem alfabética. O símbolo 🛔 é laranja.
- 3. Os amigos em estado Desligado ou Invisível por ordem alfabética. O símbolo 🛔 é vermelho.

#### Aviso:

A lista de amigos permanece aberta até terminar ( 💿 premir brevemente ou sem soltar). O terminal móvel não volta automaticamente ao estado de repouso.

#### Alterações de estado dos amigos

Acedeu à lista de amigos e um dos amigos altera o seu estado. Deverá distinguir entre os seguintes casos:

- Um amigo muda para o estado Ligado / Disponível : Receberá uma mensagem correspondente no display. A lista de amigos é actualizada.
- Numa alteração de estado diferente, a lista de amigos é actualizada. Não é exibida nenhuma mensagem.

#### Aviso:

Se o amigo mudar para o estado Desligado , as suas mensagens deixam de lhe ser entregues. Se o servidor de Messenger elimina ou guarda a sua mensagem até o amigo voltar a estar Ligado depende do operador.

## Consultar informações de acerca de amigos

Acedeu à lista de amigos (pág. 80).

Seleccionar amigo.

Info § Premir a tecla de Display.

A indicação depende do operador.

Exemplo:

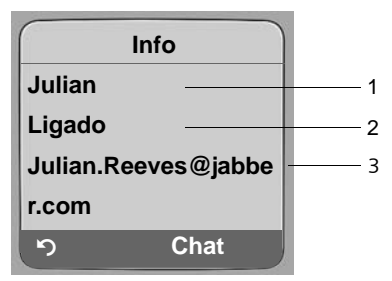

1 Nome web (nickname, eventualmente abreviado)

2 Estado

3 ID de utilizador (Formato: userid@provider-domain; eventualmente abreviada). (Os nomes de recurso não são apresentados)

Se o amigo alterar o seu estado, o registo é actualizado.

Através de 🕥 pode voltar à lista de amigos. Prima Chat, se desejar conversar com o amigo.

### Conversar com os amigos (chat)

Pretende "tagarelar" com um amigo, ou seja, enviar-lhe uma mensagem.

**Condição prévia**: Acedeu à lista de amigos (pág. 80) e seleccionou um amigo com a tecla

- Premir a tecla de Display Chat. É aberto o editor de texto.
- Escrever e enviar a mensagem (pág. 84).

A lista de amigos é apresentada de novo.

## **Receber mensagens**

Condição prévia: Está online.

As mensagens de amigo ou de informação novas (pág. 83) são indicadas através tecla de Mensagens 💿 a piscar e um sinal sonoro, mesmo se encontrar num menu do Messenger ou editor de texto.

As mensagens são guardadas na lista de mensagens Messenger: .

#### Aviso:

A lista Messenger é apenas apresentada se estiver online.

#### Aceder à lista de mensagens através da tecla 📼

A tecla de Mensagens pisca.

- ▶ Premir a tecla de Mensagens 📼.
- Se necessário, seleccionar a lista Messenger: (2) e premir OK. O número entre parênteses indica a quantidade de novas mensagens.

#### Aviso:

Caso se encontre no menu do Messenger ou num dos seus submenus/editores de texto e premir a tecla de Mensagens a piscar 🐵, a lista doMessenger é aberta directamente.

#### Aceder à lista de mensagens através do menu

No estado de repouso do terminal móvel:

 $\square \rightarrow \boxtimes \text{Mensagens} \rightarrow \text{Messenger} \rightarrow \text{Mensagens}$ Seleccionar e confirmar com OK.

#### Lista de mensagens

Na lista, as mensagens estão ordenadas por ordem cronológica. A mensagem mais antiga encontra-se no princípio da lista.

Exemplo da apresentação da lista:

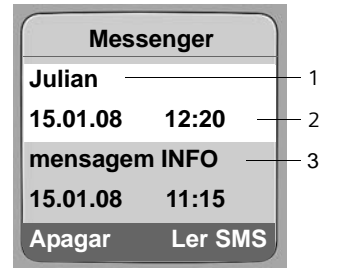

1 Nome web/ID de utilizador do remetente Negrito:Mensagem nova/não lida

- 2 Data e hora da mensagem
- 3 Mensagem do servidor de Messenger (pág. 83)

Se a memória estiver cheia e chegarem novas mensagens, as mensagens mais antigas são substituídas. Se não existirem mensagens antigas (lidas), são substituídas as mensagens mais antigas, (não lidas).

#### Tipo de mensagens

No Instant Messaging distingue-se entre os seguintes tipos de mensagens:

- Mensagens de amigos são as "mensagens instantâneas" que recebe dos outros amigos. Pode responder às mensagens.
- Mensagens de informação são informações especiais do seu operador. Estas são-lhe enviadas, mas não lhes pode responder.

**Exemplo**: Com alguns operadores de Messaging obtém uma mensagem de informação quando um outro interlocutor tenta adicioná-lo à sua lista de amigos. É solicitado a verificar as mensagens no cliente Messenger do seu PC.

Através do cliente Messenger do seu PC pode aceitar essa inclusão na lista de amigos ou negar o seu consentimento. Sem o seu consentimento o outro interlocutor não o pode incluir na sua lista de amigos.

#### Ler mensagens

**Condição prévia**: Acedeu à lista de mensagens e com 🗘 seleccionou uma mensagem.

Prima a tecla de Display Ler SMS.

A mensagem é aberta para leitura.

Existem as seguintes opções:

Apagar Apagar a mensagem da lista. Regressa à lista de mensagens.

Ou:

Reposta (apenas para mensagens de amigo) Responder à mensagem. É aberto o editor de texto. Poderá escrever uma resposta (ver "Escrever e enviar mensagens" na pág. 84)

Ou:

Regressar à lista de mensagens.

Apagar a mensagem

**Condição prévia**: Acedeu à lista de mensagens e com 🗊 seleccionou uma mensagem.

Prima a tecla de Display Apagar.

## Escrever e enviar mensagens

#### Condição prévia:

- Lê a mensagem de um amigo e prime a tecla de Display Reposta ou
- Premiu a tecla de Display Chat na lista de amigos ou nas informações dos amigos.

É aberto um editor de texto.

- Inserir a mensagem (no máx. 612 caracteres) através das teclas do seu terminal móvel.
- ▶ Seleccionar Menu → Enviar e premir OK.

A mensagem é enviada ao primeiro amigo.

Se o servidor de Messenger não conseguir enviar a mensagem ao amigo, é apresentada uma mensagem.

• Confirme a mensagem com OK.

O editor de texto é novamente aberto com a sua mensagem. Poderá tentar novamente enviar a mensagem.

#### Interrupção ao escrever

Se receber uma chamada ou se a ligação ao servidor de Messenger for interrompida quando está a escrever uma mensagem, o editor de texto é terminado. A sua mensagem é temporariamente guardada até...

- … Iniciar um chat com o mesmo amigo (pág. 82). O editor de texto é novamente aberto com o texto guardado. Poderá continuar a escrever a mensagem e enviá-la.
- ... Se pretender escrever uma mensagem para outro amigo. O texto guardado é eliminado. O editor de texto está vazio.
- ... Se entrar offline. O texto é eliminado.

#### Opções de menu do editor de texto.

Dentro do editor de texto tem as seguintes opções com Menu:

Enviar

Enviar a mensagem para o amigo.

Apagar texto

Apagar todo o texto.

## Telefonar a um amigo

Pode telefonar directamente a um amigo.

**Condição prévia:** O servidor de Messenger suporta chamadas através de vCard e o vCard do amigo contém um número de telefone.

Condições prévias:

- Acedeu à lista de amigos e seleccionou um amigo. ou
- Acedeu às informações do amigo ou
- Acedeu à lista Messenger: e seleccionou um amigo. ou
- Está a ler a mensagem de um amigo

Premir a tecla Atender ou a tecla de Mãos-livres 🕜 / 📧 brevemente/sem soltar.

O telefone tenta estabelecer uma ligação VoIP/rede fixa.

É marcado o primeiro número de telefone encontrado no vCard.

#### Terminar a chamada

Premir a tecla Desligar.

## Ajuda nas mensagens de erro

Ao estabelecer uma ligação ao servidor de Messenger, durante a ligação e no envio de mensagens, podem ocorrer as seguintes anomalias.

### Comportamento em caso de perda de ligação

Se a ligação ao servidor de Messenger for interrompida, é apresentada a respectiva mensagem no display. Está Desligado .

Caso se encontre num submenu do Messenger, o terminal móvel alterna para o menu do Messenger.

> Se tentar estabelecer de novo a ligação (pág. 78).

### Erro ao enviar

Se não for possível enviar uma mensagem, deve distinguir-se entre os seguintes casos:

• A ligação ao servidor de Messenger está interrompida:

 $\acute{\rm E}$  apresentada uma mensagem no display que indica que a ligação ao servidor de Messenger foi interrompida.

A mensagem é temporariamente guardada (pág. 85).

- > Se tentar estabelecer de novo a ligação (pág. 78) e enviar novamente a mensagem.
- O servidor não consegue enviar a mensagem:

É apresentada uma mensagem no display que indica que a mensagem não foi possível enviar a mensagem. Se, por ex., o amigo não estiver disponível, é apresentada adicionalmente a mensagem enviada.

A mensagem é temporariamente guardada (pág. 85).

Se necessário, verifique a ID de utilizador do amigo e envie-lhe novamente a mensagem mais tarde.

# Utilização do atendedor de chamadas externo

Alguns operadores de rede fixa e VoIP oferecem o serviço de atendedor de chamadas na rede, o chamado atendedor de chamadas externo.

Cada atendedor de chamadas externo atende apenas as chamadas que entram através da respectiva linha (rede fixa ou respectivo número de telefone VoIP). Para gravar todas as chamadas, deverá configurar um atendedor de chamadas externo para a rede fixa e outro para cada uma das suas ligações VoIP.

Deverá ter **solicitado** o atendedor de chamadas para as suas ligações de rede fixa junto do seu operador de rede fixa. Pode gravar o número de telefone do atendedor de chamadas externo para a rede fixa na base.

É possível activar/desactivar as ligações VoIP do atendedor de chamadas externo através do configurador web do telefone. Para isso necessita apenas o número de telefone do atendedor de chamadas externo.

## Activar/desactivar o atendedor de chamadas, inserir o número

No terminal móvel pode gerir os atendedores de chamadas externos que pertencem a um número de recepção do terminal móvel.

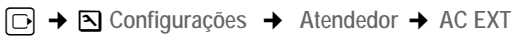

É apresentada a lista das ligações (VoIP e rede fixa), que estão atribuídas como número de recepção ao terminal móvel. É apresentado AC EXTxxx, sendo o xxx substituído pelo respectivo nome padrão da ligação (IP1 até IP6, R. Fixa).

Seleccionar ligação e premir OK.

#### Seleccionou uma ligação VoIP:

Alterar registos de várias linhas:

#### Estado:

Para activar o atendedor de chamadas externo, seleccionar LIG. Para o desactivar, seleccionar DES.

Número:

É apresentado o número actualmente gravado para o atendedor de chamadas externo. Eventualmente, inserir ou alterar o número do atendedor de chamadas externo. Com alguns operadores VoIP o número do atendedor de chamadas externo já é apresentado em Número: durante o download dos dados gerais do operador VoIP (pág. 126) para a base.

#### Seleccionou a ligação da rede fixa:

Número:

Inserir ou alterar o número do atendedor de chamadas externo.

Não pode activar/desactivar o atendedor de chamadas externo para a ligação de rede fixa através do terminal móvel. Para saber como activar/desactivar o atendedor de chamadas externo para a ligação de rede fixa, consulte as informações do operador da rede fixa.

#### Nota:

Para saber como activar/desactivar os atendedores de chamadas externos através do configurador web e, eventualmente, como inserir os números dos atendedores de chamada, consulte a ver pág. 144.

## Definir o atendedor de chamadas externo para a marcação rápida

A marcação rápida permite-lhe seleccionar directamente um atendedor de chamadas externo .

### Programar a tecla 1 do terminal móvel, alterar a programação

O terminal móvel não vem predefinido com um atendedor de chamadas para a marcação rápida.

1 ...

Ou:

6

□ → S Configurações → Atendedor → Prog. Tecla 1

É apresentada a lista das ligações (VoIP e rede fixa), que estão atribuídas como número de recepção ao terminal móvel. É apresentado AC EXTxxx, sendo o xxx substituído pelo respectivo nome padrão da ligação (IP1 até IP6, R. Fixa).

Seleccionar a ligação e premir OK (🗸 = activado).

Se já estiver gravado um número na base para o atendedor de chamadas externo seleccionado, é activada a marcação rápida.

Premir **sem soltar** (para voltar ao estado de repouso).

Se não está gravado nenhum número para o atendedor de chamadas externo é apresentada a respectiva mensagem.

Ser-Ihe-á solicitado para inserir o número do atendedor de chamadas externo.

(D) Mudar para a linha Número:.

Inserir o número do atendedor de chamadas externo.

Gravar premir a tecla de Display.

Premir **sem soltar** (para voltar ao estado de repouso).

A marcação abreviada é activada automaticamente.

### Nota:

Para a marcação rápida pode apenas definir um atendedor de chamadas.

É possível estabelecer uma chamada directamente para os atendedores de chamadas dos números de recepção de um terminal móvel através da tecla de Mensagens (pág. 89).

### Estabelecer uma chamada para o atendedor de chamadas externo

1 ... Premir a tecla **sem soltar**.

Se, para a marcação rápida, tiver configurado o atendedor de chamadas externo, será ligado directamente com esse atendedor de chamadas externo.

Eventualmente, premir a tecla Mãos-livres.

Ouvirá o anúncio do atendedor de chamadas.

## Ouvir as mensagens do atendedor de chamadas externo

Com a tecla de Mensagens 🖾 encontra uma lista para todos os atendedores de chamadas externos que cumpram as seguintes condições prévias:

- A respectiva ligação está atribuída ao terminal móvel como número de recepção e
- o número de telefone do atendedor de chamadas externo está gravado na base.

Através da lista é possível estabelecer uma chamada para o atendedor de chamadas externo ou ouvir as mensagens do mesmo.

Se premir a tecla de Mensagens 📼, é apresentado o seguinte (exemplo):

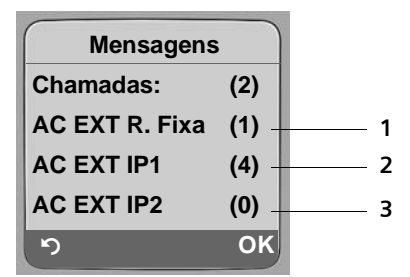

- 1 "R. Fixa ", "IP1" etc. são os nomes padrão das respectivas ligações. São sempre apresentados os nomes padrão, independentemente dos nomes das ligações definidos durante a configuração com o configurador web.
- 2 Se existirem novas mensagens no atendedor de chamadas externo, o registo da lista é representado a negrito. O número entre parênteses, a seguir ao registo da lista, indica a quantidade de novas mensagens.
- 3 Se não existirem novas mensagens, é apresentado (0) a seguir ao registo da lista do atendedor de chamadas externo. Não é indicada a quantidade mensagens que estão armazenadas no atendedor de chamadas externo.

#### Indicação de novas mensagens no display em estado de repouso do terminal móvel

Se existir uma nova mensagem no atendedor de chamadas externo, atribuído ao terminal móvel através do seu número de recepção ou no atendedor de chamadas local, é apresentado o símbolo on display em estado de repouso do terminal móvel, bem como a quantidade de novas mensagens. A tecla de Mensagens 📼 pisca.

#### Estabelecer uma chamada para o atendedor de chamadas e consultar as mensagens

Premir a tecla de Mensagens.

AC EXT R. Fixa / AC EXTIP1 / ...

Seleccionar o registo do atendedor de chamadas externo e premir OK.

A chamada é estabelecida directamente para o atendedor de chamadas externo e ouvirá um anúncio. De um modo geral, pode comandar a reprodução das mensagens através do teclado do terminal móvel (códigos de dígitos). Preste atenção ao anúncio.

#### Notas:

- A ligação ao atendedor de chamadas externo é estabelecida automaticamente através das respectivas ligações. Não é acrescentado um prefixo local automático definido para o seu telefone.
- De um modo geral, pode comandar a reprodução das mensagens do atendedor de chamada externo através do teclado do terminal móvel (códigos de dígitos). Para VoIP, tem de definir como os códigos de teclas devem ser convertidos em sinais DTMF e enviados (pág. 138). Consulte o seu operador VoIP para saber qual o tipo de transmissão DTMF é suportado.

# Utilizar vários terminais móveis

## Registar vários terminais móveis

Poderá registar até seis terminais móveis na sua base.

Para que também possa utilizar as listas telefónicas online no seu novo terminal móvel, durante o registo de um terminal móvel Gigaset, a base transmite os seguintes registos para a lista telefónica local do terminal móvel:

- Net Directory para a lista telefónica online actualmente definida (pág. 54)
- Yellow Pages para o directório de empresas actualmente definido (pág. 54)
- para a lista telefónica Gigaset.net (pág. 42)

**Condição prévia:**O terminal móvel pode enviar e receber registos da lista telefónica (consulte o manual de instruções do terminal móvel).

Por esse motivo, se o registo tiver sido bem sucedido, é apresentada brevemente a mensagem Transferência x registos recebidos.

#### Notas:

- Se estiverem ligados vários terminais móveis à sua base, poderá estabelecer duas chamadas simultâneas através da Internet e o outra através da rede fixa. É ainda possível estabelecer uma a duas ligações adicionais.
- Os terminais móveis GAP não suportam a selecção do tipo de ligação através da tecla Atender (pág. 31). Ouseja, se inserir um número de telefone sem sufixo de linha e se o número de telefone não estiver sujeito a nenhuma regra de marcação, o número é marcado através da Ligação principal (pág. 108). Se, no final do número, inserir um "\*" (asterisco), o número não é marcado através do acesso predefinido.
- Após o registo, todos os números de telefone do telefone são atribuídos ao terminal móvel como números de recepção. É utilizado o número de telefone da rede fixa e o primeiro número de telefone VoIP como números de envio. Para saber como alterar as atribuições, consulte ver pág. 136.

## Registar outro terminal móvel Gigaset C47H na base Gigaset C470 IP

Antes de poder utilizar o seu terminal móvel, deve registá-lo na base.

O registo do terminal móvel tem que ser feito com o terminal móvel e com a base.

Se o registo do terminal móvel tiver sido bem sucedido, este comuta para o estado de repouso. No display aparece o nome interno do terminal móvel, porex., Int 1. Caso contrário, repita a operação. O registo pode demorar até um minuto.

- ► No terminal móvel seleccionar □ → Configurações → Terminal → Registar Term.
- Inserir o PIN do sistema da base (de origem: 0000) confirmar com OK. O display indica, por exemplo, Base 1 e pisca.
- Num período de 60 segundos, premir sem soltar (ca. de 3 seg.) a tecla de Registo/ Paging(pág. 2), na base.

O terminal móvel recebe o número interno livre mais baixo (1 a 6). Se estiverem registados vários terminais móveis na base, é indicado no display o número interno após o registo, por ex., INT 2. O que significa que ao terminal móvel foi atribuído o número interno 2.

#### Notas:

No caso de já se encontrarem registados seis terminais móveis na base, existem duas situações:

- O terminal móvel com o número interno 6 encontra-se no estado de repouso: O terminal móvel a registar receberá o número interno 6 e o terminal anteriormente registado com este número ficará desregistado.
- O terminal móvel com o número interno 6 está a ser utilizado: o terminal móvel a registar não pode ser registado.

### Registar outros terminais móveis na base Gigaset C470 IP

O registo de outros terminais móveis Gigaset e terminais móveis compatíveis com GAP são registados da seguinte forma:

- Inicie o procedimento de registo no terminal móvel de acordo com o respectivo manualde instruções.
- > Premir a tecla de Registo/Paging (pág. 2) da base sem soltar (ca. de 3 seg.).

#### Aviso:

Com um terminal móvel Gigaset S45 ou S67H pode ainda efectuar configurações na sua base.

## Desregistar terminais móveis

Pode desregistar qualquer terminal móvel Gigaset C47H registado na base a partir de qualquer outro terminal móvel registado nessa base.

ī

Abrir a lista dos interlocutores internos.

O terminal móvel actualmente a ser utilizado, é identificado com <.

Seleccionar o terminal móvel a desregistar.

Opções premir a tecla de Display.

Desregistar Term.

Seleccionar e confirmar com OK.

ি Sim ি Inserir o PIN da base (de fábrica: 0000).

Premir a tecla de Display para confirmar e apagar a consulta.

Premir sem soltar (para voltar ao estado de repouso).

O terminal móvel será imediatamente desregistado, mesmo se estiver no estado de repouso.

## Procurar um terminal móvel ("Paging")

Pode procurar o terminal móvel com a ajuda da base.

- > Premir (pág. 2) brevemente a tecla Registar/Paging na base.
- Todos os terminais móveis tocam ao mesmo tempo ("Paging"), mesmo estando os sinais de chamar desactivados.

No display dos terminais móveis é indicado o endereço IP actual (local) da base.

### Terminar a procura

> Premir (pág. 2) brevemente a tecla Registar/Paging na base.

Ou

 $\Box$ 

μ.

 $\Box$ 

D

▶ Premir a tecla Atender 🕜 ou a tecla Desligar 🗟.

## Alterar o número interno de um terminal móvel

Durante o processo de registo, o terminal móvel recebe **automaticamente** o número interno livre mais baixo. Na lista dos interlocutores internos, os terminais móveis estão ordenados pelo seu número interno.

No entanto, pode alterar o número interno de todos os terminais móveis registados (1 a 6). Os números 1–6 podem apenas ser atribuídos uma vez.

Aceder à lista dos terminais móveis. O próprio terminal móvel está marcado com <.

Opções premir a tecla de Display.

Alterar Número

Seleccionar e confirmar com **OK**. É indicada a lista dos terminais móveis e os respectivos números internos.

O número interno do primeiro terminal móvel pisca.

Seleccionar o terminal móvel.

Inserir novo número interno (1 a 6). O número do terminal móvel actual será substituído.

🗊 🎮 🛛 Se necessário, seleccionar mais terminais móveis e alterar os números.

Após conclusão de todas as alterações:

Gravar Premir a tecla de Display para gravar os dados inseridos.

Premir **sem soltar** (voltar ao estado de repouso).

Se um número interno for atribuído duas vezes, é emitido um sinal de erro.

• Repita o procedimento, escolhendo um número ainda livre.

## Alterar o nome de um terminal móvel

Ao registar terminais móveis, são automaticamente atribuídos os nomes "INT 1", "INT 2", etc., porém, estes nomes podem ser alterados. O nome alterado é indicado na lista de cada terminal móvel.

Aceder à lista dos terminais móveis. O próprio terminal móvel está marcado com <.

Seleccionar terminal móvel.

Alterar premir a tecla de Display.

C Se necessário, apagar o nome antigo.

Inserir o novo nome (máx. 10 caracteres).

Gravar premir a tecla de Display.

Premir **sem soltar** (voltar ao estado de repouso).

Se apagar o actual nome do terminal móvel e, em seguida, premir a tecla **Gravar**, sem inserir um nome novo, é automaticamente atribuído o nome padrão "INT x" (x= número interno).

## Chamadas internas

As chamadas internas para outros terminais móveis registados na mesma base são gratuitas.

#### Telefonar para um terminal móvel específico

- Iniciar uma chamada interna.
- Inserir o número do terminal móvel.

Ou:

- Iniciar uma chamada interna.
- Seleccionar terminal móvel.
- Premir a tecla Atender.

#### Telefonar para todos os terminais móveis ("Chamada colectiva")

- Iniciar uma chamada interna.
- Premir a tecla Asterisco. Todos os terminais móveis registados na base serão chamados.

#### Terminar a chamada

Premir a tecla Desligar.

#### Nota:

Premindo a tecla Desligar, é possível rejeitar uma chamada interna 💿. Numa chamada colectiva, a primeira chamada interna para os outros terminais móveis é sinalizada.

### Transferir a chamada para outro terminal móvel

Pode transferir uma chamada externa, que tenha estabelecido através da rede fixa ou VoIP, para outro terminal móvel (ligar).

 $\bigcirc$ 

 $\square$ 

Aceder às listas dos terminais móveis.

O interlocutor externo ouvirá a melodia de chamada em espera se activada (pág. 107).

Seleccionar terminal móvel ou Chamar Todos e premir OK.

Se o interlocutor interno atender:

- > eventualmente, anunciar uma chamada externa.
- Premir a tecla Desligar.

A chamada externa será transferida para o terminal móvel seleccionado.

Se o interlocutor interno **não** atender ou estiver ocupado, deve premir a tecla de Display Termin., para voltar à chamada externa.

Na transferência da chamada pode premir a tecla Desligar 🕤 mesmo antes do outro interlocutor interno atender.

Se o interlocutor interno não atender ou estiver ocupado, a chamada regressa automaticamente para si (no display aparece Ch. de Retorno).

### Iniciar consulta interna/conferência

Enquanto estiver a falar ao telefone com um interlocutor **externo** (através da rede fixa ou VoIP), pode estabelecer uma chamada para um interlocutor **interno**, para fazer uma consulta.

 $\overline{\mathbf{O}}$ 

Aceder às listas dos terminais móveis.

O interlocutor externo ouvirá a melodia de chamada em espera se activada (pág. 107).

Seleccionar terminal móvel e premir OK.

Se um interlocutor interno atender, pode falar com ele.

Existem as seguintes opções:

#### Terminar a consulta

Termin. premir a tecla de Display.

A chamada é novamente estabelecida com o interlocutor externo.

#### Iniciar conferência

Confer. premir a tecla de Display.

Encontra-se numa conferência a três com o interlocutor externo e o interlocutor interno.

Se o interlocutor interno terminar a chamada, (premindo a tecla Desligar ), está ligado ao interlocutor externo. Se premir a tecla Desligar , a chamada externa é transferida para o interlocutor interno.

### Atender/rejeitar chamada em espera durante chamada interna

Se durante uma chamada **interna** receber uma chamada **externa**, ouve o sinal de chamada em espera (toque curto). Na identificação do número de telefone aparece no display o número de telefone do chamador.

#### Interromper a chamada interna e atender a chamada externa

Atender premir a tecla de Display.

A chamada interna será desligada. Fica a falar com o interlocutor externo.

#### Rejeitar a chamada externa

Rejeitar premir a tecla de Display.

A chamada em espera é desligada. A chamada mantém-se com o interlocutor interno. O sinal de chamada em espera também será ouvido nos restantes terminais móveis registados na base.

## Função alerta de ruído

Se estiver activada a função Alerta de Ruído, o número de destino gravado é marcado logo que seja atingido o nível de sensibilidade de ruído no quarto previamente programado.

Como número de telefone de destino pode gravar um número interno ou um número externo no seu terminal móvel.

A chamada da função Alerta de Ruído quando programada para um número de telefone externo, é interrompida após cerca de 90 segundos. Quando a função é programada para um número interno (terminal móvel), a chamada é terminada após cerca de 3minutos (depende da base). Enquanto a função Alerta de Ruído estiver activada, todas as teclas ficam bloqueadas, à excepção da tecla Desligar (5). O auscultador do terminal móvel fica desactivado.

Enquanto a função Alerta de Ruído estiver activada, as chamadas recebidas são sinalizadas no terminal móvel **sem qualquer sinal de chamar**, aparecendo apenas uma indicação no display. Nesta situação, o display e o teclado não estão iluminados e os sinais de aviso também estão desactivados.

Se atender uma chamada, a função Alerta de Ruído interrompe-se durante a chamada, **permanecendo**, no entanto, activada.

Se desligar e voltar a ligar o terminal móvel, a função Alerta de Ruído mantém-se activada.

#### Atenção!

- Quando utilizar esta função faça um teste para garantir que funciona correctamente. Verifique, por ex. o nível de sensibilidade. Verifique também o estabelecimento da ligação, quando reencaminhar o Alerta de Ruído para um número externo.
- A função activada diminui consideravelmente a autonomia da bateria do terminal móvel. Se for necessário, coloque o terminal móvel no carregador. Desta forma, garante-se que as baterias não ficam descarregadas.
- A distância ideal entre o terminal móvel e o que se pretende supervisionar (por ex., um bebé) deve ser de 1 a 2 metros. O microfone deverá estar voltado para o bebé.
- No caso de utilizar esta função, deverá certificar-se de que a pessoa que receberá a chamada do Alerta de Ruído, não tem o atendedor de chamadas ligado.

## Activar a função Alerta de Ruído e definir o número de destino

➡ ➡ Funções Extra ➡ Alerta de Ruído

> Alterar parâmetros em várias linhas:

Estado:

Para ligar, seleccionar LIG.

Chamar:

Premir a tecla de Display Alterar e inserir o número de destino.

#### Número externo:

- Inserir directamente o número de telefone ou Premir a tecla
  e seleccionar o número da lista telefónica. São apenas indicados os últimos 4 dígitos.
- Gravar número com Gravar.

#### Número interno:

- Premir a tecla de Display INT.
- Seleccionar o terminalmóvel ou Chamar Todos (se pretender chamar todos os terminais móveis registados na base) e premir K.

Sensibilid .:

- Definir o nível de sensibilidade para ruído (Baixa ou Alta).
- > Premir a tecla de Display Gravar para gravar os dados inseridos.

Com Opções pode mudar directamente para as configurações de Alerta de Ruído.

#### Aviso:

Se não indicar um sufixo de linha (pág. 32) e se não tiver configurado uma regra de marcação para o número (pág. 141), um número externo é marcado através do acesso predefinido (VoIP ou rede fixa).

### Alterar o número de destino definido

- $\Box \rightarrow \blacksquare \rightarrow$  Alerta de Ruído

Saltar para a linha Chamar:.

**C** OU Apagar

Apagar número existente.

 Inserir o número como descrito em "Activar a função Alerta de Ruído e definir o número de destino" (pág. 96).

### Desactivar a função Alerta de Ruído através de um telefone externo

**Condições prévias**: O Alarme de Ruído é transmittido para um número de destino externo. O telefone destinatário suporta a marcação por multi-frequência.

▶ Atender a chamada da função Alerta de Ruído e premir as teclas 🖭 🖽.

A sua base emite um sinal de confirmação e termina a ligação.

#### Aviso:

A desactivação através de um telefone externo através de ligações VoIP é possível quando os sinais DTMF são transmitidos sob forma de mensagens de informação SIP, sinais audíveis no canal de voz (banda interna ou áudio) ou como pacotes de dados RTP especiais (em conformidade com RFC2833) (depende do operador).

Função de Alerta de Ruído desactivada no terminal móvel. A função Alerta de Ruído permanece desactivada. As restantes definições do Alerta de Ruído no terminal móvel (por ex., sem sinal de chamar) permanecem activadas no terminal móvel até premir a tecla de Display Desligar.

Para activar novamente a função Alerta de Ruído com o mesmo número de telefone, deve:

Voltar a ligar a activação e gravar com Gravar (pág. 96).

# Configurar o terminal móvel

O seu terminal móvel já vem previamente configurado. Contudo, pode personalizar as configurações.

## Alterar idioma do terminal móvel

Pode visualizar os textos do display num dos vários idiomas disponíveis.

□ → ○ Configurações → Terminal → Idioma

O idioma actual está assinalado com o símbolo 🗸 .

Seleccionar idioma e premir OK.

Premir **sem soltar** (para voltar ao estado de repouso).

Se tiver seleccionado acidentalmente um idioma errado, que não compreenda:

5 jkl 4 ghi 1 ao

 $\Box$ 

D

Premir seguidamente as teclas.

Seleccionar o idioma pretendido e confirmar com OK.

## Configurar o display

Pode optar entre quatro esquemas de cores e vários níveis de contraste.

 $\Box \rightarrow \Box$  Configurações  $\rightarrow$  Display

Esquema Cores

Seleccionar e confirmar com OK.

Seleccionar o esquema de cores e confirmar com OK (🗸 = cor actual).

#### Premir 🕤 brevemente.

Saltar para a linha Contraste.

Contraste Seleccionar e premir OK.

Seleccionar o contraste.

Gravar premir a tecla de Display.

Premir **sem soltar** (para voltar ao estado de repouso).

## Configurar a imagem de fundo

Com o terminal móvel no estado de repouso pode visualizar uma imagem ou um relógio digital. A imagem substitui a apresentação normal do display no estado de repouso. Deste modo, as indicações da data, da hora e do nome do terminal móvel podem ficar sobrepostas.

A imagem de fundo não aparece em determinadas situações, por ex., durante uma chamada ou se o terminal móvel não estiver registado na base.

A imagem será apresentada se o menu Imagem de Fundo estiver assinalado com  $\checkmark$  .

 $\Box \rightarrow \Box$  Configurações  $\rightarrow$  Display  $\rightarrow$  Imagem de Fundo

É indicada a definição actual.

> Alterar parâmetros em várias linhas:

Estado:

Seleccionar LIG (é apresentado uma imagem) ou DES (nenhum imagem).

Imagem:

Q

- Se necessário, alterar a imagem (ver em baixo).
- Premir a tecla de Display Gravar.

Se a indicação da data e hora ficarem obstruídas, premir **brevemente** a tecla Desligar spara que o display em estado de repouso indique a hora e a data.

## Alterar a imagem de fundo

 $\Box \rightarrow \mathbf{N}$  Configurações  $\rightarrow$  Display  $\rightarrow$  Imagem de Fundo

Saltar para a linha Imagem.

Ver premir a tecla de Display. É apresentada a imagem actual.

Seleccionar o logótipo e premir a tecla de Display Gravar.

Premir a tecla de Display Gravar.

## Configurar a iluminação do display

Independentemente do terminal móvel se encontra na base ou não, é possível definir a iluminação do display de diferentes modos. Se estiver ligada, o display fica permanentemente semi-iluminado.

□ → ○ Configurações → Display → Iluminação

É indicada a definição actual.

Alterar parâmetros em várias linhas:

Em carregamento

Seleccionar LIG ou DES.

Fora do carregam.

Seleccionar LIG ou DES.

Gravar premir a tecla de Display.

Premir **sem soltar** (para voltar ao estado de repouso).

#### Aviso:

Se a iluminação do display estiver activada (LIG) a carga da bateria do terminal móvel pode reduzirse substancialmente.

## Acesso rápido às funções

As teclas de Display do terminal móvel estão predefinidas com funções. Pode alterar a programação, ouseja, atribuir outras funções às teclas de Display.

O início dessas funções é activado mediante um premir de tecla.

### Alterar a programação de uma tecla de Display

> Premir sem soltar a tecla de Display esquerda ou direita.

É apresentada a lista das possíveis funções que poderá atribuir à tecla.

Seleccionar a função e confirmar com OK.

Estão disponíveis as seguintes funções:

INT (INT)

Abre a lista dos interlocutores internos.

◆ SMS (SMS)

Abre o submenu de mensagens SMS para a escrita, envio e leitura de mensagens SMS (pág. 63):

☑ Mensagens → SMS

◆ Notificação SMS (Notific.)

Abre o menu para activar o aviso via SMS (pág. 68):

Mensagens → SMS → Configurações → Tipo Notificação

◆ E-mail (EMail)

Abre o submenu de e-mail para a recepção e leitura de avisos de e-mail (pág. 73): ☑ Mensagens → E-mail

Messenger (Messeng.)

Abre o submenu do Messenger para os chats com amigos na Internet (pág. 78): Mensagens  $\rightarrow$  Messenger

Chamada Rede fixa (Rede fixa)

Abre a preparação da marcação para uma chamada através da rede fixa.

Chamada IP (IP)
 Abra a propagação da marcação para uma chamada

Abre a preparação da marcação para uma chamada através de VoIP.

As programações actuais das teclas de Display aparecem na linha inferior do display, através das respectivas teclas de Display.

## Activar a função

Premir **sem soltar** a tecla de Display do terminal móvel em estado de repouso.

Terá acesso ao menu da função.

## Desactivar/activar o atendimento automático de chamadas

Se esta função estiver activada, ao receber uma chamada basta retirar o terminal móvel do carregador para atender essa chamada, sem que seja necessário premir a tecla Atender <a>[]</a>.

► → ► Configurações → Terminal

Atendim. Autom.

6

Seleccionar e confirmar com OK ( $\checkmark$  = activado).

Premir **sem soltar** (voltar ao estado de repouso).

## Alterar o volume do auscultador/função Mãos-livres

O volume da função Mãos-livres pode ser programado em cinco níveis e o volume do auscultador em três níveis.

No estado de repouso do terminal móvel:

Premir a tecla de Navegação para cima.

Volume Áudio

Seleccionar e confirmar com OK.

Definir o volume do auscultador.

Saltar para a linha Mãos-livres.

Definir o volume da função Mãos-livres.

Gravar Premir a tecla de Display para gravar as configurações permanentemente.

### Aviso:

(Ċ)

 $\bigcirc$ 

O volume de conversação pode ainda ser configurado através do menu  $\$  Configurações  $\rightarrow$  Áudio/Avisos  $\rightarrow$  Volume Áudio .

Configurar o volume durante uma chamada:

Premir a tecla de Navegação para cima.

🕞 Seleccionar o nível de volume.

Depois de aprox. 3 segundos, a definição é automaticamente guardada ou premir a tecla de Display Gravar.

Se a tecla 🗋 estiver programada com outra função, porex., ao alternar entre chamadas (pág. 47):

Opções Aceder ao menu.

Volume Seleccionar e premir OK.

Efectuar a configuração (ver acima).

## Alterar os sinais de chamar

Volume:

Pode optar entre cinco níveis de volume (1 a 5; por ex., volume  $2 = \_\_\_\_\_\_\_\_\_]$ ) e o sinal progressivo (6; o volume aumenta com cada sinal de chamar =  $\_\_\_\_\_\_\_]$ ).

Sinais de chamar:
 Pode optar por diferentes sinais de chamar.

Os sinais de chamar podem ser programados de forma diferente para as seguintes sinalizações:

- Cham. Externas: para chamadas externas
- Cham. Internas: para chamadas internas
- Igual para todas: igual para todas as funções

### Configurações para as funções individuais

Configure o volume e o som de acordo com o tipo de sinalização.

No estado de repouso do terminal móvel:

Premir a tecla de Navegação para cima.

Volume/Melodia

Seleccionar e confirmar com OK.

Cham. Externas / Cham. Internas

Seleccionar e confirmar com OK.

- > Alterar parâmetros em várias linhas:
- Configurar o nível de volume (1 a 6).
- Saltar para a linha seguinte.
- 🖸 Seleccionar a melodia.
- Gravar Premir a tecla de Display para gravar as definições.
- Premir **sem soltar** (para voltar ao estado de repouso).

### Configuração igual para todas as sinalizações

No estado de repouso do terminal móvel:

▲ Volume/Melodia → Igual para todas

- Definir volume e sinal de chamar (consultar "Configurações para as funções individuais").
- Gravar Premir a tecla de Display para iniciar a gravação.
- Premir **sem soltar** (para voltar ao estado de repouso).

#### Aviso:

Os sinais de chamar podem ainda ser configurados através do menu Configurações → Áudio/Avisos → Volume/Melodia.

### Activar/desactivar o sinal de chamar

Antes de atender uma chamada, o sinal de chamar pode ser desactivado permanentemente ou apenas para a chamada actual. Porém, depois de desactivado, não é possível activar novamente o sinal de chamar durante uma chamada externa.

#### Desactivar permanentemente o sinal de chamar

Premir **sem soltar** a tecla Asterisco.

No display aparece o símbolo

#### Activar novamente o sinal de chamar

Premir **sem soltar** a tecla Asterisco.

#### Desligar o sinal de chamar para a chamada actual

N/Tocar premir a tecla de Display.

### Activar/desactivar o sinal de aviso

Em vez do sinal de chamar, pode activar um sinal de aviso de chamada. Assim, quando receber uma chamada toca **um sinal breve** ("Bip") em vez do sinal de chamar.

Premir a tecla Asterisco sem soltar e num período de 3 segundos:

Bip Premir a tecla de Display. Agora, uma chamada será sinalizada por **um** breve sinal de aviso de chamada. No display aparece AI.

## Activar/desactivar os sinais de aviso

O seu terminal móvel avisa-o de forma acústica de diversas actividades e estados. Os seguintes sinais de aviso podem ser activados e desactivados independentemente uns dos outros:

- Som das teclas: cada premir de tecla é indicado de forma acústica.
- Sinais de confirmação:
  - Sinal de confirmação (sequência de tons crescente): no fim de um registo/configuração e quando recebe uma mensagem SMS ou um novo registo na na lista de chamadas
  - Sinal de erro (sequência decrescente de tons): no caso de introdução de dados incorrecta
  - Sinal de fim do menu: ao percorrer até ao fim de um menu
- Sinal de bateria fraca: As baterias necessitam de ser carregadas.

No estado de repouso do terminal móvel:

Premir a tecla de Navegação para cima.

Sinais de Aviso

( Î

Seleccionar e confirmar com OK.

> Alterar parâmetros em várias linhas:

Som Teclas:

Seleccionar LIG ou DES.

Confirmaç .:

Seleccionar LIG ou DES.

Bateria:

LIG, Seleccionar DES ou LIG durante Cham.. O sinal de aviso de bateria fraca pode ser activado, desactivado ou apenas tocar durante uma chamada.

Gravar Premir a tecla de Display para gravar as definições.

Não pode desligar o sinal de confirmação colocando o terminal móvel na base/carregador.

#### Aviso:

## Programar o despertador

Condição prévia: a data e a hora estão configuradas (pág. 13).

### Activar/desactivar e programar o despertador

□ → ⊙ Despertador

> Alterar parâmetros emvárias linhas:

Estado:

Seleccionar LIG ou DES.

Hora:

Inserir a hora de despertar (4-dígitos).

Melodia:

Seleccionar a melodia.

Volume:

Definir o volume (1 - 6).

Gravar Premir a tecla de Display para gravar as definições.

No display aparece o símbolo 🕑.

O alarme de despertar é sinalizado no terminal móvel com a melodia seleccionada. O alarme de despertar toca durante 60 segundos. No Display é apresentado (). Se não for premida nenhuma tecla, o alarme de despertar toca duas vezes, após cinco minutos respectivamente e, depois, é desligado.

Durante uma chamada um alarme de despertar é apenas sinalizado com um breve sinal acústico.

## Desligar/adiar o alarme de despertar (modo soneca)

Condição prévia: o alarme de despertar está a tocar.

Desligar § Premir a tecla de Display. O alarme de despertar é desactivado.

ou

Adiar § Premir a tecla de Display ou outra. O alarme de despertar é desligado e será repetido após 5 minutos. Depois de repetir duas vezes o alarme de despertar é desactivado completamente.

## Repor o terminal móvel no estado de fábrica

Todas as configurações pessoais do terminal móvel são repostas, especialmente as configurações de idioma, display, volume, sinais de chamar, sinais de advertência e despertador (consultar página pág. 98). A lista de repetição da marcação será apagada.

Os registos da lista telefónica, da lista de números rápidos, da lista de chamadas, as listas de SMS e o registo do terminal móvel na base permanecem inalterados.

 ➡ Configurações → Terminal → Inicializar Term.
 Sim premir a tecla de Display. Pode cancelar a reposição da configuração com (s) ou com a tecla de Display Não.

Premir **sem soltar** (para voltar ao estado de repouso).

# Configurar a Base

Todas as programações da base deverão ser efectuadas através de um terminal móvel Gigaset C47H registado.

## Proteger contra um acesso não autorizado

Proteja as programações da base com um PIN de sistema apenas do seu conhecimento. O PIN de sistema deve ser inserido, entre outros, para registar e desregistar um terminal móvel na base ou para o repor para o estado de fábrica.

### Alterar o PIN de sistema

O PIN de sistema deve ser inserido, por exemplo, para registar um terminal móvel na base, para alterar as configurações VoIP ou para iniciar o configurador web.

O PIN de sistema da base configurado de 4 dígitos ("0000") pode ser alterado para um PIN de sistema exclusivamente do seu conhecimento.

۳**.** 

Ō

μ.

□ → ○ Configurações → Base → PIN Sistema

Digitar o PIN actual e premir <mark>OK</mark>.

Digitar um novo PIN.

Saltar para a linha Repetir novo PIN:.

Repetir o novo PIN e premir OK.

Por motivos de segurança, o PIN será representado por quatro asteriscos "\*\*\*\*".

Premir **sem soltar** (voltar ao estado de repouso).

## Inicializar as configurações de fábrica da base

### Repor a base através do menu

As configurações pessoais são repostas, em particular:

- as configurações VoIP como, por exemplo, os dados do operador VoIP e os dados de conta, bem como as configurações DTMF (pág. 110, pág. 124, pág. 138),
- as configurações para a rede local (pág. 112, pág. 122)
- Ligação standard (pág. 108)
- o nome dos terminais móveis (pág. 93)
- configurações SMS (porex. centros SMS, pág. 62)
- configurações para a ligação às centrais telefónicas (pág. 114)

listas SMS a lista de chamadas são apagadas.

### Não repor:

- Data e hora
- PIN do sistema
- Serviços de informação SMS

Os terminais móveis permanecem registados.

- ➡ ➡ Configurações ➡ Base ➡ Inicializar Base
- Sim
- Digitar o PIN da base e premir OK.
- Para confirmar, premir a tecla de Display.

## Inicializar a base utilizando a tecla de Registo/Paging

Tal como na reposição da base através do menu, são repostas todas as configurações individuais. Adicionalmente, o **PIN do sistema "0000"** é reposto e todos os terminais móveis não incluídos no fornecimento **serão desregistados.** 

### Aviso:

Para saber como pode registar mais terminais móveis na base, consulte a ver pág. 91.

- Retirar as ligações por cabo da base ao router (pág. 17)e à rede fixa (pág. 16).
- Retirar o alimentador da base da tomada (pág. 16).
- > Premir e manter premida a tecla Registo/Paging (pág. 2).
- > Voltar a inserir o alimentador na tomada eléctrica.
- Manter premida a tecla de Registo/Paging (pelo menos durante 2 segundos).
- > Soltar a tecla Registo/Paging. A base é agora reposta.

## Modo espera

 $\Box$   $\rightarrow$   $\Box$  Configurações  $\rightarrow$  Base

Mús. em Espera

Seleccionar e premir OK para activar ou desactivar a melodia de espera (V = activado).

# Activar/desactivar a função de Repeater

Com um Gigaset Repeater poderá aumentar o alcance e a intensidade de ligação da base. Para isso, terá que activar o modo Repeater. As chamadas efectuadas através da base serão interrompidas durante este processo.

## Condições prévias:

- Está registado um repeater na base.
- O modo Eco está desactivado (pág. 25).
- □ → Configurações → Base → Program. Extra

Modo Repeater

Sim

Seleccionar e confirmar com OK (🗸 = activado).

Para confirmar a pergunta de segurança, premir a tecla de Display.
## Configurar o tipo de ligação principal

Pode configurar o funcionamento da tecla Marcar consoante o tipo de ligação que utilize com mais frequência, de forma a que seja mais simples estabelecer chamadas via VoIP ou através da rede fixa.

### Aviso:

Esta configuração é apenas relevante na marcação de números que não estão sujeitos a regras de marcação (pág. 141) e que são marcados sem sufixo de linha (pág. 32).

□ → S Configurações → Telefonar → Ligação principal

#### VoIP / Rede fixa

```
Seleccionar e confirmar com OK (\checkmark = activado).
```

## Durante a marcação:

- ► Caso deseje realizar a chamada através do tipo de ligação definido como principal, prima brevemente a tecla Marcar <a>[</a>.
- Caso deseje realizar a chamada através do outro tipo de ligação, prima sem soltar a tecla Marcar

## Actualizar o Firmware da base

Se for necessário, pode actualizar o Firmware da sua base.

Normalmente, o download da actualização do Firmware pode ser feito directamente da Internet. A respectiva página da web está predefinida no seu telefone.

## Condição prévia:

A base está no estado de repouso, ouseja:

- Não está em curso nenhuma chamada através da rede fixa ou através do VoIP.
- Não existe ligação interna entre os terminais móveis registados.
- O menu da base não está a ser utilizado por nenhum outro terminal móvel.

## Iniciar a actualização do firmware manualmente

 $\square \rightarrow \square$  Configurações  $\rightarrow$  Base

Actualizar Firmware

Seleccionar e confirmar com OK.

Inserir o PIN do sistema e premir OK.

Ă base estabelece uma ligação à Internet ou ao PC local.

Sim Premir a tecla de Display, para iniciar a actualização do Firmware.

## Notas:

- A actualização do Firmware pode demorar até 3 minutos.
- Na actualização através da Internet é verificado se está disponível uma versão mais recente do firmware. Se este não for o caso, o procedimento é interrompido e é apresentada uma mensagem correspondente.

## Actualização do firmware automática

O telefone verifica diariamente se está disponível uma versão mais recente do firmware, no servidor de configuração da Gigaset, na Internet. Se for o caso, o terminal móvel, em estado de repouso, apresenta a mensagem New firmware available e a tecla de Mensagens pisca.

Premir a tecla de Mensagens.

Sim Premir a tecla de Display para confirmar a consulta.

Procede-se ao download do firmware para o telefone.

#### Notas:

- Se responder à consulta com Não, a apresentação não é repetida. A mensagem New firmware available apenas volta a ser exibida quando estiver disponível uma versão mais recente do firmware.
- A verificação de versão automática pode ser desactivada através do configurador web (pág. 154).

# Efectuar as configurações VolP

Para poder utilizar o VoIP, terá de configurar alguns parâmetros do seu telefone.

Através do terminal móvel pode efectuar as seguintes configurações:

- Fazer o download dos dados gerais de acesso do seu operador VoIP do servidor de configuração da Gigaset e gravar os mesmos no telefone.
- Inserir os seus dados de acesso pessoais da sua 1.ª conta VoIP (1.º número de telefone VoIP). É possível configurar dados de acesso para mais cinco contas VoIP através do configurador web do telefone.
- Configurar o endereço IP do telefone na LAN.

## Aviso:

Estes e mais parâmetros podem ser configurados confortavelmente através do configurador web num PC ligado à sua rede (ver pág. 116).

Durante as configurações pode obter ajuda do assistente de ligação do seu telefone.

## Utilizar o assistente de ligação

O assistente de ligação também se inicia automaticamente quando coloca o terminal móvel e a base pela primeira vez em funcionamento ou quando tentar estabelecer uma ligação através da Internet, antes de ter efectuado as definições necessárias.

O assistente de ligação também pode ser acedido através do menu:

□ → ○ Configurações → Telefonar

Assistente ligação

R.

Seleccionar e confirmar com OK.

Inserir o PIN do sistema e premir OK.

Para saber como pode inserir as definições VoIP com a ajuda do assistente de ligação, consulte ver pág. 19.

## Alterar as configurações sem o assistente de ligação

Pode alterar as configurações VoIP do seu operador e os dados de utilizador VoIP através do menu, sem iniciar o assistente de ligação.

## Fazer o download das configurações do seu operador VoIP

As configurações gerais para diversos operadores VoIP são disponibilizadas para download através da Internet. A respectiva página da web está predefinida no seu telefone.

Condição prévia: O seu telefone está ligado à Internet.

➡ ➤ Configurações → Telefonar → VolP

Inserir o PIN do sistema e premir OK.

Escolher operador

Seleccionar e confirmar com OK.

μ.

O telefone estabelece uma ligação à Internet.

 Seleccionar o país e premir OK.

Seleccionar o operador VoIP e premir OK.

É feito o download dos dados do seu operador VoIP e os mesmos são gravados no telefone.

### Notas:

- Caso ocorram erros durante o download, é apresentada uma mensagem. Poderá encontrar mais mensagens e as medidas possíveis na tabela na pág. 156.
- Pode configurar ou ajustar manualmente as configurações gerais do seu operador VoIP através do configurador web do seu telefone ver pág. 126.

## Actualização automática das configurações do operador VoIP

Após o primeiro download das configurações do operador VoIP, o telefone verifica diariamente se está disponível uma versão mais recente do firmware, no servidor de configuração da Gigaset, na Internet. Se for o caso, o terminal móvel, em estado de repouso, apresenta a mensagem Novo perfil disponível e a tecla de Mensagens 📼 pisca.

Premir a tecla de Mensagens.

Sim Premir a tecla de Display para confirmar a consulta.

Inserir o PIN do sistema e premir OK.

É realizado o download dos novos dados do operador VoIP e estes são gravados no telefone.

#### Notas:

- Se responder à consulta com Não, a apresentação não é repetida. A mensagem Novo perfil disponível apenas volta a ser exibida quando estiver disponível uma versão mais recente das configurações VoIP.
- A verificação de versão automática pode ser desactivada através do configurador web (pág. 154).

## Inserir/alterar os dados de utilizador VoIP

As configurações VoIP têm de ser completadas com os seus dados pessoais. Obterá todos os dados necessários do seu operador VoIP.

### Aviso:

Ao inserir os dados de utilizador VoIP, tenha atenção à utilização correcta de maiúsculas e minúsculas. Acerca da entrada de texto consulte ver pág. 171.

□ → ▲ Configurações → Telefonar → VoIP (Digitar o PIN da base) → Autenticação

## Alterar parâmetros em várias linhas:

Nome de utilizador:

Insira a identificação de utilizador (Caller ID) da sua conta no operador VoIP. Muitas vezes, o Nome de utilizador é idêntico ao seu número de telefone da Internet (a primeira parte do seu endereço SIP ver pág. 128).

Nome autenticação: / Password:

Insira os dados de acesso que dependem do operador e que, durante o registo no serviço SIP, têm de ser transmitidos pelo telefone.

> Prima Gravar, para gravar as configurações.

## Configurar o endereço IP do telefone na LAN.

Para que a LAN "reconheça" a sua base, esta necessita um endereço IP.

O endereço IP do telefone pode ser atribuído à base automaticamente (pelo router) ou manualmente.

- Com a atribuição dinâmica, o servidor DHCP do router atribui automaticamente um endereço IP à base. O endereço-IP da base pode variar conforme as configurações do router.
- Com a atribuição manual/estática atribui um endereço-IP fixo à base. Dependendo da configuração da sua rede, isto pode ser necessário.

### Notas:

- Para saber como pode efectuar as configurações para a rede local através do configurador web, consulte pág. 122.
- Para a atribuição dinâmica do endereço IP, o servidor DHCP do router tem de estar activado. Para este efeito, leia o manual de instruções do router.

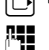

⊡ → ≧ Configurações → Base → Rede Local

Digitar o PIN da base e premir OK.

Alterar parâmetros em várias linhas:

Tipo de endereço IP:

Seleccionar Estático ou Dinâmico.

Caso seleccione Estático, terá de determinar manualmente o endereço IP, a máscara de subrede da base, bem como o gateway padrão e o servidor DNS manualmente nas seguintes linhas.

Endereço IP:

Em Tipo de endereço IP = Dinâmico:

É apresentado o endereço IP actualmente atribuído à base. Este não pode ser alterado.

Em Tipo de endereço IP = Estático:

Insira o endereço IP que pretende atribuir à base (substituir as configurações actuais). 192.168.2.2 é a predefinicão.

Relativamente ao endereço IP, ver também pág. 188.

Mascara de Rede:

Em Tipo de endereço IP = Dinâmico:

É apresentada a máscara de subrede actualmente atribuída à base. Esta não pode ser alterada.

Em Tipo de endereço IP = Estático:

Insira a máscara de subrede que pretende atribuir à base (substituir as configurações actuais).

255.255.255.0 é a predefinição

Relativamente à máscara de subrede, ver também pág. 189.

Servidor DNS:

Em Tipo de endereço IP = Estático:

Insira o endereço IP do servidor DNS preferencial. Durante o estabelecimento da ligação, o servidor DNS (Sistema de Nomes de Domínio) converte o nome simbólico de um servidor DNS (nome DNS) no endereço IP público do servidor.

É possível inserir, aqui, o endereço-IP do seu router. O router reencaminha as consultas de endereço do telefone para um servidor DNS.

192.168.2.1 é a predefinição.

Default Gateway:

Em Tipo de endereço IP = Estático:

Insira o endereço IP do gateway padrão, através do qual a rede local está ligada à Internet. Geralmente é o endereço-IP local (privado) do seu router (por exemplo

192.168.2.1). O seu telefone necessita dessa informação para poder aceder à Internet. 192.168.2.1 é a predefinição.

> Prima Gravar, para gravar as configurações.

## Aviso:

Poderá encontrar indicações relativas ao endereço IP e à máscara de subrede na pág. 123 e no glossário na pág. 182/pág. 188.

## Activar/desactivar a visualização de mensagens de estado VoIP

Se a função estiver activada, é visualizado um código de estado VoIP do seu operador.

Active esta função porex., se tiver problemas coma as ligações VoIP. Estas contêm um código de estado específico do operador que suporta o serviço durante a análise do problema. Poderá encontrar uma tabela com as possíveis indicações de estado no anexo, na página (pág. 161).

➡ ➤ Configurações → Telefonar → VolP

Inserir o PIN do sistema e premir OK.

Mostrar estado

Seleccionar e confirmar com OK ( $\checkmark$  = activado).

## Aviso:

μ.

Para saber como pode efectuar as configurações no configurador web, consulte ver pág. 155.

## Consultar o endereço MAC da base

Dependendo da configuração da sua rede, poderá ser necessário inserir o endereço MAC da sua base, porex., na lista de acesso do seu router. Pode consultar o endereço MAC da sua base:

5 jkl 5 jkl 9 voyz 2 abc 0 +

É indicado o endereço MAC da base.

Premir longamente (voltar ao estado de repouso).

# Utilizar a base juntamente com uma central telefónica

As seguintes configurações só são necessárias se a sua central telefónica assim o exigir, consultar as instruções de funcionamento da central telefónica. As definições afectam apenas as ligações de rede fixa.

Nas centrais telefónicas que não suportam a função de identificação do chamador, não é possível enviar ou receber mensagens SMS.

## Alterar o modo de marcação

Pode configurar o modo de marcação.

► ★ Configurações → Telefonar → Rede fixa → Modo Marcação

MultiFrequência / DEC

Seleccionar e confirmar com OK ( $\checkmark$  = activado).

6

sem soltar (voltar ao estado de repouso).

### Nota:

- Com o método de marcação por impulsos, a escolha do sufixo (para selecção da ligação) não é possível: Durante a marcação é apresentado um cardinal "#", mas durante a marcação por impulsos é ignorado.
- Se, ao marcar, inserir um "\*", comuta-se temporariamente para marcação por multi-frequência. O asterisco não é apresentado.

## Programar o tempo de Flash

É possível configurar o tempo de flash.

□ → ○ Configurações → Telefonar → Rede fixa → Tempo de Flash

Seleccionar o tempo de flash e premir OK.

As configurações actuais estão assinaladas com o símbolo 🗸.

Premir **sem soltar** (voltar ao estado de repouso).

## Configurar os tempos de pausa

## Programar pausa após ocupação de linha

Com esta programação poderá definir a duração da pausa que será inserida automaticamente após a tecla Marcar 🕝 ter sido premida e envio do número de telefone.

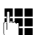

Inserir um dígito para a duração da pausa (1 = 1 seg.; 2 = 3 seg.; 3 = 7 seg.) e confirmar com OK.

## Pausa após premir a tecla de Sinalização

A duração da pausa que deverá ser inserida ao premir a tecla R pode ser programada caso a central telefónica o exija (ver manual de instruções da central telefónica).

**1**4

Inserir dígito para a duração da pausa (1 = 1 seg.; 2 = 2 seg.; 3 = 3 seg.; 4 = 6 seg.) e confirmar com **OK**.

## Comutar temporariamente para marcação por multi-frequência MF

Se a sua central telefónica ainda funciona com marcação por impulsos (DEC), mas necessita do modo de marcação por multi-frequência (MF) durante uma chamada (p.ex. para ouvir as mensagens do atendedor de chamadas externo da sua ligação de rede fixa), tem que alterar o modo da chamada para marcação por multi-frequência.

**Condição prévia**: Está a efectuar uma chamada externa através da rede fixa, marcou um número de rede fixa externo ou esta a ser sinalizada uma chamada externa.

Opções Aceder ao menu.

Multi-Frequência Seleccionar e premir OK.

A marcação por MF será activada apenas para esta chamada.

# Configurador web - configurar o telefone através do PC

O configurador web é a interface web do seu telefone. Através do configurador web pode efectuar todas as configurações do seu telefone através do web browser num PC.

#### Aviso:

Dependendo do seu operador VoIP é possível que não possa alterar as configurações individuais do configurador web.

### Condições prévias:

- O PC tem instalado um web browser padrão, por exemplo, o Internet Explorer a partir da Versão 6.0 ou Firefox a partir da Versão 1.0.4.
- O telefone e o PC estão ligados através de um router.

#### Notas:

- Enquanto efectua a configuração do configurador web, o telefone não está bloqueado. Simultaneamente, pode efectuar chamadas ou alterar as configurações da base e do terminal móvel no terminal móvel.
- Enquanto estiver ligado ao configurador web, este não está disponível para outros utilizadores.
   O acesso múltiplo em simultâneo não é possível.

### O configurador web do seu telefone disponibiliza as seguintes opções:

- Configure o acesso do seu telefone à rede local (endereço-IP, gateway para a Internet).
- Configure o seu telefone para o serviço VoIP. Atribua até seis números VoIP ao seu telefone.
- Se necessário, carregue um novo firmware para o telefone
- Tire partido dos serviços da Internet: Permita o acesso a um directório telefónico online, visualize as informações de texto no terminal móvel (informação de serviços) e sincronize a data/hora do telefone com um servidor de hora na Internet.
- Faça a gestão de nomes e números internos dos terminais móveis registados e das suas listas telefónicas locais.
- Informe-se acerca do estado do seu telefone (versão de firmware, endereço-MAC esemelhantes)

## Ligar o PC ao configurador web do telefone

**Condição prévia:** As configurações de um firewall existente permitem a comunicação entre PC e telefone.

Existem duas opções para ligar o PC ao configurador web da base:

- + através do endereço IP (local) da base
- através do config Gigaset.

## Estabelecimento da ligação através do endereço IP:

 Determine o endereço IP actual do telefone no terminal móvel:
 O endereço IP actual do telefone é indicado no display do terminal móvel, se premir brevemente a tecla de Paging da base.

Se tiver activado a função de atribuição dinâmica do endereço IP, o endereço IP do telefone pode ser alterado (pág. 122).

- Iniciar o web browser no PC.
- Insira http:// e o endereço IP do telefone no campo de endereço do web browser (exemplo: http://192.168.2.2).
- Premir a tecla Return.

É estabelecida uma ligação ao configurador web do telefone.

## Estabelecimento da ligação através do config Gigaset:

**Condição prévia:** O router está ligado à Internet e o PC pode aceder à Internet através do router.

- Inicie o web browser no PC.
- Insira o seguinte URL no campo de endereço do web browser: <u>http://www.Gigaset-config.com</u>.
- > Prima a tecla Return.

Recebe uma mensagem, a informar que a ligação será reencaminhada para a base.

Se estiverem disponíveis vários telefones Gigaset-VoIP através da sua ligação à Internet, ser-lhe-á perguntado, para qual destes telefones pretende efectuar o reencaminhamento.

Depois do reencaminhamento bem sucedido, é apresentada a página web no web browser Login.

### Aviso:

A ligação entre o PC e o configurador web da base é local (ligação LAN). Apenas o estabelecimento da chamada é efectuado através da Internet.

## Registar, definir o idioma do configurador web

Depois do estabelecimento da ligação bem sucedido, é apresentada a página web no web browser Login.

Pode seleccionar o idioma, no qual os menus e as caixas de diálogo do configurador web devem ser apresentados. O idioma actual é apresentado no campo superior da página web.

- ▶ Se necessário, clique em 🧵 para aceder à lista dos idiomas disponíveis.
- Seleccionar um idioma.
- Insira o PIN de sistema do seu telefone na parte inferior do campo da página web (de fábrica: 0000), para poder aceder às funções do configurador web.
- Clique no botão OK.

Após conclusão do registo, é apresentada uma Home com informações referentes ao configurador web.

#### Notas:

- Caso tenha esquecido o seu PIN de sistema, terá de repor o equipamento para estado de fábrica.
   Certifique-se de que todas as restantes configurações também são repostas (pág. 107).
- Se não inserir registos durante algum tempo (aprox. 10 minutos), será automaticamente desregistado. Durante a tentativa seguinte de inserir um registo ou aceder a uma página web, será apresentada a mensagem da página web Login. Insira novamente o PIN de sistema, para se voltar a registar.
- Os dados que não tenham sido gravados no telefone antes do desregisto automático serão perdidos.

## Sair do configurador web

Em todas as páginas web do configurador web, encontrará (pág. 119) o comando Log Off na barra de menu, em cima, do lado esquerdo. Clique em Log Off, para se desregistar do configurador web.

### Atenção:

Utilize sempre o comando Log Off, para terminar a ligação ao configurador web. Se, porexemplo, encerrar o web browser antes de se ter desregistado, o acesso ao configurador web pode ficar bloqueado durante alguns minutos.

## Configuração das páginas web

As páginas web contêm os elementos de utilização ilustrados na imagem Figura 1.

| IP Configuration<br>Telephony<br>Connections<br>Audio<br>Number Assignment<br>Call Forwarding<br>Dialling Plans<br>Network Mailbox<br>Advanced Settings<br>Messaging<br>Services<br>Handsets<br>Miscellaneous | DTMF over VoiP<br>connections<br>Send settings:<br>Hook Flash (R-key)<br>Application Type:<br>Application Signal:<br>Listen ports for VoiP<br>connections<br>SIP port | Audio RFC 2833 SIP Info When using 6.722-Codecs (wide-band connection) DTMF Signals cannot be transmitted over audio.  Idtmf-relay 16 5060 | 3 |
|----------------------------------------------------------------------------------------------------|----------------------------------------------------------------------------------------------------|----------------------------------------------------------------------------------------------------|---|
|                                                                                                    | RTP port.<br>Use random ports:<br>Call Transfer<br>Transfer Call by On-Hook:<br>Preferred Refer To:                                                                   | 5004       C Yes C No       C Yes C No       C Original URL C Target's contact info                                                        |   |
| Ţ                                                                                                    | Automatic Refer To:                                                                                                    | C Yes C No                                                                                                    |   |
|                                                                                                    |                                                                                                    |                                                                                                    |   |

Figura 1Exemplo de configuração de uma página web

## Barra de menu

Os menus do configurador web são disponibilizados na barra de menu sob a forma de folhas de registo.

Existem os seguintes menus:

♦ Home

A página principal abre-se depois de se registar no configurador web. Esta contém algumas informações importantes referentes às funções do configurador web.

♦ Settings (pág. 121)

É possível efectuar configurações no telefone através do menu.

♦ Status (pág. 155)

O menu fornece informações acerca do telefone.

Se clicar no menu Settings, é apresentada uma lista com as funções desse menu na área de navegação (pág. 120).

No lado direito, na barra de menu, encontrará a função Log Off (pág. 118) em todas as páginas web.

### Aviso:

encontra uma vista geral dos menus do configurador web na página pág. 30.

## Área de navegação

As funções do menu seleccionado na barra de menu estão listadas na área de navegação (pág. 119).

Ao clicar numa função, aparece na área de trabalho a respectiva página com informações e/ou campos para os seus dados.

Se existirem subfunções para uma função, assim que clicar na função, estas serão apresentadas por baixo da função. Na área de trabalho é indicada a página referente à primeira subfunção.

## Área de trabalho

Dependendo da função seleccionada, são apresentadas informações ou caixas de diálogo, através das quais pode efectuar ou alterar definições do seu telefone.

## Efectuar alterações

As configurações podem ser efectuadas através dos campos de dados, listas ou opções.

- Um campo pode ter restrições em relação aos possíveis valores como, por exemplo, inserir caracteres especiais ou determinadas áreas de valores.
- ◆ Pode aceder a uma lista, clicando no botão 🔄 . Pode seleccionar entre valores predefinidos.
- Existem dois tipos de opções:
  - Opções de uma lista, a partir da qual poderá activar várias opções. As opções activadas, istoé, as opções seleccionadas estão assinaladas com ☑, as opções desactivadas estão assinaladas com ☑. Pode activar uma opção, clicando em ☑. O estado das outras opções da lista permanece inalterado. Pode desactivar uma opção, clicando em ☑.
  - Opções alternativas. A opção activada da lista está assinalada com e, as opções desactivadas estão assinaladas com c. Pode activar uma opção, clicando em c. A opção anteriormente activada será desactivada. Uma opção pode apenas ser desactivada, activando outra opção.

## Assumir as alterações

Assim que tiver efectuado as suas alterações numa página, active as novas configurações do telefone, através do botão Set.

Se os dados que inserir num campo não estiverem em conformidade com as regras do mesmo, será apresentada uma mensagem correspondente. Nessa altura é possível voltar a inserir os dados.

## Atenção:

As alterações que ainda não tenham sido gravadas no telefone, serão perdidas se mudar para outra página web ou se a ligação ao configurador web for interrompida, porexemplo, devido a uma transgressão do limite de tempo (pág. 118).

## Botões

Na parte inferior da área de trabalho são exibidos botões.

Set

Guardar as entradas no telefone

Cancel

Descartar as alterações efectuadas na página web e carregar novamente a página web com as configurações actualmente gravadas no telefone.

## Aceder às páginas web

De seguida é dada uma descrição abreviada da navegação referente às respectivas funções do configurador web.

## Exemplo:

## Configurar a sinalização DTMF

Settings → Telephony → Advanced Settings

Para aceder à página web, proceda da seguinte maneira após o registo:

- Na barra de menu, clique no registo Settings.
- Na área de navegação, clique na função Telephony.
   Na área de navegação são apresentadas as subfunções de Telephony.
- Clique na subfunção Advanced Settings.

No web browser é apresentada a página web Figura 1.

# Utilizar o configurador web

Através o configurador web pode efectuar as seguintes configurações:

- Ligação do seu telefone à rede local (pág. 122)
- Configuração para a telefonia
  - Efectuar as configurações do operador VoIP e configurar as contas VoIP, bem como activar/desactivar (pág. 126)
  - Definir o nome da linha de rede fixa (pág. 132)
  - Activar/desactivar a ligação da rede Gigaset.net (pág. 132)
  - Activar/desactivar o reencaminhamento de chamadas para os seus números VoIP ou para o seu número Gigaset.net (pág. 137)
  - Efectuar configurações para melhorar a qualidade de voz nas ligações VoIP (pág. 132)
  - Definir o acesso predefinido do telefone (rede fixa ou VoIP) (pág. 136)
  - Atribuir números de telefone VoIP aos terminais móveis individuais e ao atendedor de chamadas (pág. 136)
  - Configurar regras de marcação específicas do utilizador para números de emergência e para o controlo de custos (pág. 141)
  - Inserir e activar/desactivar o atendedor de chamadas externo para os números de telefone individuais do telefone (pág. 144)

- Definir o tipo de sinalização DTMF (porexemplo, para controlo à distância de um atendedor de chamadas externo) e a função da tecla de sinalização (R) para VoIP (pág. 138)
- Efectuar as definições para o reencaminhamento de chamadas através de VoIP (central de chamadas, ouseja, ligar dois locutores externos entre si, pág. 137)
- Ordenação de informações de um serviço de informação IP no terminal móvel (pág. 147)
- Sincronização da data e hora da base com um servidor de hora na Internet (pág. 154)
- Iniciar actualizações do firmware (pág. 152)
- Gestão dos terminais móveis registados
  - Alterar os nomes e números internos dos terminais móveis registados (pág. 149)
  - Gravar os contactos do livro de endereços do Outlook do seu PC para as listas telefónicas do terminal móvel ou fazer cópias de segurança das listas telefónicas dos terminais móveis no seu PC (pág. 150)
  - Activar/desactivar a visualização de mensagens de estado VoIP no terminal móvel (pág. 152)

## **IP** Configuration

## Atribuir endereço IP

Efectue as configurações necessárias para utilizar o telefone na sua rede local e o ligar à Internet. Pode encontrar explicações sobre os respectivos componentes/termos no glossário na (pág. 182).

- ► Aceder à página web Settings → IP Configuration.
- Na área Address Assignment seleccionar o IP address type.

Seleccione Obtained automatically, se um servidor DHCP da sua rede local deve atribuir um endereço IP dinâmico ao telefone. Nessa altura não serão necessárias mais configurações para a rede local.

Caso deseje definir um endereço IP local fixo para o telefone, seleccione Static. Um endereço IP local fixo pode ser vantajoso se, porexemplo, o router do telefone tiver configurada a função de Port Forwarding ou DMZ.

Os seguintes campos serão exibidos se seleccionar IP address type = Static:

IP address

Insira um endereço IP para o seu telefone. Através deste endereço IP, o telefone passa a estar disponível para outros interlocutores da sua rede local (como, porexemplo, para o PC).

192.168.2.2 é a predefinição.

Deve observar o seguinte:

O endereço IP tem de pertencer à área de endereços para a utilização privada, utilizada no router. Geralmente é a área 192.168.0.1 - 192.168.255.254 com Subnet mask 255.255.255.0. A máscara de subrede define que as primeiras três partes do endereço IP têm de ser idênticas para todos os interlocutores da sua rede LAN.

O endereço IP fixo não pode pertencer à área de endereços (área de pool de endereços), que está reservada para o servidor DHCP do router. Também não pode ser utilizado por outro equipamento no router.

Se necessário, verifique as configurações do router.

### Subnet mask

Insira a máscara de subrede do endereço-IP do seu equipamento. Para endereços da área de endereços 192.168.0.1 - 192.168.255.254, geralmente é utilizada a máscara de subrede 255.255.255.0. Esta máscara vem predefinida de fábrica.

### Default gateway

Insira o endereço IP do gateway padrão, através do qual a rede local está ligada à Internet. Geralmente é o endereço IP local (privado) do seu router (porexemplo 192.168.2.1). O seu telefone necessita essa informação para poder aceder à Internet. 192.168.2.1 é a predefinição.

### Preferred DNS server

Insira o endereço IP do servidor DNS preferencial. O DNS (Domain Name System) permite a atribuição de endereços IP públicos a nomes simbólicos. O servidor DNS é necessário para converter o nome DNS em endereço IP, durante o estabelecimento de ligação a um servidor.

É possível inserir, aqui, o endereço-IP do seu router. O router reencaminha as consultas de endereço do telefone para um servidor DNS.

192.168.2.1 é a predefinição.

### Alternate DNS server (opcional)

Insira o endereço IP do servidor DNS alternativo que deverá ser utilizado quando o servidor DNS preferencial não estiver disponível.

Clique no botão Set para gravar as alterações.

Clique no botão Cancel para descartar as alterações.

## Permitir acessos a partir de outras redes

No estado de fábrica, o telefone vem configurado de forma permitir apenas o acesso ao configurador web do mesmo através de um PC, que se encontre na mesma rede do telefone. A máscara de subrede do PC tem de coincidir com a do telefone.

Também pode permitir o acesso de PCs de outras redes.

## Atenção:

O alargamento do direito de acesso a outras redes aumenta o risco de acesso não autorizado. Por esse motivo, recomenda-se a desactivação do acesso remoto, quando este já não é necessário.

- ► Aceder à página web Settings → IP Configuration.
- Na área Remote Management, activar a opção Yes, para permitir o acesso de outras redes. Para desactivar o acesso remoto, clique na opção No. Assim, o acesso fica limitado a PCs da própria rede local.

O acesso de outras redes aos serviços do configurador web é apenas possível se o seu router estiver configurado da forma adequada. O router tem de reencaminhar os requisitos de serviço para a porta 80 (porta standard) do telefone, a partir do "exterior". Para este efeito, leia o manual de instruções do router. Para o estabelecimento da ligação, tem de ser indicado, no web browser do PC remoto, o endereço-IP público, o nome DSN do router ou, eventualmente, o número da porta no router.

## Configurar ligações telefónicas

É possível configurar até oito números de telefone no telefone: o seu número de rede fixa, o seu número da rede Gigaset.net e seis números de telefone VoIP.

Para cada número de telefone VoIP tem de criar uma conta VoIP junto de um operador VoIP. Os dados de acesso para cada conta e para os respectivos operadores VoIP têm de ser guardados no telefone. Pode atribuir um nome a cada uma das ligações (VoIP e rede fixa).

Para a configuração das ligações:

► Aceder à página web Settings → Telephony → Connections.

É apresentada uma lista (ver Figura 2) com todas as ligações possíveis que pode configurar ou já configurou para o seu telefone.

| IP Connection         |                       |        |            |      | ?        |
|-----------------------|-----------------------|--------|------------|------|----------|
|                       | Name / Provider       | Suffix | Status     |      | Active   |
| 1.                    | Anna IP<br>Sipgate    | #1     | registered | Edit | <b>N</b> |
| 2.                    | Michael IP<br>Sipgate | #2     | registered | Edit | <b>v</b> |
| 3.                    | IP3<br>Other Provider | #3     | Disabled   | Edit |          |
| 4.                    | IP4<br>Other Provider | #4     | Disabled   | Edit |          |
| 5.                    | IP5<br>Other Provider | #5     | Disabled   | Edit |          |
| 6.                    | IP6<br>Other Provider | #6     | Disabled   | Edit |          |
| Gigaset.net           |                       |        |            |      |          |
|                       | Name                  | Suffix | Status     |      | Active   |
|                       | Gigaset.net           | #9     | registered |      | <b>v</b> |
| Fixed Line Connection |                       |        |            |      |          |
|                       | Name                  | Suffix |            |      |          |
|                       | Fixed Line            | #0     |            | Edit |          |

Figura 2 Lista das ligações possíveis

## A lista indica o seguinte:

### Name / Provider

Nome da ligação É indicado o nome que definiu para a ligação (pág. 126, pág. 132) ou o nome padrão (IP1 até IP6 para ligações VoIP, Fixed Line para a ligação da rede fixa e Gigaset.net).

Nas ligações VoIP é ainda indicado o nome do operador VoIP, junto do qual criou a conta. Se o nome for desconhecido, é indicado Other Provider.

## Suffix

O sufixo de linha que tem de anexar a uma chamada de saída, para que a conta pertencente ao sufixo seja utilizada como conta de envio.

Exemplo: Se marcar 123456765**#1**, a ligação é estabelecida e facturada através da primeira conta VoIP, independentemente de qual o número VoIP definido para o terminal móvel como número de envio e se premiu a tecla Atender brevemente ou sem soltar.

Se marcar 123456765**#0**, o número é marcado através da rede fixa.

### Status

Para as ligações VoIP é apresentado o estado da ligação:

Registered

A ligação está activada. O registo do telefone foi bem sucedido. É possível estabelecer chamadas através da ligação.

Disabled

A ligação está desactivada. O telefone não se regista com a respectiva conta junto do serviço VoIP. Não pode estabelecer nem receber chamadas através da ligação.

## Registration failed / Server not accessible

Não foi possível registar o telefone junto do serviço VoIP, porexemplo, porque os dados de acesso VoIP estão incompletos ou incorrectos, ou porque o telefone não possui ligação à Internet. Pode encontrar mais informações no parágrafo "Perguntas e respostas", a partir da página pág. 156.

Active

Através da opção na coluna Active pode activar as ligações VoIP (☑) e com (□) pode proceder à sua desactivação. Se uma ligação não estiver desactivada, o telefone não se regista para esta ligação. A activação/desactivação da ligação ocorre directamente, clicando na opção. Não é necessário guardar a alteração.

Para configurar uma ligação, nomeadamente para alterar a configuração de uma ligação:

Clique no botão Edit atrás da ligação.

É aberta uma nova página web, na qual pode efectuar as configurações necessárias. Prossiga com a leitura:

- no parágrafo "Configurar uma conta VoIP" na pág. 126 ou
- no parágrafo "Configurar a ligação de rede fixa" na pág. 132

## Configurar uma conta VoIP

Aceder à página web:

- ► Aceder à página web Settings → Telephony → Connections.
- Atrás da ligação VoIP que pretende configurar ou cuja configuração pretende alterar, clique no botão Edit.

É aberta uma página web na qual pode efectuar as configurações necessárias que o telefone necessita poder aceder ao servidor SIP do seu operador.

Na página web são sempre apresentadas as seguintes áreas:

- IP Connection (pág. 126),
- Auto Configuration (pág. 126),
- Personal Provider Data (pág. 128).

## As áreas

- ♦ General Provider Data (pág. 128) e
- Network (pág. 129)

com os botões pode mostrar Show Advanced Settings ou ocultar Hide Advanced Settings.

Nestas áreas tem de ser indicados os dados de acesso gerais do operador VoIP. Para muitos operadores VoIP é possível fazer o download destes dados da Internet (consultar "Área: Auto Configuration").

- Efectue as configurações na página web.
- Guarde estas configurações no telefone ver pág. 131.
- Se necessário, active a ligação, ver pág. 131.

## Área: IP Connection

Connection Name or Number

Insira um nome para a ligação VoIP ou o número de telefone VoIP (no máx. 16 caracteres). A ligação é apresentada com este nome no terminal móvel e na interface do configurador web, por ex. na atribuição dos números de recepção e envio (pág. 136), na indicação no display (pág. 35).

## Área: Auto Configuration

Para muitos operadores VoIP a totalidade ou uma grande parte da configuração de uma ligação VoIPestá automatizada. Pode ser feito o download dos dados de acesso VoIP a partir da Internet e estes são carregados no telefone.

Existem as seguintes opções:

◆ Configuração totalmente automática

## Condições prévias:

- Obteve um código de configuração automática do seu operador VoIP.
- Os dados de acesso gerais estão disponíveis para download para o seu operador VoIP.

Pode fazer o download de todos os dados necessários para o acesso VoIP a partir da Internet:

Na área Auto Configuration no campo Auto Configuration Code insira o código de configuração automática que obteve do seu operador. Clique no botão Start Auto Configuration.

O telefone estabelece uma ligação à Internet e carrega todos os dados necessários para a ligação VoIP da Internet, ouseja, todos os dados gerais dos operadores e todos os seus dados pessoais dos operadores (dados de conta) são carregados para a base.

Se já deu indicações na página web, estes são eliminados, assim que prime a tecla Start Auto Configuration. Os campos nas áreas Personal Provider Data e General Provider Data assim como os endereços de servidores na área Network são substituídos pelos dados obtidos da Internet.

Geralmente, não é necessário efectuar mais indicações nesta página web.

#### Aviso:

Se for apresentada a mensagem Download of settings not possible! File is corrupt! não são carregados dados para o telefone. As possíveis causas são:

- Inseriu um código errado (por exemplo, não respeitou as maiúsculas e minúsculas). Se necessário, corrija o dado inserido.
- O ficheiro a ser carregado contém erros. Informe-se junto do seu operador VoIP.

Após o download bem sucedido, é apresentada a lista Connections.

Active a ligação conforme descrito na pág. 131.

Está disponível através do respectivo número de telefone VoIP.

• Configuração automática dos dados gerais do operador VoIP

**Condição prévia:** Obteve dados de conta do seu operador VoIP (por exemplo Authentication Name, Authentication password).

No servidor Gigaset, na Internet, são disponibilizados ficheiros de perfil para download, com os dados de acesso gerais dos principais operadores VoIP. O endereço do servidor está guardado no telefone (pág. 152).

Para carregar os dados para o seu telefone, proceda da seguinte maneira:

▶ Na área Auto Configuration clique no botão Select VoIP Provider. São apresentadas informações acerca do processo de download.

### Aviso:

Se premir o botão Select VoIP Provider são guardadas e verificadas as alterações realizadas até ao momento na página web. Eventualmente terá de corrigir os valores antes do processo ser iniciado Select VoIP Provider.

O download é processado em várias etapas:

- Clique no botão Next.
- > Seleccionar o país da lista, para o qual deve ser carregado o operador VoIP.
- Clique no botão Next.
- Seleccione o seu operador VoIP da lista.

Se não constar da lista, seleccione Other Provider. Nesse caso, terá de inserir os dados gerais do operador manualmente (verabaixo "Área: General Provider Data" e "Área: Network").

• Clique no botão Finish.

Os dados do operador seleccionado são carregados para o telefone e inseridos nas áreas General Provider Data (pág. 128) e Network (pág. 129). Geralmente, não é necessário efectuar mais configurações nesta área.

No campo Provider é indicado o nome do operador VoIP seleccioando ou Other Provider. Se disponível, é apresentado o link para a página inicial do operador.

Para concluir a configuração da ligação VoIP, ainda tem de inserir os seus dados de conta na área Personal Provider Data.

## Área: Personal Provider Data

Insira os dados de configuração necessários para o acesso ao serviço SIP do seu operador VoIP. Obterá os dados do seu operador VoIP.

Os nomes dos campos indicados de seguida (Authentication Name etc.) desta área são nomes padrão e podem se alterar. Se já efectuou o download dos dados gerais do operador (botão "Select VoIP Provider", ver acima), são substituídos pelas designações específicas do operador (por exemplo SIP ID em vez de Authentication Name) para uma melhor orientação dos nomes dos campos.

### Authentication Name

Insira a identificação de registo ou autenticação acordada com o seu operador VoIP. A identificação de registo é a identificação de acesso que o telefone tem de indicar durante o registo no servidor SIP Proxy/Registrar. Muitas vezes, o Authentication Name é idêntico ao Username, ouseja, é idêntico ao número de telefone da Internet.

#### Authentication password

Insira a password acordada com o operador VoIP no campo de Authentication password. O telefone necessita a password para o registo no servidor SIP-Proxy/Registrar.

#### Username

Insira a identificação de utilizador (Caller ID) da sua conta do operador VoIP. Muitas vezes, a identificação é idêntica à primeira parte do seu endereço SIP (URI, o seu número de telefone da Internet).

**Exemplo:** Se o seu endereço SIP for "987654321@provider.pt", insira "987654321" em Username.

### Display name (opcional)

Insira um nome à escolha que deverá ser apresentado no visor do interlocutor, quando lhe telefonar através da Internet (exemplo: Ana Dias). São permitidos todos os caracteres do conjunto de caracteres UTF8 (Unicode). No máximo podem ser inseridos 32 caracteres

Se não inserir um nome, será visualizado o seu Username ou o seu número de telefone VoIP.

Consulte o seu operador VoIP para saber se esta função é suportada.

### Área: General Provider Data

Se tiver procedido ao download dos dados do operador VoIP a partir do servidor de configuração da Gigaset (pág. 126), os campos desta área estão predefinidos com os dados do download. Geralmente, não é necessário efectuar configurações nesta área.

Domain

Indique, aqui, a última parte do seu endereço SIP (URI).

**Exemplo:** Para o endereço SIP "987654321@provider.pt", insira "provider.pt" em Domain.

Proxy server address

O SIP Proxy é o servidor gateway do seu operador VoIP. Insira o endereço-IP ou o nome DNS (totalmente qualificado) do seu servidor SIP Proxy. **Exemplo:** myprovider.com.

Proxy server port

Insira o número do relatório de comunicação, através do qual o SIP Proxy transmite e recebe os dados de sinalização (porta SIP).

A maioria dos operadores VoIP utiliza a porta 5060.

Registrar server

Insira o nome DNS (totalmente qualificado) ou o endereço IP do servidor Registrar. O servidor Registrar é necessário durante o registo do telefone. Este servidor atribui ao seu endereço SIP (Username@Domain) o endereço IP público/número de porta, com o qual o telefone se regista. Na maioria dos operadores VoIP o servidor Registrar é idêntico ao servidor SIP. **Exemplo:** reg.myprovider.pt.

Registrar server port

Indique a porta de comunicação utilizada no servidor Registar. Geralmente é utilizada a porta 5060.

Registration refresh time

Indique em que intervalos de tempo o telefone deve repetir o registo junto do servidor VoIP (SIP Proxy) (é enviado um pedido de estabelecimento de ligação). Esta repetição é necessária para que o registo do telefone permaneça nas tabelas do servidor SIP Proxy e para que o telefone fique disponível. A repetição é efectuada para todos os números de telefone VoIP activados.

Estão predefinidos 180 seg.

Se indicar O segundos, o registo à não será repetido periodicamente.

## Área: Network

#### Aviso:

Se tiver procedido ao download dos dados do seu operador VoIP a partir do servidor de configuração da Gigaset (pág. 127), alguns campos desta área estão predefinidos com os dados do download (porexemplo as configurações para os servidor STUN e o Outbound Proxy).

Se o seu telefone estiver ligado a um router com NAT (Network Address Translation) e/ou firewall, terá de efectuar algumas configurações nesta área, para que o telefone fique acessível através da Internet (ouseja endereçável).

Através da função NAT os endereços IP dos interlocutores na LAN podem ser ocultados atrás do endereço IP público comum do router.

### Para chamadas recebidas

Se o router tiver a função Port Forwarding activada para o telefone ou se estiver configurada uma DMZ, não são necessárias configurações especiais para as chamadas recebidas.

Se este não for caso, é necessário um registo na tabela de routing do NAT (no router), para a garantir a disponibilidade do telefone. Esta configuração é efectuada quando o telefone for registado no serviço SIP. Por motivos de segurança, este registo é apagado automaticamente, em determinados intervalos de tempo (limite de tempo da sessão). +Por esse motivo e para que o registo se mantenha na tabela de routing, o telefone tem de confirmar o seu registo em determinados intervalos de tempo (consulte NAT refresh time, pág. 130).

Configurador web - configurar o telefone através do PC Configurar ligações telefónicas

### Para as chamadas de saída

O telefone necessita o seu endereço público, para que possa receber dados de voz do interlocutor.

Existem duas possibilidades:

- O telefone procede à consulta do endereço público junto de um servidor STUN na Internet (Simple Transversal of UDP over NAT). O STUN pode apenas ser utilizado nos chamados NATs assimétricos e firewalls desactivados.
- O telefone não endereça o pedido de estabelecimento de ligação ao servidor SIP Proxy, mas a um Outbound Proxy na Internet, que fornece o endereço público aos pacotes de dados.

O servidor STUN e o Outbound Proxy são utilizados como alternativa, para contornar o NAT/firewall do router.

STUN enabled

Se o seu telefone deve utilizar o STUN, assim que for accionado num router com NAT assimétrico, clique em Yes.

STUN server

Insira o nome DNS (totalmente qualificado) ou o endereço IP do servidor STUN na Internet.

Se, no campo STUN enabled seleccionou a opção Yes, terá de inserir um STUN server aqui.

STUN port

Insira o número da porta de comunicação no servidor STUN. A porta padrão é a 3478.

STUN refresh time

Indique em que intervalos de tempo o telefone deve actualizar o seu registo no servidor STUN. Esta repetição é necessária para que o registo do telefone permaneça nas tabelas do servidor STUN. A repetição é efectuada para todos os números de telefone VoIP activados.

Obtenha o STUN refresh time junto do seu operador VoIP.

Estão predefinidos 240 seg.

Se indicar O segundos, o registo à não será repetido periodicamente.

NAT refresh time

Indique com que intervalos de tempo o telefone deve actualizar o seu registo na tabela de routing do NAT. Indique o intervalo de tempo em segundos. Este intervalo deve ser ligeiramente inferior ao limite de tempo da sessão do NAT.

Normalmente não é necessário alterar o valor predefinido para o NAT refresh time.

Outbound proxy mode

Indique quando o Outbound Proxy deve ser utilizado.

Always

Todos os dados de sinalização e voz enviados pelo telefone são transmitidos para o Outbound Proxy.

Auto

Os dados enviados pelo telefone serão apenas transmitidos para o Outbound Proxy, se o telefone estiver ligado a um router com NAT simétrico ou firewall activado. Se o telefone se encontrar atrás de um NAT assimétrico, será utilizado o servidor STUN. Se tiver configurado o STUN enabled = No ou não tiver registado nenhum servidor STUN, será sempre utilizado o Outbound Proxy.

Never

O Outbound Proxy não é utilizado.

Se não inserir dados no campo Outbound proxy, o telefone, independentemente do modo seleccionado, comporta-se sempre como em Never.

Outbound proxy

Insira o nome DNS (totalmente qualificado) ou o endereço IP do Outbound Proxy do seu operador.

## Aviso:

O Outbound Proxy de muitos operadores é idêntico ao SIP Proxy.

Outbound proxy port

Insira o número da porta de comunicação utilizada pelo Outbound Proxy. A porta padrão é a 5060.

## Guardar as configurações no telefone

> Clique no botão Set para gravar as alterações.

Após a memorização, é apresentada a lista Connections (ver Figura 2 na pág. 124).

Para descartar as alterações efectuadas basta clicar no botão Cancel.

Se clicar no botão Delete, todos os campos são repostos para as configurações padrão. Os campos sem valores padrão estão vazios.

**Nota:** Se não inserir registos durante algum tempo, a ligação ao configurador web será automaticamente terminada. Os dados que não tenham sido gravados serão perdidos. Eventualmente, efectue backups temporários. Nessa altura é possível continuar a inserir os dados e efectuar alterações, se forem necessárias.

## Activar a nova ligação

Se tiver configurado uma nova ligação VoIP, terá de a activar.

Na lista Connections:

▶ Active a respectiva opção na coluna Active ( = activada).

O telefone regista-se com os respectivos dados de acesso junto do operador VoIP. Actualize a página web (por ex. premindo F5) Se o registo tiver sido bem sucedido, na coluna é indicada a mensagem Status Registered. Agora está disponível através deste número de telefone VoIP.

### Aviso:

Após o novo registo, o número VoIP é atribuído a cada terminal móvel como número de recepção. Para saber como alterar a atribuição, consulte ver pág. 136.

## Configurar a ligação de rede fixa

Pode atribuir um nome à linha da rede fixa. A ligação é apresentada com este nome no terminal móvel e na interface do configurador web, por ex. na atribuição dos números de recepção e envio (pág. 136), na indicação no display (pág. 35).

- ► Aceder à página web Settings → Telephony → Connections.
- ▶ Na área Fixed Line Connection clique no botão Edit.
- Inserir o seu número de rede fixa ou um nome à sua escolha (no máx. 16 caracteres) Connection Name or Number para a sua linha de rede fixa. A predefinição é "Fixed Line".

## Activar/desactivar a ligação da rede Gigaset.net

No estado de fábrica, o telefone já vem com um número de telefone Gigaset.net. Desde que a sua ligação da rede Gigaset.net esteja activada, é possível estabelecer chamadas dentro da rede Gigaset.net e receber chamadas de outros interlocutores da rede Gigaset.net, directamente após a ligação do telefone à Internet. A ligação da rede Gigaset.net pode ser desactivada.

- Aceder à página web Settings → Telephony → Connections. É apresentada a lista das ligações (ver Figura 2 na pág. 124).
- ► Na área Gigaset.net: através da opção na coluna Active activar ( ) ou desactivar ( ) a ligação Gigaset.net.

#### Aviso:

Se não utilizar a ligação Gigaset.net durante seis semanas, esta será automaticamente desactivada. Não está disponível para chamadas efectuadas a partir da rede Gigaset.net.

A ligação é novamente activada:

- assim que iniciar uma procura, a lista telefónica Gigaset.net (pág. 42) ou
- assim que telefonar através da rede Gigaset.net, ou seja se marcar um número com #9 no final do mesmo (poderão ser necessárias duas tentativas ou
- activar a ligação, conforme descrito acima, através do configurador web

## Optimizar a qualidade de voz para ligações VoIP

É possível efectuar configurações gerais e configurações específicas da ligação para melhorar a qualidade de voz na telefonia VoIP.

► Aceder à página web Settings → Telephony → Audio.

A qualidade de voz nas ligações VoIP é influenciada de forma determinante pelo **Codec de voz** utilizado para a transmissão dos dados e a **largura de banda** disponível na sua ligação de DSL.

Com o Codec de voz são digitalizados os dados de voz (codificados / descodificados) e compactados. Um codec "melhor" (melhor qualidade de voz) significa que têm de ser transmitidos mais dados, ouseja, para uma transmissão perfeita dos dados de voz é necessária uma ligação DSL com uma largura de banda superior. Os seguintes codecs de voz são suportados pelo seu telefone:

G.722

Se registar um terminal móvel compatível com HDSP na sua base (HDSP= High Definition Sound Performance), pode estabelecer chamadas com uma excelente qualidade de som com esse terminal móvel através de ligações VoIP G.722. P.ex., os terminais móveis Gigaset S67H e SL37H são compatíveis com HDSP.

O codec de voz de **banda larga** G.722 funciona com a mesma velocidade de transmissão como o G.711 (64 Kbit/s por ligação de voz), mas com uma taxa de amostragem mais elevada.

### G.711 a law / G.711 µ law

Qualidade de voz muito boa (comparável a uma RDIS). A largura de banda necessária é de 64Kbit/s por ligação de voz.

### G.726

Qualidade de voz boa (qualidade inferior do que com o codec G.711 mas melhor do que com o codec G.729).

O telefone suporta o codec G.726 com uma taxa de transmissão de 32 Kbit/s por ligação de voz.

### G.729

Qualidade de voz média. A largura de banda necessária é inferior ou igual a 8 Kbit/s por ligação de voz.

Ambas as partes de uma ligação telefónica (chamador/parte emissora e parte destinatária) têm de utilizar o mesmo codec de voz. O codec de voz é acordado durante o estabelecimento da ligação entre o emissor e destinatário.

Pode influenciar a qualidade de voz, se seleccionar (sob consideração da largura de banda da sua ligação DSL) os codecs de voz, que o seu telefone deve utilizar e se definir a sequência pela qual os codecs devem ser propostos durante a configuração de uma ligação VoIP.

## Área: Settings for Bandwidth

As configurações desta área influenciam todas as ligações VoIP (números de telefone VoIP).

### Allow 1 VoIP call only

Por norma, pode efectuar duas chamadas VoIP em simultâneo com o seu telefone. Se a sua DSL dispõe de uma largura de banda reduzida, podem ocorrer problemas quando são efectuadas duas chamadas VoIP em simultâneo. A transmissão de dados já não é perfeita (grande atraso de voz, perdas de dados, etc.).

- Active a opção Yesatrás de Allow 1 VoIP call only, para que não sejam estabelecidas mais ligações VoIP paralelas.
- Caso pretenda permitir duas ligações VoIP, active a opção No.

**Nota:** Se for apenas permitida uma ligação VoIP, os seguintes serviços de rede VoIP **deixam** de estar disponíveis:

Chamada em espera

Durante uma chamada VoIP não são indicadas chamadas em espera.

- Consulta externa de uma chamada VoIP
- Alternar e iniciar uma conferência através de VoIP

Configurador web - configurar o telefone através do PC Optimizar a qualidade de voz para ligações VoIP

#### Voice Quality

No seu telemóvel estão memorizados configurações padrão para os codecs utilizados: uma configuração optimizada para larguras de banda reduzidas e outra para larguras de banda elevadas.

- Active uma das opções Optimized for low bandwidth / Optimized for high bandwidth, se pretender aceitar uma configuração padrão para todas as ligações VoIP. As configurações são indicadas na área Settings for Connections e não podem ser alteradas.
- Active a opção Own Codec preference, caso pretenda seleccionar e configurar os codecs de acordo com as especificidades da ligação (consultar "Área: Settings for Connections").

## Área: Settings for Connections

As configurações específicas para cada um dos seus números de telefone VoIP são efectuadas nesta área.

As seguintes configurações podem ser efectuadas para cada número de telefone VoIP configurado no telefone:

Volume for VoIP Calls

Dependendo do operador VoIP, o volume de voz/auscultador pode ser demasiado baixo ou alto, de forma que a regulação do volume através do terminal móvel seja insuficiente.

Indique se a área de volume recebida é demasiado baixa ou alta Estão disponíveis as seguintes opções:

Low

O volume de voz/auscultador está demasiado alto. Active esta opção para reduzir o volume em 6 dB.

Normal

O volume de voz/auscultador não tem de ser aumentado/reduzido.

High

O volume de voz/auscultador está demasiado baixo. Active esta opção para aumentar o volume em 6 dB.

### Voice codecs

**Condição prévia:** Na área Settings for Bandwidth está activada a Own Codec preference para Voice Quality.

Seleccione os codecs de voz que o seu telefone deve utilizar e defina a sequência pela qual os codecs devem ser sugeridos durante o estabelecimento de uma ligação VoIP através destes números de telefone VoIP.

- Grave os codecs de voz que o seu telefone deve sugerir nas chamadas de saída para a lista Selected codecs.
   Na lista Available codecs clique no codec de voz que pretende gravar (com a ajuda da tecla Shift ou Ctrl pode seleccionar vários registos). Clique no botão <Add.</li>
- Mova os codecs de voz que o seu telefone não deve utilizar para a lista Available codecs.Para esse efeito, seleccione os codecs de voz da lista Selected codecs (veracima) e clique no botão Remove>.

Disponha os codecs de voz da lista Selected codecs pela ordem com a qual o telefone os deve sugerir à outra parte durante o estabelecimento da ligação. Para esse efeito, utilize os botões Up e Down.

Ao estabelecer uma ligação VoIP, o telefone da outra parte sugere em primeiro lugar o 1.º codec de voz da lista Selected codecs. Se a outra parte não aceitar este codec de voz (por exemplo, porque esse codec não é suportado), será sugerido o 2.º codec de voz da lista, etc.

Se a outra parte não aceitar nenhum dos codecs de voz da lista Selected codecs, a ligação **não** será estabelecida. Receberá uma mensagem correspondente no terminal móvel.

#### Notas:

- Apenas deverá desactivar os codecs (movê-los para a lista Available codecs), se existir um motivo especial. Quantos mais codecs estiverem desactivados, maior é a probabilidade das chamadas não serem estabelecidas devido a tentativas falhadas de concordância de codecs.
- Nas chamadas recebidas são sempre permitidos todos os codecs de voz suportados.

### Área: Settings for Codecs

Para poupar largura de banda e capacidade de transmissão, nas ligações VoIP que utilizam o codec G.729, é possível suprimir a transmissão de pacotes de voz em pausas de voz ("Supressão de silêncio"). Assim, o interlocutor em vez de ouvir os ruídos de fundo, ouve um ruído artificial produzido no destino.

**Nota:** Eventualmente, a "Supressão de silêncio" poderá resultar na deterioração da qualidade de voz.

 No campo Enable Annex B for codec G.729 indique se em caso de utilização do codec G.729, a transmissão dos pacotes de dados deve ser suprimida em pausas de voz (activar a opção Yes).

### Guardar as configurações no telefone

> Clique no botão Set para gravar as definições da qualidade de voz.

#### Notas:

Para uma boa qualidade de voz deverá ter em conta o seguinte:

- Enquanto telefona com VoIP, evite realizar outras actividades na Internet (porexemplo navegar na Internet).
- Tenha em atenção que, dependendo do codec utilizado e da taxa de ocupação da rede, podem ocorrer atrasos de voz.

## Qualidade de voz e infra-estrutura

Um Gigaset C470 IP permite-lhe estabelecer chamadas com boa qualidade de voz através do VoIP.

Com VoIP, o desempenho do seu telefone - bem como a qualidade de voz - também depende das características de toda a infra-estrutura.

Os componentes do seu operador VoIP apresentados de seguida, entreoutros, podem interferir com o desempenho:

- Router
- DSLAM
- Distância e velocidade de transmissão DSL

Configurador web - configurar o telefone através do PC Configurar o acesso predefinido do telefone

- Distâncias de ligação na Internet
- Eventualmente outras aplicações que também utilizam a ligação DSL

Nas redes VoIP, a qualidade de voz, entreoutros, é influenciada pela designada "Quality of Service" (QoS) (Qualidade de Serviço). Caso toda a infra-estrutura disponha de QoS, então a qualidade de voz é superior (menos atrasos, menos ecos, menos ruídos, etc.).

Se, por ex., o router não dispõe de QoS, então a qualidade de voz é menor. Para obter mais informações sobre este assunto, consulte publicações da especialidade.

## Configurar o acesso predefinido do telefone

Com o acesso predefinido define através de qual tipo de linha (VoIP ou rede fixa) é realizada a marcação dos números, quando prime **brevemente** a tecla Atender **(**. O acesso predefinido aplica-se a todos os terminais móveis registados.

- ► Aceda à página web Settings → Telephony → Number Assignment.
- Na área Linetype for outgoing calls indique o acesso predefinido. Para isso, clique na opção VolP ou Fixed Line.
- > De seguida, clique no botão Set para activar as configurações.

### Notas:

- O acesso predefinido é apenas relevante na marcação de números que não estão sujeitos a regras de marcação e que são marcados sem sufixo de linha.
- Pode alterar as definições para o acesso predefinido através de todos os terminais móveis Gigaset registados (pág. 108).

## Atribuir números individuais aos terminais móveis

É possível atribuir até oito números de telefone ao seu Gigaset C470 IP: o número de rede fixa, o seu número da rede Gigaset.net e até seis números de telefone VoIP.

No entanto, pode atribuir os números que desejar a todos os terminais móveis registados como números de recepção. Com os números de recepção define para cada terminal móvel com que chamadas deverão tocar.

Pode atribuir a cada terminal móvel apenas um dos seus números de telefone VoIP como número de envio (VoIP). Com o número de envio define a conta VoIP através da qual, normalmente, as chamadas são efectuadas e facturadas através de uma ligação VoIP. **Excepções:** 

- um número é marcado com um sufixo de linha (pág. 125) ou
- está definida uma regra de marcação para o número (pág. 141).

Todos os terminais móveis registados têm atribuídos números de telefone da lista telefónica Gigaset.net e da rede fixa como números de envio.

### Aviso:

Após o registo na base, são atribuídos os seguintes números a um terminal móvel:

- Números de recepção: todos os números de telefone (rede fixa, Gigaset.net e VoIP).
- Números de envio: o número de rede fixa e o número de telefone VoIP registados em primeiro lugar na configuração do telefone.

► Aceder à página web Settings → Telephony → Number Assignment.

São indicados os nomes de todos os terminais móveis registados na base. Para cada terminal móvel é apresentada uma lista dos números de telefone que estão configurados e activados para o telefone. A coluna Connections contém os nomes das ligações. A ligação de rede fixa encontra-se no final da lista, respectivamente.

Defina um número de telefone VoIP como número de envio para cada terminal móvel. Para isso, clique na coluna for outgoing calls na opção atrás do número de telefone. A atribuição actual fica automaticamente desactivada.

#### Aviso:

O número de rede fixa está atribuído em cada terminal móvel como número de envio. Não é possível desactivar a atribuição. Assim, fica assegurada a possibilidade de marcar números de emergência em todos os terminais móveis.

Da mesma forma, está atribuído o mesmo número da rede Gigaset.net a cada terminal móvel como número de envio.

- Seleccione, para cada terminal móvel, os números de telefone (rede fixa, VoIP), que devem ser atribuídos ao terminal móvel como números de recepção. Para isso, clique na coluna for incoming calls os número de telefone aos quais o terminal móvel deverá estar associado. Pode atribuir diversos números de telefone ou nenhum número de telefone a cada terminal móvel (z = atribuídos).
- > De seguida, clique no botão Set para gravar as configurações.

#### Notas:

- Se um número de telefone VoIP atribuído a um terminal móvel como número de envio for apagado, é automaticamente atribuído o primeiro número de telefone VoIP configurado ao terminal móvel.
- Se um número de telefone não estiver atribuído como número de recepção a nenhum terminal móvel, as chamadas para este número de telefone não são sinalizadas em nenhum terminal móvel.
- Se não tiver configurado a atribuição dos números de recepção para nenhum dos terminais móveis, as chamadas de todas as ligações são sinalizadas em todos os terminais móveis.

## Reencaminhamento de chamadas VoIP

Pode reencaminhar chamadas para os seus números VoIP e para o seu número Gigaset.net.

As chamadas para os seus números de telefone VoIP também podem ser reencaminhadas para um outro número externo (número VoIP, de rede fixa ou de rede móvel). O reencaminhamento realiza-se através de uma ligação VoIP.

Pode reencaminhar as chamadas para os seus números Gigaset.net dentro da Gigaset.net, ouseja, proceder ao reencaminhamento para um outro número Gigaset.net.

Pode definir para o seu número Gigaset.net e para cada um dos seus números VoIP (conta VoIP) quando e se as chamadas para este número VoIP devem ser reencaminhadas para outro número.

O reencaminhamento também pode ser configurado e activado/desactivado no terminal móvel, ver pág. 48.

► Aceder à página web Settings → Telephony → Call Forwarding.

É apresentada uma lista com todas as ligações VoIP configuradas por si e o seu número Gigaset.net.

### Connections

Seleccionar nome que atribuiu ao número de telefone VoIP, ou Gigaset.net.

When

Seleccione quando uma chamada para este número de telefone VoIP deve ser reencaminhada: When busy / No reply / Always. Para activar ou desactivar o reencaminhamento de chamadas, active a opção Off.

### Call number

Indique o número de telefone para o qual a chamada deve ser reencaminhada. Note que, eventualmente, para reencaminhar uma chamada para um número fixo da rede local, também terá de indicar o prefixo local (depende dos operadores VoIP e das configurações para o prefixo local automático, ver pág. 140).

As configurações têm apenas efeito sobre o número de telefone seleccionado.

## Aviso:

Para saber como reencaminhar o seu número de rede fixa, consulte a ver pág. 46.

## Configurar a sinalização DTMF para VolP

A sinalização DTMF é necessária, porexemplo, para a consulta e comando de alguns atendedores externos através de códigos de dígitos.

Para enviar os sinais DTMF através de VoIP, tem de definir como os códigos de teclas devem ser convertidos em sinais DTMF e enviados: como informação audível no canal de voz ou como a denominada mensagem de "Informação SIP".

Consulte o seu operador VoIP para saber qual o tipo de transmissão DTMF é suportado.

► Aceder à página web Settings → Telephony → Advanced Settings.

Na área DTMF over VoIP connections efectue as configurações para o envio de sinais DTMF.

- Active Audio ou RFC 2833, se os sinais DTMF devem ser transmitidos acusticamente (em pacotes de voz).
- Active SIP Info se os sinais DTMF devem ser transmitidos sob forma de código (em pacotes de voz).
- > De seguida, clique no botão Set para gravar as configurações.

## Aviso:

As configurações da sinalização DTMF aplicam-se a todas as ligações VoIP (contas-VoIP).

## Definir a tecla de Sinalização para VoIP (Hook Flash)

Eventualmente, o seu operador suporta funcionalidades especiais. Para poder tirar partido de uma dessas funcionalidades, o telefone tem de enviar um determinado sinal (pacote de dados) para o servidor SIP. Também pode programar a tecla de sinalização do seu telefone com este "sinal".

Se, em seguida, premir a tecla R durante uma chamada VoIP, é enviado o sinal.

- ► Aceder à página web Settings → Telephony → Advanced Settings.
- Nos campos Application Type e Application Signal na área Hook Flash (R-key) insira os dados que obteve junto do seu operador.
- De seguida, clique no botão Set para gravar as configurações.

Esta programação é válida para a Tecla R de todos os terminais móveis registados.

## Definir as portas de comunicação locais para VolP

► Aceder à página web Settings → Telephony → Advanced Settings.

Na área Listen ports for VoIP connections indique guais as portas locais o telefone deve utilizar para a telefonia VoIP. As portas não podem ser utilizadas por outro interlocutor na LAN.

SIP port

Defina a porta de comunicação local, através da qual o telefone deve receber os dados de sinalização. Indique um número entre 1024 e 49152. O número de porta padrão para a sinalização SIP é o 5060.

RTP port

Indigue a porta de comunicação local, através da gual o telefone deve receber dados de voz. Insira um número par entre 1024 e 49152. O número de porta não pode coincidir com o número de porta no campo SIP port. Se inserir um número ímpar, será automaticamente configurado o seguinte número par mais baixo (por exemplo, se inserir o número 5003, será configurado o 5002). O número de porta padrão para a transmissão de voz é o 5004.

## Use random ports

Se clicar na opção Yes, se para a SIP port e RTP port, o telefone não deve utilizar portas fixas, mas quaisquer portas livres.

A utilização de portas aleatórias é vantajosa quando se tencionam utilizar vários telefones no mesmo router com NAT. Nessa altura, os telefones têm de utilizar portas diferentes, para que o NAT do router possa reencaminhar chamadas recebidas apenas para um telefone (o endereçado).

Se clicar em No, o telefone utiliza as portas especificadas na SIP port e RTP port.

De seguida, clique no botão Set para gravar as configurações.

## Configurações para ligar 2 chamadas VolP

Ao alternar entre duas chamadas VoIP estabelecidas, pode optar por terminar as duas chamadas e manter ligados ambos os interlocutores externos entre si (depende do operador). Para permitir este serviço pode efectuar as seguintes configurações.

- ► Aceda à página web Settings → Telephony → Advanced Settings.
- Na área Call Transfer efectue as seguintes configurações para este tipo de reencaminhamento de chamadas VoIP.

Transfer Call by On-Hook

Se activar a opção Yes, ao comutar, ambos os interlocutores externos são ligados entre si, quando premir a tecla Desligar (a). As suas ligações com os interlocutores são terminadas.

Para saber como prosseguir com uma chamada, quando activa a opção No, consulte pág. 49.

Preferred Refer To

Defina o protocolo (o conteúdo da informação "Refer To") que deve ser utilizado preferencialmente aquando do reencaminhamento de chamadas:

Target's contact info

Este é o protocolo recomendado nas redes "fechadas" (redes internas de empresas e de negócio).

Original URL

Este é o protocolo recomendado nas ligações da base à Internet através de um Router com NAT.

Automatic Refer To

Se activar a opção Yes, a base tenta determinar automaticamente o protocolo ideal. Se a base não conseguir determinar o protocolo ideal, é utilizado o protocolo configurado em Preferred Refer To.

> De seguida, clique no botão Set para gravar as configurações.

## Definir prefixo local automático

Grave o prefixo completo do local onde utiliza o telefone na sua base (com prefixo internacional).

Geralmente, nas chamadas VoIP os prefixos locais também têm de ser marcados – mesmo nas chamadas locais. Pode evitar a marcação incómoda do prefixo local para as chamadas locais se definir que este prefixo seja colocado antes de todos os números de telefone para todas as chamadas VoIP para a rede local.

Nas chamadas VoIP, o prefixo local inserido será colocado antes de todos os números de telefone que não comecem com 0 – mesmo na marcação de números da lista telefónica e outras listas. **Excepções:** Números de telefone para os quais definiu regras de marcação (pág. 141).

► Aceda à página web Settings → Telephony → Dialling Plans.

Na área Area Codesefectue as seguintes configurações:

- Na lista Country, seleccione o país em que está a utilizar o telefone 6. Assim, o prefixo nacional e o prefixo local são definidos de forma automática (nos campos International Prefix / Area Code e Local Prefix).
- No campo Local Area Code, insira o prefixo local da sua cidade, por exemplo 22 (para Porto).
- Clique na opção Yes atrás de Predial area code for local calls through VoIP para activar a função.

Clique em No para desactivar a função. Nesse caso também terá de inserir o prefixo local nas chamadas locais através de VoIP. Para as chamadas VoIP, os números da lista telefónica têm de conter sempre o prefixo local.

> Clique no botão Set para gravar as definições.

#### Nota:

- Durante a marcação através de VoIP, o prefixo local também é acrescentado aos números de emergência, caso não tenham sido definidas nenhumas regras de marcação.
- Aos números do atendedor de chamadas externo gravados na base não é acrescentado o prefixo antes do número (pág. 144).

## Definir regras de marcação - controlo de custos

Para reduzir os custos, pode definir regras de marcação:

 Para determinados números de telefone pode definir a ligação (uma das suas contas VoIP, rede fixa), através dos quais são marcados e, consequentemente, é processada a facturação das respectivas chamadas.

Se inserir apenas alguns dígitos (por ex., prefixo local, regional ou móvel), todos os números de telefone que começam com estes dígitos são marcados através da ligação seleccionada.

 Pode bloquear determinados números de telefone, ou seja, o seu telefone deixa de estabelecer ligações para esses números de telefone (por ex., números 0190 ou 0900).

As regras de marcação aplicam-se a todos os terminais móveis registados. A configuração do acesso predefinido ( remir brevemente/sem soltar) e dos números de envio dos terminais móveis não tem efeito na marcação de números que estão sujeitos a regras de marcação.

#### Notas:

É possível contornar as regras de marcação, com excepção de um bloqueio:

- Marca o número com sufixo de linha (por ex. 123456789#3, ver pág. 32).
- Antes de inserir número, define outro tipo de ligação, premindo uma das teclas de Display Rede fixa / IP (pág. 100).

Se, por ex., premir Rede fixa, o número é marcado através da rede fixa, mesmo se, de acordo com uma regra de marcação, deveria ser marcado através de uma ligação VoIP.

Aos números que estão sujeitos a regras de marcação, não é acrescentado o Area Code Predialling (pág. 140).

Configurador web - configurar o telefone através do PC Definir regras de marcação – controlo de custos

### Sugestões:

- Compare os tarifários para as chamadas interurbanas (em particular para o estrangeiro) dos seus operadores de rede fixa e VoIP e defina especificamente quais as ligações que devem ser utilizadas, por ex., uma regra de marcação para o número Phone Number "0033" afecta todas as chamadas para a França.
- Com uma regra de marcação, defina que os números que começam com um prefixo (lista adicional) sejam sempre marcados através da linha de rede fixa. Para isso, insira os prefixos da lista adicional no campo Phone Number.

## Definir as regras de marcação

► Aceda à página web Settings → Telephony → Dialling Plans.

Na área Dialling Plans pode definir regras de marcação para o seu telefone. Introduza o seguinte:

Phone Number

Introduza um número de telefone ou os primeiros dígitos dos números de telefone (por ex. um prefixo), que deve ser utilizado para a regra de marcação (no máx. 15 caracteres).

Introduza todos os números de telefone com prefixo local, mesmo se tiver activada a função Predial area code for local calls through VoIP (pág. 140).

#### **Connection Type**

A lista contém todas as ligações VoIP que configurou e a sua ligação de rede fixa. São indicados os nomes que atribuiu às ligações.

 Seleccione a ligação da lista através da qual o número ou números que começam com a sequência de dígitos indicada deve(m) ser marcado(s).

Ou:

 Seleccione Block se a marcação do número ou todos os números que começam com a sequência de dígitos indicada deve ser bloqueada.

Ao tentar marcar um número bloqueado, o display indica Not possible!.

Comment (opcional)

Aqui pode introduzir um comentário, com no máx. 20 caracteres, que descreve a regra de marcação.

Clique em Add.

A regra de marcação é imediatamente activada.

Se o telefone ainda dispuser de registos livres para mais regras de marcação, é indicada uma nova linha vazia para o registo de mais uma regra de marcação.

#### Aviso:

Se as regras de marcação entrarem em conflito será sempre utilizada a regra de marcação com a maior conformidade.

Exemplo: Está definida uma regra de marcação para o número "02" e uma segunda regra para o número "023". Ao marcar o número "0231..." tem efeito a segunda regra de marcação, ao marcar o número "0208..." tem efeito a primeira regra.

## Exemplos:

- Pretende bloquear o telefone para todos os números 0190.
   Regra de marcação:
   Phone Number = 0190 Connection Type = Block
- Todas as chamadas para a rede móvel devem ser estabelecidas através da sua ligação VoIP junto do operador B.
   Regras de marcação:

Phone Number = 017 Connection Type = IP3, Operador B

assim como os registos correspondentes para "015" e "016".

## activar/desactivar regras de marcação

Uma regra de marcação desactivada não tem efeito até voltar a ser activada.

## Apagar a regra de marcação

> Clique no botão Delete atrás da regra de marcação a apagar.

A regra de marcação é imediatamente apagada da lista. O lugar da lista é desocupado.

#### Aviso:

Não pode desactivar e não pode apagar as regras de marcação predefinidas no estado de fábrica (para números de emergência).

## Números de emergência

Em alguns países as regras de marcação para os números de emergência (por ex. para a chamada **local** de emergância para apolícia) vêm predefinidos. Como Connection Type está definida a rede fixa.

Não pode apagar, desactivar ou bloquear estas regras de marcação. Porém, pode alterar o Connection Type.

Contudo, deverá apenas proceder desta forma se o telefone não estiver ligado à rede fixa. Se seleccionar uma ligação VoIP, certifique-se de que o operador VoIP suporta números de emergência.

Se não estiverem predefinidos números de emergência, deveria criar as suas próprias regras de marcação e atribuir-lhes uma ligação que suporte números de emergência. Na rede fixa, os números de emergência são sempre suportados.

### Atenção:

- Não é possível marcar os números de emergência com a protecção do teclado activada. Antes de marcar o número de telefone prima longamente a tecla Cardinal (1), para desactivar a protecção do teclado.
- Se tiver activado um prefixo local automático (pág. 140) e se não estiver definida nenhuma regra de marcação para os números de emergência, o prefixo também será acrescentado aos números de emergência quando forem marcados através de VoIP.
# Activar/desactivar o atendedor de chamadas, inserir o número

Muitos operadores de rede fixa e VoIP oferecem o serviço de atendedor de chamadas na rede, o chamado atendedor de chamadas externo.

Cada atendedor de chamadas externo atende apenas as chamadas que entram através da respectiva linha (rede fixa ou respectivo número de telefone VoIP).

Através do configurador web é possível inserir o número do respectivo atendedor de chamadas, para qualquer ligação configurada (VoIP, rede fixa). É possível activar/desactivar os atendedores de chamadas externos das suas s ligações VoIP.

# Aceda à página web Settings → Telephony → Network Mailbox.

Na página web é apresentada a lista com todas as possíveis ligações. Na coluna Connection são apresentados os nomes das ligações.

### Inserir o número

Atrás da ligação pretendida, na coluna Call number, insira o número do atendedor de chamadas externo.

Com alguns operadores VoIP o número do atendedor de chamadas externo já é apresentado em (pág. 127) durante o download dos dados gerais do operador VoIP Call number para a base.

> De seguida, clique no botão Set para gravar as configurações.

### Activar/desactivar o atendedor de chamadas externo

Com a opção da coluna Activepode activar ou desactivar os respectivos atendedores de chamadas externos VoIP (). A activação/desactivação da ligação ocorre directamente, clicando na opção. Não é necessário guardar a alteração.

#### Notas:

- Deverá ter solicitado o atendedor de chamadas para as suas ligações de rede fixa junto do seu operador de rede fixa.
- Para saber como inserir os números dos atendedores de chamadas externos e como activar/ desactivar os atendedores de chamadas externos, consulte a pág. 87.

# Gravar os dados de acesso do Messenger

O cliente Messenger da sua base permite o **Instant Messaging** (transferência de mensagens imediata, chat). O telefone é compatível com o Messenger XMPP (Jabber).

Para que possa "entrar online" com o Messenger do telefone e participar em "chats" na Internet, os dados de acesso do servidor Messenger tem de estar gravados no telefone.

O seu telefone já está registado no servidor Jabber da rede Gigaset.net. Está atribuída uma conta ao telefone. Através dessa conta pode "conversar" com outros interlocutores da rede Gigaset.net. Para isso, tem de criar uma lista de contactos no PC (ver "Criar uma conta Jabber na rede Gigaset.net" na pág. 145).

Também pode registar-se junto de um outro operador de Instant Messaging, que suporte o Messenger XMPP (Jabber). Nesse caso terá de memorizar o endereço deste servidor Messenger e os seus dados de acesso no telefone.

Pode definir um nome de Resource e uma Priority para o telefone. Ambos os procedimentos são necessários se estiver registado em simultâneo com diversos equipamentos (telefone, PC de secretária e notebook) com a mesma Jabber ID no servidor de Messenger (online).

O nome de Resource destina-se a distinguir estes equipamentos. Sem nome de recurso não é possível registar o telefone junto do servidor de Messenger.

Deverá atribuir uma Priority, porque cada mensagem é apenas enviada para um equipamento por ID de Jabber. A Priority decide para qual equipamento é enviada a mensagem.

**Exemplo:** Está online em simultâneo com um terminal móvel do seu telefone e o seu PC. Ao telefone (nome de Resource "phone") atribuiu a Priority 5 e ao PC atribuiu a prioridade 10 (nome "PC" Resource). Neste caso, uma mensagem endereçada à sua ID de Jabber é enviada para o seu telefone.

- ► Aceder à página web Settings → Messaging → Messenger.
- No campo Messenger Account seleccione se pretende utilizar o servidor Jabber Gigaset.net ou o servidor de Messenger de um operador diferente (Other).
   Para a rede Gigaset.net os dados de acesso já estão memorizados na base. Os dados são indicados na Jabber ID, Authentication password e no Jabber server. Com estes dados pode ainda registar-se, através do PC, junto do servidor Jabber da rede Gigaset.net.
- Nos campos Jabber ID e Authentication password insira a identificação de utilizador (no máx. 50 caracteres) e password (no máx. 20 caracteres), com que está registado junto do servidor de Messenger. Se tiver seleccionado Messenger Account = Gigaset.net, os campos estão previamente programados com a sua conta Gigaset.net.
- No campo Jabber server insira o endereço-IP ou o nome DNS do servidor de Messenger, no qual está registado para o Instant Messaging.
   No máx. 74 caracteres alfanuméricos.

Se tiver seleccionado Messenger Account = Gigaset.net, o campo está previamente programado com o nome da sua conta Gigaset.net.

 No campo Jabber server port insira o número da porta de comunicação no servidor Jabber. A porta padrão é a 5222.

Se tiver seleccionado Messenger Account = Gigaset.net, o número da porta está previamente programado.

- No campo Resource indique um nome de recurso (no máx. 20 caracteres).
   A predefinição é: phone.
- No campo Priority indique a prioridade para o seu telefone. Para a prioridade, seleccione um número entre -128 (prioridade máxima) e 127 (prioridade mínima).
   A predefinição é: 5
- Clique no botão Set.

### Criar uma conta Jabber na rede Gigaset.net

O seu telefone já está registado no servidor Jabber da rede Gigaset.net. Está atribuída uma conta ao telefone.

Para poder participar em chats com outros interlocutores da rede Gigaset.net através desta conta, tem de gravar os interlocutores da rede Gigaset.net numa lista de contactos (lista de buddies). Para isso, pode utilizar o habitual cliente Jabber (por ex. PSI, Miranda; consultar por ex. <u>http://www.swissjabber.ch</u>).

Para que possa utilizar a conta Jabber da rede Gigaset.net, proceda da seguinte forma:

- ► Inicie o configurador web, aceda à página web Settings → Messaging → Messenger e no campo seleccione Messenger Account Gigaset.net. Na Jabber ID e na Authentication password são indicados os seus dados da conta. Estes dados são necessários para criar uma lista de contactos através do cliente Jabber no PC.
- No PC, arranque o cliente Jabber.
- Insira a sua Jabber ID da rede Gigaset.net no cliente Jabber, como nova conta. A Jabber ID é composta pelo seu número da rede Gigaset.net e "@jabber.gigaset.net" Exemplo: 12345678901#9@jabber.gigaset.net
- Em seguida, introduza a sua Authentication password.

### Notas:

- Não seleccione a opção "Criar nova conta". A sua conta Jabber da rede Gigaset.net já está criada na rede Gigaset.net.
- A opção "Ligação SSL" tem de estar desactivada no cliente Jabber.
- Agora, pode inserir os interlocutores da rede Gigaset.net como contactos (Buddies). Como ID de Jabber do respectivo interlocutor insira o respectivo número da rede Gigaset.net, seguido de "@jabber.gigaset.net" (exemplo: 2141524901#9@jabber.gigaset.net).

É enviado um pedido ao interlocutor, para o "Adicionar à lista de contactos".

Se o interlocutor responder positivamente a este pedido, será accrescentado à sua lista de contactos. A lista de contactos actualizada passa a ser apresentada a seguir à seguinte reinicialização do Messenger no terminal móvel. Acerca da reinicialização: Se necessário, terminar a ligação ao servidor Messenger (pág. 80) e voltar a entrar online (pág. 78).

### Aviso:

Quando entra online com o seu terminal móvel e inicia chats ou telefona a contactos, ver pág. 77.

# Efectuar configurações de E-Mail

Com o seu telefone pode solicitar que seja notificado acerca de novas mensagens de e-mail no seu servidor de correio recebido (pág. 73).

Para que o telefone possa estabelecer uma ligação ao servidor de correio recebido e ligarse à sua caixa de entrada de correio, tem de memorizar o endereço/o nome DNS do seu servidor de correio recebido e os seus dados de acesso pessoais no telefone e activar a consulta de e-mails no servidor de correio recebido.

- ► Aceder à página web Settings → Messaging → E-Mail.
- No campo Authentication Name inserir o nome de utilizador acordado com o operador de Internet (nome da conta) (no máx. 50 caracteres).
- No campo Authentication password inserir a password acordada com o operador para o acesso ao servidor de correio recebido (no máx. 32 caracteres; faz-se a distinção entre as maiúsculas e minúsculas).
- No campo POP3 Server inserir o nome do servidor de correio recebido (servidor POP3) (no máx. 74 caracteres). Exemplo: pop.theserver.com.

- Seleccionar o intervalo de tempo com que o telefone deve verificar se entraram novas mensagens de e-mail no servidor de correio recebido da lista Check for new e-mail. Seleccione Never para desactivar a consulta. Seleccione um dos outros valores para activar a consulta de novas mensagens de e-mail.
- > Clique no botão Set para gravar as definições no telefone.

#### Aviso:

Consulte a ver pág. 73 para saber como visualizar as mensagens da caixa de entrada de correio no terminal móvel.

# Activar/desactivar serviços de informação

Pode visualizar informações de texto compostas individualmente (p. ex. informações meteorológicas, feeds RSS) no display em estado de repouso dos terminais móveis Gigaset C47H registados.

Condição prévia: O terminal móvel tem o Relógio configurado como logótipo (pág. 98).

Se entrarem informações de texto, o logótipo é substituído pelas mesmas.

Pode activar e desactivar a indicação das informações de texto para todos os terminais móveis:

- ► Aceder à página web Settings → Services.
- Na área Info services on screensaver active a opção Yes / No, para activar ou desactivar a indicação das informações de texto.
- > Clique no botão Set para gravar as definições no telefone.

#### Configurar os serviços de informação

Clique no link

www.gigaset.net/myaccount

ou insira o URL no campo de endereço de outra janela browser.

Nestes campos introduza os dados de conta da conta do utilizador indicados na área Info services on screensaver.

É acedida uma página web, através da qual pode compor o serviço de informação.

 Indique quais as informações que devem ser indicadas regularmente no seu terminal móvel.

# Seleccionar a lista telefónica online e proceder ao seu registo para acesso

Nos terminais móveis registados pode utilizar directórios telefónicos online (lista telefónica e directório de empresas). Com o configurador web do telefone pode definir qual o directório telefónico online deseja utilizar.

Além disso, pode visualizar o nome com que o chamador está gravado na lista telefónica online ou na lista telefónica Gigaset.net (Display of caller's name) – na indicação no display no terminal móvel e na lista de chamadas. **Condição prévia:** o operador da lista telefónica online seleccionada suporta esta funcionalidade.

- ► Aceda à página web Settings → Services. Efectue as seguintes configurações na área Online Directory.
- ▶ Na lista Provider, seleccione o operador cuja lista telefónica online pretende utilizar. Se não desejar utilizar um directório telefónico online, seleccione "---".

Dependendo do Provider seleccionado, são apresentados os seguintes campos:

Display of caller's name

É apresentado quando o operador suporta a aceitação do nome do chamador a partir da lista telefónica online para a indicação no display.

▶ Clique em On, para activar a indicação.

Authentication Name, Authentication password

São apresentados quando, para aceder a determinados serviços, tem de se registar junto do operador:

- Com alguns operadores é necessário efectuar o registo para todos os acessos à lista telefónica online. Para o acesso à lista telefónica online exigem o registo com nome de registo e password. Estes dados têm de ser gravados na base.
- Outros operadores distinguem entre serviços Standard e serviços Premium. O acesso aos serviços Standard não exige a indicação do nome de registo e password. Para os serviços Premium tem de se registar. Para poder aceder aos serviços Premium, tem de gravar os dados de acesso na base.
- Nos campos Authentication Name e Authentication password insira os dados que obteve junto do seu operador.
- > Clique no botão Set para gravar as definições no telefone.

#### Notas:

- Para saber como utilizar os directórios telefónicos online nos terminais móveis, consulte a ver pág. 54.
- Na lista com as listas telefónicas online do terminal móvel (premir []] sem soltar) são apresentados os nomes específicos dos operadores da lista telefónica online e do directório de empresas.
- Nas listas telefónicas do terminal móvel (premir ) brevemente) são sempre apresentados os registos Net Directory e Yellow Pages para a lista telefónica online e do directório de empresas (independentemente do operador seleccionado). É também estabelecida uma ligação às listas telefónicas ou directórios de empresas online seleccionados.
- Se na lista Provider seleccionar o registo "---", todos os registos para a lista telefónica online e o directório de empresas deixam de ser apresentados no terminal móvel.
   Os registos da lista telefónica Net Directory e Yellow Pages mantêm-se, contudo não poderá estabelecer uma chamada com os mesmos.

# Alterar os números e nomes internos dos terminais móveis

Durante o registo na base, é atribuído **automaticamente** um número interno (1 até 6) e um nome interno ("INT 1", "INT 2" etc.) a cada terminal móvel (pág. 91).

É possível alterar os números e nomes internos de todos os terminais móveis registados.

#### Nota:

Para saber como alterar os números e nomes internos nos terminais móveis, consulte a pág. 93.

#### ► Aceda à página web Settings → Handsets.

Na área Registered Handsets são indicados os nomes e números internos de todos os terminais móveis registados na base.

- > Seleccione o terminal móvel cujo número/nome pretende alterar.
- Alterar o número: Na coluna No. do terminal móvel seleccione o número interno que pretende atribuir ao terminal móvel. Se já existir um terminal móvel com este número interno, também terá de alterar a atribuição de número deste terminal móvel. Os números internos 1-6 podem apenas ser atribuídos uma vez.
- Alterar o nome: Se necessário, altere o nome do terminal móvel na coluna Name. Pode, no máximo, ter 10 caracteres.
- > Se necessário, repita o procedimento para outros terminais móveis.
- > Clique no botão Set para gravar as definições.

As alterações são aplicadas em todas as listas internas de todos os terminais móveis registados na base. Na lista interna, os terminais móveis estão ordenados pelo seu número interno. Por isso, a ordem dos terminais móveis na lista pode sofrer alterações.

#### Aviso:

Se um número interno for atribuído duas vezes, é emitida uma mensagem. Os números internos não são alterados.

# Carregar/apagar listas telefónicas do terminal móvel do/para o PC

Para editar as listas telefónicas dos terminais móveis registados, o configurador web permite-lhe efectuar as seguintes opções.

- ◆ Grave as listas telefónicas dos terminais móveis num PC. Os registos são guardados com o formato vCard num ficheiro vcf no PC. É possível editar estes ficheiros com um editor ASCII (p.ex. Notepad/Editor nos acessórios do Windows) e voltar a carregá-los para os terminais móveis registados. Também é possível gravar os registos da lista telefónica no seu livro de endereços no PC (p.ex. livro de endereços do Outlook Express™).
- ◆ Grave os contactos do livro de endereços do seu PC para as listas telefónicas dos terminais móveis. Exporte os contactos, p.ex. com o Outlook Express™ em ficheiros vcf (vCards) e transfira os mesmos com o configurador web para as listas telefónicas dos terminais móveis.
- Apague a lista telefónica do terminal móvel. Se tiver editado um ficheiro de lista telefónica (ficheiro vcf) no PC e pretender utilizar esta lista telefónica alterada no terminal móvel, pode apagar a lista telefónica actual do terminal móvel.

**Sugestão:** Faça uma cópia de segurança da lista telefónica actual no PC, antes de apagar a mesma. Depois pode voltar a transferi-la para o terminal móvel se eventualmente, a lista telefónica modificada devido a erros não puder ser carregada na totalidade para o terminal móvel.

#### Notas:

- Podem ser consultadas informações acerca do formato vCard (vcf) na Internet, p.ex. em: www.en.wikipedia.org/wiki/VCard ou www.de.wikipedia.org/wiki/VCard
- (Pode definir o idioma na parte inferior esquerda da área de navegação da página web)
- Se gravou listas telefónicas no formato tsv no seu PC, pode carregá-las para o seu terminal móvel.
- Caso pretenda gravar uma lista telefónica de terminal móvel com diversos registos gravada no PC (ficheiro vcf) num livro de endereços do Microsoft Outlook™, deverá observar o seguinte: O Microsoft Outlook™ grava sempre o primeiro registo (da lista telefónica) do ficheiro vcf para o seu livro de endereços.

### Condições prévias:

- O terminal móvel pode enviar e receber registos da lista telefónica.
- O terminal móvel está activado e encontrar-se no estado de repouso.
- ► Aceda à página web Settings → Handsets.

Na área Directory são indicados os nomes de todos os terminais móveis registados na base.

 Seleccione o terminal móvel cuja lista telefónica pretende editar/gravar. Para isso, clique nas opções à frente do terminal móvel.

# Carregar o ficheiro da lista telefónica do PC para o terminal móvel

- Na área Transfer directory to handset indique o ficheiro vcf, que pretende carregar para o terminal móvel (nome do caminho completo) ou clique no botão Busca... e navegue para esse ficheiro.
- > Clique no botão Transfer para iniciar a transferência.

É indicado quantos dos registos do ficheiro vcf são transferidos para a lista telefónica.

### Regras de transferência

Os registos de lista telefónica de um ficheiro vcf carregados para o terminal móvel são adicionados à lista telefónica. Se, para um determinado nome, já existir um registo, esse registo é completado ou então é criado um novo registo com o nome. Não é substituído nem apagado nenhum número de telefone.

#### Nota:

Dependendo do tipo de terminal móvel, são criados até 3 registos vCard com o mesmo nome na lista telefónica do terminal móvel – um registo por cada número registado.

# Carregar a lista telefónica do terminal móvel para o PC

- Na área Handset Directory clique no botão Save. É visualizada uma caixa de diálogo do Windows para gravar o ficheiro.
- Indique o directório do PC (nome do caminho completo), no qual e com que nome deve ser gravado o ficheiro de lista telefónica. Clique no botão Gravar ou OK.

### Apagar a lista telefónica

- > Na área Handset Directory clique no botão Delete.
- Confirme a consulta de segurança Telephone directory of the selected handset will be deleted. Continue? com OK.

Todos os registos da lista telefónica são apagados, também os registos para a lista telefónica online.

#### Aviso:

Para saber como apagar a lista telefónica do terminal móvel, consultar ver pág. 53.

### Conteúdo do ficheiro de lista telefónica (ficheiro-vcf)

Os seguintes dados (caso existam) são gravados para um registo de lista telefónica no ficheiro vcf ou gravados de um ficheiro vcf para a lista telefónica do terminal móvel:

- 1. Apelido
- 2. Nome
- 3. Número
- 4. Número (escritório)
- 5. Número (rede móvel)
- 6. Endereço de e-mail
- 7. Data de aniversário (AAAA-MM-DD) e hora para alerta de aniversário (HH:MM) separado por um "T" (Exemplo: 2008-01-12T11:00).
- 8. Marcação como VIP (X-SIEMENS-VIP:1)

Outras informações que possam fazer parte de um vCard não são gravadas para a lista telefónica do terminal móvel.

Configurador web - configurar o telefone através do PC Activar a indicação de mensagens de estado VoIP

### Exemplo de um registo com formato vCard:

BEGIN:VCARD VERSÃO:2.1 N:Musterfrau;Anna TEL;HOME:1234567890 TEL;WORK:0299123456 TEL;CELL:0175987654321 EMAIL:anna@musterfrau.de BDAY:2008-01-12T11:00 X-SIEMENS-VIP:1 END:VCARD

# Activar a indicação de mensagens de estado VoIP

Caso existam problemas com as ligações VoIP, deverá visualizar as mensagens de estado VoIP no terminal móvel. Estas fornecem informações sobre o estado de uma ligação e contêm um código de estado específico do operador que suporta o serviço durante a análise do problema.

- Aceder à página web Settings → Handsets.
   Efectue as seguintes configurações na área Miscellaneous.
- Clique na opção Yes atrás de Show VoIP status on handset, para activar a indicação de mensagens de estado.

Se clicar em No, não serão apresentadas mensagens de estado VoIP.

> Clique no botão Set para gravar as alterações.

#### Aviso:

Poderá encontrar uma tabela com os possíveis códigos de estado e os seus significados no anexo na página pág. 161.

# Iniciar a actualização do Firmware

Caso seja necessário, pode fazer o download das actualizações do firmware base para o seu telefone.

No estado de fábrica, vem registado o servidor para download, no qual a Gigaset Communications disponibiliza novas versões de firmware para a sua base. O URL deste servidor de Internet é visualizado no campo Data server.

Altere este URL apenas em situações de excepção (porex., se tal lhe for solicitado devido a erros). Este endereço também é utilizado para fazer o download de informações do operador a partir da Internet. Por esse motivo, tome nota do URL predefinido, antes de o alterar. Caso contrário, apenas pode voltar a reactivar o URL padrão, repondo as definições de fábrica da base (pág. 106).

#### Notas:

- Na actualização através da Internet é verificado se está disponível uma versão mais recente do firmware. Se este não for o caso, o procedimento é interrompido.
- O firmware poderá apenas carregado da Internet caso, antes da actualização, não tenha inserido nenhum ficheiro local no campo User defined firmware file.

### Condições prévias:

- Não está em curso nenhuma chamada através da rede fixa ou através do VoIP.
- Não existe nenhuma ligação interna entre os terminais móveis registados.
- O menu da base não foi aberto por nenhum terminal móvel.
- ► Aceda à página web Settings → Miscellaneous.
- ▶ Clique no botão Update Firmware.

O firmware é actualizado. Este processo pode demorar até 3 minutos.

### Aviso:

Também é possível iniciar a actualização do firmware no terminal móvel (pág. 108).

### Actualização do firmware a partir de ficheiro local de firmware

Em casos excepcionais pode acontecer que, p.ex., receba um ficheiro de firmware do serviço, que pode carregar do PC local para o seu telefone (p.ex. porque a actualização do firmware a partir da Internet não foi bem sucedido).

Condição prévia: No PC local é executado um servidor web (porexemplo o Apache).

- Em primeiro lugar, carregue o ficheiro de firmware para o seu PC.
- No campo User defined firmware file insira o endereço IP do PC na sua rede local e o caminho e nome completo do ficheiro de firmware no PC. Exemplo: 192.168.2.105/ C470IP/FW\_ficheiro.bin.
- > Clique no botão Set para gravar as alterações.
- > Clique no botão Update Firmware para iniciar a actualização.

Esta definição é utilizada automaticamente **nesta** actualização de firmware. O URL no campo Data server mantém-se gravado e é utilizada em actualizações de firmware posteriores. Se tiver de realizar outra actualização a partir de um ficheiro local de firmware no PC local, terá de inserir novamente o endereço IP e o nome de ficheiro.

### Aviso:

Caso ocorra um erro durante a actualização do firmware a partir de um PC local é, automaticamente, feito o download da versão mais recente do firmware.

# Activar/desactivar a verificação automática da versão

Com a verificação de versão activada, o telefone verifica diariamente se o servidor de configuração Gigaset disponibiliza uma nova versão do firmware do telefone ou um ficheiro com as configurações gerais do seu operador VoIP.

Se existir uma nova versão, o terminal móvel apresenta uma mensagem e a tecla de Mensagens pisca. Poderá executar uma actualização automática do firmware (pág. 109) ou das configurações do operador VoIP (pág. 111).

- ► Aceder à página web Settings → Miscellaneous.
- Clique na opção Yes atrás de Automatic check for software/profile updates, para activar a função de verificação automática de versão.

Caso não deva ser realizada uma verificação de versão, clique em No.

> Clique no botão Set para gravar as alterações.

# Utilizar um servidor horário

A data e a hora são indicadas no display em estado de repouso dos terminais móveis registados. São importantes, por ex., para a correcta indicação da hora da lista de chamadas e para a função "Despertador".

Pode actualizar a data e a hora da sua base de duas maneiras: manualmente num dos terminais móveis registados (pág. 13) ou automaticamente através da sincronização com um servidor de hora na Internet.

A sincronização com um servidor de hora é activado/desactivado da seguinte maneira:

- ► Aceder à página web Settings → Miscellaneous.
- No campo Automatic adjustment of System Time with Time Server seleccione a opção Yes para actiavr a sincronização da base com um servidor de hora. Se seleccionar No a base não grava as definições da hora de um servidor de hora. Nesse caso deve configurar a data e a hora manualmente num terminal móvel.
- No campo Last synchronisation with time server é indicado quando a base conferiu, pela última vez, a data e a hora com o servidor de hora.
- No campo Time Server insira o endereço de Internet ou o nome do servidor de hora do qual a base deve gravar a data e a hora. Na base vem predefinido o servidor de hora "europe.pool.ntp.org". Pode substituí-lo.
- > Na lista, seleccione o Country país em que está a utilizar a base.
- No Time Zone é indicado o fuso horário válido para o Country. É indicado o desvio da hora normal local (não da hora de Verão) do Tempo Médio de Greenwich (GMT).
   Se o país seleccionado estiver em diversos fusos horários, estes são apresentados numa lista. Seleccione o Time Zone válido para a localização da base.
- Se, no seu fuso horário existir hora de Verão e hora de Inverno, é indicado o campo Automatically adjust clock to summer-time changes.

Se no início e no fim da hora de Verão, a hora deve passar automaticamente para hora de Verão ou hora normal, active a opção On.

Active a opção Off, se não pretende que a hora seja alternada para a hora de Verão.

**Nota:** Se pretender que a data e a hora sejam gravadas de um servidor de hora, que alterna automaticamente ente a hora de Verão e a hora normal, tem de activar sempre a opção Off.

> Clique no botão Set, para gravar as definições no telefone.

Após a activação da sincronização, a data e a hora são comparadas com o servidor de hora, assim que esteja disponível uma ligação de Internet.

Com a sincronização activada, normalmente, a comparação é efectuada uma vez por dia (de noite). Adicionalmente, é efectuada uma comparação após todos os arranques de sistema da base (p. ex. após uma actualização de firmware ou interrupção da alimentação eléctrica).

Se registar um terminal móvel na base, este assume a hora e data da base, sem que seja efectuada uma comparação adicional com o servido de hora.

Após cada comparação com o servidor de hora, a data e a hora são transmitidas para todos os terminais móveis.

#### Notas:

- O servidor de hora padrão "europe.pool.ntp.org" pemance memorizado na base, mesmo se o substituir. Quando apagar o servidor de hora no campo Time Server, volta a ser utilizado o servidor de hora padrão para a comparação da hora (se a sincronização estiver activada). Contudo, deixa de ser visualizado no campo Time Server.
- Caso tenha inserido um servidor de hora próprio no campo Time Server e a sincronização falhar dez vezes consecutivas, na próxima comparação será utilizado o servidor de hora padrão.
- Se tiver desactivado a sincronização com um servidor de hora e se nenhum terminal móvel tiver data e hora definida, a base tenta retirar a data e a hora das informações CLIP de uma chamada.

# Consultar o estado do telefone

São apresentadas informações gerais através do telefone.

• Na barra de menu clique no registo Status.

São indicadas as seguintes informações:

### **IP** Configuration

IP address

Endereço IP actual do telefone na LAN Para a atribuição do endereço IP, consulte ver pág. 122.

MAC address

Endereço de equipamento do telefone.

### Software

Firmware version

Versão do firmware actualmente carregada no telefone. Pode carregar actualizações do firmware para o telefone (pág. 108). As actualizações do firmware são disponibilizadas na Internet.

**EEPROM** version

Versão EEPROM do módulo de memória (pág. 185) do seu telefone.

# Anexo

# Cuidados

 Limpar o terminal móvel e a base/carregador com um pano húmido (sem detergente) ou com um pano anti-estático.

Nunca utilizar um pano seco. Existe o perigo de induzir cargas electrostáticas.

# Contacto com líquidos $\Lambda$

Se o terminal móvel entrou em contacto com líquidos:

- 1. Desligar o terminal móvel e retirar imediatamente a bateria.
- 2. Deixar escorrer o líquido do terminal móvel.
- 3. Secar todas as peças com um pano e, em seguida, colocar o terminal móvel **no mínimo durante 72 horas** com o compartimento da bateria aberto e o teclado virado para baixo e pousá-lo num local seco e quente (**não:** no microondas, forno, ou similar).
- 4. Apenas voltar a ligar o terminal móvel quando estiver seco.

Após o aparelho secar completamente, geralmente pode ser colocado novamente em funcionamento.

# Perguntas e respostas

Se surgirem questões durante a utilização do seu telefone, estamos à sua disposição em <u>www.gigaset.com/customercare</u> 24 horas por dia. Além disso, a seguinte tabela contém dúvidas de utilização frequentes e soluções possíveis.

#### Notas:

Para auxiliar o Serviço de Apoio a Clientes poderá ser útil ter as seguintes informações à mão:

- Versão do firmware, do EEPROM e o endereço MAC do seu telefone
   Pode consultar estas informações no configurador web (pág. 155). Consulte a pág. 113 para saber como visualizar, consultar o endereço MAC no terminal móvel.
- Código de estado VoIP (pág. 161)
   Caso tenha problemas com as ligações VoIP, deverá visualizar as mensagens de estado VoIP no terminal móvel. (pág. 111, pág. 152). Estas contém um código de estado que pode ser útil na análise do problema.

#### No display não aparece nada.

- 1. O terminal móvel não está ligado.
  - Premir a tecla Desligar 🕤 sem soltar a tecla Desligar.
- 2. A bateria está vazia.
  - Carregar ou trocar as baterias (pág. 11).

#### O terminal móvel não reage ao serem premidas as teclas.

A protecção do teclado está activada.

Premir a tecla cardinal \*\* sem soltar (pág. 38).

#### No display pisca a mensagem " Base X.

- O terminal móvel está fora da área de alcance da base ou o alcance da base foi reduzido, porque está activado o Modo Eco.
  - Reduzir a distância entre o terminal móvel e a base.
  - Eventualmente desactivar o modo Eco (pág. 25).
- 2. O terminal móvel foi desregistado.
  - Registar o terminal móvel (pág. 91).
- 3. A base não está ligada.
  - Verificar o alimentador da base (pág. 15).
- 4. Está a ser executada uma actualização do firmware da base (pág. 108/pág. 152).
  - Aguarde até a actualização estar concluída.

#### No display pisca a mensagem Procura da Base....

A base não está ao alcance ou não está ligada.

- Reduzir a distância entre o terminal móvel e a base.
- Verificar o alimentador da base.

#### O terminal móvel não toca.

- 1. O sinal de chamar está desactivado.
  - Activar o sinal de chamar (pág. 103).
- 2. O reencaminhamento de chamadas está definido como Imediato.
  - Desligar o reencaminhamento de chamadas (rede fixa pág. 46; VoIP pág. 48/pág. 137).

#### Não ouve nenhum sinal de chamar ou de marcação da rede fixa.

Não foi utilizado o cabo telefónico fornecido ou então foi substituído por um cabo novo com fichas de ligação incorrectas.

 No caso de adquirir outro cabo telefónico, certifique-se que este tem as fichas de ligação apropriadas (pág. 17).

#### Sinal de erro após digitar o PIN da base

O PIN fornecido está errado.

- Voltar a digitar o PIN da base.
- Esqueceu o PIN da base?
- Repor a base para repor o PIN de sistema para 0000 está definido (pág. 107).

#### O seu interlocutor não consegue ouvi-lo.

Premiu a tecla 🖸 (INT). O microfone do terminal móvel está desactivado.

• Ligar novamente o microfone (pág. 37).

#### Ao estabelecer chamadas a partir da rede fixa, o número do chamador não aparece, apesar da função CLIP (pág. 34).

A transmissão do número de telefone não está autorizada.

> O chamador deve solicitar ao operador o serviço de identificação do chamador (CLI).

#### Quando efectua uma introdução, ouve um sinal de erro

(sequência de tons decrescente).

A acção falhou/introdução está errada.

Repita a operação.
 Observe o display e, se for necessário, consulte novamente o manual de instruções.

Não existe ligação ao router e foi atribuído um endereço IP fixo ao telefone.

- No router, verifique se o endereço-IP já está a ser utilizado por outro equipamento na LAN ou se pertence ao âmbito de endereços IP, que o router reserva para a atribuição dinâmica de endereços.
- Eventualmente, altere o endereço IP do telefone (pág. 112).

#### Telefonou a um interlocutor via VoIP, mas não o consegue ouvir.

O seu telefone está ligado a um router com NAT/firewall.

- As suas definições para o servidor STUN (pág. 130) ou para o Outbound Proxy (pág. 131) estão incompletas ou incorrectas. Verifique as definições.
- Não está registado nenhum Outbound Proxy ou o modo Outbound Proxy Never não está activado (pág. 130) e o seu telefone está ligado a um router com NAT simétrico ou o firewall está activado.
- O Port Forwarding está activado no seu router, contudo não está atribuído nenhum endereço IP fixo ao telefone.

Não é possível estabelecer chamadas através do VoIP. É apresentada a mensagem Servidor não disponível!.

 Aguarde alguns minutos. Muitas vezes trata-se de uma anomalia breve que, passado pouco tempo, se resolve por si.

Caso a mensagem continue a ser apresentada, proceda da seguinte maneira:

- Verifique se o cabo Ethernet do seu telefone está correctamente ligado ao router.
- Verifique as ligações por cabo do seu router até à ligação da Internet.
- Verifique se o telefone está ligado à LAN. Execute, por ex. no PC, um comando ping para o telefone (ping u <endereço IP local do telefone>). Pode não ter sido possível atribuir um endereço IP ao telefone ou então o endereço IP fixo já foi atribuído a outro interlocutor da LAN. Verifique as configurações do router, se necessário terá de activar o servidor DHCP.

Não é possível estabelecer chamadas através do VoIP. É apresentada a mensagem Autenticação sem sucesso! ou Registration failed.

• Aguarde alguns minutos. Muitas vezes trata-se de uma anomalia breve que, passado pouco tempo, se resolve por si.

Caso a mensagem continue a ser apresentada, as seguintes causas poderão estar na origem da anomalia:

- 1. Os seus dados de acesso pessoais da sua conta VoIP (Nome de utilizador, Nome autenticação e Password) poderão estar incompletas ou incorrectas.
  - Verifique os seus dados. Observe com especial atenção a utilização correcta de maiúsculas ou minúsculas.
- As configurações gerais para o seu operador VoIP estão incompletas ou incorrectas (endereço de servidor incorrecto).
  - Iniciar o configurador web e verificar as configurações.

Não é possível estabelecer chamadas através do VoIP. No display é apresentada a mensagem Configuração IP Erro: xxx ou Erro nasconfig. VoIP: xxx (xxx = código de estado VoIP).

Está a tentar estabelecer uma ligação VoIP que não está correctamente configurada.

 Iniciar o configurador web e verificar as configurações. Os possíveis códigos de estado e os seus significados podem ser consultados na pág. 161.

O número introduzido não é marcado. No display é apresentada a mensagem Not possible!.

O número poderá estar bloqueado (regra de marcação).

• Aceda à página web Dialling Plans do configurador web e apague ou desactive o bloqueio.

#### Não consegue estabelecer nenhuma ligação ao telefone através do web browser do seu PC.

- Verifique o endereço IP local do telefone inserido durante o estabelecimento da ligação. Pode consultar o endereço IP através do terminal móvel.
- Verifique os cabos de ligação de rede do PC e do telefone.
- Verifique a disponibilidade do telefone. Execute, por ex. no PC, um comando ping para o telefone (ping \_ <endereço IP local do telefone>).
- > Tentou aceder ao telefone através de Secure http (https://...). Tente novamente com http://....

#### Não está disponível para chamadas efectuadas a partir da Internet.

- Não existe registo do seu telefone na tabela de routing do seu router. Verifique a definição para o NAT refresh time (pág. 130).
- O seu telefone não está registado junto do operador VoIP.
- ▶ Inseriu uma identificação/ID de utilizador incorrecta ou um domínio errado (pág. 128).

#### Não está a ser executada uma actualização de firmware ou um download de perfil VoIP.

- 1. Se no display for apresentada a mensagem Não é possível neste momento!, é possível que as linhas VoIP estejam ocupadas ou que já esteja a ser executado um download/actualização.
  - Repita o procedimento mais tarde.
- Se no display for apresentada a mensagem Dados corrompidos!, o ficheiro de firmware ou de perfil poderá ser inválido.
  - Utilize apenas firmware e downloads que sejam disponibilizados no servidor Gigaset predefinido (pág. 152) ou em <u>www.gigaset.com/customercare</u>
- Se no display for apresentada a mensagem Servidor não disponível!, então o servidor de download não está disponível.
  - De momento, o servidor não está disponível. Repita o procedimento mais tarde.
  - Se alterou o endereço de servidor predefinido, consulte (pág. 152). Corrija o endereço. Se necessário proceda à reposição da base.
- Se no display for apresentada a mensagem Erro de transmissão XXX, ocorreu um erro durante a transmissão do ficheiro. Para XXX é indicado um código de erro HTTP.
  - Repita a operação. Caso volte a ocorrer o mesmo erro, queira contactar o serviço.
- Se no display for apresentada a mensagem Verificar as configurações IP!, o telefone poderá não ter ligação à Internet.
  - Verifique as ligações de cabo entre o telefone e o router, bem como a ligação entre o router e a Internet.
  - Verifique se o telefone está ligado à LAN, ouseja, se está acessível através do seu endereço IP.

#### Não é possível consultar ou comandar o atendedor de chamadas externo.

VoIP:

O tipo de sinalização DTMF definido no seu telefone, não é suportada pelo seu operador VoIP.

Consulte o seu operador VoIP para saber qual a função suportada e, eventualmente, altere as definições do seu telefone (pág. 138).

Funcionamento da base numa central telefónica:

A central telefónica está configurada para marcação por impulsos.

> Alterar a central telefónica para marcação por multifrequência.

#### Uma das mensagens na lista de chamadas não tem hora.

A data e a hora não estão configuradas.

- Configurar a data e a hora (pág. 13) ou
- activar a sincronização da base com um servidor de hora na Internet (pág. 154).

# Códigos de estado VoIP

Se tiver problemas com as ligações VoIP, active a função Mostrar estado (pág. 111, pág. 152). Estas contêm um código de estado que lhe presta suporte durante a análise do problema. Também insira o código durante a análise do problema através do serviço.

Poderá encontrar os significados dos códigos de estado e mensagens mais importantes nas seguintes tabelas.

| Código<br>de | Significado                                                                                                    |
|--------------|----------------------------------------------------------------------------------------------------|
| estado       |                                                                                                    |
| 0x31         | Configuração IP Erro: Domínio IP não inserido.                                                                                                    |
| 0x33         | Configuração IP Erro: Nome de utilizador SIP (Authentication Name) não inserido.<br>É apresentado, p.ex., durante a marcação com sufixo de linha, quando não está<br>configurada uma ligação na base para esse sufixo.                                                                    |
| 0x34         | Configuração IP Erro: Password SIP (Authentication password) não inserida.                                                                                                    |
| 0x300        | O interlocutor está acessível através de várias linhas telefónicas. Caso o operador VoIP<br>suporte esta função, para além do código de estado, será transmitida uma lista com as<br>linhas telefónicas. O chamador pode escolher para qual das linhas deseja estabelecer a liga-<br>ção. |
| 0x301        | Reencaminhamento permanente.<br>O interlocutor já não está acessível através deste número. Juntamente com o código de<br>estado, será transmitido o novo número para o telefone e, de futuro, o telefone não irá ace-<br>der ao número antigo, mas sim ao novo endereço.                  |
| 0x302        | Reencaminhamento temporário.<br>É comunicado ao telefone que o destinatário não está acessível através do número mar-<br>cado. A duração do reencaminhamento tem limitação temporal. A duração do reencami-<br>nhamento é comunicada adicionalmente ao telefone.                          |
| 0x305        | A consulta é reencaminhada para outro "Servidor Proxy", porexemplo, para equilibrar o fluxo de consultas. O telefone irá repetir a mesma consulta junto de um outro Servidor Proxy. Não se trata de um desvio do endereço em si.                                                          |
| 0x380        | Outros serviços:<br>Não foi possível transmitir a consulta, nomeadamente a chamada. Contudo, são comuni-<br>cadas ao telefone as outras possibilidades para poder estabelecer a chamada.                                                                                                  |
| 0x400        | Chamada errada                                                                                                    |
| 0x401        | Não autorizada                                                                                                    |
| 0x403        | O serviço solicitado não é suportado pelo operador VoIP.                                                                                                    |
| 0x404        | Número de telefone errado.<br>Não é possível proceder à ligação através deste número.<br>Exemplo: Numa chamada local não marcou o prefixo local, apesar do seu operador VoIP<br>não suportar chamadas locais.                                                                             |
| 0x405        | Método não autorizado.                                                                                                    |
| 0x406        | Não aceitável.<br>O serviço solicitado não pode ser disponibilizado.                                                                                                    |
| 0x407        | É necessária autenticação proxy                                                                                                    |
| 0x408        | O interlocutor não está acessível (por exemplo, a conta foi apagada).                                                                                                    |

| Código<br>de<br>estado | Significado                                                                                                    |
|------------------------|----------------------------------------------------------------------------------------------------|
| 0x410                  | O serviço solicitado não está disponível no operador VoIP.                                                                                                    |
| 0x413                  | A mensagem é demasiado longa.                                                                                                    |
| 0x414                  | O URI é demasiado longo.                                                                                                    |
| 0x415                  | O formato de consulta não é suportado.                                                                                                    |
| 0x416                  | O URI está incorrecto.                                                                                                    |
| 0x420                  | Terminação errada                                                                                                    |
| 0x421                  | Terminação errada                                                                                                    |
| 0x423                  | O serviço solicitado não é suportado pelo operador VoIP.                                                                                                    |
| 0x480                  | O número marcado está temporariamente inacessível.                                                                                                    |
| 0x481                  | O destinatário não está acessível.                                                                                                    |
| 0x482                  | Duas consultas de serviços                                                                                                    |
| 0x483                  | demasiados "hops":<br>A consulta efectuada foi rejeitada, uma vez que o servidor de serviço (Proxy) decidiu que<br>esta consulta já passou por demasiados servidores de serviço. O número máximo é deter-<br>minado previamente pelo emissor original.                                                                                                    |
| 0x484                  | Número de telefone errado:<br>Na maioria dos casos esta resposta significa apenas que foi esquecido um ou mais dígitos<br>do número de telefone.                                                                                                    |
| 0x485                  | O URI marcado não é claro e não pode ser processado pelo operador VoIP.                                                                                                    |
| 0x486                  | O destinatário está ocupado.                                                                                                    |
| 0x487                  | Erros gerais:<br>Antes da chamada ser estabelecida, a mesma foi interrompida. O código de estado con-<br>firma a recepção do sinal de interrupção.                                                                                                    |
| 0x488                  | O servidor não pode processar a consulta, uma vez que os dados indicados na descrição de<br>média não são compatíveis.                                                                                                    |
| 0x491                  | O servidor comunica que a consulta será processada assim que a consulta anterior tenha sido concluída.                                                                                                    |
| 0x493                  | O servidor rejeita a consulta, uma vez que o telefone não consegue descodificar a mensa-<br>gem. O emissor utilizou um método de codificação que o servidor ou o telefone receptor<br>não consegue descodificar.                                                                                                    |
| 0x500                  | Foi detectado um erro durante a execução da consulta pelo Proxy ou pela outra parte, que<br>não permite a continuação dessa mesma execução de consulta. Neste caso, o chamador ou<br>o telefone indicam o erro e repetem a consulta após alguns segundos. Eventualmente, será<br>transmitido da outra parte para o chamador ou para o telefone, após quantos segundos a<br>consulta poderá ser repetida. |
| 0x501                  | A consulta não pode ser processada pelo destinatário, uma vez que este não dispõe da fun-<br>cionalidade solicitada pelo chamador. Caso o destinatário compreenda a consulta, mas não<br>a processe, por o emissor não dispor dos direitos necessários ou a consulta não ser autori-<br>zada no contexto actual, será enviado o código 405 em vez do código 501.                                         |

| Código<br>de<br>estado | Significado                                                                                                    |
|------------------------|----------------------------------------------------------------------------------------------------|
| 0x502                  | A outra parte, que envia este código de erro é, neste caso, um Proxy ou um Gateway que recebeu uma resposta negativa do Gateway através do qual esta consulta deveria ter sido processada.                                                                                                    |
| 0x503                  | Neste momento, a consulta não pode ser processada pela outra parte ou pelo Proxy, porque o servidor está sobrecarregado ou em manutenção. Se existir a possibilidade da consulta ser repetida num período de tempo previsível, o servidor comunicará essa informação ao chamador ou ao telefone. |
| 0x504                  | Transgressão do limite de tempo no Gateway                                                                                                    |
| 0x505                  | O servidor rejeita a consulta, porque o número da versão do protocolo SIP indicado não<br>coincide com a versão que o servidor ou o equipamento SIP utiliza para esta consulta.                                                                                                    |
| 0x515                  | O servidor rejeita a consulta, uma vez que a mensagem excede o tamanho máximo permi-<br>tido.                                                                                                    |
| 0x600                  | O destinatário está ocupado.                                                                                                    |
| 0x603                  | O destinatário rejeitou a chamada.                                                                                                    |
| 0x604                  | O URI marcado não existe.                                                                                                    |
| 0x606                  | A configurações de comunicação não são aceitáveis.                                                                                                    |
| 0x701                  | O destinatário desligou.                                                                                                    |
| 0x703                  | A ligação foi interrompida devido a timeout (limite de tempo).                                                                                                    |
| 0x704                  | A ligação foi interrompida devido a um erro SIP.                                                                                                    |
| 0x705                  | Sinal de marcação errado                                                                                                    |
| 0x706                  | Nenhum estabelecimento de ligação                                                                                                    |
| 0x751                  | Sinal de ocupado:<br>Inconformidade codec entre o interlocutor emissor e destinatário.                                                                                                    |
| 0x810                  | Erro geral de Socket Layer: O utilizador não está autorizado.                                                                                                    |
| 0x811                  | Erro geral de Socket Layer:<br>Número Socket incorrecto                                                                                                    |
| 0x812                  | Erro geral de Socket Layer: O Socket não está ligado.                                                                                                    |
| 0x813                  | Erro geral de Socket Layer:<br>Erro de memória.                                                                                                    |
| 0x814                  | Erro geral de Socket Layer: Socket indisponível - verificar as configurações IP / problema de ligação / configurações VoIP incorrectas.                                                                                                    |
| 0x815                  | Erro geral de Socket Layer:<br>Aplicação ilegal na interface do Socket.                                                                                                    |

# Consultar informação de serviços

Poderá precisar as informações de serviços do telefone (base e terminal móvel) para a assistência ao cliente.

#### Informações de serviços da base

**Condição prévia:** Existe uma chamada externa estabelecida. A ligação está estabelecida há pelo menos 8 segundos

Opções → Informações Confirmar a selecção com OK.

São indicadas as seguintes informações:

- 1: Número de série da base (RFPI)
- 2: Número de série do terminal móvel (IPUI)

3: Informa o colaborador de serviço acerca das configurações da base (em representação "Hex"), por exemplo, acerca do número de terminais móveis registados, função de Repeater. Os últimos 4 dígitos indicam o número de horas de funcionamento (hexadecimal).

4: Variante, versão do firmware (dígitos 3 até 5).

5: Número da rede Gigaset.net do telephone. Com este número pode telefonar a um colaborador de serviço através da Internet, sem ter de estar registado junto de um operador VoIP. Assim, pode testar a ligação online e a telefonia VoIP independentemente do operador VoIP.

### Informações de serviços do terminal móvel

No estado de repouso do terminal móvel:

Aceda o menu com a 🕞.

Entre outros, são indicadas as seguintes informações acerca do terminal móvel:

- 1: Número de série (IPUI)
- 2: Número de horas de funcionamento
- 3: Variante, versão do software do terminal móvel

# Serviço de Apoio a Clientes (Customer Care)

O nosso suporte online na Internet está sempre acessível desde qualquer lugar. <u>www.gigaset.com/customercare</u>

Aqui encontra suporte para todos os nossos produtos, 24 horas por dia. É disponibilizado uma compilação das perguntas e respostas mais frequentes, bem como manuais de instruções e actualizações de software para download (se disponíveis para o respectivo produto).

As perguntas e respostas mais frequentes também podem ser encontradas no anexo deste manual de instruções.

Em caso de necessidade de reparação e eventual reivindicação dos direitos da garantia, assim como para obter apoio personalizado, poderá ligar para o seguinte número:

Portugal (351) 808 781 223

Tenha sempre à mão o seu talão de compra.

Nos países onde os nossos produtos não são comercializados por revendedores autorizados não são oferecidos serviços de reparação.

Para perguntas relacionadas ao acesso DSL e VoIP, dirija-se ao respectivo fornecedor de serviços.

# Licença

Este equipamento é destinado à rede fixa analógica em Portugal.

Com um modem adicional é possível realizar, através da interface da rede local (LAN), a telefonia Voice over IP.

Foram consideradas particularidades específicas dos países

A Gigaset Communications GmbH declara que este equipamento cumpre com as directivas europeias e com outras disposições relevantes da norma 1999/5/EC.

Segundo a norma 1999/5/EC, pode obter uma cópia da declaração de conformidade no seguinte endereço de Internet:

www.gigaset.com/docs.

# € 0682

# Garantia

Independentemente dos seus direitos por causa de defeitos perante o vendedor, ao consumidor (cliente) é concedida uma garantia do fabricante, sujeita aos seguintes termos e condições:

- Os equipamentos novos e os respectivos componentes que apresentarem defeito de fabrico dentro de 24 meses a partir da data da compra serão gratuitamente reparados ou substituídos por um equipamento que corresponda ao nível técnico actual. Fica ao critério da Gigaset Communications reparar ou substituir o equipamento. Para as peças sujeitas a desgaste (por ex. teclados, baterias, caixas), esta garantia tem validade de seis meses a partir da data da compra.
- Excluem-se desta garantia todos os danos causados por manuseamento incorrecto e/ou por inobservância das informações nos manuais.
- Esta garantia não é aplicável ou extensível a serviços executados por vendedores autorizados ou pelo próprio cliente (por ex., instalação, configuração, download de software). Manuais e software fornecidos num suporte de dados separado também estão excluídos da garantia.
- O talão de compra (com data) é válido para a comprovação da garantia. As reclamações devem ser apresentadas dentro de um mês após a constatação do defeito com direito a garantia.
- Os equipamentos ou componentes substituídos e devolvidos à Gigaset Communications passam a ser propriedade da Gigaset Communications.
- Esta garantia é válida para novos equipamentos adquiridos na União Europeia. A emissora da garantia é, para Produtos vendidos em Portugal Gigaset Communications Iberia S.L., C/ Velázquez, 157, 5° 28002 Madrid, Espanha.
- Estão excluídos outros direitos adicionais ou diferentes dos referidos nesta garantia do fabricante. A Gigaset Communications não assume a responsabilidade por interrupções operacionais, lucros cessantes, danos indirectos, nem pela perda de dados, de software adicional instalado pelo cliente ou de outras informações. O cliente é responsável pelas cópias de segurança das suas informações. A exclusão da garantia não é válida nos casos em que a garantia seja obrigatória por lei, por exemplo, segundo a lei de responsabilidade civil do produtor, ou em casos de dolo, danos à saúde ou à vida.
- A duração da garantia não é prorrogada após a execução de um serviço no âmbito da garantia.
- A Gigaset Communications reserva-se o direito de cobrar do cliente os custos decorrentes de uma substituição ou de uma reparação que não sejam defeitos abrangidos pela garantia.
- As condições mencionadas nos parágrafos anteriores não estão vinculadas a uma alteração das regras do ónus da prova para a desvantagem do cliente.

Para exercer os seus direitos de garantia, contacte o serviço de assistência técnica por telefone da Gigaset Communications. Os números encontram-se no manual de utilização fornecido.

# Características técnicas

### Baterias recomendadas

Tecnologia: Níquel-Metal-Hidreto (NiMH)

Dimensão: AAA (Micro, HRO3)

Tensão: 1,2 V

Capacidade: 600 - 1200 mAh

Recomendamos os seguintes tipos de baterias, pois apenas assim, são garantidas as autonomias indicadas, a funcionalidade e a vida útil do equipamento:

- ♦ Sanyo Twicell 650
- ♦ Sanyo Twicell 700
- Panasonic 700mAh "para DECT"
- ♦ GP 700mAh
- Yuasa AAA Phone 700
- Varta Phone Power AAA 700mAh
- ♦ GP 850 mAh
- Sanyo NiMH 800
- ♦ Yuasa AAA 800

O terminal móvel é fornecido com duas baterias recomendadas.

### Autonomias/tempos de carga do terminal móvel

A autonomia do Gigaset depende da capacidade da bateria, assim como da idade e da forma de utilização da bateria. (Todas as indicações apresentadas a seguir são máximas e apenas se aplicam se a iluminação do display estiver desactivada).

|                                                                     | Capacidade (mAh) |     |     |      |  |  |
|---------------------------------------------------------------------|------------------|-----|-----|------|--|--|
|                                                                     | 500              | 700 | 900 | 1100 |  |  |
| Autonomia em standby (horas)                                        | 180              | 250 | 320 | 395  |  |  |
| Autonomia em Conversação (horas)                                    | 9                | 12  | 16  | 19   |  |  |
| A autonomia em caso de 1,5 hora de conversa-<br>ção por dia (horas) | 80               | 115 | 150 | 180  |  |  |
| Tempo de carga, carregador (horas)                                  | 5                | 7   | 9   | 11   |  |  |

Na altura da impressão, estavam disponíveis baterias até 900 mAh e as mesmas foram testadas no sistema. Uma vez que o desenvolvimento das baterias está em constante evolução, a lista das baterias recomendadas existente na área FAQ das páginas de Serviço de Ápoio a Clientes do Gigaset e actualizada com regularidade:

www.gigaset.com/customercare

# Consumo de energia da base e do carregador

O consumo eléctrico da base é de aprox. 1,3 Watt.

O consumo eléctrico do carregador é de aprox. 0,5 Watt.

### Características técnicas gerais

| Interfaces                                     | Rede fixa, Ethernet                                            |
|------------------------------------------------|----------------------------------------------------------------|
| Número de canais                               | 60 canais duplex                                               |
| Banda de frequências                           | 1880 – 1900 MHz                                                |
| Método duplex                                  | Multiplexagem no tempo, comprimento de trama 10 ms             |
| Largura de banda por canal                     | 1.728 kHz                                                      |
| Velocidade de transmissão                      | 1.152 kbit/s                                                   |
| Modulação                                      | GFSK                                                           |
| Codificação de voz                             | 32 kbit/s                                                      |
| Potência de transmissão                        | 10 mW, potência média por canal                                |
| Alcance                                        | até 300 m ao ar livre, até 50 m em edifícios                   |
| Alimentação da base                            | 230 V ~/ 50 Hz                                                 |
| Condições do ambiente em funcio-<br>namento    | entre +5 °C e +45 °C;<br>20 % até 75 % humidade relativa do ar |
| Codecs                                         | G.711, G.726, G.729AB com VAD/CNG, G.722                       |
| Quality of Service (Qualidade de Ser-<br>viço) | TOS, DiffServ                                                  |
| Protocolos                                     | DECT, GAP, SIP, RTP, DHCP, NAT Traversal (STUN), HTTP          |

# Símbolos utilizados

No presente manual de instruções são utilizados determinados símbolos, que passamos a explicar.

Enviar Registo / Enviar Lista (Ex.:)

Seleccionar uma das duas funções de menu indicadas.

Inserir dígitos ou letras.

- Gravar As funções actuais das teclas de display são apresentadas de modo inverso na linha inferior do display. Prima a tecla de Display por baixo da função para aceder à mesma.
- Premir a tecla de Navegação para cima ou para baixo: percorre para cima ou para baixo.
- Premir a tecla de Navegação para a direita ou para a esquerda: porex. seleccionar configuração.

Premir a tecla do terminal móvel apresentada na figura.

# Exemplo de utilização dos menus

Neste manual de instruções, os passos que são necessários executar são apresentados de forma abreviada. Como exemplo, de seguida, é dada uma descrição abreviada de como se pode "configurar o contraste do display". Em cada uma das caixas encontra-se apresentada a forma como deve proceder.

### □ → N Configurações → Display

- Com o terminal móvel no modo de standby, prima o lado direito da tecla de Navegação para aceder ao menu principal.
- Com a tecla de Navegação, seleccionar a linha S Configurações e premir a tecla de navegação até a função de menu estar seleccionada.
- > Premir a tecla de Display OK para confirmar a selecção.
- É apresentado o submenu Configurações .
- Premir a tecla de Navegação para baixo ou para cima até seleccionar a opção de menu Display.
- Premir a tecla de Display OK para confirmar a selecção.

#### Contraste Seleccionar e premir OK.

- > Premir a tecla de Navegação para baixo até seleccionar a opção Contraste.
- Premir a tecla de Display OK ou premir o lado direito da tecla de Navegação para confirmar a selecção.

Seleccionar o contraste.

 $\bigcirc$ 

> Premir a tecla de Navegação para a direita ou esquerda para ajustar o contraste.

Gravar Premir a tecla de Display.

> Premir a tecla de display Gravar para guardar as definições.

Premir 💿 sem soltar (estado de repouso).

 Premir sem soltar a tecla Desligar para que o terminal móvel volte ao estado de repouso.

# Exemplo de funções com várias linhas

Em muitas situações, pode alterar as configurações ou parâmetros utilizando várias linhas.

O registo de várias linhas é apresentado neste manual de instruções de forma abreviada. Como exemplo, de seguida, é dada uma descrição abreviada de como se pode "configurar a data e a hora". Em cada uma das caixas encontra-se apresentada a forma como deve proceder.

Para alterar a hora, pode aceder ao campo de dados através de:

 $\Box \rightarrow \Box$  Configurações  $\rightarrow$  Data/Hora

Aparece a seguinte indicação (exemplo):

| Data       | 'Hora  |
|------------|--------|
| Data:      |        |
| [15.01.08] |        |
| Hora:      |        |
| 11:11      |        |
| ົ້         | Gravar |

Data:

Inserir o dia, mês e ano (6 dígitos).

A segunda linha está assinalada como activa com [ ].

Inserir a data com as teclas numéricas.

Hora:

Inserir horas/minutos (4 dígitos).

Premir a tecla <a>D</a>.

A quarta linha é assinalada como activa com [ ].

- Inserir a hora com as teclas numéricas.
- Gravar as alterações.
- Premir a tecla de Display Gravar.
- De seguida premir sem soltar a tecla <a>l</a>. O terminal móvel volta ao estado de repouso.
   Ou:
- Premir a tecla de Display Opções.
- Gravar seleccionar e premir a tecla de Display OK.
- De seguida premir sem soltar a tecla 3. O terminal móvel volta ao estado de repouso.

# Escrever e editar texto

Para criar um texto observe as seguintes regras:

- ◆ O símbolo de inserção do texto (cursor) é comandado com a tecla de navegação 
   □ □.
- Os caracteres são inseridos à esquerda do cursor.
- ◆ Premir a tecla Asterisco ★ para abrir a tabela de caracteres especiais (s.u. "Inserir um carácter especial").
- Nos registos na lista telefónica, a primeira letra do nome é escrita automaticamente em maiúscula e as seguintes letras em minúsculas.

### Inserir um carácter especial

▶ Premir a tecla 🐑 Asterisco.

É visualizada uma tabela com todos os caracteres. O cursor encontra-se no carácter ". " (ponto).

| Ц | _ | ! | ?  | @ | , | , | "  | ¤ |
|---|---|---|----|---|---|---|----|---|
| ( | ) | ; | :  |   | - | + | &  | % |
| * | = | < | >  | 1 | € | £ | \$ | ¥ |
| [ | 1 | § | Ч  | ١ | ~ | ^ | Ś  | i |
| { | } | # | I. |   |   |   |    |   |

- Com a tecla de Navegação ⊕, ⊕, navegar até ao carácter pretendido. Exemplo: Para seleccionar \*, premir 4 x ⊕ e 1 x ⊕.
- Premir a tecla de Display Inserir. O carácter é inserido no texto da mensagem.
   Se premir a 
   a tabela é fechada sem que seja inserido um carácter.

# Escrever texto/nome

Para inserir letras ou caracteres, premir várias vezes a respectiva tecla.

# Escrita padrão

|               | 1x | 2x              | 3x | 4x | 5x | 6х | 7x | 8x | 9x | 10x |
|---------------|----|-----------------|----|----|----|----|----|----|----|-----|
| 1             | 1) | € <sup>2)</sup> | 1  |    |    |    |    |    |    |     |
| 2 abc         | а  | b               | С  | 2  | ä  | á  | à  | â  | ã  | Ç   |
| 3 def         | d  | е               | f  | 3  | ë  | é  | è  | ê  |    |     |
| 4 ghi         | g  | h               | i  | 4  | ï  | í  | ì  | î  |    |     |
| 5 jkl         | j  | k               | Ι  | 5  |    |    |    |    |    |     |
| <b>6</b> mno  | m  | n               | 0  | 6  | ö  | ñ  | ó  | ò  | ô  | õ   |
| <b>7</b> pqrs | р  | q               | r  | S  | 7  | ß  |    |    |    |     |
| 8 tuv         | t  | u               | v  | 8  | ü  | ú  | ù  | û  |    |     |
| 9 wayz        | W  | х               | у  | Z  | 9  | ÿ  | ý  | æ  | ø  | å   |
| 0 +           |    | ,               | ?  | !  | 0  |    |    |    |    |     |

1) Espaço em branco

2) Quebra de linha

Se premir uma tecla **longamente**, os caracteres da respectiva tecla serão indicados e marcados, um após o outro, na **última linha do display**. Quando soltar essa tecla, o carácter seleccionado é inserido no campo de edição.

### Definir a utilização de maiúsculas, minúsculas ou números

Prima 🐨 **antes** para mudar a introdução da letra do modo "Abc" para "123", e de "123" para "abc" e de "abc" para "Abc" (maiúsculas: 1.1ª letra em maiúsculas, as restantes em minúsculas).

É indicado no display se o modo de escrita está definido para maiúsculas, minúsculas ou números.

# Gigaset C470 IP – Software gratuito

O firmware do seu Gigaset C470 IP contém, entre outros, software gratuito, licenciado sob a GNU Lesser General Public License. Este software gratuito foi desenvolvido por terceiros e está protegido por direitos de autor. Nas páginas seguintes pode encontrar os textos da licença na versão original inglesa.

O software é cedido gratuitamente. Tem o direito de utilizar o software gratuito de acordo com as condições da licença acima referidas. Em caso de objecções a estas condições de licença referentes às disposições da licença aplicáveis ao software da Gigaset Communications GmbH, prevalecem as disposições desta licença, referidas acima para o software gratuito.

A licença GNU Lesser General Public License (LGPL) é fornecida com este produto. Além disso, pode fazer o download das disposições da licença a partir daInternet:

- Encontra a LGPL na Internet, em: <u>http://www.gnu.org/copyleft/lesser.html</u>
- Actualmente, pode encontrar o texto de origem mais as notas do autor do software gratuito na Internet, em:

http://www.gigaset.com/developer

Pode encontrar mais informações e hiperligações para o texto de origem do software gratuito nas páginas do Serviço de Apoio na Internet.

#### www.gigaset.com/customercare

Caso não tenha sido fornecido com o produto, pode solicitar o envio do texto de origem, juntamente com as notas do autor, mediante o pagamento de portes e de cópia, da Gigaset Communications GmbH. O pedido deve ser dirigido, dentro de um período de 3 anos após a aquisição deste produto, por e-mail ou por fax para o endereço ou número de fax que se segue. Indique o tipo exacto de equipamento, bem como o número da versão do software instalado no equipamento.

Kleinteileversand Bocholt

E-mail: kleinteileversand.com@gigaset.com

Fax: 0049 2871 / 91 30 29

A utilização do software gratuito incluído neste produto que ultrapassar a execução do programa prevista pela Gigaset Communications GmbH acontece por risco próprio – ouseja, a Gigaset Communications GmbH não se responsabiliza por defeitos. A licença GNU Lesser General Public License contém indicações referentes à responsabilização por defeitos, por parte dos autores ou outros titularesde direitos do software gratuito.

Se a avaria do produto resulta ou poderá resultar de alterações efectuadas pelo utilizador nos programas ou na configuração, a Gigaset Communications GmbH não se responsabiliza. Caso o software gratuito infrinja os direitos conexos de terceiros, não tem o direito de responsabilizar a Gigaset Communications GmbH por defeitos.

A Gigaset Communications GmbH não presta serviço de apoio técnico para o software, incluindo o software gratuito contido no mesmo, case este tenha sido alterado.

# **GNU LESSER GENERAL PUBLIC LICENSE**

Version 2.1, February 1999

Copyright (C) 1991, 1999 Free Software Foundation, Inc., 59 Temple Place, Suite 330, Boston, MA 02111-1307 USA

Everyone is permitted to copy and distribute verbatim copies of this license document, but changing it is not allowed.

[This is the first released version of the Lesser GPL. It also counts as the successor of the GNU Library Public License, version 2, hence the version number 2.1.]

### Preamble

The licenses for most software are designed to take away your freedom to share and change it. By contrast, the GNU General Public Licenses are intended to guarantee your freedom to share and change free software--to make sure the software is free for all its users.

This license, the Lesser General Public License, applies to some specially designated software packages--typically libraries--of the Free Software Foundation and other authors who decide to use it. You can use it too, but we suggest you first think carefully about whether this license or the ordinary General Public License is the better strategy to use in any particular case, based on the explanations below. When we speak of free software, we are referring to freedom of use, not price. Our General Public Licenses are designed to make sure that you have the freedom to distribute copies of free software (and charge for this service if you wish); that you receive source code or can get it if you want it; that you can change the software and use pieces of it in new free programs; and that you are informed that you can do these things.

To protect your rights, we need to make restrictions that forbid distributors to deny you these rights or to ask you to surrender these rights. These restrictions translate to certain responsibilities for you if you distribute copies of the library or if you modify it.

For example, if you distribute copies of the library, whether gratis or for a fee, you must give the recipients all the rights that we gave you. You must make sure that they, too, receive or can get the source code. If you link other code with the library, you must provide complete object files to the recipients, so that they can relink them with the library after making changes to the library and recompiling it. And you must show them these terms so they know their rights.

We protect your rights with a two-step method: (1) we copyright the library, and (2) we offer you this license, which gives you legal permission to copy, distribute and/or modify the library.

To protect each distributor, we want to make it very clear that there is no warranty for the free library. Also, if the library is modified by someone else and passed on, the recipients should know that what they have is not the original version, so that the original author's reputation will not be affected by problems that might be introduced by others.

#### Anexo Gigaset C470 IP – Software gratuito

Finally, software patents pose a constant threat to the existence of any free program. We wish to make sure that a company cannot effectively restrict the users of a free program by obtaining a restrictive license from a patent holder. Therefore, we insist that any patent license obtained for a version of the library must be consistent with the full freedom of use specified in this license.

Most GNU software, including some libraries, is covered by the ordinary GNU General Public License. This license, the GNU Lesser General Public License, applies to certain designated libraries, and is quite different from the ordinary General Public License. We use this license for certain libraries in order to permit linking those libraries into non-free programs.

When a program is linked with a library, whether statically or using a shared library, the combination of the two is legally speaking a combined work, a derivative of the original library. The ordinary General Public License therefore permits such linking only if the entire combination fits its criteria of freedom. The Lesser General Public License permits more lax criteria for linking other code with the library. We call this license the "Lesser" General Public License because it does Less to protect the user's freedom than the ordinary General Public License. It also provides other free software developers Less of an advantage over competing non-free programs. These disadvantages are the reason we use the ordinary General Public License for many libraries. However, the Lesser license provides advantages in certain special circumstances.

For example, on rare occasions, there may be a special need to encourage the widest possible use of a certain library, so that it becomes a de-facto standard. To achieve this, non-free programs must be allowed to use the library. A more frequent case is that a free library does the same job as widely used non-free libraries. In this case, there is little to gain by limiting the free library to free software only, so we use the Lesser General Public License.

In other cases, permission to use a particular library in non-free programs enables a greater number of people to use a large body of free software. For example, permission to use the GNU C Library in non-free programs enables many more people to use the whole GNU operating system, as well as its variant, the GNU/Linux operating system.

Although the Lesser General Public License is Less protective of the users' freedom, it does ensure that the user of a program that is linked with the Library has the freedom and the wherewithal to run that program using a modified version of the Library.

The precise terms and conditions for copying, distribution and modification follow. Pay close attention to the difference between a "work based on the library" and a "work that uses the library". The former contains code derived from the library, whereas the latter must be combined with the library in order to run.

# GNU LESSER GENERAL PUBLIC LICENSE

#### TERMS AND CONDITIONS FOR COPYING, DISTRIBUTION AND MODIFICATION

**0.** This License Agreement applies to any software library or other program which contains a notice placed by the copyright holder or other authorized party saying it may be distributed under the terms of this Lesser General Public License (also called "this License"). Each licensee is addressed as "you". A "library" means a collection of software functions and/or data prepared so as to be conveniently linked with application programs (which use some of those functions and data) to form executables. The "Library", below, refers to any such software library or work which has been distributed under these terms. A "work based on the Library" means either the Library or any derivative work under copyright law: that is to say, a work containing the Library or a portion of it, either verbatim or with modifications and/or translated straightforwardly into another language. (Hereinafter, translation is included without limitation in the term "modification".)

"Source code" for a work means the preferred form of the work for making modifications to it. For a library, complete source code means all the source code for all modules it contains, plus any associated interface definition files, plus the scripts used to control compilation and installation of the library. Activities other than copying, distribution and modification are not covered by this License; they are outside its scope. The act of running a program using the Library is not restricted, and output from such a program is covered only if its contents constitute a work based on the Library (independent of the use of the Library in a tool for writing it). Whether that is true depends on what the Library does and what the program that uses the Library does.

**1.** You may copy and distribute verbatim copies of the Library's complete source code as you receive it, in any medium, provided that you conspicuously and appropriately publish on each copy an appropriate copyright notice and disclaimer of warranty; keep intact all the notices that refer to this License and to the absence of any warranty; and distribute a copy of this License along with the Library.

You may charge a fee for the physical act of transferring a copy, and you may at your option offer warranty protection in exchange for a fee.

**2.** You may modify your copy or copies of the Library or any portion of it, thus forming a work based on the Library, and copy and distribute such modifications or work under the terms of Section 1 above, provided that you also meet all of these conditions:

a) The modified work must itself be a software library.

b) You must cause the files modified to carry prominent notices stating that you changed the files and the date of any change.

c) You must cause the whole of the work to be licensed at no charge to all third parties under the terms of this License.

d) If a facility in the modified Library refers to a function or a table of data to be supplied by an application program that uses the facility, other than as an argument passed when the facility is invoked, then you must make a good faith effort to ensure that, in the event an application does not supply such function or table, the facility still operates, and performs whatever part of its purpose remains meaningful.

(For example, a function in a library to compute square roots has a purpose that is entirely well-defined independent of the application. Therefore, Subsection 2d requires that any application-supplied function or table used by this function must be optional: if the application does not supply it, the square root function must still compute square roots.)

These requirements apply to the modified work as a whole. If identifiable sections of that work are not derived from the Library, and can be reasonably considered independent and separate works in themselves, then this License, and its terms, do not apply to those sections when you distribute them as separate works. But when you distribute the same sections as part of a whole which is a work based on the Library, the distribution of the whole must be on the terms of this License, whose permissions for other licensees extend to the entire whole, and thus to each and every part regardless of who wrote it.

Thus, it is not the intent of this section to claim rights or contest your rights to work written entirely by you; rather, the intent is to exercise the right to control the distribution of derivative or collective works based on the Library.

In addition, mere aggregation of another work not based on the Library with the Library (or with a work based on the Library) on a volume of a storage or distribution medium does not bring the other work under the scope of this License.

**3.** You may opt to apply the terms of the ordinary GNU General Public License instead of this License to a given copy of the Library. To do this, you must alter all the notices that refer to this License, so that they refer to the ordinary GNU General Public License, version 2, instead of to this License. (If a newer version than version 2 of the ordinary GNU General Public License has appeared, then you can specify that version instead if you wish.) Do not make any other change in these notices.

Once this change is made in a given copy, it is irreversible for that copy, so the ordinary GNU General Public License applies to all subsequent copies and derivative works made from that copy.

This option is useful when you wish to copy part of the code of the Library into a program that is not a library.

**4.** You may copy and distribute the Library (or a portion or derivative of it, under Section 2) in object code or executable form under the terms of Sections 1 and 2 above provided that you accompany it with the complete corresponding machine-readable source code, which must be distributed under the terms of Sections 1 and 2 above on a medium customarily used for software interchange.

If distribution of object code is made by offering access to copy from a designated place, then offering equivalent access to copy the source code from the same place satisfies the requirement to distribute the source code, even though third parties are not compelled to copy the source along with the object code.

**5.** A program that contains no derivative of any portion of the Library, but is designed to work with the Library by being compiled or linked with it, is called a "work that uses the Library". Such a work, in isolation, is not a derivative work of the Library, and therefore falls outside the scope of this License. However, linking a "work that uses the Library" with the Library creates an executable that is a derivative of the Library. The executable is therefore covered by this License.

Section 6 states terms for distribution of such executables.

When a "work that uses the Library" uses material from a header file that is part of the Library, the object code for the work may be a derivative work of the Library even though the source code is not. Whether this is true is especially significant if the work can be linked without the Library, or if the work is itself a library. The threshold for this to be true is not precisely defined by law.

If such an object file uses only numerical parameters, data structure layouts and accessors, and small macros and small inline functions (ten lines or less in length), then the use of the object file is unrestricted, regardless of whether it is legally a derivative work. (Executables containing this object code plus portions of the Library will still fall under Section 6.)

Otherwise, if the work is a derivative of the Library, you may distribute the object code for the work under the terms of Section 6.

Any executables containing that work also fall under Section 6, whether or not they are linked directly with the Library itself.

**6.** As an exception to the Sections above, you may also combine or link a "work that uses the Library" with the Library to produce a work containing portions of the Library, and distribute that work under terms of your choice, provided that the terms permit modification of the work for the customer's own use and reverse engineering for debugging such modifications.

You must give prominent notice with each copy of the work that the Library is used in it and that the Library and its use are covered by this License. You must supply a copy of this License. If the work during execution displays copyright notices, you must include the copyright notice for the Library among them, as well as a reference directing the user to the copy of this License. Also, you must do one of these things:

a) Accompany the work with the complete corresponding machine-readable source code for the Library including whatever changes were used in the work (which must be distributed under Sections 1 and 2 above); and, if the work is an executable linked with the Library, with the complete machine-readable "work that uses the Library", as object code and/or source code, so that the user can modify the Library and then relink to produce a modified executable containing the modified Library. (It is understood that the user who changes the contents of definitions files in the Library will not necessarily be able to recompile the application to use the modified definitions.)

b) Use a suitable shared library mechanism for linking with the Library. A suitable mechanism is one that (1) uses at run time a copy of the library already present on the user's computer system, rather than copying library functions into the executable, and (2) will operate properly with a modified version of the library, if the user installs one, as long as the modified version is interface-compatible with the version that the work was made with.

c) Accompany the work with a written offer, valid for at least three years, to give the same user the materials specified in Subsection 6a, above, for a charge no more than the cost of performing this distribution.

d) If distribution of the work is made by offering access to copy from a designated place, offer equivalent access to copy the above specified materials from the same place.

e) Verify that the user has already received a copy of these materials or that you have already sent this user a copy.

For an executable, the required form of the "work that uses the Library" must include any data and utility programs needed for reproducing the executable from it. However, as a special exception, the materials to be distributed need not include anything that is normally distributed (in either source or binary form) with the major components (compiler, kernel, and so on) of the operating system on which the executable runs, unless that component itself accompanies the executable.

It may happen that this requirement contradicts the license restrictions of other proprietary libraries that do not normally accompany the operating system. Such a contradiction means you cannot use both them and the Library together in an executable that you distribute.

7. You may place library facilities that are a work based on the Library side-by-side in a single library together with other library facilities not covered by this License, and distribute such a combined library, provided that the separate distribution of the work based on the Library and of the other library facilities is otherwise permitted, and provided that you do these two things:

a) Accompany the combined library with a copy of the same work based on the Library, uncombined with any other library facilities. This must be distributed under the terms of the Sections above.
b) Give prominent notice with the combined library of the fact that part of it is a work based on the Library, and explaining where to find the accompanying uncombined form of the same work.

8. You may not copy, modify, sublicense, link with, or distribute the Library except as expressly provided under this License. Any attempt otherwise to copy, modify, sublicense, link with, or distribute the Library is void, and will automatically terminate your rights under this License. However, parties who have received copies, or rights, from you under this License will not have their licenses terminated so long as such parties remain in full compliance.

**9.** You are not required to accept this License, since you have not signed it. However, nothing else grants you permission to modify or distribute the Library or its derivative works. These actions are prohibited by law if you do not accept this License. Therefore, by modifying or distributing the Library (or any work based on the Library), you indicate your acceptance of this License to do so, and all its terms and conditions for copying, distributing or modifying the Library or works based on it.

**10.** Each time you redistribute the Library (or any work based on the Library), the recipient automatically receives a license from the original licensor to copy, distribute, link with or modify the Library subject to these terms and conditions. You may not impose any further restrictions on the recipients' exercise of the rights granted herein.

You are not responsible for enforcing compliance by third parties with this License.

11. If, as a consequence of a court judgment or allegation of patent infringement or for any other reason (not limited to patent issues), conditions are imposed on you (whether by court order, agreement or otherwise) that contradict the conditions of this License, they do not excuse you from the conditions of this License. If you cannot distribute so as to satisfy simultaneously your obligations under this License and any other pertinent obligations, then as a consequence you may not distribute the Library at all. For example, if a patent license would not permit royalty-free redistribution of the Library by all those who receive copies directly or indirectly through you, then the only way you could satisfy both it and this License would be to refrain entirely from distribution of the Library.

If any portion of this section is held invalid or unenforceable under any particular circumstance, the balance of the section is intended to apply, and the section as a whole is intended to apply in other circumstances.

It is not the purpose of this section to induce you to infringe any patents or other property right claims or to contest validity of any such claims; this section has the sole purpose of protecting the integrity of the free software distribution system which is implemented by public license practices. Many people have made generous contributions to the wide range of software distributed through that system in reliance on consistent application of that system; it is up to the author/donor to decide if he or she is willing to distribute software through any other system and a licensee cannot impose that choice. This section is intended to make thoroughly clear what is believed to be a consequence of the rest of this License.

**12.** If the distribution and/or use of the Library is restricted in certain countries either by patents or by copyrighted interfaces, the original copyright holder who places the Library under this License may add an explicit geographical distribution limitation excluding those countries, so that distribution is permitted only in or among countries not thus excluded. In such case, this License incorporates the limitation as if written in the body of this License.

**13.** The Free Software Foundation may publish revised and/or new versions of the Lesser General Public License from time to time. Such new versions will be similar in spirit to the present version, but may differ in detail to address new problems or concerns.

Each version is given a distinguishing version number. If the Library specifies a version number of this License which applies to it and "any later version", you have the option of following the terms and conditions either of that version or of any later version published by the Free Software Foundation. If the Library does not specify a license version number, you may choose any version ever published by the Free Software Foundation.

**14.** If you wish to incorporate parts of the Library into other free programs whose distribution conditions are incompatible with these, write to the author to ask for permission. For software which is copyrighted by the Free Software Foundation, write to the Free Software Foundation; we sometimes make exceptions for this. Our decision will be guided by the two goals of preserving the free status of all derivatives of our free software and of promoting the sharing and reuse of software generally.

#### NO WARRANTY

**15.** BECAUSE THE LIBRARY IS LICENSED FREE OF CHARGE, THERE IS NO WARRANTY FOR THE LIBRARY, TO THE EXTENT PERMITTED BY APPLICABLE LAW.

EXCEPT WHEN OTHERWISE STATED IN WRITING THE COPYRIGHT HOLDERS AND/OR OTHER PARTIES PROVIDE THE LIBRARY "AS IS" WITHOUT WARRANTY OF ANY KIND, EITHER EXPRESSED OR IMPLIED, INCLUDING, BUT NOT LIMITED TO, THE IMPLIED WARRANTIES OF MERCHANTABILITY AND FITNESS FOR A PARTICULAR PURPOSE. THE ENTIRE RISK AS TO THE QUALITY AND PERFORMANCE OF THE LIBRARY IS WITH YOU. SHOULD THE LIBRARY PROVE DEFECTIVE, YOU ASSUME THE COST OF ALL NECESSARY SER-VICING, REPAIR OR CORRECTION.

**16.** IN NO EVENT UNLESS REQUIRED BY APPLICABLE LAW OR AGREED TO IN WRITING WILL ANY COPYRI-GHT HOLDER, OR ANY OTHER PARTY WHO MAY MODIFY AND/OR REDISTRIBUTE THE LIBRARY AS PER-MITTED ABOVE, BE LIABLE TO YOU FOR DAMAGES, INCLUDING ANY GENERAL, SPECIAL, INCIDENTAL OR CONSEQUENTIAL DAMAGES ARISING OUT OF THE USE OR INABILITY TO USE THE LIBRARY (INCLU-DING BUT NOT LIMITED TO LOSS OF DATA OR DATA BEING RENDERED INACCURATE OR LOSSES SUSTAI-NED BY YOU OR THIRD PARTIES OR A FAILURE OF THE LIBRARY TO OPERATE WITH ANY OTHER SOF-TWARE), EVEN IF SUCH HOLDER OR OTHER PARTY HAS BEEN ADVISED OF THE POSSIBILITY OF SUCH DAMAGES.

#### END OF TERMS AND CONDITIONS

#### How to Apply These Terms to Your New Libraries

If you develop a new library, and you want it to be of the greatest possible use to the public, we recommend making it free software that everyone can redistribute and change. You can do so by permitting redistribution under these terms (or, alternatively, under the terms of the ordinary General Public License).

To apply these terms, attach the following notices to the library. It is safest to attach them to the start of each source file to most effectively convey the exclusion of warranty; and each file should have at least the "copyright" line and a pointer to where the full notice is found.

<one line to give the library's name and a brief idea of what it does.> Copyright (C) <vear> <name of author>

This library is free software; you can redistribute it and/or modify it under the terms of the GNU Lesser General Public License as published by the Free Software Foundation; either version 2.1 of the License, or (at your option) any later version.

This library is distributed in the hope that it will be useful, but WITHOUT ANY WARRANTY; without even the implied warranty of MERCHANTABILITY or FITNESS FOR A PARTICULAR PURPOSE. See the GNU Lesser General Public License for more details.

You should have received a copy of the GNU Lesser General Public License along with this library; if not, write to the Free Software Foundation, Inc., 59 Temple Place, Suite 330, Boston, MA 02111-1307 USA

Also add information on how to contact you by electronic and paper mail.

You should also get your employer (if you work as a programmer) or your school, if any, to sign a "copyright disclaimer" for the library, if necessary. Here is a sample; alter the names:

Yoyodyne, Inc., hereby disclaims all copyright interest in the library `Frob' (a library for tweaking knobs) written by James Random Hacker. <signature of Ty Coon>, 1 April 1990 Ty Coon, President of Vice

# Acessórios

### Terminais móveis Gigaset

Amplie o seu telefone Gigaset a uma central telefónica sem fios:

### Terminal móvel Gigaset C47H

- Display gráfico a cores iluminado (cores de 65k)
- ◆ Teclado iluminado
- Mãos-livres
- Melodias de chamar polifónicas
- Lista telefónica para aprox. 150 registos
- Mensagem SMS (condição prévia: ter CLIP)
- Ligação de auriculares
- Alerta de Ruído
- www.gigaset.com/gigasetC47H

### Terminal móvel Gigaset S67H

- HDSP ready
- Display gráfico a cores iluminado (cores de 65k)
- ♦ Teclado iluminado
- Mãos-livres
- Melodias de chamar polifónicas
- Lista telefónica para aprox. 250 registos
- CLIP de imagens
- Mensagem SMS (condição prévia: ter CLIP)
- Ligação de auriculares
- Alerta de Ruído

www.gigaset.com/gigasetS67H

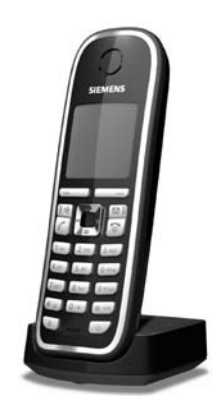

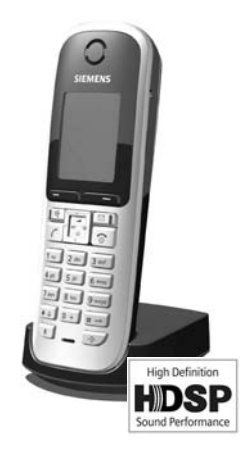
### Terminal móvel Gigaset SL37H

- HDSP ready
- Display gráfico a cores iluminado (cores de 65k)
- Teclado iluminado
- Mãos-livres
- Melodias de chamar polifónicas
- Lista telefónica para aprox. 250 registos
- CLIP de imagens
- Mensagem SMS (condição prévia: ter CLIP)
- Interface de PC para, por exemplo, gestão da lista telefónica, dos sinais de chamar e de screensavers
- Ligação de auriculares
- Bluetooth
- Alerta de Ruído
- Função Walky-Talky

### www.gigaset.com/gigasetSL37H

### Terminal móvel Gigaset S45

- Display iluminado a cores (4096 cores)
- Teclado iluminado
- Mãos-livres
- Melodias de chamar polifónicas
- Lista telefónica para aprox. 150 registos
- Mensagem SMS (condição prévia: ter CLIP)
- Ligação de auriculares
- Alerta de Ruído

www.gigaset.com/gigasetS45

### Gigaset Repeater

O Gigaset Repeater permite-lhe aumentar o alcance de recepção entre o seu terminal móvel Gigaset e a base. www.gigaset.com/gigasetrepeater

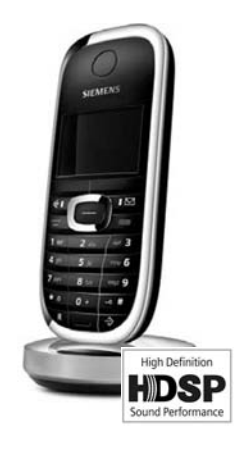

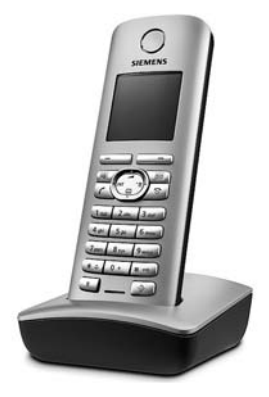

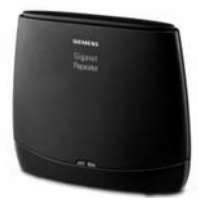

### Gigaset HC450 – intercomunicador para telefones sem fios

- Intercomunicar directamente com o telefone sem fios sem telefone fixo
- Funções de utilização intuitivas através de teclas (abrir a porta, ligar a iluminação da entrada)
- Configuração simples através do menu do terminal móvel
- Reencaminhamento para um número de telefone externo
- Instalação e registo simples no sistema Gigaset
- Substitui o botão de campainha existente não são necessários cabos adicionais
- O toque existente e os dispositivos de abertura de porta habituais são suportados
- Possibilidades de configuração para um segundo botão de campainha (chamada de porta separada, accionamento da iluminação da entrada ou função como o primeiro botão de campainha)

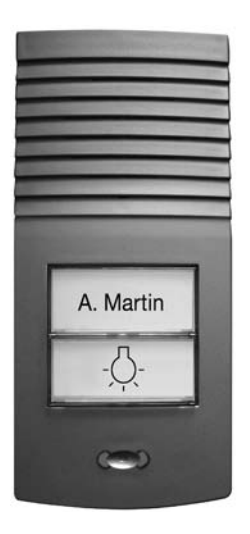

#### www.gigaset.com/GigasetHC450

Todos os acessórios podem ser encomendados através de um revendedor especializado.

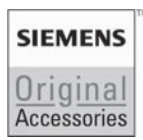

Utilize apenas acessórios originais. Assim, evita possíveis problemas de saúde e danos materiais e assegura o cumprimento de todas as disposições relevantes.

# Glossário

### Α

Acesso à Internet de banda larga

Ver **DSL**.

ADSL

Asymmetric Digital Subscriber Line

Uma forma especial de DSL.

ALG

Application Layer Gateway (ALG) (Gateway de Nível Aplicação)

Mecanismo de controlo NAT de um router.

Muitos routers com NAT integrado utilizam o serviço ALG. O serviço ALG permite a passagem dos pacotes de dados de uma ligação VoIP e completa-a com o endereço IP público da rede privada segura.

O ALG do router deve ser desactivado se o operador VoIP disponibiliza um servidor STUN ou um Outbound Proxy.

#### Ver também: Firewall, NAT, Operador gateway, STUN.

Alternar

Esta função permite alternar entre dois interlocutores ou uma conferência e um interlocutor individual, sem que o respectivo interlocutor possa ouvir a outra conversação.

Área de pool de endereços

Trata-se da área de endereços IP que pode ser utilizada pelo servidor DHCP para atribuir endereços IP dinâmicos.

Auricular

Combinação de microfone com auscultadores. O auricular permite uma conversação de mãos-livres confortável nas ligações telefónicas. Estão disponíveis auriculares que podem ser ligados através de um cabo a um terminal móvel correspondente.

Autenticação

Limitação do acesso a uma rede ou serviço através de registo com uma ID e uma password.

### В

Buddy

Interlocutores, com os quais troca mensagens curtas, em tempo real, na Internet (chat). Ver também: Instant Messaging.

### С

CF

Call Forwarding

Ver Reencaminhamento de chamadas.

Chamada em espera

= CW (Call Waiting). Função do operador VoIP. Se durante uma chamada outro interlocutor telefonar a chamada é sinalizada com um som de aviso. Pode atender ou rejeitar a segunda chamada. Pode activar/desactivar esta função.

#### Chat

(português: conversar, tagarelar)

Forma de comunicação na Internet. No chat trocam-se pequenas mensagens entre os interlocutores, em tempo real. O chat é conversar sob forma escrita.

#### Client

Trata-se de uma aplicação que solicita um serviço a um servidor.

#### Codec

Codificador/descodificador

Codec é a designação de um procedimento que efectua a digitalização e compactação da voz analógica antes do envio através da Internet, bem como a descompactação na recepção de pacotes de voz que descodificam os dados digitais, ou seja, que os traduz para voz analógica. Existem diferentes codecs que, entreoutros, se distinguem pelo grau de compactação.

Ambas as partes de uma ligação telefónica (chamador/parte emissora e parte destinatária) têm de utilizar o mesmo codec. Este é acordado durante o estabelecimento da ligação entre o emissor e destinatário.

A selecção do codec constitui um compromisso entre a qualidade de voz, velocidade de transmissão e largura de banda necessária. Por exemplo, um elevado grau de compactação significa que a largura de banda necessária por ligação de voz é menor. Contudo, também significa que o tempo necessário para compactar/descompactar os dados é superior fazendo aumentar, assim, o tempo de transferência dos dados na rede e reduzindo a qualidade de voz. O tempo necessário aumenta o atraso entre a locução do emissor e a chegada da respectiva conversa ao destinatário.

Codec de voz

#### Ver Codec.

COLP / COLR

Connected Line Identification Presentation/Restriction (apresentação/restrição da identificação da linha chamadora)

Funcionalidade de uma ligação VoIP para chamadas de saída.

A função COLP permite ao destinatário identificar o número de origem da chamada.

O número de origem da chamada distingue-se do número marcado, p.ex., em caso de reencaminhamento ou recepção de chamada.

Com COLR (Connected Line Identification Restriction) o destinatário pode suprimir a transmissão do seu próprio número.

Consulta

Existe uma chamada estabelecida. Com a consulta interrompe brevemente a conversação para estabelecer uma segunda ligação com um outro interlocutor. Se terminar imediatamente a ligação com esse interlocutor, isto foi uma consulta. Se alternar entre o primeiro e o segundo interlocutor, isso é **Alternar**.

#### CW

Call Waiting

Ver Chamada em espera.

### D

DHCP

Dynamic Host Configuration Protocol

Protocolo de Internet, que regula a atribuição automática de **Endereço IPn** em **Interlocutores**. O protocolo é disponibilizado por um servidor na rede. Um servidor DHCP, por exemplo, pode ser um router.

O telefone contém um cliente DHCP. Um router que contém um servidor DHCP, pode atribuir automaticamente os endereços IP para o telefone, a partir de uma área definida de endereços. Através da atribuição dinâmica, vários **Interlocutores** podem partilhar um endereço IP. Contudo não poderão utilizar esse endereço em simultâneo, apenas alternadamente.

Com alguns routers pode definir que o endereço IP do telefone nunca seja alterada.

#### DMZ (Demilitarized Zone)

DMZ designa uma área da rede que se encontra fora da firewall.

Uma DMZ é praticamente configurada entre uma rede de protecção (porexemplo uma LAN) e uma rede desprotegida (porexemplo a Internet). Uma DMZ permite o acesso ilimitado da Internet para apenas um ou poucos componentes de rede, enquanto os outros componentes permanecem protegidos atrás da firewall.

#### DNS

Domain Name System

Sistema hierárquico que permite a atribuição de um **Endereço IPn** para **Domain Namen** mais fácil de memorizar. Em cada (W)LAN esta atribuição tem de ser gerida por um servidor DNS local. Se necessário, o servidor DNS local determina o endereço IP através de consulta junto de servidores DNS hierarquicamente superiores e outros servidores DNS locais na Internet.

É possível definir o endereço IP do servidor DNS primário ou secundário.

#### Ver também: DynDNS.

Domain Name

É a designação de um (ou vários) servidores web na Internet (porexemplo o Gigaset-Home). O nome de domínio é atribuído através do DNS do respectivo endereço-IP.

DSCP

Differentiated Service Code Point

#### Ver Quality of Service (QoS).

DSL

Digital Subscriber Line

Técnica de transmissão de dados que permite um acesso à Internet com,

por exemplo, **1,5 Mbps** através de linhas telefónicas convencionais. Condições prévias: Modem DSL e a respectiva oferta do operador de Internet.

DSLAM

Digital Subscriber Line Access Multiplexer

O DSLAM é um painel de comando numa central no qual convergem cabos de ligação dos interlocutores.

DTMF

Dual Tone Multi-Frequency (Tom Duplo Multifrequência)

Outra designação para o processo de marcação por multifrequência (MF).

#### Duplex total

. Modo de transmissão de dados, durante o qual, a transmissão e a recepção são possíveis em simultâneo.

#### DynDNS

DNS dinâmico

A atribuição de nomes de domínio é efectuada através do **DNS**. Para o **Endereço IPn**, este serviço é complementado através do chamado DNS dinâmico. Este permite a utilização de um componente de rede com endereço IP dinâmico como **Server** na **Internet**. O DynDNS garante que, independentemente do endereço IP actual, um serviço na Internet pode sempre ser endereçado com o mesmo **Domain Namen**.

### Ε

ECT

Explicit Call Transfer

O interlocutor A telefona ao interlocutor B. Mantém a ligação e telefona ao interlocutor C. Em vez de juntar todos os interlocutores numa conferência a 3, o interlocutor A transfere o interlocutor B para o interlocutor C e desliga.

#### EEPROM

Electrically eraseable programmable read only memory (Memória não volátil, reprogramável, para armazenamento de informação)

O módulo de memória do seu telefone com dados fixos (porexemplo, com definições de equipamento de fábrica e definições específicas do utilizador) e dados armazenados automaticamente (por exemplo registos da lista de chamadas).

#### Endereço IP

Este é o endereço exacto de um componente de rede dentro de uma rede com base nos protocolos TCP/IP (por exemplo LAN, Internet). Muitas vezes, na **Internet** são atribuídos nomes de domínio em vez de endereços IP. O **DNS** atribui o respectivo endereço IP aos nomes de domínio.

O endereço IP é composto por quatro partes (números decimais entre 0 e 255), que são separadas por um ponto (por exemplo 230.94.233.2).

O endereço IP é composto pelo número de rede e pelo número do **Interlocutores** (por exemplo). Dependendo da Máscara de sub-rede as duas ou três primeiras partes o número de rede, o resto do endereço IP endereça o componente de rede. Numa rede, o número de rede de todos os componentes tem de ser idêntico.

Os endereços IP podem ser atribuídos automaticamente por um servidor DHCP (endereços IP dinâmicos) ou manualmente (endereços IP fixos).

#### Ver também: DHCP.

#### Endereço IP dinâmico

Um endereço IP dinâmico é atribuído automaticamente a um componente de rede através do protocolo **DHCP**. Durante cada registo ou em determinados intervalos de tempo, o endereço IP dinâmico de um componente de rede pode ser alterado.

#### Ver também: Endereço IP fixo

Endereço IP estático

Ver Endereço IP fixo.

Endereço IP fixo

Um endereço IP fixo é atribuído manualmente a um componente de rede durante a configuração da rede. Ao contrário do **Endereço IP dinâmico** endereço IP dinâmico, o endereço IP fixo não se altera.

Endereço IP global

Ver Endereço IP.

Endereço IP local

O endereço IP local ou privado é o endereço de um componente na rede local (LAN). Este pode ser atribuído arbitrariamente pelo operador de rede. Os equipamentos que efectuam uma transição de rede de uma rede local para a Internet (gateway ou router), têm um endereço IP privado e um endereço IP público.

Ver também Endereço IP.

Endereço IPprivado

Ver Endereço IP público.

Endereço IP público

O endereço IP público é o endereço de um componente de rede na Internet. Este é atribuído pelo fornecedor de Internet. Os equipamentos que efectuam uma transição de rede de uma rede local para a Internet (gateway, router) têm um endereço IP público e um endereço IP local.

Ver também: Endereço IP, NAT

Endereço MAC

Media Access Control (Controlo de Acesso ao Meio)

Endereço hardware, através do qual cada equipamento de rede (porexemplo cartão de rede, comutador, telefone) pode ser identificado de forma exacta. É composto por 6 partes (números hexadecimais), que são separadas, umas das outras, com o símbolo "-" (porexemplo 00-90-65-44-00-3A).

O endereço Mac é atribuído pelo fabricante e não pode ser alterado.

Endereço SIP

Ver **URI**.

### F

Firewall

É possível proteger a sua rede contra acessos externos não autorizados com uma firewall. Nesse processo podem ser combinadas diversas medidas e técnicas (hardware e/ou software), para controlar o fluxo de dados entre uma rede de protecção privada e uma rede desprotegida (porexemplo a Internet).

Ver também: NAT.

Firmware

Trata-se do software de um equipamento, no qual são memorizadas as informações essenciais para o funcionamento de um equipamento. Para a correcção de erros ou para a actualização do software dos aparelhos pode ser carregada uma versão nova do Firmware para o arquivo (actualização do firmware).

Fornecedor de Internet

Este fornece o acesso à Internet mediante o pagamento de uma taxa.

Fragmentação

Pacotes de dados muito grandes são subdivididos em pacotes parciais (fragmentos), antes de serem transmitidos. No destinatário, estes pacotes voltam a ser unidos (desfragmentados).

### G

#### G.711 a law, G.711 $\mu$ law

Standard para um Codec.

O codec G.711 cria uma qualidade de voz muito boa, correspondendo a um acesso RDIS da rede fixa. Uma vez que a compactação é menor, a largura de banda necessária é de ca. 64 Kbit/s por ligação de voz, contudo o atraso resultante da codificação/descodificação é apenas de ca. 0,125 ms.

"a law" designa o standard europeu, " $\mu$  law" designa o standard norte-americano e japonês.

#### G.726

Standard para um Codec.

O codec G.726 fornece uma boa qualidade de voz. A qualidade é inferior do que com o codec **G.711**, melhor do que com o codec **G.729**.

#### G.729A/B

Standard para um Codec.

Com o codec G.729A/B, a qualidade de voz é reduzida. Devido à elevada compactação, a largura de banda necessária é apenas de ca. 8 Kbit/s por ligação de voz, contudo o tempo de atraso é de ca. 15 ms.

#### G0,722

#### Standard para um Codec.

O G.722 é um codec de voz de **banda larga** com uma largura de banda de 50 Hz até 7 kHz, uma velocidade de transmissão líquida de 64 Kbit/s por ligação de voz, bem como identificação de pausa integrada e criaçãode ruído (supressão de pausas de voz).

O codec G.722 fornece uma qualidade de voz muito boa. Devido a taxa de amostragem mais elevada, a qualidade de voz é mais nítida e melhor do que com outros codecs e permite um som de voz em High Definition Sound Performance (HDSP).

#### Gateway

Um gateway liga duas **Rede** diferentes entre si, por exemplo, o router como gateway de Internet.

Para as chamadas telefónicas **VoIP** para a rede telefónica é necessário que um gateway com rede IP e a rede telefónica estejam ligadas (operador gateway/VoIP). Se necessário, este reencaminha as chamadas VoIP para a rede telefónica.

#### GSM

### Global System for Mobile Communication

Standard de origem europeia para redes móveis. Entretanto o GSM pode ser considerado como standard a nível mundial. Nos EUA e no Japão os standards nacionais são cada vez mais suportados.

### Η

Hub

Um hub liga, numa **Rede de infra-estrutura** vários **Interlocutores**. Todos os dados enviados por um interlocutor de rede para o hub, são reencaminhados para todos os interlocutores de rede.

Ver também: Gateway, Router.

### I

Identificação de utilizador.

Nome ou combinação de dígitos para o acesso, porexemplo, à sua conta VoIP.

IEEE

Institute of Electrical and Electronics Engineers

Grémio internacional para a normalização da electrónica e electrotecnia, em particular para a estandardização da tecnologia LAN, protocolos de transmissão, velocidade de transmissão de dados e cablagem.

Instant Messaging

(português: troca de mensagens imediata)

Um serviço que permite chat em tempo real através de um programa cliente, ouseja, enviar pequenas mensagens para outros interlocutores na Internet.

#### Interlocutores

Equipamentos e computadores que estão ligados entre si numa rede, porexemplo servidor, PCs e telefones.

#### Internet

WAN global. Para a transferência de dados está definida uma série de protocolos que estão reunidos sob o nome de TCP/IP.

Cada Interlocutores é identificável através do seu Endereço IP. A atribuição de um Domain Name para um Endereço IP é efectuada pelo DNS.

A World Wide Web (WWW), e-mail, transferência de ficheiros e fóruns de discussão são serviços importantes na Internet.

#### IP (Protocolo de Internet)

Protocolo TCP/IP na **Internet**. O IP é responsável pelo endereçamento de interlocutores de uma **Redes** através do **Endereço IPn** e transmite os dados de um emissor para o destinatário. Nesse processo, o IP define a escolha de caminho (o routing) dos pacotes de dados.

### L

#### LAN

Local Area Network

Rede com difusão espacial limitada. A LAN pode ser sem fios (WLAN) e/ou pode ter fios.

### Μ

Marcação em bloco

Primeiro introduz o número de telefone completo e corrige se necessário. De seguida levante o auscultador ou prima a tecla Mãos-livres para marcar o número de telefone.

Máscara de sub-rede

Os **Endereço IPn** são compostos por um número de rede fixa e de interlocutores variáveis. O número da rede é idêntico para todos os **Interlocutores**. O tamanho da parte do número derede, é definido pela máscara de sub-rede. Por exemplo, na máscara de subrede 255.255.255.0, as primeiras três partes do endereço IP correspondem ao número de rede e a última parte corresponde ao número de interlocutor.

Mbps

Million Bits per Second

Trata-se da unidade de velocidade de transferência numa rede.

Melodia de espera

Music on hold

Reprodução uma melodia durante uma **Consulta** ou ao **Alternar**. Durante a espera, o interlocutor ouve uma melodia.

#### MRU

Maximum Receive Unit

Esta unidade define a quantidade máxima de dados úteis dentro de um pacote de dados.

MTU

Maximum Transmission Unit

Esta unidade define o tamanho máximo do pacote de dados que pode ser transmitido, de uma só vez, através da rede.

### Ν

NAT

Network Address Translation

Método para converter **Endereço IPn** (privados) para um ou diversos outros endereços IP (públicos). Através da função NAT os endereços IP dos **Interlocutores** (porexemplo telefones VoIP) de uma **LAN** podem ser ocultados atrás do **Routers** na **Internet**.

Os telefones VoIP que se encontram atrás de um router NAT não estão acessíveis para o servidor VoIP (devido ao endereço IP privado). Para "contornar" uma NAT, é possível utilizar (como alternativa) um **ALG**, no **STUN** do telefone VoIP ou pelo operador VoIP **Outbound Proxy**.

Caso seja disponibilizado um Outbound Proxy, este terá de ser considerado nas configurações VoIP do seu telefone.

NAT simétrico

Um NAT simétrico atribui diferentes endereços-IP externos e números de porta aos mesmos endereços IP internos e números de porta - dependendo do endereço alvo externo.

Nome apresentado

Função do seu operador VoIP. Pode indicar um nome à sua escolha, que será apresentado no telefone do seu interlocutor em vez do seu número de telefone. Número de porta

Este número designa uma determinada aplicação de um **Interlocutores**. Dependendo das configurações, o número de porta da **LAN** é definido permanentemente ou é atribuído durante cada acesso.

A combinação **Endereço IP**/ número de **Porta RTP** identifica o destinatário ou emissor de um pacote de dados dentre de uma rede.

### 0

Operador gateway

Ver Operador SIP.

**Operador SIP** 

Ver Operador VoIP.

**Operador VolP** 

Um operador VoIP, SIP ou **Operador gateway** é um operador da Internet, que disponibiliza um **Gateway** para a telefonia Internet. Uma vez que o telefone funciona com o standard SIP, o seu operador tem de suportar o standard SIP.

O operador reencaminha as chamadas do VoIP para a rede telefónica (analógica, RDIS e rede móvel) e vice-versa.

**Outbound Proxy** 

Mecanismo de controlo NAT alternativo ao STUN e ALG.

Os Outbound Proxys são utilizados pelo operador VoIP nos ambientes de firewall/NAT em alternativa ao **Servidor SIP Proxy**. Estes comandam o tráfego de dados através da firewall.

O Outbound Proxy e o servidor STUN não deverão ser utilizados em simultâneo.

Ver também: STUN e NAT.

### Ρ

PIN

Número de Identificação Pessoal

Este serve como protecção contra o acesso não autorizado. Ao aceder a uma área protegida, com o PIN activado, é necessário inserir uma combinação de dígitos.

É possível proteger os dados de configuração da sua base através de um PIN de sistema (combinação de 4 dígitos).

#### Port Forwarding

O gateway de (por exemplo o seu router) reencaminha os pacotes de dados da **Internet**, que se destinam a uma determinada **Porta** para a mesma. Assim, os servidores da **LAN** podem disponibilizar serviços para a Internet sem que seja necessário um endereço IP público.

Porta

Numa Rede os dados, entre duas aplicações, são trocados através de uma porta.

Porta RTP

Porta (local), através da qual são enviados e recebidos os pacotes de voz com VoIP.

#### Porta SIP / Porta SIP local

**Porta** (local), através da qual, com VoIP, são enviados e recebidos os dados de sinalização SIP. Porta SIP local

#### Ver Porta SIP / Porta SIP local.

Preparação da Marcação

#### Ver Marcação em bloco.

Protocolo

Trata-se da descrição dos acordos para a comunicação numa **Rede**. Contém regras acerca de como estabelecer, gerir e terminar uma ligação, acerca de formatos de dados, lapsos de tempo e eventuais resoluções de anomalias.

Protocolo de transmissão

Este protocolo regula a transmissão de dados entre dois interlocutores de comunicação (aplicações).

Ver também: UDP, TCP, TLS.

Proxy HTTP

Trata-se de um servidor através do qual os **Interlocutores** efectuam o seu tráfego de Internet.

## Q

Quality of Service (QoS)

Qualidade de Serviço

Designa a qualidade de serviço nas redes de comunicação. Existem várias categorias de qualidade de serviço.

A QoS influencia o fluxo dos pacotes de dados na Internet por exemplo, dando prioridade aos pacotes de dados, reserva de largura de banda e optimização de pacotes.

A QoS influencia a qualidade de voz nas redes VoIP. Caso toda a infra-estrutura (router, servidor de rede, etc.) disponha de QoS, então a qualidade de voz é superior, ouseja, apresenta menos atrasos, menos ecos, menos ruídos.

### R

RAM

Random Access Memory

Espaço de memória no qual tem direitos de leitura e armazenamento. Na RAM são armazenados, porexemplo, melodias e logótipos, que podem ser carregados para o telefone através do configurador web.

Rechamada automática

#### Ver Rechamada se ocupado.

Rechamada se não atender

= CCNR (Completion of calls no reply). Se um interlocutor não atender, o chamador pode deixar uma rechamada automática. Assim que o interlocutor alvo estabelecer uma primeira ligação e esta ficar livre, dá-se a sinalização no chamador. Este serviço tem de ser suportado pela central. O pedido de rechamada é automaticamente apagado depois de ca. 2 horas (depende do operador VoIP).

Rechamada se ocupado

= CCBS (Completion of calls to busy subscriber). Se o chamador receber um sinal de ocupado pode activar a função de rechamada. Depois da ligação alvo ficar disponível ocorre a sinalização no chamador. Assim que este levantar o auscultador a ligação é estabelecida automaticamente. Rede

Ligação de equipamentos. Os equipamentos tanto podem ser ligados entre si através de diversas linhas ou através de ligações radioeléctricas.

As redes também podem ser distinguidas por alcance e estrutura:

- Alcance: Redes locais (LAN) ou redes de longa distância (WAN)
- Estrutura: Rede de infra-estruturaou rede Ad-hoc

Rede de infra-estrutura

Rede com estrutura central: Todos os Interlocutores comunicam através de um Router central.

Rede Ethernet

LAN com fios.

Reencaminhamento de chamadas

RCC

Reencaminhamento automático de chamadas (RCC) de uma chamada para outro número de telefone. Existem três tipos de reencaminhamento de chamadas:

- RCC imediato (CFU, Call Forwarding Unconditional)
- RCC se ocupado (CFB, Call Forwarding Busy)
- RCC se não atende (CFNR, Call Forwarding No Reply)

Registrar

O Registrar gere os endereços-IP actuais dos **Interlocutores**. Ao registar-se no seu operador VoIP, o seu endereço-IP actual é armazenado no Registrar. Desta forma também está acessível enquanto viaja.

ROM

Read Only Memory

Memória Só de Leitura.

Router

O router reencaminha pacotes de dados, dentro de uma rede e entre diferentes redes, pelo percurso mais rápido. Pode ligar a **Rede Ethernet** e a WLAN. Pode servir de **Gateway** à Internet.

Routing

Routing é o processo de transmissão de pacotes de dados para um outro interlocutor de uma rede. Durante a transmissão para o destinatário, os pacotes de dados são enviados de um nó de rede para o próximo, ate chegarem ao destino.

Sem este reencaminhamento de pacotes de dados, uma rede como a Internet não seria possível. O routing liga as diversas redes a este sistema global.

Um router é uma parte deste sistema e tanto transmite pacotes de dados dentro da rede local como de uma rede para outra. A transmissão de dados de uma rede para a outra ocorre com base num protocolo conjunto.

RTP

Realtime Transport Protocol (Protocolo de Transmissão em Tempo Real)

Standard a nível mundial para a transmissão de dados áudio e vídeo. Muitas vezes, é utilizado em combinação com o protocolo UDP. Nesse processo, os pacotes RTP são incorporados nos pacotes UDP.

### S

Server

Disponibiliza um serviço aos outros Interlocutores (Clients). O termo pode designar um computador/PC ou uma aplicação. Um servidor é endereçado através de um Endereço IP/Domain Namen e Porta.

Servidor SIP Proxy

O endereço IP do servidor gateway do seu operador VoIP.

SIP (Session Initiation Protocol)

Trata-se de um protocolo de sinalização independente de comunicação de voz. É utilizado para estabelecer e terminar chamadas. Além disso, podem ser definidos parâmetros para a transmissão de voz.

STUN

Simple Transversal of UDP over NAT

Mecanismo de controlo NAT.

O STUN é um protocolo de dados para telefones VoIP. O STUN substitui o endereço IP privado nos pacotes de dados do telefone VoIP através do endereço público da rede privada segura. Adicionalmente, é necessário um servidor STUN na Internet, para o comando da transferência de dados. Não é possível utilizar o STUN com NATs simétricas.

Ver também: ALG, Firewall, NAT, Outbound Proxy.

Sub-rede

Segmento de uma Redes.

### Т

Tarifa fixa

Tipo de facturação de uma ligação de **Internet**. Neste caso, o operador de Internet cobra uma taxa mensal fixa. A duração e a quantidade de ligações não resultam em custos adicionais.

Taxa de transmissão

Trata-se da velocidade com a qual os dados são transmitidos na **WAN** ou na **LAN**. A taxa de dados é medida em unidades de dados por unidade de tempo (Mbit/s).

ТСР

Transmission Control Protocol

Protocolo de transmissão. Protocolo de transmissão seguro: Para uma transmissão de dados, a ligação entre o emissor e o destinatário é estabelecida, controlada e terminada.

Tecla Paging (procura de terminais móveis)

(português: paging)

Funções da base para localizar os terminais móveis registados. O telefone estabelece uma ligação a todos os terminais móveis registados. Os terminais móveis tocam. O paging é activado, premindo brevemente a tecla da base e desactivado, premindo de novo brevemente a tecla.

#### TLS

Transport Layer Security

Protocolo para a codificação de transmissões de dados na Internet. O TLS é um **Protocolo de transmissão** hierarquicamente superior.

### U

UDP

User Datagram Protocol

**Protocolo de transmissão**. Contrariamente ao **TCP** o **UDP** é um protocolo sem protecção. O UDP não estabelece ligações fixas. Os pacotes de dados (os chamados datagramas) são enviados em broadcast. O destinatário é o único responsável pela recepção dos dados. O emissor não é notificado da recepção.

URI

Uniform Resource Identifier

O URI é uma sequência de dígitos que serve para identificar os recursos (por exemplo, destinatário de e-mail, http://gigaset.com, ficheiros).

Na Internet, os URIs são utilizados para designar os recursos de modo uniforme. Os URIs também são designados de endereço SIP.

Os URIs podem ser inseridos no telefone como um número. Marcando um URI, é possível telefonar a um interlocutor da Internet que possua equipamento VoIP.

URL

Universal Resource Locator

Endereço global exacto de um domínio na Internet.

Um URL é um subtipo do **URI**. Os URLs identificam um recurso através da sua localização (ingl. location) na **Internet**. Muitas vezes (por motivos históricos), este termo é utilizado como sinónimo do URI.

User ID

Ver Identificação de utilizador.

#### V

VoIP

Voice over Internet Protocol

As chamadas já não são estabelecidas e transmitidas através da rede telefónica, mas através da **Internet** (ou outras redes IP).

#### W

WAN

Wide Area Network

Trata-se de uma rede sem limites espaciais (por exemplo, a Internet).

# Índice remissivo

### Α

| AC externo ver atendedor de chamadas  |
|---------------------------------------|
| Acadar à lista de correio recebido 73 |
| Acesso à Internet (banda larga)       |
| Acesso à Internet de banda larga 182  |
| Acesso remoto ao configurador web 123 |
| Acessórios 179                        |
| Acessos ao Configurador weba          |
| nartir de outras redes 123            |
| Activar                               |
| alerta de Ruído 96                    |
| atendedor de chamadas                 |
| externo 87 144                        |
| atendimento automático                |
| de chamadas 101                       |
| bloqueio do teclado 38                |
| mãos-livres 37                        |
| sinais de aviso                       |
| terminal móvel 1 38                   |
| Activar o anexo B para o codec        |
| G 729 135                             |
| Activar o anexo B para o codec        |
| G.729                                 |
| Activar/desactivar a funcão           |
| de Repeater                           |
| Actualização do firmware              |
| automática154                         |
| automático154                         |
| ADSL                                  |
| Alerta de Ruído                       |
| ALG                                   |
| Alimentador7                          |
| Alterar                               |
| volume da função Mãos-livres 101      |
| volume do auscultador                 |
| Alterar número interno 93, 149        |
| Alterar o modo de marcação114         |
| Alterar o PIN do sistema              |
| Alternar                              |
| rede fixa                             |
| separar a chamada 47, 49              |
| volP                                  |
| Alternar para hora de Verão154        |

| Amigo                                   |
|-----------------------------------------|
| alterações de estado                    |
| consultar informações 82                |
| telefonar                               |
| Apagar carácter 40                      |
| Application Layer Gateway (ALG) (Gate-  |
| way de Nível Aplicação) 182             |
| Área de navegação                       |
| (configurador web)                      |
| Área de pool de enderecos 188           |
| Área de rede 129                        |
| Área de trabalho (configurador web) 120 |
| Assistente de ligação                   |
| iniciar (colocação                      |
| em funcionamento)                       |
| iniciar (menu)                          |
| Asymmetric Digital Subscriber Line      |
| (Linha de Subscrição                    |
| Digital Assimétrica)                    |
| Atendedor de chamadas                   |
| para a marcação rápida                  |
| Atendedor de chamadas externo 87        |
| activar/desactivar                      |
| estabelecer chamada                     |
| inserir o número                        |
| lista                                   |
| para a marcação rápida                  |
| Atendimento automático de chamadas      |
| activar/desactivar                      |
| Atendimento de chamadas,                |
| automático                              |
| Atribuição de endereço                  |
| (endereço IP)                           |
| Atribuição de números 137               |
| Atribuir número de envio                |
| terminal móvel 136                      |
| Áudio (sinalização DTMF) 138            |
| Auricular 1, 24, 182                    |
| Auscultador 37                          |
| Ausente (Messenger) 79                  |
| Ausente para almoço (Messenger) 79      |
| Autenticação 182                        |
| Automático                              |
| atendimento de chamadas 34              |
| Autonomia do terminal móvel             |
| no modo Alerta de Ruído 96              |

### В

Barra de menu (configurador web) . . 119 Base

| Activar/desactivar o modo Eco25<br>Actualizar o firmware152<br>actualizar o firmware |
|--------------------------------------------------------------------------------------|
| configurar a ligação standard 108<br>configurar o acesso predef 136                  |
| consultar informações                                                                |
| consumo de energia                                                                   |
| ligar                                                                                |
| ligar à rede eléctrica                                                               |
| ligar ao router                                                                      |
| reduzir a potência do sinal da base . 25                                             |
| repor para o estado de fábrica106                                                    |
| telefónica114                                                                        |
| Bateria                                                                              |
| baterias recomendadas                                                                |
| carregar                                                                             |
|                                                                                      |
| inserir                                                                              |
| simbolo                                                                              |
| Bip                                                                                  |
| Buddy                                                                                |

# С

| Características técnicas 166, 167       |
|-----------------------------------------|
| Carregador                              |
| ligar                                   |
| montagem em parede 208                  |
| Central telefónica                      |
| configurar o modo de marcação 114       |
| programar tempo de Flash 114            |
| sMS                                     |
| tempos de pausa                         |
| utilizar a base na central              |
| telefónica 114                          |
| Centro de servico SMS                   |
| alterar o número 70                     |
| configurar 70                           |
| CE 192                                  |
| Chamada                                 |
| aprecentar o púmoro/nomo 24             |
| apresentar o numero/nome 54             |
| atender                                 |
| externa                                 |
| Interna                                 |
| rejeitar chamada externa 95             |
| separar (alternar)                      |
| terminar 33                             |
| transferir (ligar)                      |
| Chamada anónima 36                      |
| Chamada colectiva                       |
| Chamada de retorno 95                   |
| Chamada em espera 192                   |
| activar/desactivar (rede fixa) 46       |
| activar/desactivar (VoIP) 48            |
| atender/rejeitar (rede fixa) 47         |
| atender/rejeitar (VoIP) 49              |
| chamada interna 95                      |
| Chamada interna 94                      |
| chamada em espera                       |
| Chamada perdida                         |
| Chamadas económicas 61                  |
| Chat                                    |
| com amigos                              |
| CII 34                                  |
| Client 183                              |
| CLIP 34                                 |
| Codec                                   |
| codecs disponíveis 134                  |
| Codec de voz de banda larga 187         |
| Codec de voz de banda larga C 722 123   |
| Codece 122 de Danua larga 0.722 . 153   |
| Codacs disponívois 124                  |
| Código do configuração outomótico 19    |
| Courgo de configuração automática. El 8 |

| Códigos de estado                         |
|-------------------------------------------|
| Activar a indicação (config. web) 152     |
| Desactivar indicação (terminal            |
| móvel)                                    |
| Códigos de estado (VoIP), tabela,, 161    |
| COLP                                      |
| COLR                                      |
| Conector para o auricular                 |
| Conferência 95                            |
| volP 49                                   |
| Config Gigaset 117                        |
| Configuração                              |
| através do PC 116                         |
| ligação VolP (automática)                 |
| ligação VolP (config web) 124             |
| ligação VolP (torminal móvol) 111         |
|                                           |
| o Ligação VolP                            |
| Configuração ID                           |
| configurador wab 122                      |
| terminal máxal                            |
|                                           |
|                                           |
| Configurações para a telefonia VOIP . 126 |
|                                           |
| aceder a pagina web                       |
| acesso remoto                             |
| activar a ligação VolP                    |
| actualização do firmware152               |
| atribuição de números137                  |
| atribuir n.º de recepção136               |
| atribuir número de envio 136              |
| configuração das páginas web 119          |
| configuração IP                           |
| configurar o telefone                     |
| consultar a versão do firmware 155        |
| consultar a versão EEPROM 155             |
| consultar o endereço IP 155               |
| consultar o endereço MAC155               |
| consultar o estado do telefone 155        |
| dados de acesso do Messenger 144          |
| definir as regras de marcação141          |
| definir endereço IP                       |
| definir gateway padrão                    |
| desactivar a ligação VoIP                 |
| desregistar                               |
| efectuar configurações                    |
| de E-Mail                                 |
| estado de uma ligação VoIP125             |
| idioma da interface                       |
| ligar ao PC                               |
| 5                                         |

| máscara de subrede                                                             | 3<br>0   |
|--------------------------------------------------------------------------------|----------|
| nome de uma ligação VoIP 120<br>nome/operador de uma ligação 129<br>rada local | 55       |
| seleccionar o tipo de<br>endereco IP 122                                       | 2<br>2   |
| servidor DNS alternativo 12                                                    | 3        |
| servidor DNS preferencial 123                                                  | 3        |
| sinalização DTMF para VoIP 138                                                 | 3        |
| transferência da lista telefónica 150                                          | )        |
| Configurador web ver configurador web                                          |          |
| Configurar 10                                                                  | ~        |
| data a hora no terminal mável                                                  | с<br>С   |
| lista tolofónica oplino                                                        | с<br>С   |
|                                                                                | 2<br>Q   |
| terminal móvel 99                                                              | 2        |
| Configurar a ligação standard 108                                              | 2        |
| Configurar melodia para o sinal                                                |          |
| de chamar                                                                      | 2        |
| Configurar o acesso predefinido 130                                            | 5        |
| Configurar o fuso horário 154                                                  | 4        |
| Configurar o tempo de flash                                                    |          |
| (central telefónica) 114                                                       | 1        |
| Connected Line \nldentification Presenta                                       | -        |
| tion                                                                           | 3        |
| Consulta 19                                                                    | 3        |
| externa (rede fixa)                                                            | /        |
| externa (VOIP)                                                                 | <b>,</b> |
| torminar                                                                       | 2<br>=   |
| Conculta ovtorna                                                               | כ        |
| rode fiva                                                                      | 7        |
| volP 40                                                                        | ģ        |
| Consulta interna                                                               | 5        |
| Consultar a versão do firmware 15                                              | 5        |
| Consultar a versão EEPROM 15                                                   | 5        |
| Consultar informação de serviços 164                                           | 4        |
| Consumo de energia da base 168                                                 | 3        |
| reduzir 25                                                                     | 5        |
| Consumo de energia, ver                                                        |          |
| Consumo eléctrico                                                              | _        |
| Conta do Messenger                                                             | 2<br>1   |
| Conteudo da empaiagem                                                          |          |
| Controlo do custos                                                             | 5<br>1   |
| definir as regras de marcação 14                                               | י<br>1   |
| Correcção de caracteres 40                                                     | 'n       |
| Cuidados do telefone                                                           | 5        |
|                                                                                | -        |

| CW |  | <br> | • |  |  |  |  |  | • | • | • |  |  | 1 | 83 | 3 |
|----|--|------|---|--|--|--|--|--|---|---|---|--|--|---|----|---|
| D  |  |      |   |  |  |  |  |  |   |   |   |  |  |   |    |   |

| Dados de utilizador VoIP<br>inserir                                                                                                    |
|----------------------------------------------------------------------------------------------------|
| inserir                                                                                                    |
| inserir (configurador web)128<br>inserir (terminal móvel)111<br>Dados personalizados do operador128<br>Data<br>configurar manualmente               |
| inserir (terminal móvel)111<br>Dados personalizados do operador128<br>Data<br>configurar manualmente13<br>gravar do servidor de hora154<br>DECT ECO |
| Dados personalizados do operador 128<br>Data<br>configurar manualmente 13<br>gravar do servidor de hora 154<br>DECT ECO                             |
| Data configurar manualmente                                                                                                    |
| configurar manualmente13<br>gravar do servidor de hora154<br>DECT ECO                                                                               |
| gravar do servidor de hora                                                                                                    |
| DECT ECO                                                                                                    |
| Demilitarized Zone<br>(Zona Desmilitarizada)184<br>Desactivar<br>alerta de Ruído                                                                    |
| (Zona Desmilitarizada)                                                                                                    |
| Desactivar<br>alerta de Ruído                                                                                                    |
| alerta de Ruído 97                                                                                                    |
|                                                                                                    |
| atendedor de chamadas                                                                                                    |
| externo 87 144                                                                                                    |
| atondimonto automático                                                                                                    |
| de chamadac 101                                                                                                    |
| bloqueie de teclade                                                                                                    |
|                                                                                                    |
|                                                                                                    |
|                                                                                                    |
| terminal movel                                                                                                    |
| Desactivar o microtone                                                                                                    |
|                                                                                                    |
| Desregistar                                                                                                    |
| do configurador web                                                                                                    |
| terminal movel da base                                                                                                    |
| DHCP                                                                                                    |
| Differentiated Service Code Point                                                                                                    |
| (Ponto de Código                                                                                                    |
| Diferenciado dos Serviços)184                                                                                                    |
| Digital Subscriber Line (Linha Digital                                                                                                    |
| de Assinante)                                                                                                    |
| Digital Subscriber LineAccess                                                                                                    |
| Multiplexer                                                                                                    |
| Directório de empresas54                                                                                                    |
| Display                                                                                                    |
| alterar idioma do                                                                                                    |
| terminal móvel                                                                                                    |
| configurar 98                                                                                                    |
|                                                                                                    |
| esquema de cores/contraste                                                                                                    |
| esquema de cores/contraste 98<br>idioma que não compreende 98                                                                                       |
| esquema de cores/contraste 98<br>idioma que não compreende 98<br>iluminação                                                                         |
| esquema de cores/contraste                                                                                                    |
| esquema de cores/contraste98<br>idioma que não compreende98<br>iluminação                                                                           |
| esquema de cores/contraste                                                                                                    |
| esquema de cores/contraste                                                                                                    |

| DNS                                       |
|-------------------------------------------|
| DNS dinâmico 185                          |
| Domain Name System (Sistema de            |
| Nomes de Domínio) 184                     |
| Domínio                                   |
| DSCP 184                                  |
| DSL 184                                   |
| DSLAM 184                                 |
| Duplex total 185                          |
| Dynamic Host Configuration Protocol (Pro- |
| tocolo de Configuração                    |
| de Host Dinâmico)                         |
| DynDNS 185                                |
|                                           |

### Ε

| Em cadeia, ver SMS                  |
|-------------------------------------|
| E-mail                              |
| configurações                       |
| (configurador web) 146              |
| inserir dados de acesso 146         |
| mensagens durante o estabelecimento |
| da ligação                          |
| nome de conta 146                   |
| nome/password de registo 146        |
| notificação73                       |
| servidor de correio recebido 146    |
| visualizar o cabeçalho              |
| da mensagem                         |
| visualizar o endereço               |
| do remetente                        |
| Endereço de e-mail, SMS para 65     |
| Endereço do remetente (e-mail) 75   |
| Endereço do servidor proxy 129      |
| Endereço IP                         |
| atribuir (configurador web) 122     |
| atribuir (terminal móvel) 112       |
| consultar (configurador web) 155    |
| consultar (terminal móvel) 112      |
| dinâmico 185                        |
| estático 193                        |
| fixo                                |
| global                              |
| indicar no display 2                |
| local                               |
| marcar 33                           |
| obter automaticamente 112, 122      |
| privado                             |
| público                             |
| Endereço IP dinâmico 122, 185       |
| Endereço IP estático 122, 193       |
|                                     |

| Endereço IP fixo                            | 36         |
|---------------------------------------------|------------|
| Endereço IP global                          | 36         |
| Endereço IP local                           | 36         |
| Endereço IP privado                         | <i>)</i> 1 |
| Endereço IP público                         | 36         |
| Endereço MAC                                | 36         |
| consultar (configurador web) 15             | 55         |
| consultar (terminal móvel) 11               | 3          |
| Endereço SIP                                | 36         |
| Entrar online (Messenger)                   | 8'         |
| Equipamento médico                          | 7          |
| Escrever (SMS)                              | 53         |
| Escrever, editar texto17                    | 1          |
| Esquema de cores (display)                  | 98         |
| Estabelecer chamada                         |            |
| a partir da lista telefónica online 5       | 6          |
| a partir do directório de empresas 5        | 6          |
| anónima4                                    | 15         |
| Estabelecer chamada anónima 4               | 15         |
| Estabelecer chamadas                        |            |
| atender uma chamada                         | 34         |
| externas (VoIP, rede fixa)                  | 31         |
| internas                                    | 94         |
| Estabelecer uma chamada interna9            | 94         |
| Estado                                      |            |
| alterar o próprio (Messenger) 7             | '9         |
| amigo                                       | 7          |
| do telefone (configurador web)15            | 55         |
| ligação VoIP                                | 25         |
| Estado de fábrica                           |            |
| base10                                      | )6         |
| terminal móvel 10                           | )5         |
| Estado de repouso                           |            |
| display                                     | 1          |
| voltar ao                                   | 39         |
| Estrutura do endereço IP18                  | 35         |
| Exemplo                                     |            |
| registo de várias linhas 17                 | '0         |
| registo no menu 16                          | 59         |
| Explicit Call Transfer (Transferência Exclu | J-         |
| siva de Chamadas) 18                        | 35         |
| _                                           |            |

| F                            |
|------------------------------|
| Ficheiro de lista telefónica |
| Conteúdo (formato vCard)151  |
| Ficheiro vcf                 |
| Firewall                     |

| Firmware 186                         |
|--------------------------------------|
| actualização automática 109          |
| actualizações11                      |
| consultar a versão 164               |
| iniciar a actualização (configurador |
| web)152                              |
| iniciar a actualização               |
| (terminal móvel) 108                 |
| versão fornecida                     |
| Fixar o clip de cinto                |
| Formato vCard 152                    |
| Fornecedor de Internet 186           |
| Fragmentação de pacotes de           |
| dados                                |
| Funcionamento (colocar o telefone    |
| em funcionamento) 11                 |

### G

| G.711 µ law                            |
|----------------------------------------|
| G.711 a law                            |
| G.722                                  |
| G.726                                  |
| G.729                                  |
| Garantia                               |
| Gateway                                |
| Gateway nadrão                         |
| inserir (configurador web) 123         |
| inserir (terminal móvel) 113           |
| Gestão remota 123                      |
| Gigaset net                            |
| (des)activar a ligação 133             |
| alterar/anagar o próprio nome          |
| inserir o nome 21 42                   |
| lista telefónica                       |
| messaging 14                           |
| procurar interlocutor 42               |
| reencaminhamento de chamadas 137       |
| servico eco                            |
| servidor labber                        |
| telefonar a interlocutores A3 A/       |
| Global System for Mobile Communication |
| (Sistema Clobal para                   |
|                                        |
| Contrained Coes Movers) 187            |
| GNU Lessel General Fublic License. 172 |
| de DC para a lista talafánica 150      |
|                                        |
| אנטואנט                                |

### Н

| Hora                                      |
|-------------------------------------------|
| configurar manualmente13                  |
| gravar do servidor de hora154             |
| Hora de Verão                             |
| alternar automaticamente para 154         |
| Hub                                       |
| I                                         |
| ID do Johbor (Massangar) 145              |
| ID UO Jabber (Messeriger)                 |
| Identificação da utilizador 182           |
|                                           |
|                                           |
| Idioma 110                                |
|                                           |
| display                                   |
| terminal movel                            |
| Idioma da interface                       |
| terminal movel                            |
| Idioma da interfacedo                     |
| configurador web                          |
| IEEE                                      |
| Indicação                                 |
| capacidade de memória53                   |
| duração da chamada 61                     |
| Nome da lista tel. online 148             |
| nome da lista tel. online                 |
| número do chamador (CLI/CLIP)34           |
| Indicação da chamada                      |
| Nome da lista tel. online 148             |
| nome da lista tel. online                 |
| Indicação da duração da chamada61         |
| Indicação do estado de carga 1            |
| Indicação do estado de carga (bateria) 13 |
| Indicação do número                       |
| suprimir                                  |
| Indicação do número de telefone           |
| suprimir                                  |
| Indicação no display                      |
| rede fixa                                 |
| voIP                                      |
| Indicações de segurança7                  |
| Informação SIP (sinalização DTMF) 138     |
| Informações de texto                      |
| no display em estado de repouso 147       |
| Inserir dados de acesso pessoais          |
| (e-mail)                                  |
| Inserir Flash1                            |
| Inserir os dados de utilizador20          |
|                                           |

| Inserir uma pausa 1                           |
|-----------------------------------------------|
| Instalar, base 14                             |
| Instant Messaging 77, 144, 188                |
| condições prévias                             |
| Institute of Electrical and Electronics Engi- |
| neers (Instituto de Engenheiros Elec-         |
| tricistas e Electrónicos) 188                 |
| Intensidade de ligação 1                      |
| Interface web ver configurador web            |
| Internet 186                                  |
| sem ligação à                                 |
| Interromper                                   |
| marcar 33                                     |
| procedimento                                  |
| IP                                            |
| Itens fornecidos 11                           |

### L

| LAN                                       |
|-------------------------------------------|
| à rede Gigaset.Net                        |
| (configurador web)                        |
| sufixo de linha                           |
| configurar (configurador web) 124         |
| activar/desactivar                        |
| (terminal móvel)                          |
| (configurador web) 125<br>sufixo de linha |

| Lista                                        |
|----------------------------------------------|
| atendedor de chamadas externo 89             |
| chamadas perdidas                            |
| lista de chamadas                            |
| lista de repetição da marcação 57            |
| notificacões de e-mail                       |
| terminais móveis                             |
| Lista adicional                              |
| números de telefone                          |
| tecla                                        |
| Lista de amigos (Messenger)                  |
| aceder                                       |
| Lista de chamadas 59                         |
| Lista de e-mails 73                          |
| Lista de Entrada                             |
| abrir (o-mail) 73                            |
| abiii (e-iiiaii)                             |
|                                              |
|                                              |
| messenger                                    |
| lista de mensagens                           |
| e-mail/3                                     |
| sMS                                          |
| Lista de numeros                             |
| operadores de rede                           |
| Lista de saída (SMS)64                       |
| Lista telefónica                             |
| aceder                                       |
| aceitar o número                             |
| apagar (Configurador web) 151                |
| carregar do PC                               |
| editar no PC                                 |
| enviar registo/lista para um                 |
| terminal móvel53                             |
| gigaset.net                                  |
| Gravar número de SMS do                      |
| remetente                                    |
| gravar o registo                             |
| gravar um número de telefone de um           |
| texto de uma mensagem SMS67                  |
| Procurar registo                             |
| seleccionar um registo52                     |
| sequência dos registos                       |
| transferir do/para o PC150                   |
| utilizar para inserir número                 |
| de telefone                                  |
| Lista telefónica da rede Gigaset.net         |
| definir/alterar o próprio nome 44            |
| Lista telefónica do terminal móvel ver lista |
| telefónica                                   |

| Lista telefónica online         |  | . ! | 54 |
|---------------------------------|--|-----|----|
| aceder                          |  |     | 38 |
| gigaset.net                     |  | . ' | 42 |
| registar para acesso            |  | 1   | 48 |
| seleccionar                     |  | 1   | 48 |
| Listas SMS, ver SMS             |  |     |    |
| Local Area Network (Rede Local) |  | 1   | 88 |
| Logótipo                        |  | . 9 | 98 |

### Μ

| Mãos-livres 37   activar/desactivar 37   tecla 37   Marcação em bloco 182   Marcação rápida 50, 51, 53, 88   registos da lista telefónica 52 | 771233           |
|----------------------------------------------------------------------------------------------------|------------------|
| com marcação rápida                                                                                                    | 33332            |
| Máscara de subrede                                                                                                    | )<br>3<br>2      |
| Maximum Receive Unit (Unidade<br>Máxima de Recepção)                                                                                         | <b>)</b>         |
| Máxima)                                                                                                    | )<br>)<br>)      |
| Melodia de espera 37, 107, 189, 194<br>Mensagem                                                                                              | 1                |
| escrever/enviar (Messenger) 84<br>mensagem                                                                                                   | 1                |
| escrever/enviar (mensagem SMS)                                                                                                    | + 3 4 5 2 5      |
| Mensagem de texto, ver SMS   Mensagem do Messenger   apagar. 84   escrever/enviar 84   ler. 84   receber 82                                  | 1<br>1<br>1<br>2 |

#### Índice remissivo

| Mensagens                             |
|---------------------------------------|
| ouvir o atend. chamadas ext89         |
| Mensagens de amigo                    |
| Mensagens de estado VoIP              |
| activar a indicação (config. web) 152 |
| desactivar indicação (terminal        |
| móvel)                                |
| tabela dos códigos de estado161       |
| Mensagens de informação               |
| (Messenger)                           |
| Menu                                  |
| aceder                                |
| explicação dos menus 40               |
| registo no menu                       |
| sinal de fim                          |
| vista geral do configurador web 30    |
| vista geral do telefone               |
| voltar ao menu anterior               |
| Menu principal                        |
| Messaging                             |
| gigaset.net                           |
| Messenger                             |
| alterar o próprio estado              |
| erro ao enviar                        |
| inserir os dados de acesso            |
| lista de mensagens                    |
| nome de recurso                       |
| perda de ligação                      |
| prioridade                            |
| resolução de anomalias                |
| telefonar ao amigo                    |
| MF (multi-frequência)                 |
| Microfone                             |
| Million Bits por segundo              |
| (Milhões de Bits por Segundo) 189     |
| Modo de marcação 114                  |
| Modo Eco 25                           |
| Modo soneca (despertador) 104         |
| Montagem em parede                    |
| hase 209                              |
| carregador                            |
| MRU                                   |
| MTU                                   |
|                                       |

### Ν

| N.º desconhecido                         |
|------------------------------------------|
| Não interromper (Messenger) 79           |
| NAT                                      |
| actualizacão                             |
| simétrico                                |
| NAT simétrico                            |
| Network Address Translation              |
| (Tradução de Endereco de Rede) 189       |
| Nível de sensibilidade                   |
| (Alerta de Ruído) 97                     |
| Nome                                     |
| aprocontado (VoIP) 190                   |
| do chamador da lista tol, online 2E, 149 |
| do transinal máxual                      |
|                                          |
| ligação de rede fixa 126, 132            |
| Nome apresentado (VoIP) 128, 189         |
| Nome da ligação                          |
| rede fixa                                |
| volP 126                                 |
| Nome de conta (e-mail) 146               |
| Nome de domínio                          |
| Nome de recurso (Messenger) 145          |
| Nome de registo                          |
| conta VolP 20, 111, 128                  |
| e-mail                                   |
| Nome de utilizador                       |
| (conta VoIP) 20, 111, 128                |
| notificação                              |
| através SMS 68                           |
| entrada de e-mails                       |
| Número                                   |
| como destino no Alerta                   |
| de Ruído                                 |
| da pessoa que lhe está a telefonar.      |
| mostrar (CLIP)                           |
| gravar na lista telefónica 54            |
| gravar número de um texto                |
| de uma SMS 67                            |
| inserir da lista telefónica 54           |
| inserir o número do stond, chamadas      |
| ovt 97 144                               |
| ext                                      |
| rid lista telefonica                     |
| Seleccionar da insta telefonica          |
| Numero de emergencia                     |
|                                          |
| marcar                                   |

| Número de Identificação Pessoal 190 |
|-------------------------------------|
| Número de porta190                  |
| Número de recepção                  |
| atribuir terminal móvel 136         |
| indicação no terminal móvel 35      |
| Número de telefone destino          |
| (Alerta de Ruído)                   |
| Números de emergência               |
| marcar                              |
| regras de marcação                  |

### 0

### Ρ

| Pacotes de dados, fragmentação 187 |
|------------------------------------|
| Página web (configurador web)      |
| aceder                             |
| configuração119                    |
| Paging                             |
| Password de Registo                |
| conta VolP                         |
| e-mail                             |
| messenger                          |
| Perda de ligação                   |
| messenger                          |
| Perguntas e respostas              |
| PIN                                |
| alterar                            |
| por multifrequência                |
| Port Forwarding                    |
| (Reencaminhamento de portas), 190  |
| Porta                              |
| Porta de servidor do Jabber        |
| (Messenger) 145                    |
| Porta do servidor Registrar 129    |
|                                    |

| Porta RTP139, 190Porta SIP139, 190Porta SIP local190Porta STUN130Portas de comunicação locais130Potência do sinal da base                                                                                            |
|----------------------------------------------------------------------------------------------------|
| reduzir 25<br>Potência do sinal da base do terminal                                                                                                    |
| reduzir 25                                                                                                    |
| marcar automaticamente 140                                                                                                    |
| Prefixo local<br>inserir o próprio                                                                                                    |
| activar/desactivar                                                                                                    |
| inserir                                                                                                    |
| Prefixos   61     Preparação da Marcação   194     Prioridade (Messenger)   145     Problemas e soluções   156                                                                                                    |
| Procurar<br>na lista telefónica                                                                                                    |
| set.net 42   Pronto para o chat (Messenger) 79   Protecção do teclado 38   Proteger o telefone contra acesso 106   Próteses auditivas 79   Protocolo 191   Protocolo de Internet. 188   Protocolo de transmissão 191 |
| Proxy H11P                                                                                                    |

## Q

| 191 |
|-----|
| 132 |
| 135 |
|     |
| 191 |
|     |

### R

| RAM                              | 191  |
|----------------------------------|------|
| Random Access Memory (Memória de | 9    |
| Acesso Aleatório)                | 191  |
| RCC ver Reencaminhamento de cham | adas |
| Read Only Memory                 | 192  |

#### Índice remissivo

| Rechamada                          |
|------------------------------------|
| iniciar (rede fixa)47              |
| se ninguém atender                 |
| se ocupado                         |
| Rede                               |
| ethernet                           |
| Rede de infra-estrutura            |
| Rede Ethernet                      |
| Rede fixa                          |
| activar/Desactivar                 |
| a chamada em espera                |
| alternar                           |
| atender/reieitar                   |
| a chamada em espera                |
| configurações durante              |
| a chamada 47                       |
| consulta externa 47                |
| inserir o número do atend chamadas |
| ovt 87                             |
| nome da ligação 132                |
| rooncaminhamente de chamadas       |
| Podo local 122                     |
| Peoperaminhamente de chamadas 102  |
| Gigaçot pot                        |
| rodo fivo                          |
| volD (configurador wob)            |
| volP (configurador web)            |
|                                    |
| Registar 110                       |
| do conligurador web                |
| Lerminal movel                     |
| Registo de varias linnas           |
| Registrar                          |
| Regras de marcação                 |
| activar/desactivar                 |
| apagar                             |
| definir                            |
| para numeros de emergencia 143     |
| Repetição da marcação              |
| Repor                              |
| base                               |
| terminal móvel                     |
| Reposição do terminal móvel 105    |
| Resolução de anomalias             |
| e-mail                             |
| ligação Internet                   |
| messenger                          |
| sMS                                |
| RFC 2833 (sinalização DTMF) 138    |
| ROM192                             |

| Routing 192<br>RTP 192                    |
|-------------------------------------------|
| S                                         |
| -<br>Seleccionar registo (menu)           |
| Seguência na lista telefónica             |
| Server (Servidor) 193                     |
| Server Port 120                           |
| Service de Apeie à Clientes 165           |
| Serviço de informação                     |
|                                           |
| aigaset net 41                            |
| Sorvicos da rodo                          |
| serviços da lede                          |
| connyulações para as                      |
|                                           |
| configurações para chamadas               |
| da rede fixa                              |
| configurações para                        |
| chamadas VoIP 49                          |
| Rede fixa                                 |
| Rede fixa e VoIP 45                       |
| VoIP 48                                   |
| Serviços de informação                    |
| configurar                                |
| Serviços de informação (SMS) 71           |
| Servidor                                  |
| para actualização do firmware 152         |
| Servidor de correio recebido (e-mail) 146 |
| Servidor de dados para a actualização de  |
| firmware                                  |
| Servidor de hora                          |
| Servidor de Messenger                     |
| estabelecer ligação                       |
| Servidor DNS                              |
| alternativo (Configurador web) 123        |
| preferencial (Configurador web), 123      |
| preferencial (terminal móvel) 113         |
| Servidor DNS alternativo                  |
| (configurador web) 123                    |
| Servidor DNS preferencial                 |
| inserir (configurador web) 123            |
| inserir (configuration web) 125           |
| Servider de Jebber (Messenger) 145        |
| Servider DOD2                             |
| Servidor POP3                             |
|                                           |
| Servidor SIP Proxy                        |
| Servidor SIUN                             |
| Silenciar o terminal móvel                |

| Símbolo                                 |            |
|-----------------------------------------|------------|
| bateria                                 | .13        |
| despertador                             | 104        |
| mensagem SMS nova                       | . 65       |
| nova mensagem do Messenger              | 82         |
| sinal do chamada dosactivado            | 102        |
|                                         | 105        |
| sinal de chamar                         | 103        |
| Simple Transversal of UDP over NAT .    | 193        |
| Sinais de aviso                         | 103        |
| Sinais de confirmação                   | 103        |
| Sinal acústico, ver sinais de aviso     |            |
| Sinal de advertência, ver sinais de avi | so         |
| Sinal de aplicação (Tecla R)            | 139        |
| Sinal de aviso de chamada               | 155        |
| activar/decactivar                      | 102        |
|                                         | 103        |
| Sinal de chamar                         |            |
| activar/desactivar                      | 103        |
| alterar                                 | 102        |
| configurar melodia                      | 102        |
| definir o volume                        | 102        |
| desactivar permanentemente              | 103        |
| suprimir                                | . 34       |
| Sinal de confirmação                    | 103        |
| Sinal de erro                           | 103        |
| Sinalização DTME para VolP              | 120        |
| Sinarização Drivil para voli            | 120        |
|                                         | 1 - 1      |
|                                         | 154        |
| SIP (Protocolo de                       |            |
| Iniciação de Sessão)                    | 193        |
| SMS                                     | .62        |
| activar/desactivar a função             | .71        |
| ajuda nas mensagens de erro             | .72        |
| alterar lista SMS                       | .69        |
| apagar                                  | .64        |
| assistente de registo                   | .63        |
| centro de envio                         | . 62       |
| criar uma lista SMS pessoal             | 68         |
| eliminar erros                          | .00        |
| om cadoia                               | 62         |
|                                         | .02        |
| enviar para un endereço                 | <u>ر ج</u> |
| de e-mail                               | .65        |
| enviar para uma lista SMS pessoal .     | .70        |
| escrever/enviar                         | .63        |
| gravar número                           | .67        |
| identificação da lista SMS              | .68        |
| ler                                     | .64        |
| lista de saída                          | .64        |
| nas centrais telefónicas                | .71        |
| notificação via SMS                     | .68        |
| , -                                     |            |

| número de notificação            | 68       |
|----------------------------------|----------|
| proteccão por PIN                | 69       |
| receber                          | 65       |
| reencaminhar                     | 66       |
| regras                           | 62       |
| responder ou reenviar            | 66       |
| servico de informação            | 71       |
| tino de notificação              | 68       |
| Snooze (despertador)             | 00<br>∩4 |
| Software gratuito licencas       | 72       |
| Som das teclas                   | 03       |
| Som versinal de chamar           | 05       |
| State of presence (Messenger) 77 | 70       |
| definir o préprio                | 70       |
|                                  | 13       |
| STUN                             | 40       |
| Submenu                          | 40       |
| Sup-rede                         | 93       |
|                                  | 25       |
| marcar com                       | 32       |
| Sufixo de linha                  |          |
| indicação (configurador web) 1   | 25       |
| marcar com                       | 32       |
| Supressão de pausas de voz 1     | 35       |
| Suprimir                         |          |
| indicação do número de telefone  | 45       |
| pausas de voz (VoIP) 1           | 35       |
| Suprimir silêncio 1              | 35       |
| _                                |          |

### Т

| Tabela de caracteres, ver carácter especial |
|---------------------------------------------|
| Tarifa fixa                                 |
| Taxa de transmissão 193                     |
| ТСР 193                                     |
| Tecla 1 (marcação rápida) 1                 |
| programar                                   |
| Tecla Asterisco 1, 103                      |
| Tecla Atender 1                             |
| Tecla Cardinal 1                            |
| Tecla de Display                            |
| alterar programação 100                     |
| Tecla de Mensagens 1                        |
| aceder às listas                            |
| Tecla de Navegação1                         |
| funções 38                                  |
| Tecla de Sinalização (R) 1                  |
| função para VoIP 139                        |
| Tecla Desligar 1, 33                        |
| Tecla Ligar/Desligar 1                      |
| Tecla Numérica                              |
| alterar programação 100                     |

### Teclas

| atribuir o registo da                   |   |
|-----------------------------------------|---|
| lista telefónica                        | 3 |
| bloqueio do teclado3                    | 8 |
| marcação rápida 1, 51, 5                | 3 |
| tecla Apagar                            | 9 |
| tecla Asterisco1, 10                    | 3 |
| tecla Atender                           | 1 |
| tecla Cancelar                          | 9 |
| tecla Cardinal                          | 8 |
| tecla de Mensagens1, 5                  | 8 |
| tecla de Navegação1, 3                  | 8 |
| tecla de Sinalização (R)                | 1 |
| tecla Desligar 1, 33, 4                 | 0 |
| tecla Ligar/Desligar                    | 1 |
| tecla lista adicional                   | 1 |
| tecla Mãos-livres                       | 1 |
| tecla Paging (base)                     | 2 |
| teclas de Display                       | 9 |
| Teclas de Display                       | 1 |
| programar                               | 0 |
| Telefonar                               |   |
| através de VoIP/rede fixa               | 1 |
| externa                                 | 1 |
| gigaset.net                             | 4 |
| inserir o endereco IP                   | 3 |
| internas                                | 4 |
| Telefone                                |   |
| colocar em funcionamento 1              | 1 |
| configurar (Configurador web) 12        | 1 |
| configurar a base                       |   |
| (no terminal móvel) 10                  | 6 |
| configurar através de um PC 11          | 6 |
| proteger                                | 6 |
| vista geral do menu                     | 6 |
| Telefonia VolP                          |   |
| configurações                           |   |
| (configurador web)12                    | 6 |
| Tempo de actualização de registo 12     | 9 |
| Tempo de actualização STUN 13           | 0 |
| Tempos de pausa (central telefónica) 11 | 4 |
| Terminal móvel                          |   |
| activar/desactivar                      | 8 |
| alterar número interno 93, 14           | 9 |
| alterar o nome                          | 9 |
| alterar o nome interno 93, 14           | 9 |
| atribuir número de envio                | 6 |
| atribuir número de recepção 13          | 6 |
| colocar em funcionamento 1              | 1 |
| configurar (individual)9                | 8 |

| consultar informações                    |
|------------------------------------------|
| de serviços                              |
| contacto com líquidos 156                |
| desregistar 92                           |
| estado de repouso                        |
| idioma do terminal móvel 98              |
| iluminação do display                    |
| ligar/desligar sinais de aviso 103       |
| lista                                    |
| logótipo 98                              |
| procurar                                 |
| reduzir a potência do sinal 25           |
| registar                                 |
| repor para o estado de fábrica 105       |
| silenciar 37                             |
| transferir uma chamada 94                |
| utilizar                                 |
| utilizar o Alerta de Ruído               |
| utilizar vários                          |
| volume da função Mãos-livres 101         |
| volume de voz                            |
| volume do auscultador 101                |
| Ierminar, chamada                        |
| Lipo de aplicação (lecla R) 139          |
| Tipo de endereço IP 112, 122             |
| lipo de ligação                          |
| seleccionar (Tecla Atender)              |
| seleccionar (Tecia de Display) 32        |
| lipo de linna                            |
| para as chamadas de salda 136            |
| Transmission Control Protocol (Protocolo |
| do Controlo do Transmissão) 102          |
| Transport Laver Socurity (Socurance as   |
| Nível do Transmissão) 102                |
|                                          |

### U

| UDP                                        |
|--------------------------------------------|
| Uniform Resource Identifier (Identificador |
| Unificado de Recursos) 194                 |
| Universal Resource Locator (Localizador    |
| Unificado de Recursos) 194                 |
| URI                                        |
| URL 194                                    |
| User Datagram Protocol (Protocolo de Da-   |
| tagramas de Utilizadores) 194              |
| User ID (ID de Utilizador) 194             |
| utilização em mãos-livres 37               |
| Utilizar portas aleatórias 139             |
|                                            |

### V

| Vol   | lume |
|-------|------|
| v U I | unic |

| - or dating                  |
|------------------------------|
| altifalante                  |
| auscultador                  |
| idioma do terminal móvel 39  |
| sinal de chamar              |
| volume da função Mãos-livres |
| terminal móvel 101           |
| volume do auscultador 101    |
| Volume de voz 39             |
| volume do auscultador 101    |
| W                            |
|                              |

| WAN                             | 194 |
|---------------------------------|-----|
| Wide Area Network (Rede de Área |     |
| Alargada)                       | 194 |

# Montagem do carregador na parede, ligar o carregador

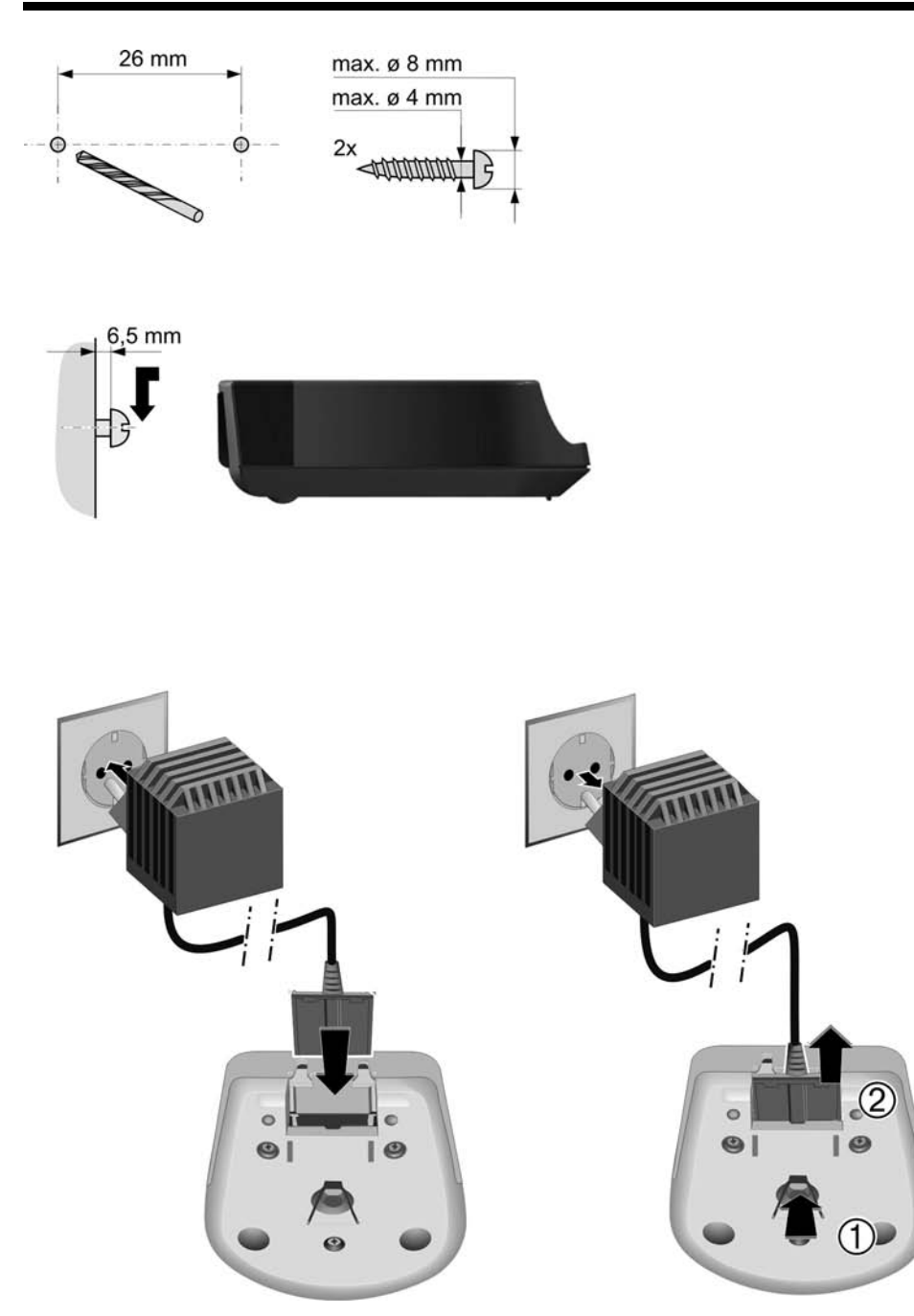

# Montagem da base em parede

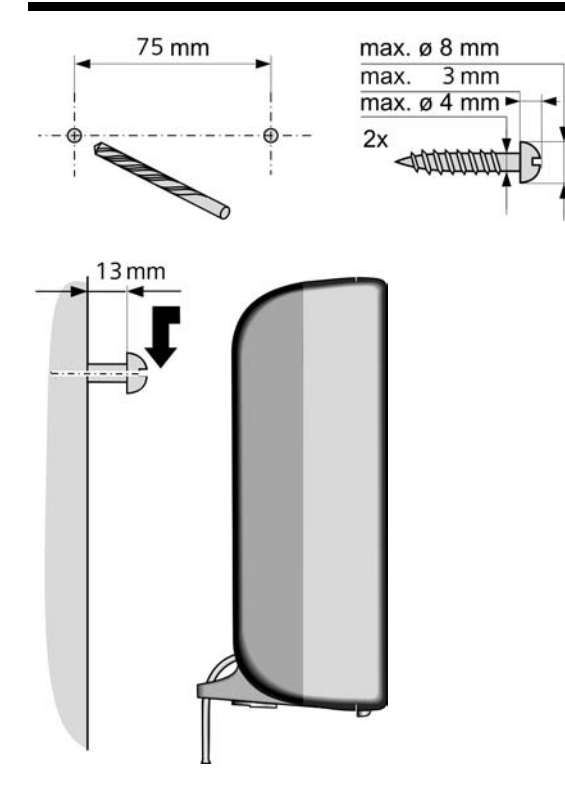

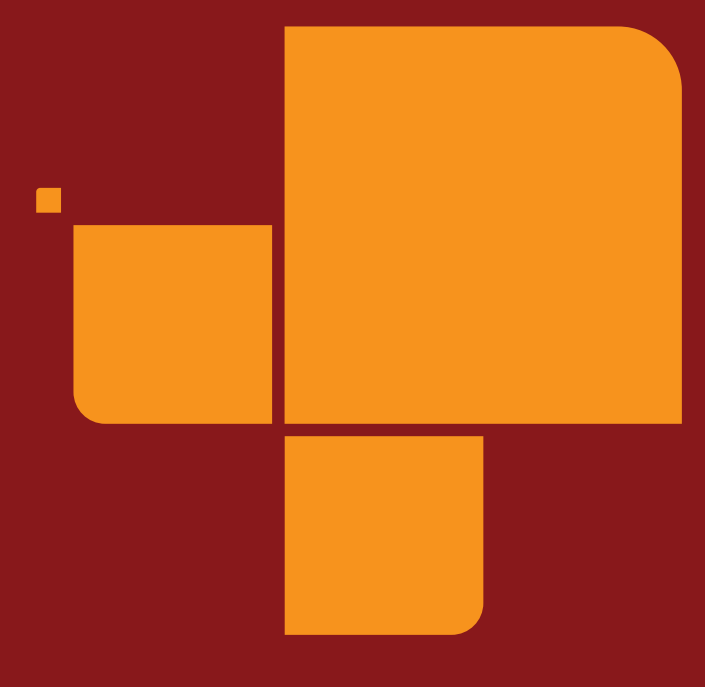

Issued by Gigaset Communications GmbH Schlavenhorst 66, D-46395 Bocholt Gigaset Communications GmbH is a licensee of the Siemens trademark

© Gigaset Communications GmbH 2009 All rights reserved. Subject to availability. Rights of modification reserved.

www.gigaset.com